ıılıılı cısco

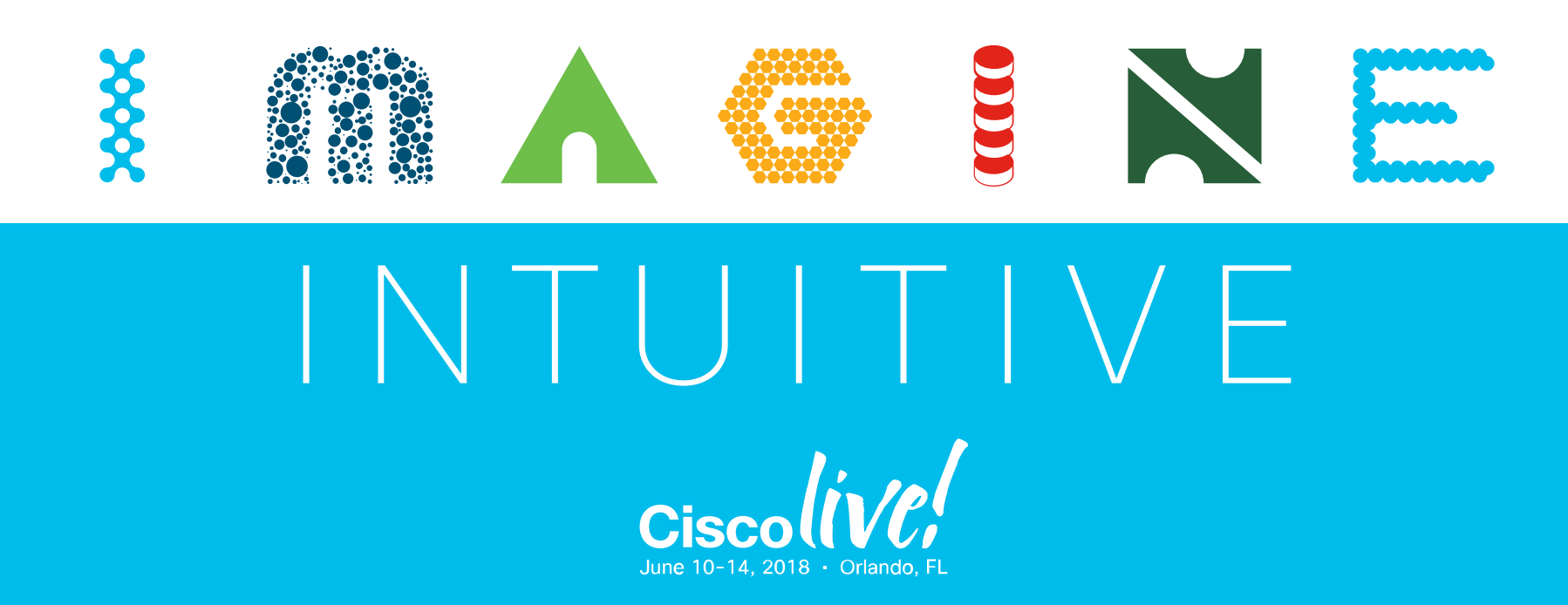

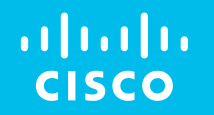

# Advanced ISE Services, Tips & Tricks

Craig Hyps, Principal Engineer BRKSEC-3697

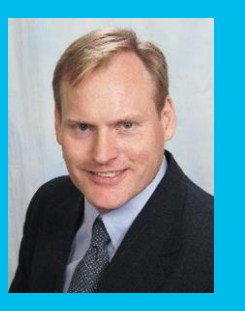

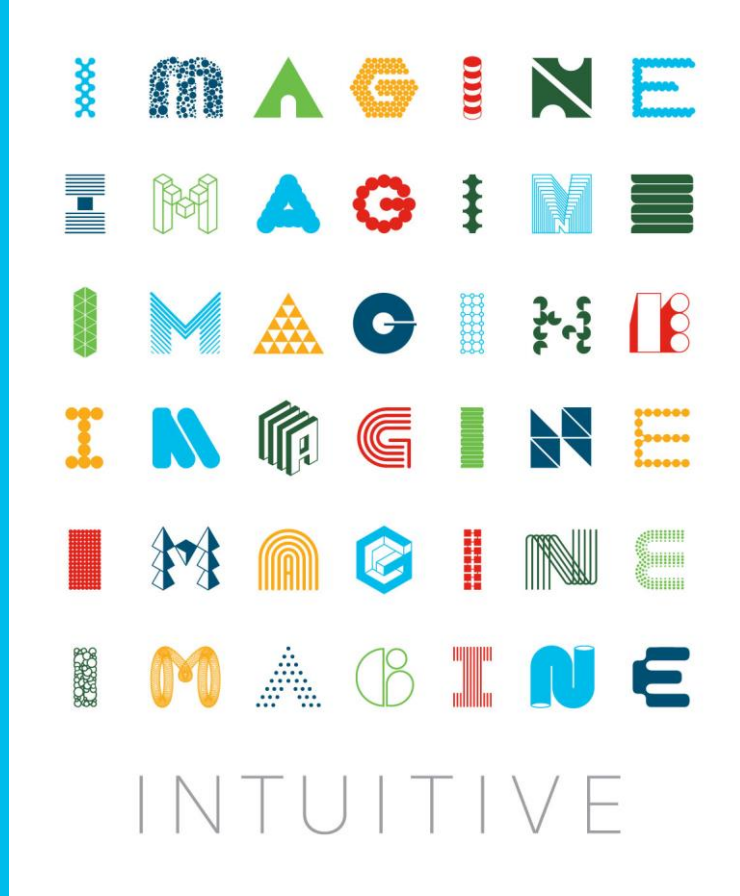

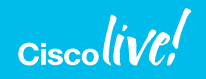

### **Session Abstract**

Cisco Identity Services Engine (ISE) delivers context-based access control for every endpoint that connects to your network and serves as the advanced policy engine behind Cisco's Digital Network Architecture (DNA). In addition to providing visibility into all things and users that connect to the network, ISE offers a comprehensive solution for Authentication, automated Device Classification and IoT onboarding, Guest Access, Bring Your Own Device (BYOD), Endpoint Compliance, Software-Defined Segmentation, Context Sharing, Threat-Centric NAC, and controlled access to network devices.

This session will focus on the advanced services of ISE including successful deployment strategies, overall best practices, lessons learned from the trenches, as well as serviceability tips and tricks to help you gain optimal value and productivity from ISE. The session will also explore strategies for implementing successful access policies based on a Trusted Device + Trusted User.

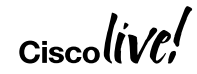

### **ISE Sessions**

Sunday

You Are Here

Wednesday

#### TECSEC-2672 Identity Services Engine 2.4 Best Practices Jesse Dubois, Eugene Korneychuk, Kevin Redmon, Vivek Santuka Monday 9:00-6:00

### Monday

BRKSEC-2059 Deploying ISE in a Dynamic Environment Clark Gambrel Monday 1:30-3:30 BRKSEC-3697 Advanced ISE Services, Tips & Tricks Craig Hyps, Wednesday 8:00-10:00

#### BRKCOC-2018

Inside Cisco IT: How Cisco Deployed ISE and Group Based Policies throughout the Enterprise Raj Kumar, David Iacobacci Wednesday 8:30-10:00

BRKSEC-2464 Lets get practical with your network security by using Cisco ISE Imran Bashir, Wednesday 10:30-12:00

BRKSEC-2695 Building an Enterprise Access Control Architecture using ISE and Group Based Policies Imran Bashir, Wednesday 1:30-3:30

#### Thursday

@Live Orlando 2018

BRKSEC-3699 Designing ISE for Scale & High Availability Craig Hyps Thursday 8:00-10:00

BRKSEC-2038 Security for the Manufacturing Floor - The New Frontier Shaun Muller Thursday 10:30-12:00

BRKSEC-2039 *Cisco Medical Device Segmentation* Tim Lovelace, Mark Bernard Thursday 1:00-2:30

### **ISE Integrations and Lab Sessions**

| Labs                                                                                                    | Tuesday                                                                                                | Wednesday                                                                                                    | Thursday                                                                                                    |
|----------------------------------------------------------------------------------------------------|----------------------------------------------------------------------------------------------------|----------------------------------------------------------------------------------------------------|----------------------------------------------------------------------------------------------------|
| LABSEC-2330<br>Rapid Threat Detection<br>on ISE 2.3 With Cisco<br>Fire power integration<br>via Pxgrid<br>Kushagra Kaushik,<br>Prachi Chauhan | BRKSEC-3557<br>Advanced Security<br>Integration, Tips &<br>Tricks<br>Aaron Woland<br>Tuesday 4:00-6:00 | SOLSEC-2002<br>Extending Cisco Identity<br>Services Engine Policies<br>to the Cloud and Beyond<br>Doug Johnson<br>Wednesday 11:10-11:25 | BRKSEC-3014<br>Security Monitoring<br>with Stealthwatch: The<br>Detailed Walkthrough<br>Matthew Robertson<br>Thursday 8:00-10:00 |
|                                                                                                    |                                                                                                    | BRKSEC-3889                                                                                                    | DEVNET-1010                                                                                                    |
| LABSEC-1200<br>ISE 2.3 : Dot1x :<br>Troubleshooting tips and<br>tricks<br>Kushagra Kaushik,<br>Drashi Chauhan                                 |                                                                                                    | Advanced Security<br>Architecture Integrations<br>using APIs and pxGrid<br>Jamie Sanbower<br>Wednesday 1:30-3:30                        | Using Cisco pxGrid for<br>Security Platform<br>Integration<br>Nancy Cam-Winget,<br>Syam Appala<br>Thuraday 10:20, 11:15          |

### Important: Hidden Slide Alert

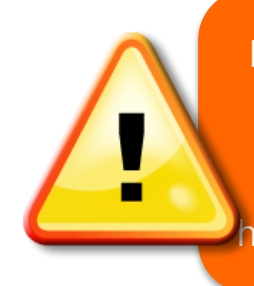

#### Look for this "For Your Reference" Symbol in your PDF's

There is a tremendous amount of hidden content, for you to use later!

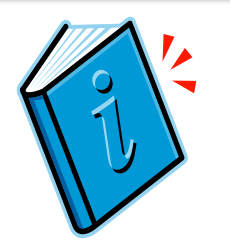

For Your Reference

#CLUS

#### \*\*~400 Slides in PDF

### Cisco (VC;

On-demand Library (

Online Events Sol

Solutions Center

Prizes In-person Events

#### BRKSEC-3697 - Advanced ISE Services, Tips and Tricks (2017

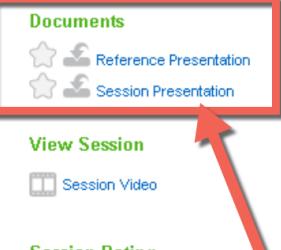

#### Session Rating

Current Session Rating: 5.0/5.0 Your Session Rating:

#### Speaker(s) Craig Hyps - Prinicipal Technical Marketing Engineer, Cisco

Cisco Identity Services Engine (ISE) delivers context-based access continetwork. This session will show you how to design ISE to deliver scalab for wired, wireless, and VPN from a single campus to a global deployme ISE architectures including high availability for all ISE nodes and their se fallback during service outages. Methodologies for increasing scalability distribution with and without load balancers, optimal profiling design, an will gain knowledge on how to best deploy ISE to ensure peak operation volumes of authentication activity. Various deployment architectures will a sizing, and network placement. Attendees will also benefit from the follow an Enterprise Access Control Architecture using ISE and TrustSec, BRK: Tricks

#### **Recommended Sessions**

BRKSEC-2695 - Building an Enterprise Access Control Architecture us

# Cisco Webex Teams 🥥

#### **Questions?**

Use Cisco Webex Teams (formerly Cisco Spark) to chat with the speaker after the session

### How

- 1 Find this session in the Cisco Events App
- 2 Click "Join the Discussion"
- 3 Install Webex Teams or go directly to the team space
- 4 Enter messages/questions in the team space

### Webex Teams will be moderated by the speaker until June 18, 2018.

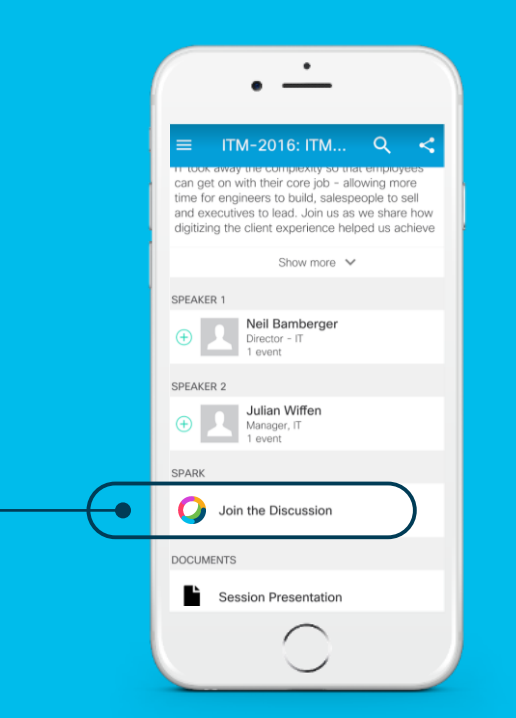

#### cs.co/ciscolivebot#BRKSEC-3697

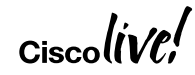

## Where can I get help after Cisco Live?

http://cs.co/ise-community ISE Public Community

Questions answered by ISE TMEs and other Subject Matter Experts – the same persons that support your local Cisco and Partner SEs!

**ISE** Compatibility Guides **ISE Design Guides** 

http://cs.co/ise-compatibility http://cs.co/ise-guides

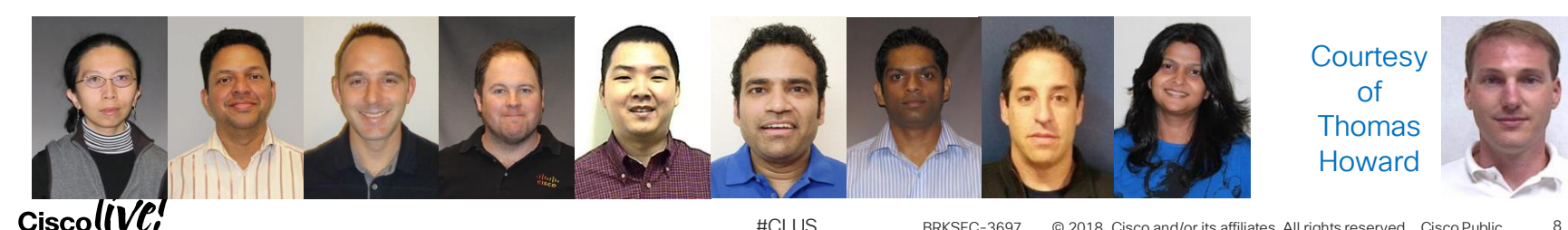

## Session Agenda

- Installation and Upgrade
- Auth Policy Tuning and Tricks
- AD Integration
- Guest and Web Services
- Profiling and Anomalous Behavior Detection
- Posture Best Practices
- TACACS+ Design
- Passive Identity and Easy Connect
- Trusted Device + Trusted User
- Context Visibility

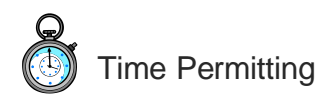

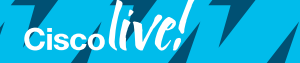

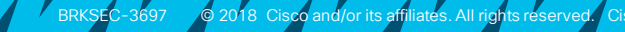

#CL

# Installation and Upgrade

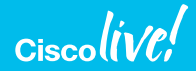

### ISE 2.4 Sizing by Deployment/Platform/Persona Max Concurrent Session Counts by Deployment Model and Platform

• By Deployment

By PSN

| Deployment Model | Platform                     | Max Active Sessions<br>per Deployment | Max # Dedicated<br>PSNs / PXGs | Min # Nodes (no HA) /<br>Max # Nodes (w/ HA) |
|------------------|------------------------------|---------------------------------------|--------------------------------|----------------------------------------------|
| PAN<br>PAN       | 3515                         | 7,500                                 | 0                              | 1 / 2                                        |
| PSN<br>PSN       | 3595                         | 20,000                                | 0                              | 1 / 2                                        |
| PAN PSN          | 3515 as PAN+MNT              | 7,500                                 | 5 / 2*                         | 2 / 7                                        |
|                  | 3595 as PAN+MNT              | 20,000                                | 5 / 2*                         | 2 / 7                                        |
|                  | 3595 as PAN and MNT          | 500,000                               | 50 / 2                         | 3 / 58                                       |
|                  | 3595 as PAN and<br>Large MNT | 500,000                               | 50 / 4                         | 3 / 58                                       |

#### Max Active Sessions != Max Endpoints; ISE 2.1+ supports 1.5M Endpoints

| Scaling per PSN              | Platform | Max Active Sessions<br>per PSN |
|------------------------------|----------|--------------------------------|
| Dedicated Policy nodes       | SNS-3515 | 7,500                          |
| (Max Sessions Gated by Total |          |                                |
| Deployment Size)             | SNS-3595 | 40,000                         |

Each dedicated pxGrid
 node reduces PSN count by 1
 (Hybrid deployment only)

# ISE 2.4 Appliance Support

- Hardware Appliances
  - SNS-3515
  - SNS-3595

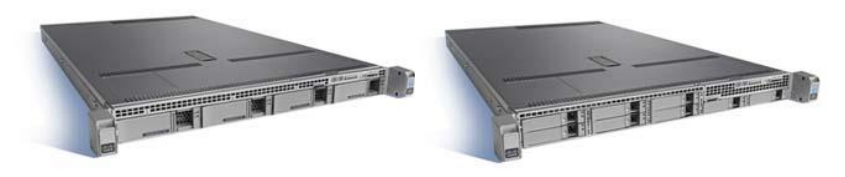

- Virtual Appliances
  - Small (based on SNS-3515)
  - Medium (based on SNS-3595)
  - · Large (based on Memory-Enhanced SNS-3595)

No SNS-34x5 Support in ISE 2.4

ISE 2.3 is last supported release for SNS-3400 Series

SNS-34x5 End of Life/End of Sale Notice: https://www.cisco.com/c/en/us/products/collateral/security/identity-services-engine/eos-eol-notice-c51-737032.html

#CLUS

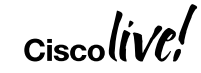

# Summary Summary

| Appliance used for | С       | PU          | Memory | Physical Disk<br>(GB) ** |  |
|--------------------|---------|-------------|--------|--------------------------|--|
| sizing comparison  | # Cores | Clock Rate* | (GB)   |                          |  |
| SNS-3415           | 4       | 2.4         | 16     | 600                      |  |
| SNS-3495           | 8       | 2.4         | 32     | 600                      |  |
| SNS-3515           | 6       | 2.3         | 16     | 600                      |  |
| SNS-3595           | 8       | 2.6         | 64     | 1,200                    |  |

\* Minimum VM processor clock rate = 2.0GHz per core (same as OVA).

\*\* Actual disk requirement is dependent on persona(s) deployed and other factors. See slide on Disk Sizing.

Warning: # Cores not always = # Logical processors / vCPUs due to Hyper Threading

## **ISE OVA Templates**

### Summary

|              | CPU                               |              |           | Virtua <u>l</u> | Virtual  | Virtual  | Target   |
|--------------|-----------------------------------|--------------|-----------|-----------------|----------|----------|----------|
| OVA Template | #                                 | Clock Rate   | Total CPU | Memory          | NICs     | Disk     | Node     |
|              | CPUS                              | (GHZ)        | (IVIHZ)   | (GB)            | (GB)     | Size     | гуре     |
| Eval         | 2                                 | 2.3          | 4,600     | 8               | 4        | 200GB    | EVAL     |
| SNS3415      | Л                                 | 2.0          | 8 000     | 16              | Λ        | 200GB    | PSN/PXG  |
|              | -                                 | 2.0          | 0,000     | 10              | -        | 600GB    | PAN/MnT  |
| SNS3495      | 8                                 | 2.0          | 16 000    | 32              | Δ        | 200GB    | PSN/PXG  |
|              |                                   | 2.0          | 10,000    | 02              |          | 600GB    | PAN/MnT  |
| SNS3515      | 81                                | 2 20         | 12 000    | 16              | 6        | 200GB    | PSN/PXG  |
|              | $\sim$                            | _ 2.0        | 12,000    | 10              | Ŭ        | 600GB    | PAN/MnT  |
| SNIS3505     | $\sqrt{2}$                        | 6 20         | 16,000    | 61              | 6        | 200GB    | PSN/PXG  |
| 3N33333      |                                   | 2.0          | 10,000    | 04              | 0        | 1.2TB    | PAN/MnT  |
|              |                                   |              |           |                 |          |          |          |
| CSCvh7164    | CSCvh71644 - VMware OVA templates |              |           |                 |          |          | Ms       |
| for SNS-35   | ixx are r                         | not detected | correctly | Hypo            | rThroadi | ina is M | andaton  |
|              |                                   |              | concetty  | Type            | inneau   |          | anualory |

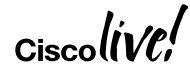

## **ISE Platform Properties**

Verify ISE Detects Proper VM Resource Allocation

• From CLL...

• ise-node/admin# show tech | begin PlatformProperties

| PlatformProperties whoami: root<br>PlatformProperties show inventory: H                                                       | rocess Output:                                                                            |                                            |
|----------------------------------------------------------------------------------------------------|-------------------------------------------------------------------------------------------|--------------------------------------------|
| Profile : UCS_SMALL<br>Current Memory Size : 16267516<br>Time taken for NSFAdminServiceFactor                                 | ISE Counters ()<br>From 2018-01-14 00:00:00.0 to 2018-01-14 15:14:21.104                  | MALL                                       |
| From Admin UI (ISE 2.2 +)                                                                                                    | *     Server     Is exactly (or equals)       *     Time Range     Is exactly (or equals) | <ul><li>ise22-pan1</li><li>Today</li></ul> |
| <ul> <li>Operations &gt; Reports &gt;<br/>Diagnostics &gt; ISE Counters &gt; [node]<br/>(Under ISE Profile column)</li> </ul> | Counter Attribute Threshold Attribute Name                                                | ISE Profile                                |
|                                                                                                    | ARP Cache Insert Update Received DHCP Endpoint Detected DHCP Skip Profiling               | UCS_SMALL<br>UCS_SMALL<br>UCS_SMALL        |

BRKSEC-3697 © 2018 Cisco and/or its affiliates. All rights reserved. Cisco Public

# **ISE VM Provisioning Guidance**

- Use reservations (built into OVAs)
- Do not oversubscribe!

Customers with VMware expertise may choose to disable resource reservations and over-subscribe, but do so at own risk.

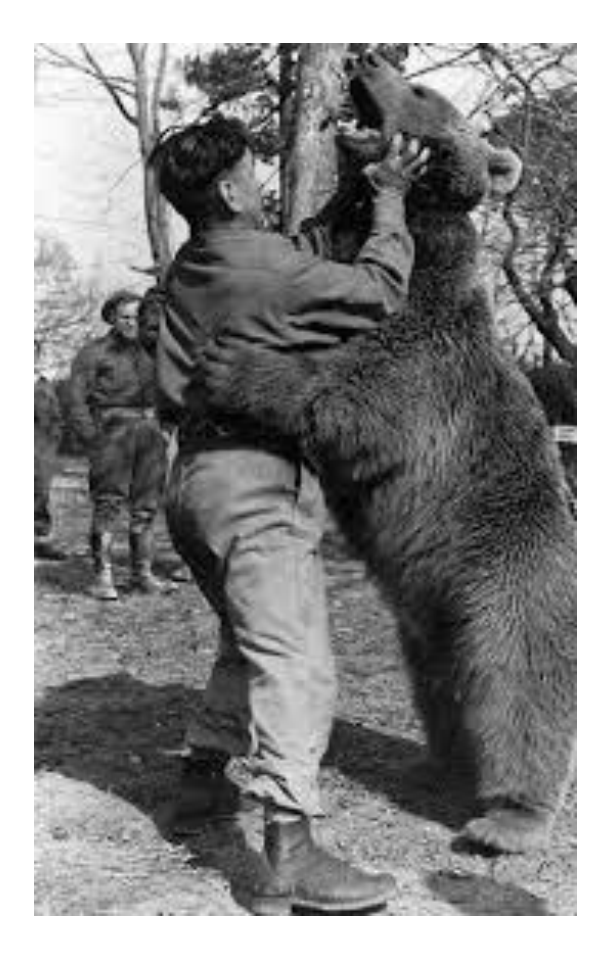

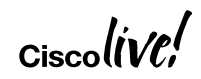

# Introducing "Super" MnT

For Any Deployment where High-Perf MnT Operations Required

- Virtual Appliance Only option in ISE 2.4
  - Requires Large VM License
- 3595 specs + 256 GB
  - 8 cores @ 2GHz min (16000+ MHz)
    - = 16 logical processors
  - 256GB RAM
  - Up to 2TB\* disk w/ fast I/O
- Fast I/O Recommendations:
  - Disk Drives (10k/15k RPM or SSD)
  - Fast RAID w/Caching (ex: RAID 10)
  - More disks (ex: 8 vs 4)

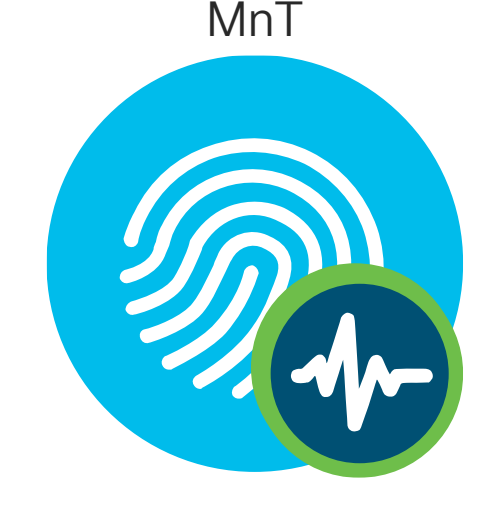

\* CSCvb75235 - DOC ISE VM installation can't be done if disk is greater than or equals to 2048 GB or 2 TB

### Ciscolive!

#CLUS

### ISE 2.4 MnT -- Fast Access to Logs and Reports

| cisco Id | entity Services Engine      | Home + Co         | ntext Visibility | <ul> <li>Operations</li> </ul> |                        | tration           |                |                |                  |                 | 2                     | License Warning 🔺         |                 |     |
|----------|-----------------------------|-------------------|------------------|--------------------------------|------------------------|-------------------|----------------|----------------|------------------|-----------------|-----------------------|---------------------------|-----------------|-----|
| ▼ RADIL  | JS Threat-Centric NAC Live  | Logs + TACACS     | S Froublesho     | ot Adaptive                    | Network Control Report | S                 |                |                |                  |                 |                       |                           |                 |     |
| Live Log | s Live Sessions             |                   |                  |                                |                        |                   |                |                |                  |                 |                       |                           |                 |     |
|          | Misc                        | onfigured Supplic | cants 🟮          | Misconfig                      | ured Network Devices 🕄 | RADIU             | S Drops 🕄      | Clie           | nt Stopped Respo | onding          | Rep                   | eat Counter <b>()</b>     |                 |     |
|          |                             | 0                 |                  |                                | 0                      | 28                | 880            |                | 480              |                 |                       | 0                         |                 |     |
|          |                             |                   |                  |                                |                        |                   |                |                |                  |                 |                       |                           |                 |     |
|          |                             |                   |                  |                                |                        |                   |                |                | Refresh          | Never           | Show La               | atest 50 records 🚽 Within | Last 30 minutes | s 🛨 |
| C Refr   | esh O Reset Repeat Coun     | ts 🚨 Export Te    | 0 🕶              |                                |                        |                   |                |                |                  |                 |                       |                           | ▼ Filter ▼      | ۰.  |
| Т        | me                          | Status            | Details          | Repeat                         | Identity               | Endpoint ID       | Endpoint P     | Authenticat    | Authorizati      | Authorizati     | IP Address            | Network Device            | Device Port     | lde |
| ×        |                             |                   | •                |                                | Identity               | Endpoint ID       | Endpoint Profi | Authenticatior | Authorization    | Authorization   | IP Address            | Network Device            | Device Port     | Ide |
| Ja       | an 26, 2018 11:06:16.262 AM | 0                 | 0                | 0                              | susain                 | 98:5A:EB:8E:FD:16 | Apple-Device   | Bldg_SJC19     | Bldg_SJC19       | PermitAcces     | 10.40.130.16          |                           |                 |     |
| Ja       | an 26, 2018 11:05:50.519 AM | ٥                 | 0                |                                | jjose2                 | 98:F1:70:33:42:B0 |                |                |                  |                 |                       | sbgise-bgl13-00           |                 |     |
| Ja       | an 26, 2018 11:05:34.504 AM | ٥                 | .0               |                                | INVALID                |                   |                | Building_SJ    | Building_SJ      |                 |                       | WNBU-WLC1                 |                 |     |
| Ja       | an 26, 2018 11:05:32.821 AM | ۲                 | Q                |                                | INVALID                |                   |                | Building_SJ    | Building_SJ      |                 |                       | sjc14-22a-talwar          |                 |     |
| Ja       | an 26, 2018 11:05:23.126 AM | 0                 | 0                | 0                              | 50:1A:C5:DD:7A:AF      | 50:1A:C5:DD:7A:AF | Microsoft-W    | Location_NT    | Location_NT      | WLC_NTN         |                       |                           |                 |     |
| Ja       | an 26, 2018 11:05:23.126 AM | <b>~</b>          | Q                |                                | 50:1A:C5:DD:7A:AF      | 50:1A:C5:DD:7A:AF | Microsoft-W    | Location_NT    | Location_NT      | WLC_NTN         |                       | NTN-WLC1                  |                 | Wo  |
| Ja       | an 26, 2018 11:05:11.995 AM | ۲                 | 0                |                                | vani                   | AC:BC:32:AC:7E:23 |                |                |                  |                 |                       | sjc19-00a-wlc1            |                 |     |
| Ja       | an 26, 2018 11:04:54.173 AM | 0                 | 0                | 0                              | kusenapa               | DC:EF:CA:4D:41:1F | Unknown        | Bldg_SJC19     | Bldg_SJC19       | PermitAcces     | 10.40.130.46          |                           |                 |     |
| Ja       | an 26, 2018 11:04:27.145 AM | 0                 | 0                | 0                              | 6C:40:08:92:25:96      | 6C:40:08:92:25:96 | OS_X_EI_C      | Location_BX    | Location_BX      | Guest_Redir     | 10.86.103.135         |                           |                 |     |
| Ja       | an 26, 2018 11:04:23.999 AM | <b>~</b>          | Q                |                                | 6C:40:08:92:25:96      | 6C:40:08:92:25:96 | OS_X_EI_C      | Location_BX    | Location_BX      | Guest_Redir     |                       | sampg-bxb22-0             |                 | Wo  |
| Ja       | an 26, 2018 11:04:10.882 AM | ۲                 | Q                |                                | INVALID                |                   |                | Building_SJ    | Building_SJ      |                 |                       | sjc14-22a-talwar          |                 |     |
| Ja       | an 26, 2018 11:04:06.040 AM | 0                 | 0                |                                | USERNAME\USE           | 4C:EB:42:C7:31:70 |                | Bldg_SJC19     | Bldg_SJC19       |                 |                       | sjc19-00a-wlc1            |                 |     |
| Ja       | an 26, 2018 11:04:04.493 AM | ۲                 | 0                |                                | jjose2                 | 98:F1:70:33:42:B0 |                |                |                  |                 |                       | sbgise-bgl13-00           |                 |     |
| Ja       | an 26, 2018 11:04:03.462 AM | 0                 | 0                | 0                              | vinothra               | 7C:50:49:63:CC:F0 | Apple-iPhone   | Bldg_SJC19     | Bldg_SJC19       | PermitAcces     | 10.40.130.14          |                           |                 |     |
|          | Ciscolive                   | ļ                 |                  |                                |                        | #(                | CLUS           | BRKSEC-3       | 697 © 2018       | Cisco and/or it | s affiliates. All rig | ahts reserved. Cisco Publ | ic 18           |     |

# Flash Removal (ISE 2.4)

And no Yahoo! User Interface Library (YUI)

- "No Flash"
- C'mon, you mean just a little bit of flash, right?
- No. I'm Saying No Flash! There is no Flash in this product!

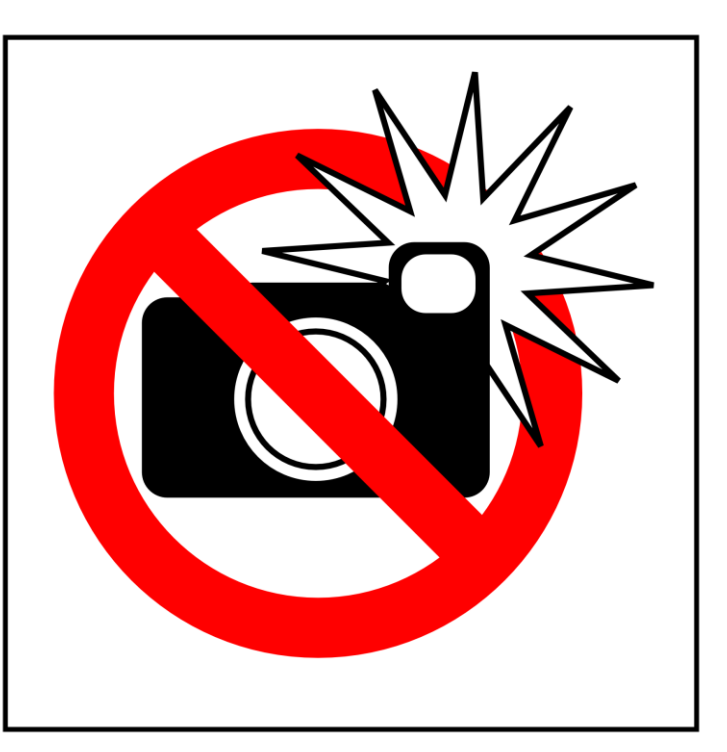

#CLUS

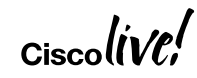

# Post-Install Setup – First Things First

### Update Admin Access Settings

|                              | Identity Services Engine                                                    | Home  Context Visibility  Operations  Policy  Administration  Work Centers                                                                 |  |  |  |  |  |  |
|------------------------------|-----------------------------------------------------------------------------|----------------------------------------------------------------------------------------------------|--|--|--|--|--|--|
| • Set                        | ▼System ► Identity Management ►                                             | Network Resources   Device Portal Management pxGrid Services   Feed Service   Threat Centric NAC                                           |  |  |  |  |  |  |
| nassword                     | Deployment Licensing + Certificates                                         | Logging      Maintenance Upgrade      Backup & Restore      ≺Admin Access      Settings                                                    |  |  |  |  |  |  |
|                              | ()                                                                          | Authentication Method Password Policy Account Disable Policy Lock/Suspend Settings                                                         |  |  |  |  |  |  |
| policy and                   |                                                                             | The newly added custom dictionary file will replace the existing custom dictionary file.                                                   |  |  |  |  |  |  |
| lockout                      |                                                                             | Password must contain at least one character of each of the selected types:                                                                |  |  |  |  |  |  |
| IUCKUUL                      | Administrators                                                              | Lowercase alphabetic characters                                                                                                    |  |  |  |  |  |  |
| settings.                    | ▶ Settings                                                                  | Uppercase alphabetic characters                                                                                                    |  |  |  |  |  |  |
| 0                            |                                                                             | Numeric characters     Non-alphanumeric characters                                                                                         |  |  |  |  |  |  |
| <ul> <li>Consider</li> </ul> |                                                                             | Password History                                                                                                    |  |  |  |  |  |  |
|                              |                                                                             | Password must be different from the previous 3 versions [When enabled CLI remembers only last 1 password irrespective of value configured] |  |  |  |  |  |  |
| secondary                    |                                                                             | * Cannot reuse password within 15 days (Valid Range 0 to 365)                                                                              |  |  |  |  |  |  |
| super admin                  | Password Lifetime                                                           |                                                                                                    |  |  |  |  |  |  |
|                              | Admins can be required to periodically change their password                |                                                                                                    |  |  |  |  |  |  |
| account as                   |                                                                             |                                                                                                    |  |  |  |  |  |  |
| backup.                      | Administrator pas                                                           | sswords expire 45 days after creation or last change (valid range 1 to 3650)                                                               |  |  |  |  |  |  |
| •                            |                                                                             | Require Admin password                                                                                                    |  |  |  |  |  |  |
|                              |                                                                             | Password cached for 10 Minutes (1-60)                                                                                                    |  |  |  |  |  |  |
| Admin UI Password Re         | Admin UI Password Reset: ise-pan1/admin# application reset-passwd ise admin |                                                                                                    |  |  |  |  |  |  |
|                              |                                                                             | Save Keset                                                                                                    |  |  |  |  |  |  |

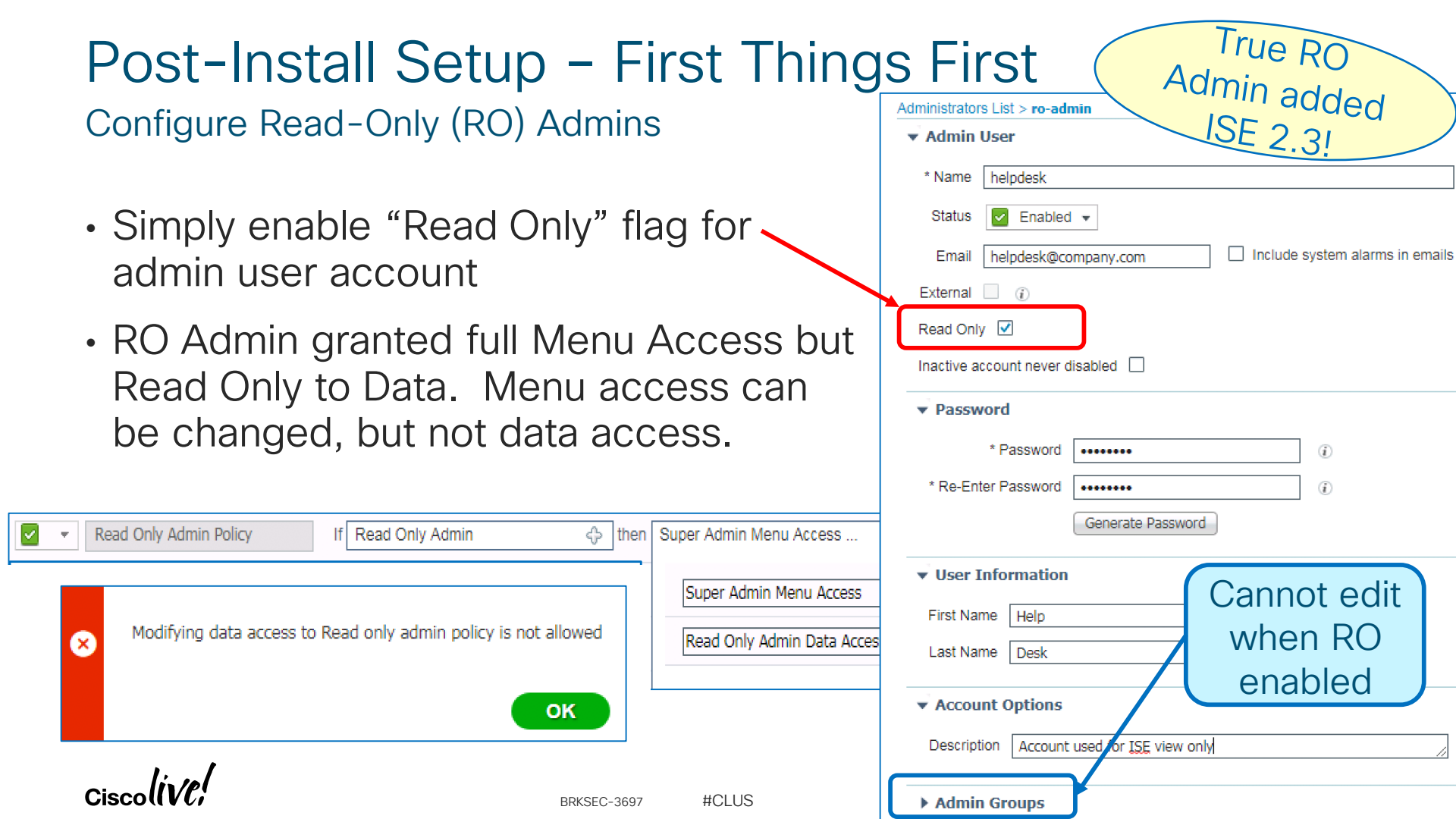

Configure ERS API

cisco

cisco Identity Services Engine Context Directory Policy Administration Work Cente Home Operations Network Resources System Identity Management Device Portal Management pxGrid Services Feed Service Passiv Deployment Licensing Certificates Logging Maintenance Upgrade Backup & Restore Admin Access Settinas 0 ERS Settings Client Provisioning 1. Enable ERS General FIPS Mode External RESTful Services (ERS) is a REST API based on HTTPS over port 9060. 2 Create FRS Alarm Settings The ERS service is disabled by default. An ISE Administrator with the "ERS-Admin" or "ERS-Operator" group assignment is required to use the API. Posture Admin user For more information, please visit the ERS SDK page at: https://10.1.101.16:9060/ers/sdk Profiling 3.Add to ERS ERS Setting for Administration Node Protocols For Your Admin Group Enable ERS for Read/Write Reference Proxv Identity Services Engine License Context Directory Work Centers Home Operations Policy Administration System Identity Management Network Resources Device Portal Management pxGrid Services Threat Centric NAC Feed Service PassiveID Deployment Licensing Certificates Logging Maintenance Upgrade Backup & Restore Admin Access Settings 0 Administrators Authentication Authorization 🚽 Add Change Status XDelete Duplicate / Edit Status First Name Last Name Email Address Name Description Admin Groups Administrators Enabled 🎩 admin Default Admin User Super Admin Admin Users Enabled 🚨 ersadmin password = default1A ERS Admin Admin Groups

# ISE Upgrades

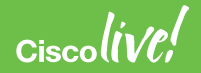

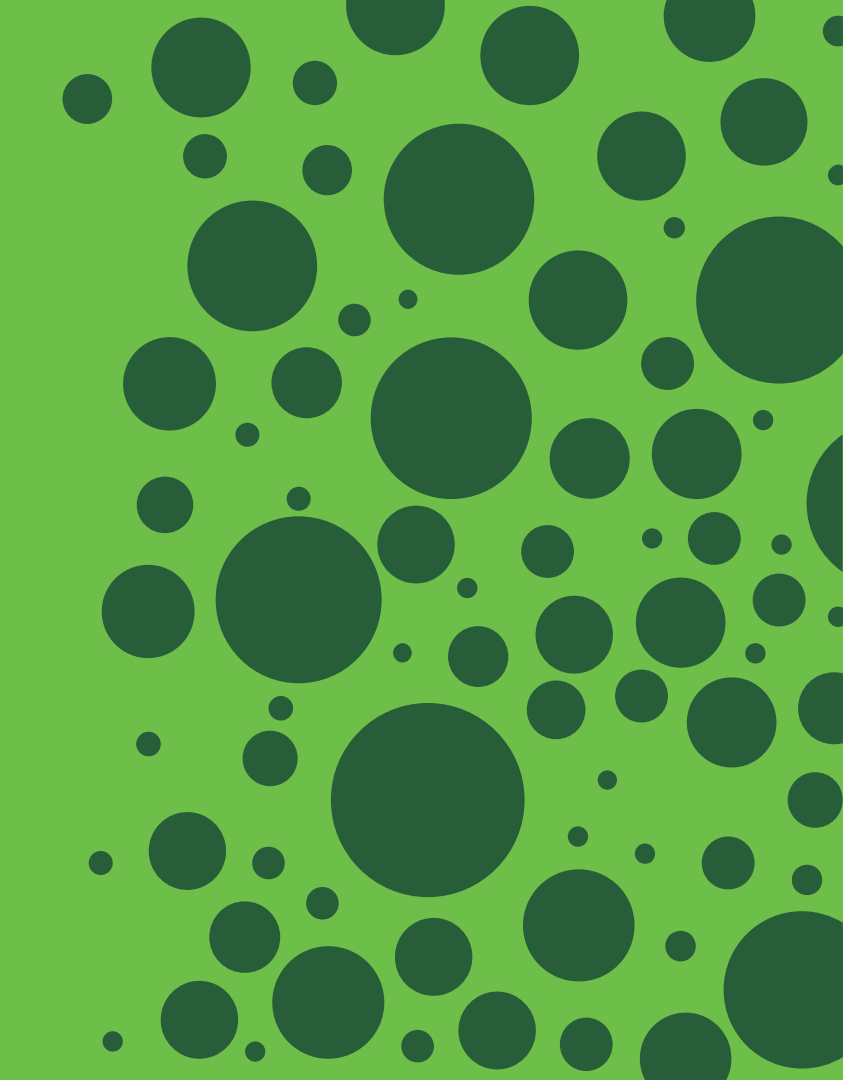

# Upgrade Readiness Tool (URT)

### Available on Cisco.com under ISE Software

Upgrade Readiness Tool (URT) to validate config DB upgrade from 29-MAR-2018 2.0, 2.0.1, 2.1, 2.2, 2.3 to 2.4. This is a signed bundle for image integrity.

ise-urtbundle-2.4.0.357-1.0.0.SPA.x86\_64.tar.gz

- CLI tool used outside of upgrade bundle
- Detect potential upgrade issues BEFORE upgrade.
- No downtime needed to run tool.
- Runs data upgrade on cloned database on Secondary PAN or Standalone node.
- Reports failures/success for each stage as well as time estimate for upgrade.

### Introduced in ISE 2.3

Pre-requisite checks

Disk Space sanity check - Successful NTP sanity - Successful Appliance/VM compatibility - Successful Trust Cert Validation - Successful System Cert Validation - Successful Invalid MDMServerNames in Authorization Policies check -Successful 6 out of 6 pre-requisite checks passed

Clone config database...

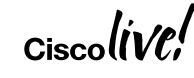

#CLUS

### Upgrade Enhancements Example URT Outputs

- Data upgrade step 93/96, NSFUpgradeService(2.3.0.206)... Done in 0 seconds. Data upgrade step 94/96, ProfilerUpgradeService(2.3.0.206)... Done in 1 seconds. - Data upgrade step 95/96, GuestAccessUpgradeService(2.3.0.206)... Done in 6 seconds. Successful Running data upgrade for node specific data on cloned database – Successful Time estimate for upgrade \_\_\_\_\_ Estimated time for each node(in mins): upsdev-vm11(STANDALONE):193 Application successfully installed Data upgrade step 90/97, NetworkAccessupgrade(2.3.0.178)... Done in 0 seconds. Data upgrade step 91/97, NetworkAccessUpgrade(2.3.0.182)... Done in 0 seconds. Data upgrade step 92/97, CertMgmtUpgradeService(2.3.0.194)... Done in 3 seconds. Data upgrade step 93/97, UPSUpgradeHandler(2.3.0.201)... Failed. Failed Final cleanup before exiting... Collecting log files ... Encrypting logs bundle... Please enter encryption password: Please enter encryption password again to verify: Encrypted URT logs(urt\_logs.tar.gpg) are available in localdisk. Please reach out to Cisco to debug Post-install step failed. Please check the logs for more details. upsdev-vm11/admin# exit

#CLUS

## ISE Upgrade: Standard or Backup/Restore Method

#CLUS

#### Standard Upgrade

| Node Group - Host                                                                                                    | Name                                                                                                    | Persona                                                                                                    | Version - Repository                                                                                                    | Status                                                              |                  |
|----------------------------------------------------------------------------------------------------|----------------------------------------------------------------------------------------------------|----------------------------------------------------------------------------------------------------|----------------------------------------------------------------------------------------------------|---------------------------------------------------------------------|------------------|
| npf-sjca-pap02.cisco.                                                                                                    | com                                                                                                    | Admin SECONDARY                                                                                                    | 2.4.0.358                                                                                                    | <ul> <li>Active</li> </ul>                                          |                  |
| npf-sjca-mnt02.cisco.                                                                                                    | com                                                                                                    | Monitor (PRIMARY)                                                                                                    | 2.4.0.358                                                                                                    | Active                                                              |                  |
| sbg-bgla-pdp01.cisco                                                                                                    | .com I                                                                                                    | Policy service                                                                                                    | 2.4.0.358                                                                                                    | Active                                                              |                  |
| npf-sjca-px02.cisco.c                                                                                                    | om                                                                                                    | pxGrid                                                                                                    | 2.4.0.358                                                                                                    | Active                                                              |                  |
| npf-sjca-pdp01.cisco.                                                                                                    | com I                                                                                                    | Policy service                                                                                                    | 2.4.0.358                                                                                                    | <ul> <li>Active</li> </ul>                                          |                  |
| npf-sjca-pdp02.cisco.                                                                                                    | com I                                                                                                    | Policy service                                                                                                    | 2.4.0.358                                                                                                    | Active                                                              |                  |
| npf-sjca-mnt01.cisco.                                                                                                    | 1 Review Checklist                                                                                                    | 2 Download Bundle to Node(s) 3                                                                                                    | Upgrade Node(s)                                                                                                    |                                                                     |                  |
| npf-sjca-pap01.cisco.<br>Jpgrade - 3 step pro                                                                            | Print Checklist F<br>Backup ISE<br>• Configuration ar<br>• Backup system<br>• Export certificate                                                                                                    | teview the checklist before you begin up<br>Ind operational data (see Administration<br>logs (see Operations > Troubleshoot > 1<br>as and private keys (see Administration<br>data (see Market Ergen _ up _ 1 0 even                                                                                                    | grading the nodes.<br>> System > Backup & Restore)<br>Download Loga)<br>> System > Certificates > System C<br>> Down > Certificates > System C                                                                                                    | Certificates)                                                       | ense Watting 🛦 👒 |
| pf-sjca-pap01.cisco.                                                                                                    | Print Checklist F<br>Backup ISE<br>Configuration ar<br>Backup system<br>Export certificati<br>Software<br>Confirm valid IS<br>Download the ISE                                                               | teview the checklist before you begin up<br>the operational data (see Administration<br>togs (see Operations > Troubleboot > 1<br>see and private keys (see Administration<br>togs (see Supervised and to the see<br>operating service service s                                                                                                    | grading the nodes.<br>> System > Backup & Restore)<br>Download Logs)<br>> System > Certificates > System C<br>> System > Certificates > System C<br>> Townhyther Homeware<br>annual (type)<br>Back & Rest > Name A Home Annual (type)<br>- Annu Annual (type)<br>- Annual (type)<br>- Ann | Contificates)<br>3 Mar Canno 💿 Ka<br>anica + Kantiga<br>a + Santiga | era Water 🛦 🔍    |
| npf-sjca-pap01.cisco.<br>Jpgrade - 3 step pro<br>1. Review Checklist<br>2. Download Bundle to Node<br>3. Upgrade Node(s) | Print Checklist F<br>Backup ISE<br>• Configuration ar<br>• Backup system<br>• Export certificat<br>Software<br>• Review the ISE<br>• Confirm valid IS<br>• Download the IS<br>Credentias<br>• Make a note of | teview the checklist before you begin up<br>and operational data (see Administration<br>logs (see Operations > Troubleshoot > I<br>se and private keys (see Administration<br><u>administration</u> (see Operations )<br><u>administration</u> (see Operations )<br><u>administ</u> | grading the nodes.  System > Backup & Restore) Download Logs)  System > Certificates > System C  New Point Annual Annual                                                                                                    | Sertificates)<br>I mar comm<br>a r Storp Serge<br>D4.4.550          | erea Warting 🛕 🔍 |

CSCvi38845 Upgrade fails after Feed update due to less heapspace -- Requires new Upgrade Bundles to be posted to Software Center

#### Backup/Restore

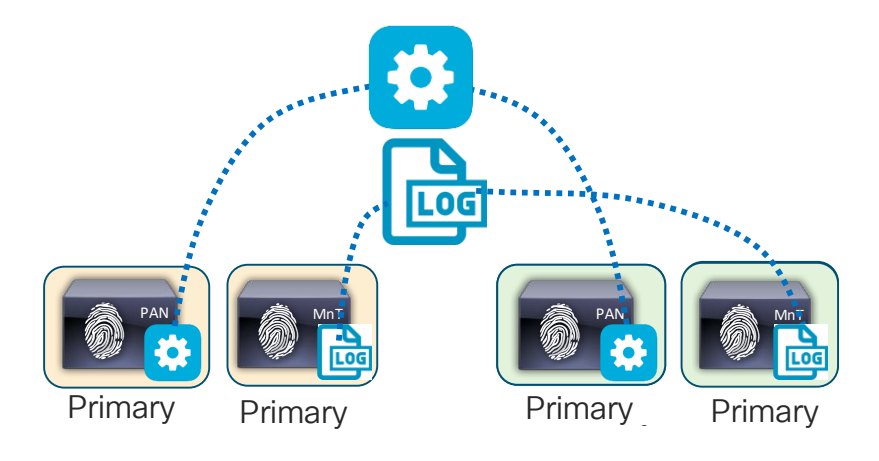

Backup/Restore method requires more manual effort, but provides "cleanest" upgrade.

CSCvh57345 Restore of 1.4/2.0/2.0.1 backup fails which taken after Feed update -- Fixed in 2.2 Patch 8 and 2.4

### **ISE Upgrade Best Practices Guide**

#### https://communities.cisco.com/docs/DOC-77486

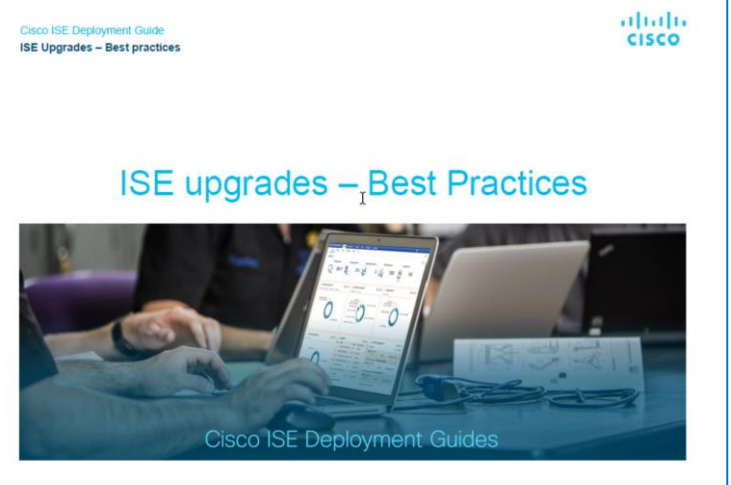

This deployment guide is intended to provide key details, information related to best practices, tips and tricks for smooth upgrade of Cisco Identity Services Engine software.

Krishnan Thiruvengadam April 19, 2018

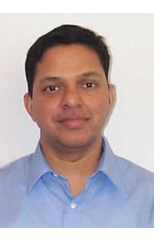

| Cisco ISE Deployment Guide<br>ISE Upgrades – Best practices                           | cisco |
|---------------------------------------------------------------------------------------|-------|
| Table of Contents                                                                     |       |
| Introduction                                                                          | 3     |
| About Cisco Identity Services Engine (ISE)                                            | 3     |
| About this guide                                                                      | 3     |
| Deployment fundamentals                                                               | 5     |
| Plan your Upgrade                                                                     | 7     |
| Single Step vs Multi-Step Upgrade                                                     | 7     |
| Life cycle of ISE 1.x release                                                         |       |
| What hardware/software should I upgrade to?                                           |       |
| Do I need a hardware upgrade?                                                         |       |
| Do I need to upgrade my VM?                                                           | 9     |
| Key considerations for upgrade                                                        | 9     |
| What is better, in-place upgrades or backup/restore?                                  | 9     |
| Guidelines to minimize upgrade time and maximize efficiency during production upgrade | 9     |
| Key functionalities added since ISE 2.x                                               |       |
| Issues, Fixes and other consideration                                                 |       |
| Pre-Upgrade Steps                                                                     |       |
| Upgrade procedure                                                                     |       |
| Phase 1: Upgrade Secondary Datacenter                                                 |       |
| Phase 2: Adding Additional Nodes and upgrade the Primary DC                           |       |
| Post-Upgrade steps                                                                    |       |
| Single-Step Upgrade process                                                           | 22    |

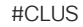

### **Cisco Software Notifications**

Be Alerted for New ISE Versions, Patches, PSIRTs, Field Notices, EoL, Bugs

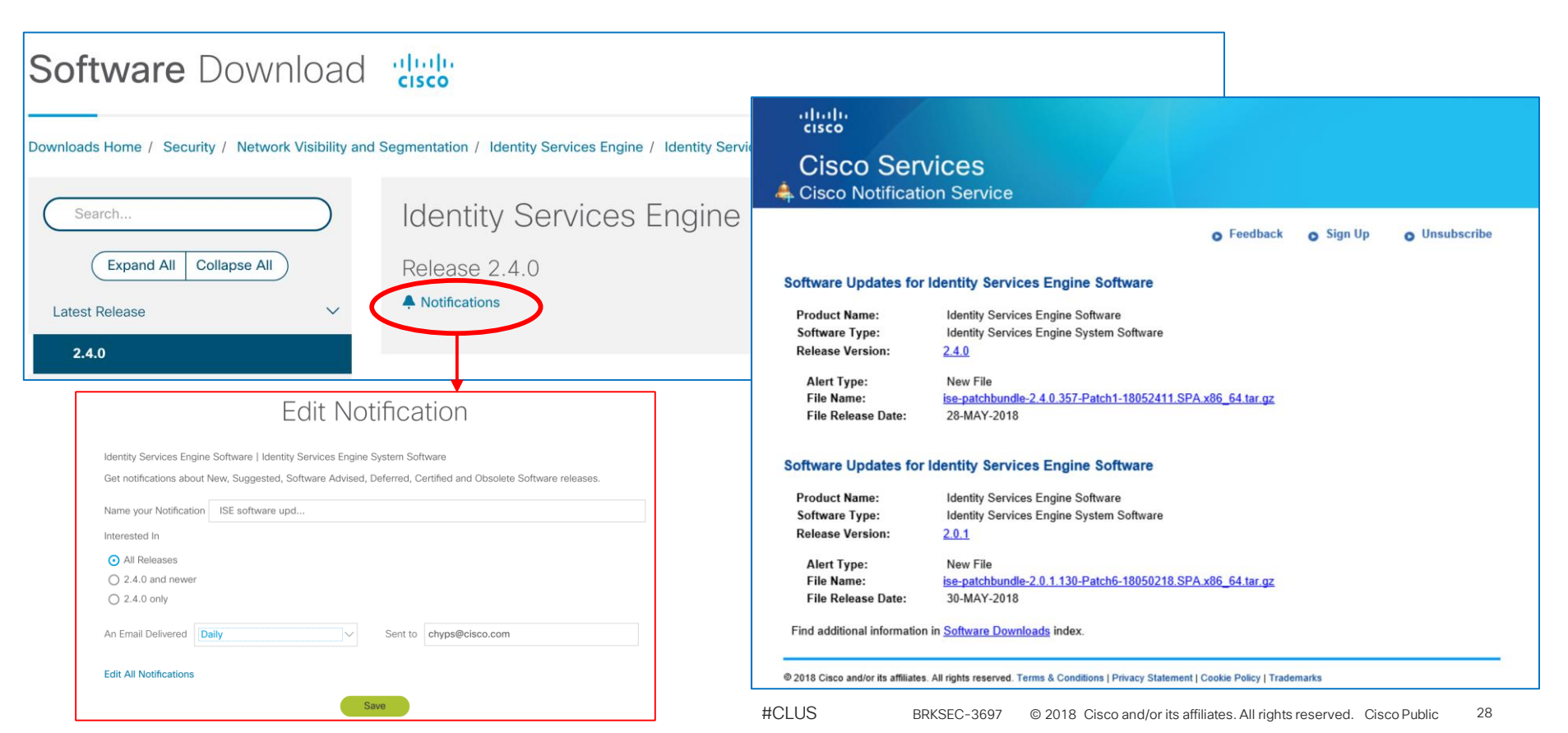

# Auth Policy Tuning and Optimization

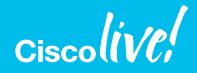

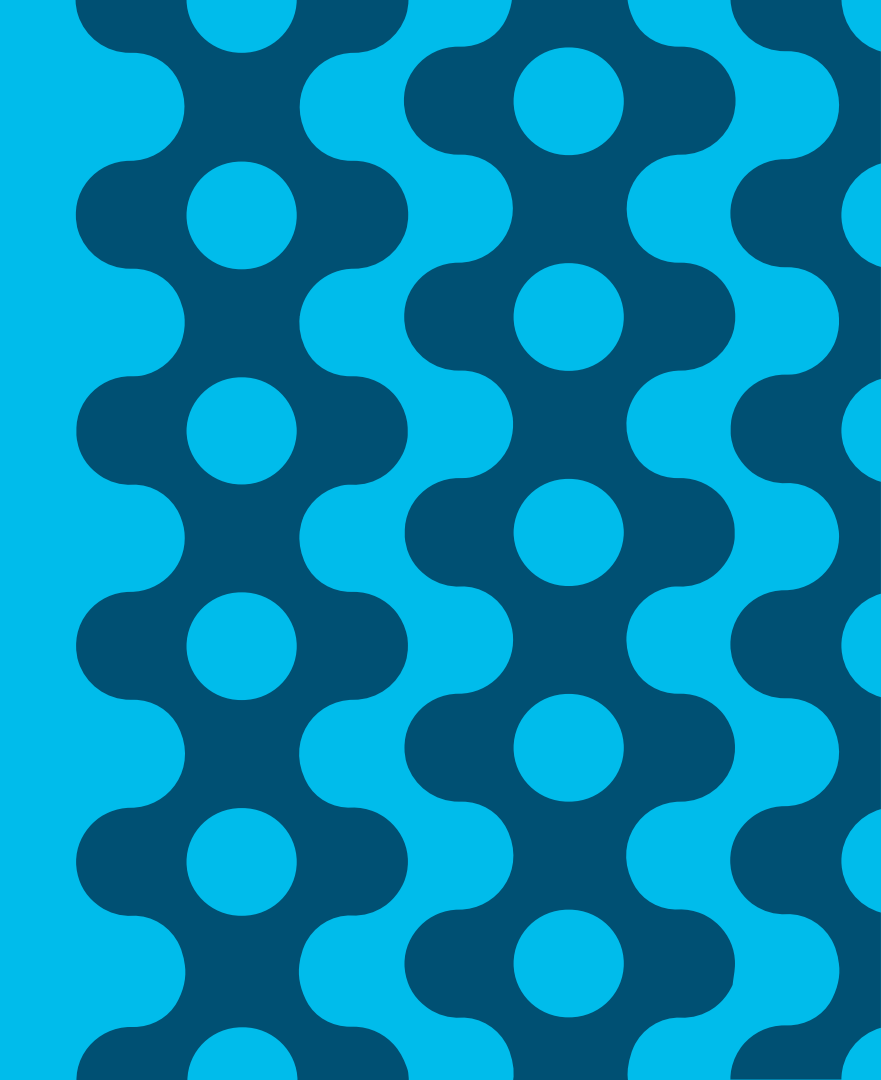

# Auth Policy Optimization (ISE 2.2 and Earlier)

#### Leverage Policy Sets to Organize and Scale Policy Processing

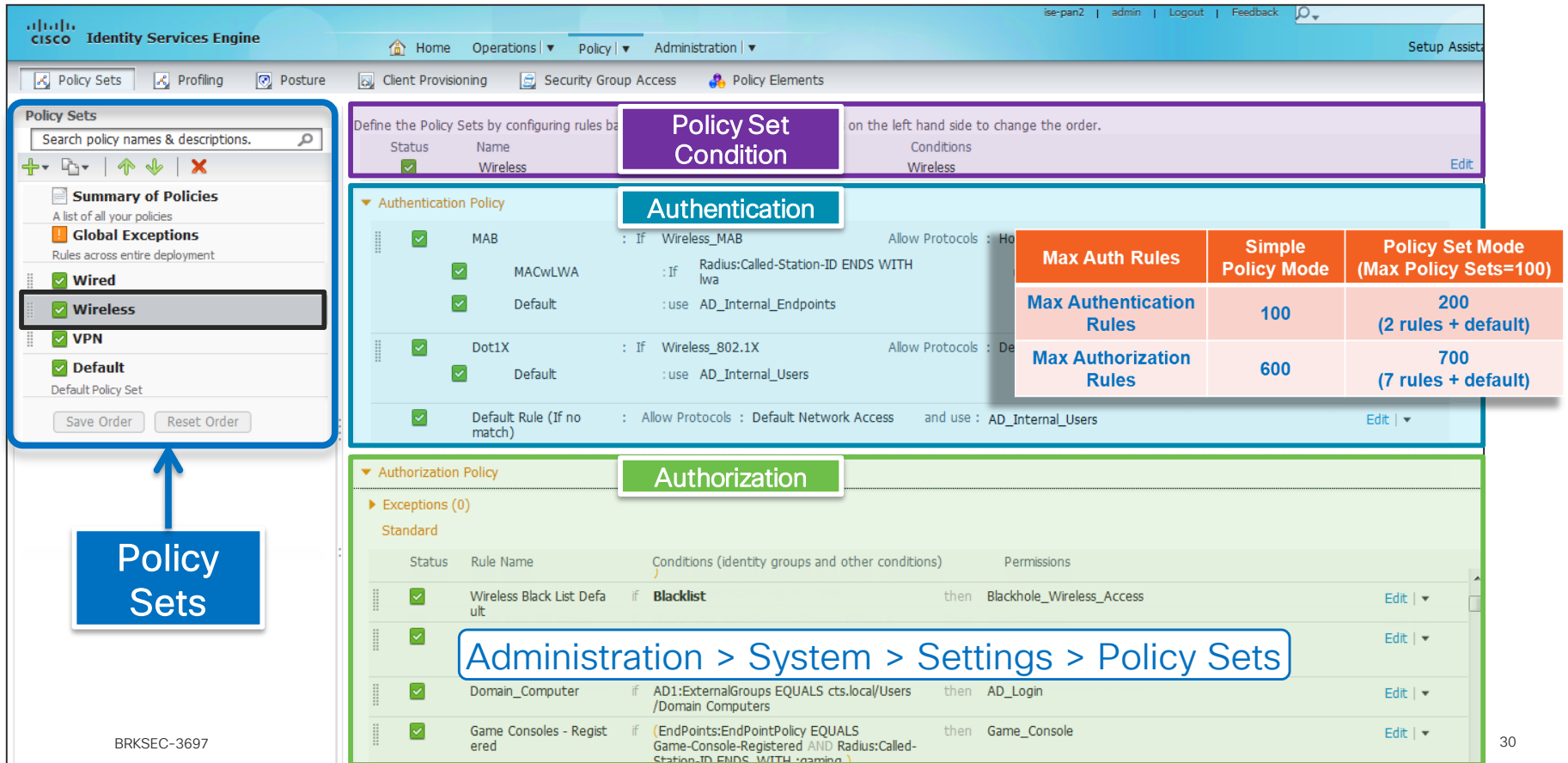

### Policy Sets Standard Equipment under new ISE 2.3 Policy User Interface

• No Authentication Outer Rule – Now part of Policy Set

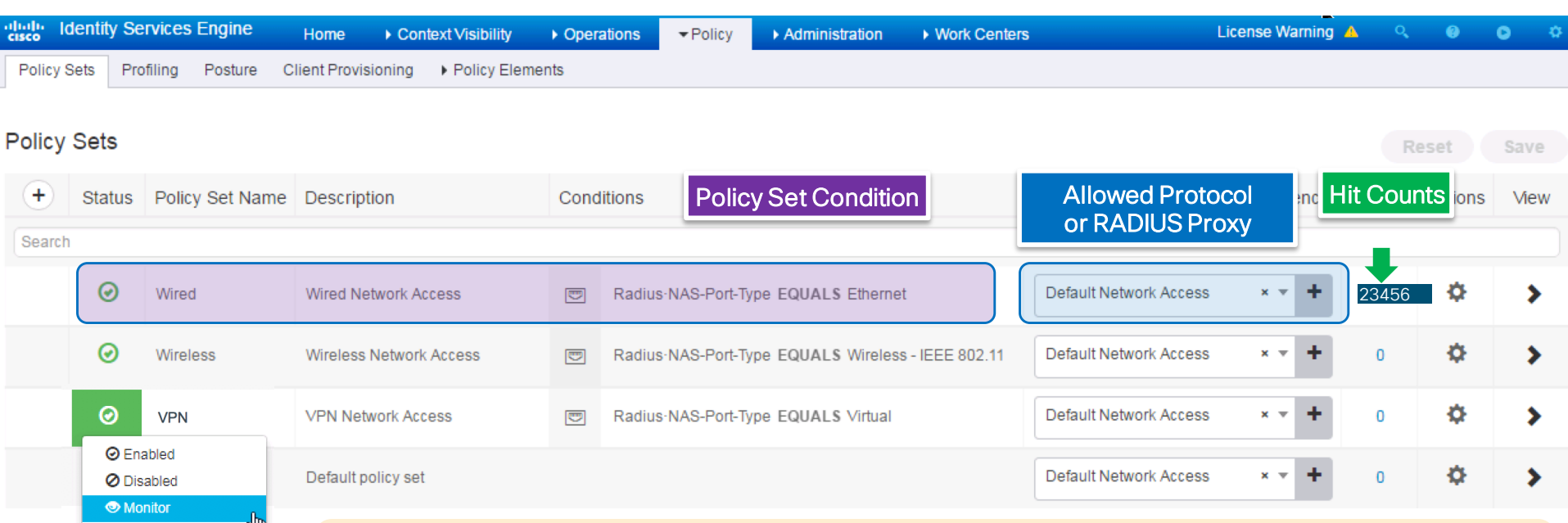

### In addition to organizing policy rules and making it more efficient and easy to manage, policy sets are great for staging test rules

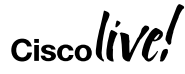

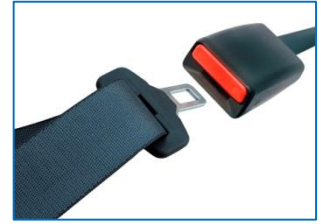

## Search Speed Test

- Find the object where...
  - Total stars = 10
  - Total green stars = 4
  - Total red stars = 2
  - Outer shape = Red Triangle

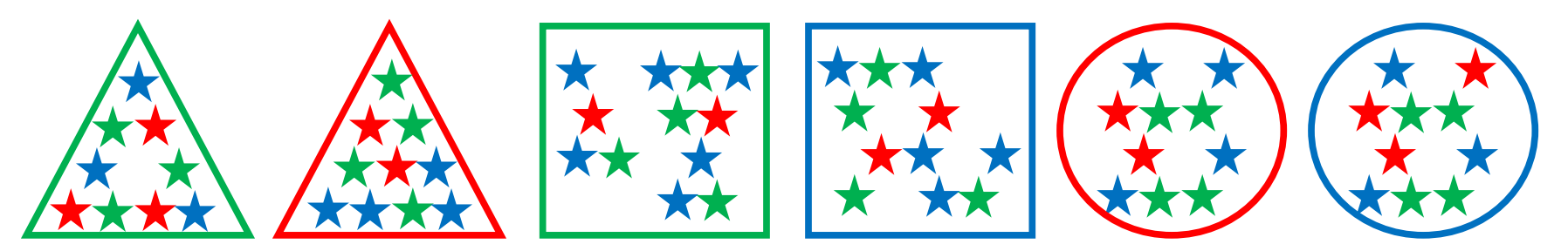

| Auth Policy Optimization<br>Avoid Unnecessary External Store Lookups                                                                       | <ul> <li>Policy Logic:</li> <li>First Match, Top Down</li> <li>Skip Rule on first negative</li> </ul>                                                    |  |  |  |  |
|----------------------------------------------------------------------------------------------------|----------------------------------------------------------------------------------------------------|--|--|--|--|
| <ul> <li>Authorization Policy</li> <li>Exceptions (0)</li> <li>Standard</li> <li>Standard</li> </ul>                                       | <ul> <li>Condition match</li> <li>More specific rules generally at top</li> <li>Try to place more "popular" rules<br/>before less used rules.</li> </ul> |  |  |  |  |
| If (MDM:DeviceCompliant<br>Compliant AND MDM:<br>EQUALS Registered A<br>EQUALS cts.local/Use<br>contractors AND End<br>EQUALS Android Devi | then Employee<br>DeviceRegisterStatus<br>ND AD1:ExternalGroups<br>rs/employees-<br>Points:LogicalProfile<br>ces)                                         |  |  |  |  |
| Example of a Poor Rule: Em<br>• All lookups to External Poperformed first, then location                                                   | nployee_MDM<br>plicy and ID Stores<br>al profile match!                                                                                                  |  |  |  |  |

## Auth Policy Optimization

### Rule Sequence and Condition Order is Important!

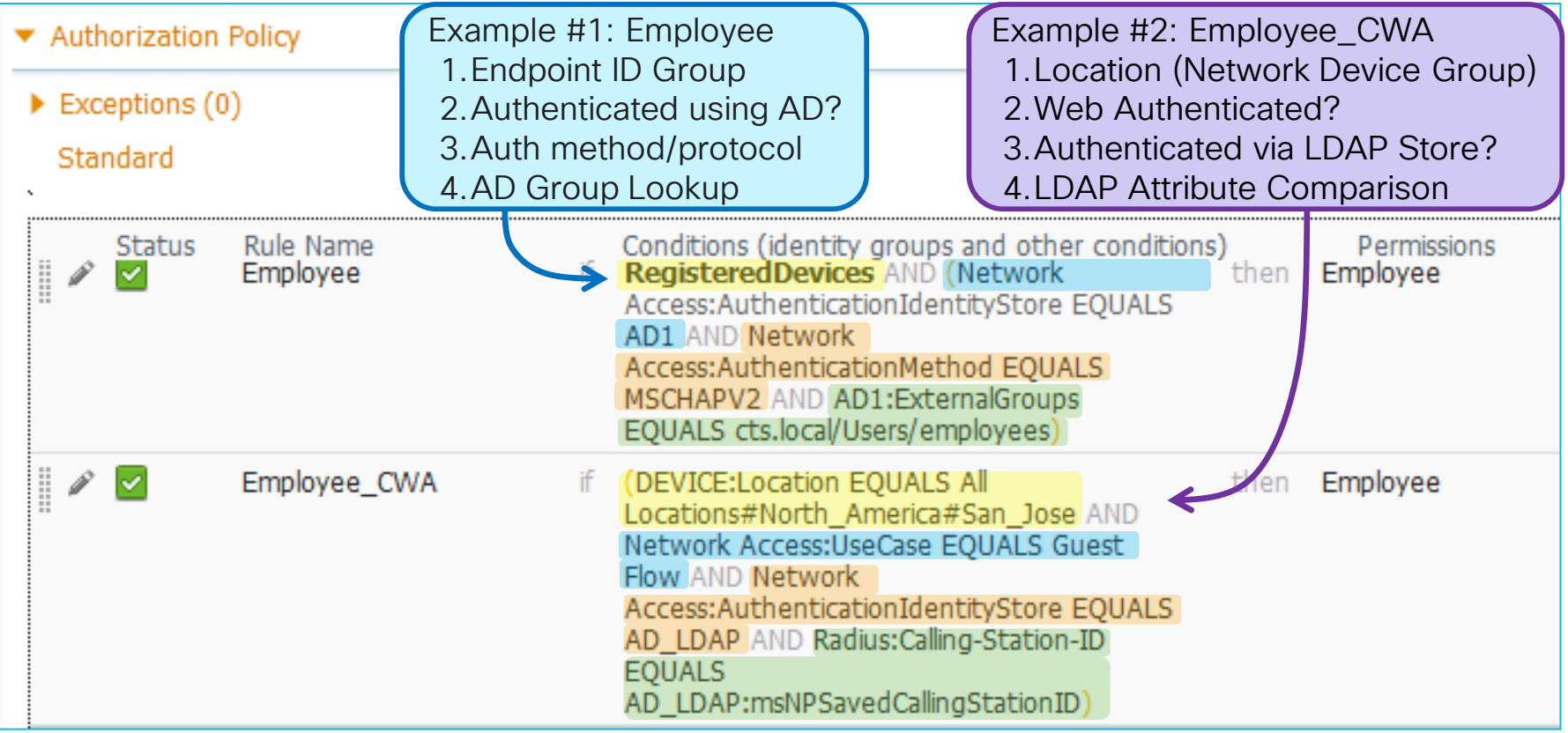

### Auth Policy ISE 2.3 Example

| cisco Identity Servic | es Engine Home       | Con      | text Visibility                                                    | Administration     Work Centers |                                                                                                    | License Warning 🔺 🔍                                                           | 0       | o 🌣     |  |  |
|-----------------------|----------------------|----------|--------------------------------------------------------------------|---------------------------------|----------------------------------------------------------------------------------------------------|-------------------------------------------------------------------------------|---------|---------|--|--|
| Policy Sets Profiling | Posture Client Prov  | isioning | Policy Elements                                                    |                                 |                                                                                                    |                                                                               |         |         |  |  |
| Policy Sets + Se      | t view               |          |                                                                    |                                 |                                                                                                    | F                                                                             | leset   | Save    |  |  |
| + Status Pol          | licy Set Name        | C        | Policy Set<br>Condition                                            |                                 |                                                                                                    | Allowed Protocols / Server S                                                  | equence | e Hits  |  |  |
| Ø Wir                 | ed                   | ľ        | Authentication                                                     | NAS-Port-Type EQUALS Ethernet   |                                                                                                    | Default Network Access                                                        | × • +   | 0       |  |  |
| > Authentication Po   | licy (1)             |          |                                                                    |                                 |                                                                                                    |                                                                               |         |         |  |  |
| > Authorization Pol   | icy Local Exceptions |          | Authorization                                                      |                                 |                                                                                                    |                                                                               |         |         |  |  |
| > Authorization Poli  | cy Global Exceptions | _        |                                                                    |                                 |                                                                                                    |                                                                               |         |         |  |  |
| ✓ Authorization Poli  | icy (2)              |          |                                                                    |                                 |                                                                                                    |                                                                               |         |         |  |  |
|                       |                      |          |                                                                    | Results                         |                                                                                                    |                                                                               |         |         |  |  |
| +<br>Status R         | ule Name             | С        | conditions                                                         | Profiles                        | Secur                                                                                                    | rity Groups                                                                   | Hits    | Actions |  |  |
| Search                |                      |          |                                                                    |                                 |                                                                                                    |                                                                               |         |         |  |  |
|                       |                      |          |                                                                    | AN                              | OR         k         AD1-ExternalGroups ff           Model         AD1         ExternalGroups ff           Contractors         contractors           k         AD1-msNPAllowDialin EQUAL: | QUALS cts.local/Users/employees<br>QUALS cts.local/Users/employees-<br>S true |         |         |  |  |
|                       |                      |          | MDM-DeviceRegisterStatus EQ     CERTIFICATE:Subject - Organization | UALS Registered                 |                                                                                                    |                                                                               |         |         |  |  |
| Ø Emp                 | bloyee Al            | ND OF    | dentityGroup:Name EQUALS I<br>Groups:RegisteredDevices             | Endpoint Identity               | * PermitAccess                                                                                                    | Employees × v +                                                               | 0       | ¢       |  |  |
|                       |                      |          | B MyCorpSQL-Asset Type EQUAL                                       | LS Corporate                    |                                                                                                    |                                                                               |         |         |  |  |
|                       |                      |          | Network Access EapAuthentica                                       | tion EQUALS EAP-TLS             |                                                                                                    |                                                                               |         |         |  |  |
|                       |                      | AN       | D CR EndPoints EndPointPo                                          | olicy STARTS_WITH Windows7      |                                                                                                    |                                                                               |         |         |  |  |
|                       |                      | P        | DEVICE-Location EQUALS All Location                                | s#US#SanJose                    |                                                                                                    |                                                                               |         |         |  |  |
|                       |                      |          |                                                                    |                                 |                                                                                                    |                                                                               |         | *       |  |  |
| U Def                 | auit                 |          | RDVCE                                                              | C-3697                          | * DenyAccess                                                                                                    |                                                                               | 35      | ţ,      |  |  |
|                       |                      |          | DRKSE                                                              | 0-3097                          |                                                                                                    |                                                                               | 55      |         |  |  |

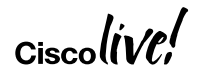

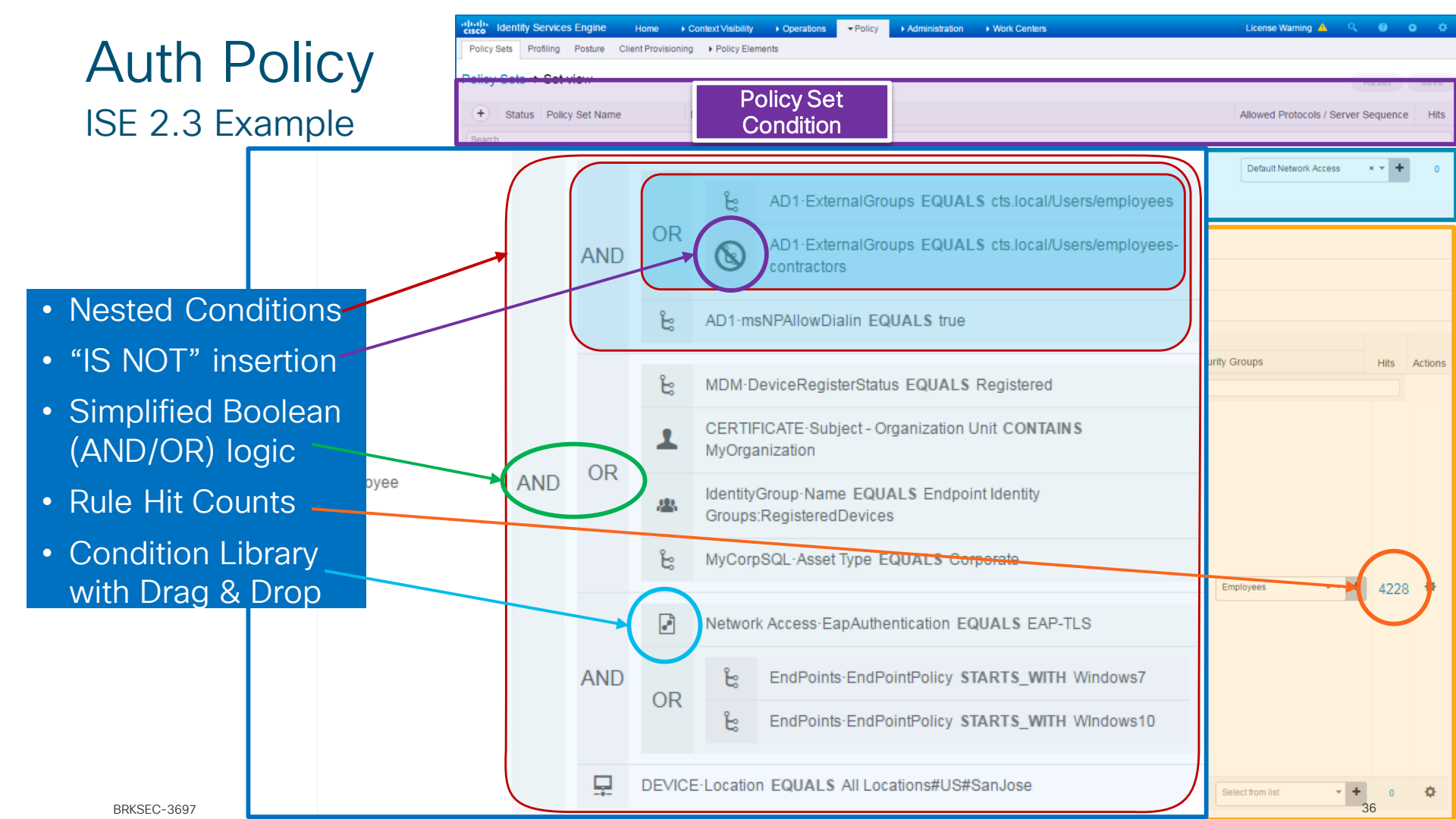
# Advanced Compound Conditions (before ISE 2.3)

#### Tic-Tac-Toe

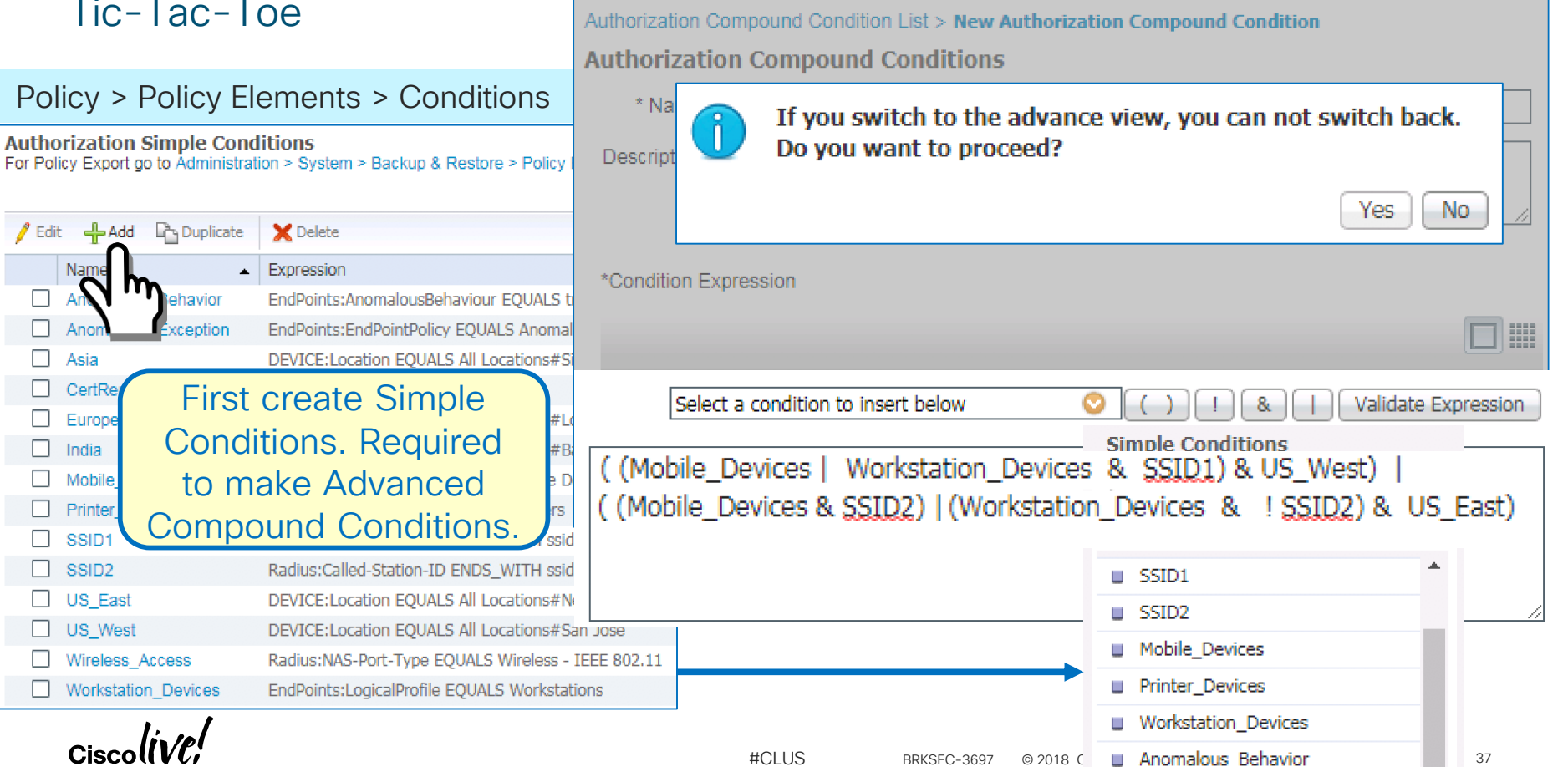

#### Policy > Policy Elements > Conditions Authorization Simple Conditions

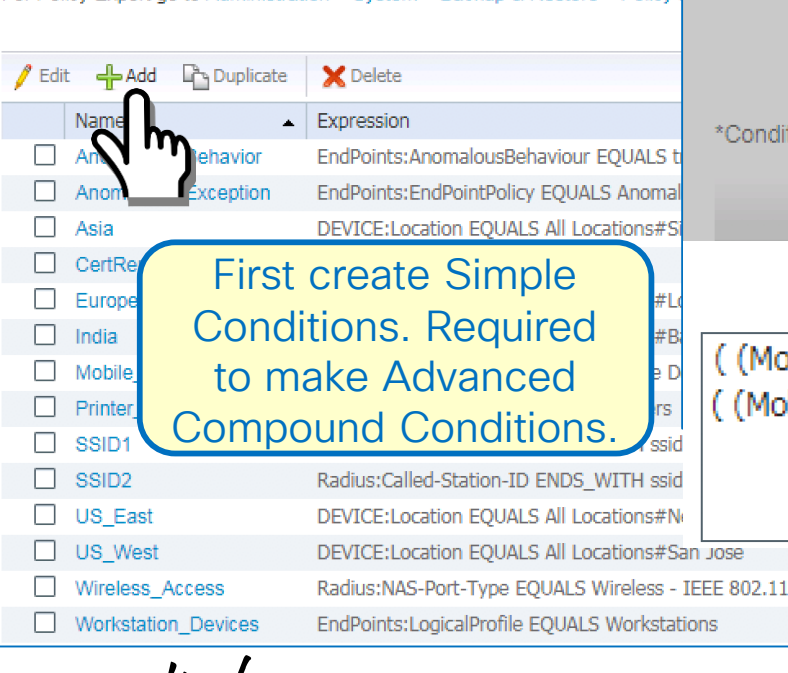

### First Things First - Build Common Conditions

#### Save with User-Friendly, Intuitive Names

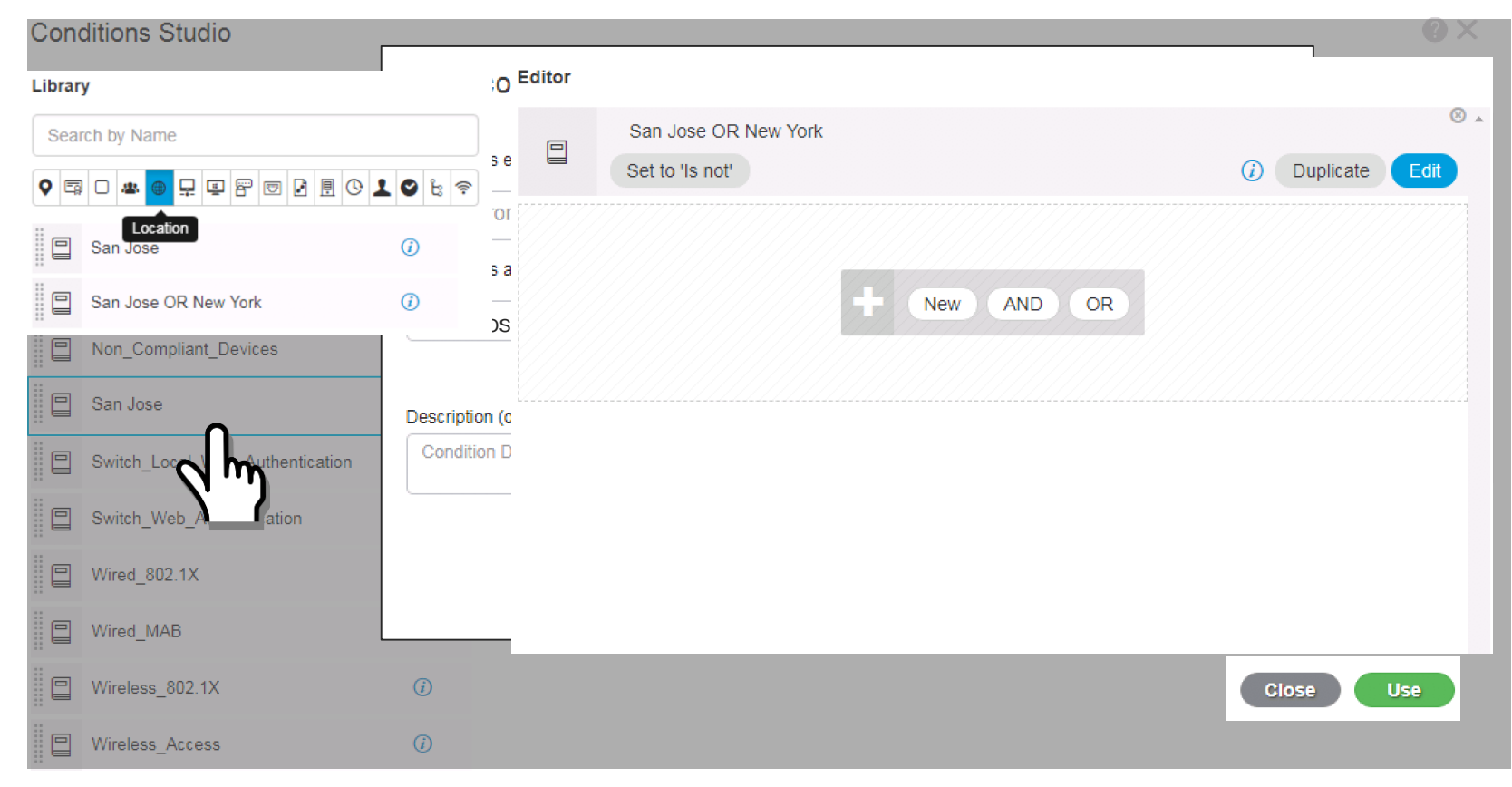

## ISE 2.4 Auth Policy Scale

- Max Policy Sets = 200 (up from 100 in 2.2; up from 40 in 2.1)
- Max Authentication Rules = 1000 (up from 200 in 2.2; up from 100 in 2.1)
- Max Authorization Rules = 3000 (up from 700 in 2.2; up from 600 in 2.1)
- Max Authorization Profiles = 3200 (up from 1000 in 2.2; up from 600 in 2.1)

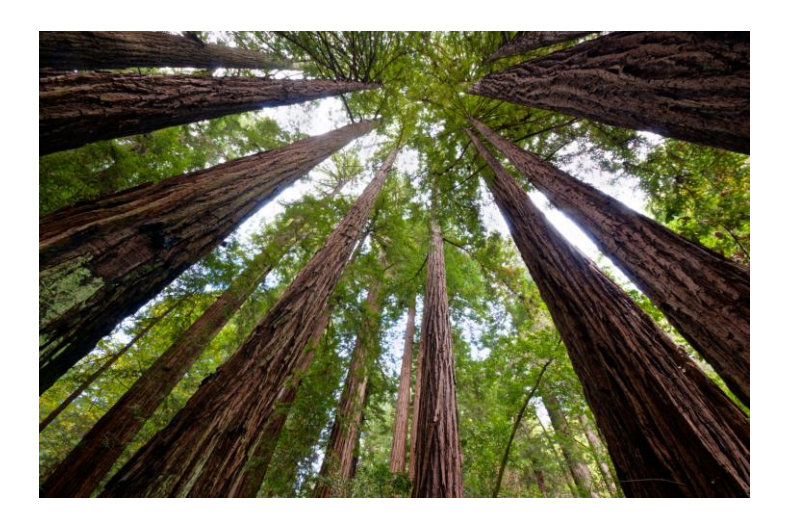

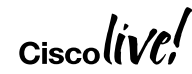

# **Dynamic Variable Substitution**

### **Rule Reduction**

Authorization Policy

Standard

- Authorization Policy Conditions
- Match conditions to unique values stored per-User/Endpoint in internal or external ID stores (AD, LDAP, SQL, etc)
- ISE supports custom User and Endpoint attributes

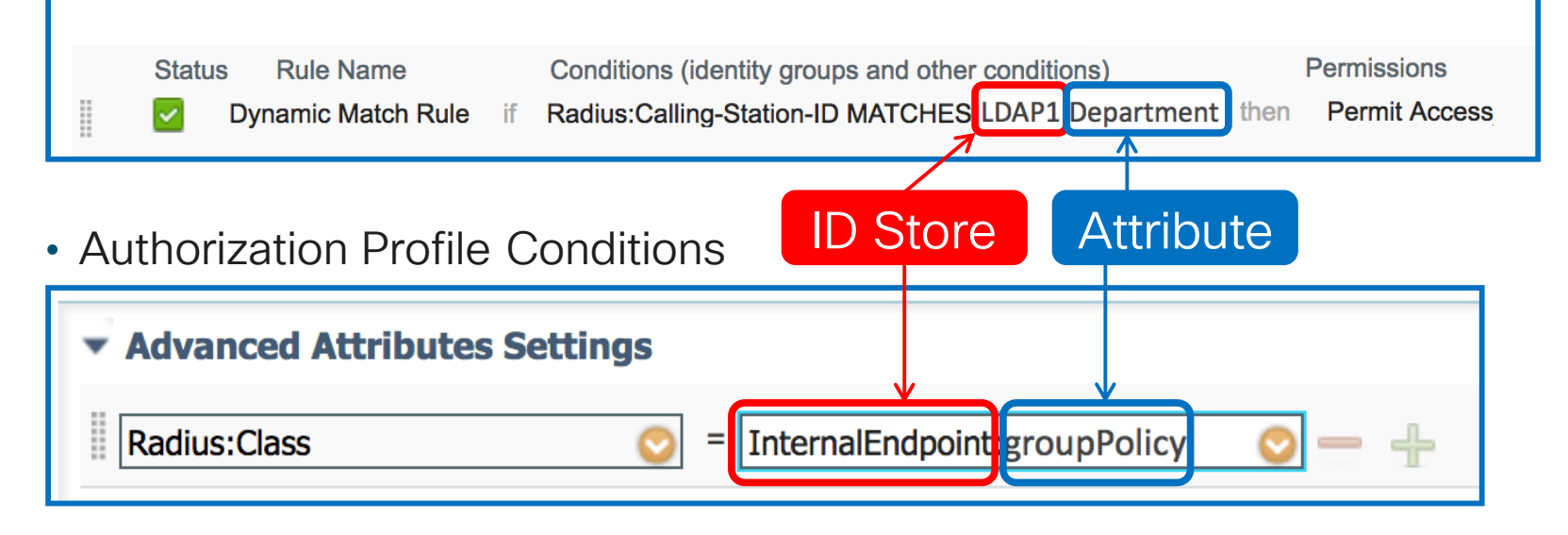

#CLUS

### Dynamic Variable Substitution – Example Define Custom User Attributes

| Attribute Name        | Description                  | Data Type | Parameters                       | Default Value | Mandatory |
|-----------------------|------------------------------|-----------|----------------------------------|---------------|-----------|
| User_IP               | Static IP address assignment | IP        | · 192.168.200.0                  |               | □ —       |
| User_VLAN             | Per-User VLAN assignment     | Int       | Min value : 100, Max value : 200 | 100           | ✓ —       |
| User_Start_Date       | Hire Date                    | Date      | r                                | 2017-01-01    | □ —       |
| Is_User_Temp_Employee | Temporary Employee Tracker   | Boolean   | r                                | FALSE 🔻       | □ —       |
| User_dACL             | Per-User ACL assignment      | String    | String Max length                | 令 20          | -         |
| Save                  |                              |           |                                  |               |           |

# Dynamic Variable Substitution – Example

#### Populate Internal or External User Account

External User: AD / LDAP / SQL / OTP

| letwork Access Users List > New Network A | ccess User                               |
|-------------------------------------------|------------------------------------------|
| <ul> <li>Network Access User</li> </ul>   |                                          |
| * Name jsmith                             | Internal User:                           |
| Status 🖌 Enabled 👻                        | Update via Import                        |
| Email jsmith@company.com                  | □ or ERS API                             |
| ▼ Passwords                               |                                          |
| Presword Tyre: Internal Heers             | A                                        |
| Account Disable Policy                    |                                          |
| Disable account if date exceeds           | 2017-06-28 (yyyy-mm-dd)                  |
|                                           |                                          |
| ▼ User Custom Attributes                  |                                          |
| User_IP                                   | = 192.168.200.185 (IPv4 or IPv6 Address) |
| * User_VLAN                               | = 100                                    |
| User_Start_Date                           | = 2017-01-01 (yyyy-MM-dd)                |
| Is_User_Temp_Employee                     | = FALSE +                                |
| * User_dACL                               | = Employee-ACL                           |
|                                           |                                          |
| ▼ User Groups                             |                                          |
|                                           | 1                                        |
| Employee 📀                                |                                          |

| employee                     | 1 Properti                      | es                                                |                                             |                                   | ? ×                            |
|------------------------------|---------------------------------|---------------------------------------------------|---------------------------------------------|-----------------------------------|--------------------------------|
| Dial-ir<br>Remote<br>General | n    <br>e Desktop S<br>Address | Environment<br>ervices Profile<br>Account Profile | Sessions<br>Personal Virtua<br>Telephones C | Remoto<br>Desktop<br>Drganization | e control<br>COM+<br>Member Of |
| Street:                      |                                 |                                                   |                                             |                                   | <u> </u>                       |
| P.O. Bo                      | X:                              |                                                   |                                             |                                   |                                |
| City:                        |                                 | Cleveland                                         |                                             |                                   |                                |
| State/pr                     | rovince:                        |                                                   |                                             |                                   |                                |
| Zip/Pos                      | stal Code:                      | Employee-ACL                                      |                                             |                                   |                                |
| Country.                     | /region:                        |                                                   |                                             |                                   | •                              |
|                              |                                 |                                                   |                                             |                                   |                                |
|                              |                                 | ок                                                | Cancel A                                    | \pply                             | Help                           |
|                              |                                 |                                                   |                                             |                                   |                                |

# **Dynamic DACL Values in Authorization Profile**

Authorization Profiles > New Authorization Profile

Per-User Policy in 1 rule

- Populate attribute 1. internal or externa ID store.
- 2. Reference attribut in Authorization Profile under dAC

|                       | Authorization Profile     |                            |           |                   |             |               |
|-----------------------|---------------------------|----------------------------|-----------|-------------------|-------------|---------------|
| Populate attribute in | * Name                    | Employee_Access            |           |                   |             |               |
| nternal or external   | Description               | Policy for Employee Access |           | InternalUser      |             | D             |
| D store.              | * Access Type             | ACCESS_ACCEPT              | •         | <b>⊘</b> •  ≣ • — |             | \$ <u>2</u> - |
| Deference attribute   |                           |                            |           | EnableFlag        |             |               |
|                       | Network Device Profile    | 🔐 CiscoWired 🔻 🕀           |           | Firstname         |             | - 11          |
| n Authorization       | Service Template          | _                          |           | IdentityGroup     |             | - 11          |
| Profile under dACL    |                           |                            |           | Is_User_Temp_     | Employee    | - 11          |
|                       | Track Movement            | i                          |           | Lastname          |             | - 11          |
|                       | Passive Identity Tracking |                            |           | Name              |             | - 1           |
|                       |                           |                            |           | User_dACL         |             | _             |
|                       |                           |                            |           | User_IP           |             | - 11          |
|                       |                           |                            |           | User_Start_Date   | 9           | - 11          |
|                       | ▼ Common Tasks            |                            |           | User_VLAN         |             | - 11          |
|                       |                           |                            |           | UserType          |             | <u> </u>      |
| Internal User example | 🖉 DACL Name               | InternalUser:U             | Jser_dACI | <b>O</b>          |             |               |
| External User example | DACL Name                 | BRKSEC-3697 LDAP1:postal   | Code      | $\bigcirc$        | o Public 43 |               |
|                       |                           |                            |           |                   |             |               |

### Dynamic VLAN Values in Authorization Profile Per-User/Endpoint Policy in Single Authorization Rule

#CLUS

 Set VLAN number of name in unique attribute in local or external ID store.

• Ex: AD1:postalcode

 VLAN value will be retrieved and replaced with variable name:

| -         | ▼ Common Tasks                                                                                                    |
|-----------|----------------------------------------------------------------------------------------------------|
|           | DACL Name                                                                                                    |
| $\langle$ | Dynamic attributes not currently supported under<br>Common Tasks, so must use Advanced Attr. Settings                             |
| -         | ▼ Advanced Attributes Settings <                                                                                                  |
|           | Radius:Tunnel-Private-Group-ID 📀 = AD1:postalCode 📀 Tag ID 1 Edit Tag                                                             |
|           | Radius:Tunnel-Type 📀 = VLAN 📀 Tag ID 1 Edit Tag                                                                                   |
|           | Radius:Tunnel-Medium-Type 📀 = 802 📀 Tag ID 1 Edit Tag — 🕂                                                                         |
| -         | ▼ Attributes Details                                                                                                    |
|           | Access Type = ACCESS_ACCEPT<br>Tunnel-Private-Group-ID = 1:AD1:postalCode<br>Tunnel-Type = 1:13<br>AD1 for authenticated user ID. |
|           | Tunnei-Medium-Type = 1:0                                                                                                    |

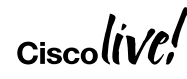

# Dynamic Authorization for Security Group Tags

#### Segmentation Policy Based on Per-User/Device Attributes

| Authorization Profile                                                                     | employee1 Properties 🛛 👔 🔀                                                                                   |
|-------------------------------------------------------------------------------------------|----------------------------------------------------------------------------------------------------|
| * Name DynamicSGT                                                                         | Dial-in Environment Sessions Remote control<br>Remote Desktop Services Profile Personal Virtual Desktop COM+ |
| Description Retrieve segmentation value from user account in external ID st               | General Address Account Profile Telephones Organization Member Of                                            |
| * Access Type ACCESS_ACCEPT                                                               | employee1                                                                                                    |
| Network Device Profile                                                                    |                                                                                                    |
| ► common SGT value will be retrieved and replaced with variable name                      | First name:       Attribute in local or external         Last name:       ID store set to SGT value          |
| <ul> <li>Advanced Attributes Settings</li> </ul>                                          | Display name: Jemployee I                                                                                    |
| Cisco:cisco-av-pair                                                                       | Description:     cts:security-group-tag=0002-0       Office:     url-redirect=http://ad.cts.local            |
| ✓ Attributes Details                                                                      | Telephone number: Other                                                                                      |
| Access Type = ACCESS_ACCEPT<br>cisco-av-pair = AD1:description<br>CISCO-AV-pair = CtS:SeC | urity-group-tag=0002-0                                                                                       |
| Submit Cancel                                                                             | Web page: Other                                                                                              |
| #CLUS                                                                                     | BRKSEC-3697 © 2018 Cisco and/or its affiliates All rights reserved Cisco Public 45                           |

# Policy Trace – What If Analysis for Auth Policy

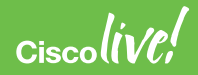

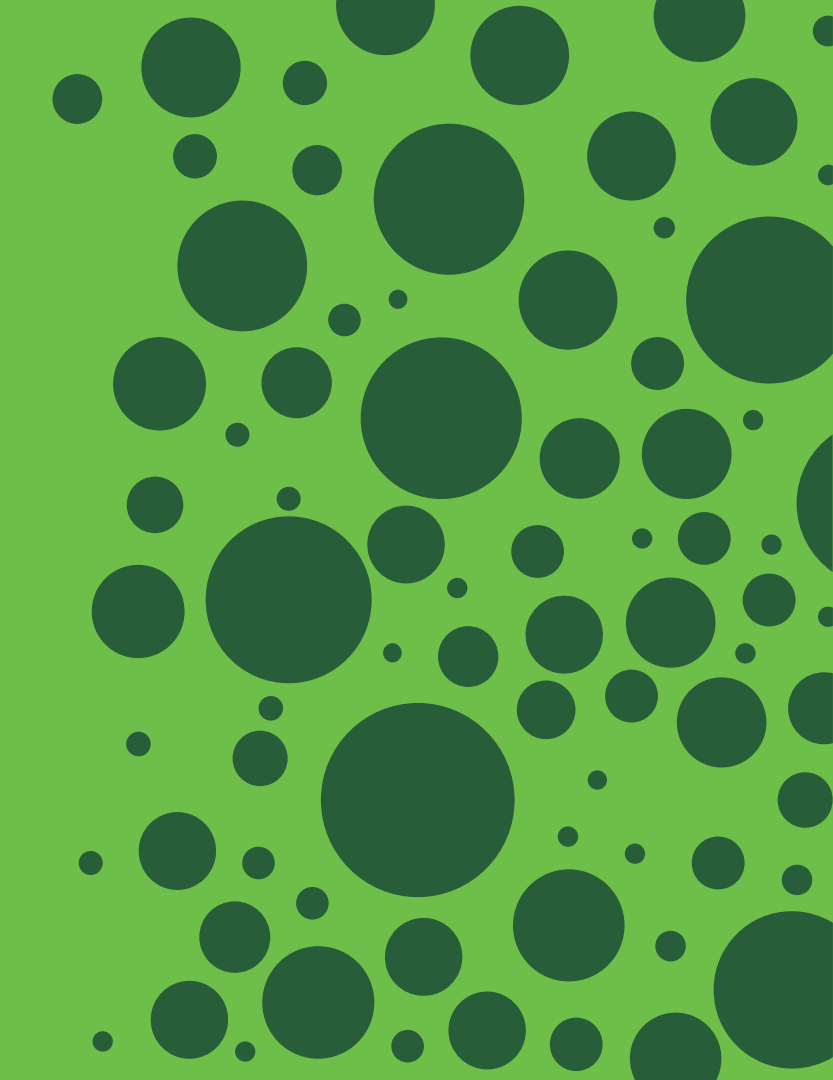

Session Trace (aka Policy Trace Tool) What-If ISE Policy Tester

Three-Step Process:

1. Build test policy 🔀

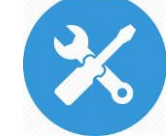

2. Run test

Test policy is run through same rules engine as real traffic, but completely simulated.

No actual endpoints or network devices required!

3. View and compare results (

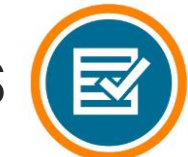

### Build Test Policy Option 1: Start with Existing Session

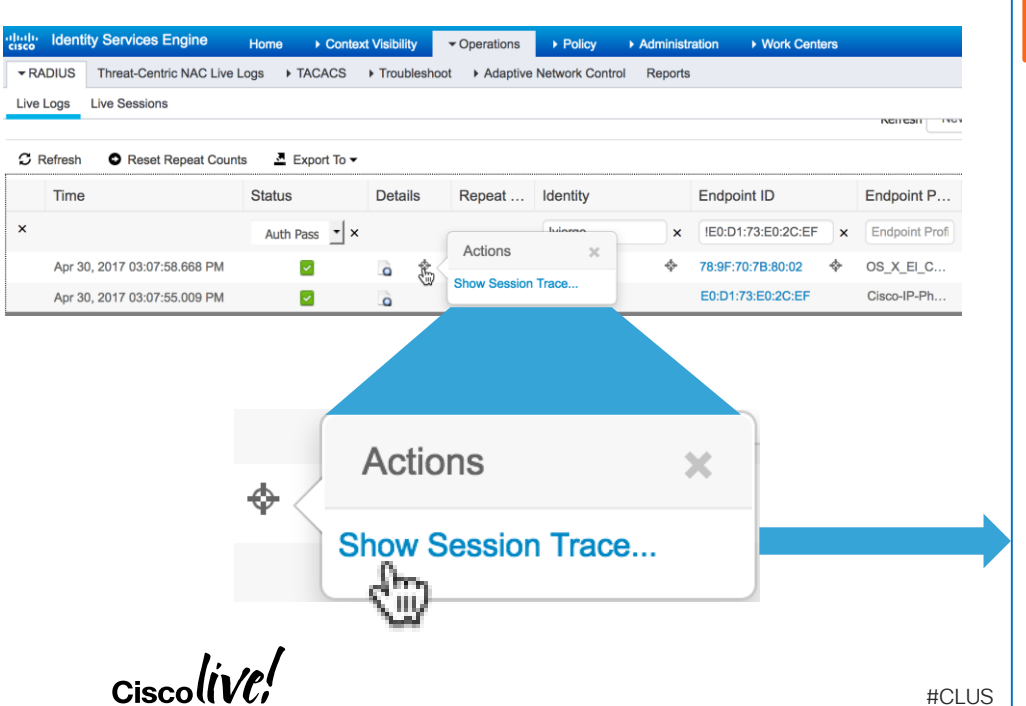

| ession Trace Tes                  | t Cases > New        |                            |   |             |
|-----------------------------------|----------------------|----------------------------|---|-------------|
| ession Trace                      | Test Case            |                            |   |             |
| Toot Sotup                        | Run Toot D           |                            |   |             |
| Test Setup                        | Run lest P           | evious Rulis               |   |             |
|                                   | Name *               |                            |   |             |
|                                   |                      |                            |   |             |
|                                   | Description          |                            |   |             |
|                                   |                      |                            |   |             |
| <ul> <li>Predefined Te</li> </ul> | st                   |                            |   |             |
|                                   | Predefined test      | Select type (optional)     | - |             |
| Puotom Attribut                   |                      |                            |   |             |
| Custom Attribut                   | les                  |                            |   |             |
|                                   |                      |                            |   | Add to attr |
|                                   |                      |                            |   |             |
| Radius.Callir                     | ng-Station-ID=78-9f- | 70-7b-80-02                |   |             |
| Radius.User-                      | -Name=sathishr       |                            |   |             |
| Radius.Servi                      | ce-Type=Framed       |                            |   |             |
| Radius.NAS                        | -IP-Address=10.127   | 16.84                      |   |             |
| Radius.NAS-                       | Port-Type=Wireless   | - IEEE 802.11              |   |             |
| Network Acc                       | ess.NetworkDevicer   | vame=sbgise-bgi13-00a-wic1 |   |             |
| Radius NAS                        | Port=1               | 6                          |   |             |
| Radius.Fram                       | ed-MTU=1300          |                            |   |             |
| Summary of all                    | attributes           |                            |   |             |
| Radius Callir                     | a-Station-ID=78-9f-  | 70-7h-80-02                |   |             |
| Radius.User                       | -Name=sathishr       | 10-10-00-02                |   |             |
| Radius.Servi                      | ce-Type=Framed       |                            |   |             |
| Radius.NAS-                       | -IP-Address=10.127   | 16.84                      |   |             |
| Radius.NAS-                       | Port-Type=Wireless   | - IEEE 802.11              |   |             |
| Network Acc                       | ess.NetworkDeviceN   | ame=sbgise-bgl13-00a-wlc1  |   |             |
| Network Acc                       | ess.Protocol=RADIL   | IS                         |   |             |

Radius.NAS-Port=1

Radius.Framed-MTU=1300

bgla-pdp01/281240336/258896;

BRKSEC-3697

Radius.Tunnel-Private-Group-ID=(tag=0) 133

Radius.State=37CPMSessionID=0a7f105400003d4e59066039;41SessionID=sbg-

Radius.Acct-Session-Id=59066039/78:9f:70:7b:80:02/15696

48

Cancel

### **Build Test Policy**

### Option 2: Start from Scratch (Fully Custom Policy)

| dentity Services Engine                                                                                                    | Home  Context Visibility  Operations  Policy  Administration                                                                                                    | ► Work Centers                                                                                                    |              |
|----------------------------------------------------------------------------------------------------|----------------------------------------------------------------------------------------------------|----------------------------------------------------------------------------------------------------|--------------|
| RADIUS Threat-Centric NAC Live Lo                                                                                                    | ogs + TACACS Troubleshoot + Adaptive Network Control Reports                                                                                                    |                                                                                                    |              |
|                                                                                                    |                                                                                                    |                                                                                                    |              |
| General Tools     RADIUS Authentication Trouble     Execute Network Device Comm     Evaluate Configuration Validator     Posture Troubleshooting     EndPoint Debug     TCP Dump     Session Trace Tests     TrustSec Tools  Operations > T | Session Trace Test Cases > New Session Trace Test Case  Test Setup Run Test Previous Runs Name * Description  Predefined Test Predefined test Select type (optional)  Custom Attributes  Summary of all attributes  Toubleshoot > Diagnostic Tools > | <ul> <li>1. Build (Setup)</li> <li>2. Run</li> <li>3. View/Compare</li> <li>Select type (optional)</li> <li>Select type (optional)</li> <li>Basic Authenticated Access<br/>Profiled Cisco Phones<br/>Compliant Devices Access<br/>Wi-Fi Guest (Redirect)<br/>Wi-Fi Guest (Access)</li> <li>Session Trace Tests</li> </ul> | Dictionaries |
|                                                                                                    | Cancel Sub                                                                                                    | mit                                                                                                    |              |

BRKSEC-3697

### Session Trace Run Test

User Groups & Attributes

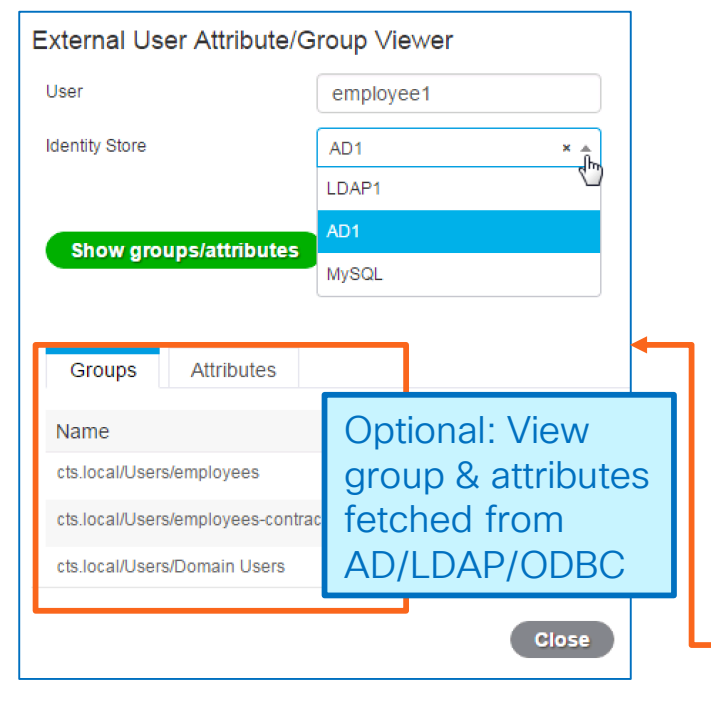

| Session Trace Test Cases > New                 |                               |                                 |
|------------------------------------------------|-------------------------------|---------------------------------|
| Session Trace Test Case                        |                               |                                 |
| Test Setup Run Test Previ                      | ous Runs                      | Run Results                     |
| Test Name MyTest                               |                               | show matching rules and objects |
| ISE Node ise22-pan1.cts.local                  | Run Ø                         |                                 |
| Policy Stage                                   | Matching Rule                 | Result Object(s)                |
| Policy Set                                     |                               | Default                         |
| Authentication Policy (Allowed Protocols)      | Default                       | Default Network Access          |
| Authentication Policy (Identity Selection)     | Default                       | All_User_ID_Stores              |
| Exception Authorization Policy                 |                               |                                 |
| Authorization policy                           |                               | DenyAccess                      |
| Results assume typical conditions, rather than | irregular situations that may | cause access failures 🕡         |
| User Groups & Attributes Ø                     |                               |                                 |
| #CLUS BRKSEC-3697                              |                               | 50                              |

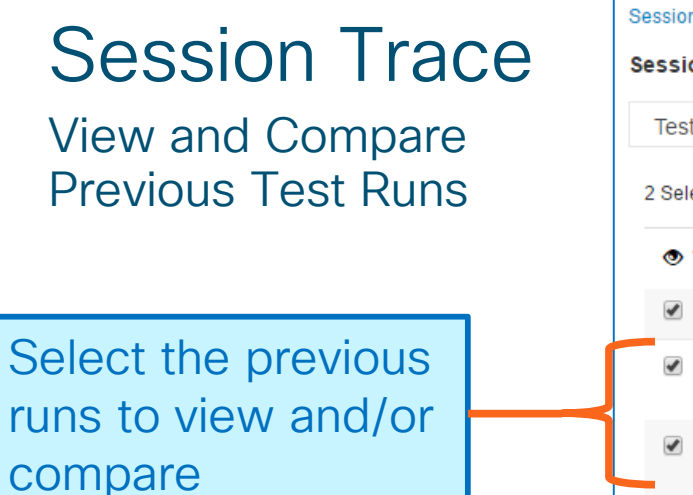

BRKSEC-3697

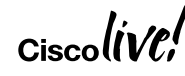

|   | Session  | Trace Test Cases > Sess | ion fraceExample      |                        |                       |
|---|----------|-------------------------|-----------------------|------------------------|-----------------------|
|   | Test S   | etup Run Test           | Previous Runs         |                        |                       |
|   | 2 Select | ed                      |                       |                        |                       |
|   | 👁 Vie    | ew/Compare 💼 Tra        | ash 🕶                 |                        |                       |
|   |          | Time                    | Authentication Policy | Allowed Protocol       | Authorization Profile |
|   |          | 10/6/16 4:32 PM         | Default               | Default Network Access | DenyAccess            |
| L |          | 10/6/16 4:33 PM         | Default               | Default Network Access | PermitAccess          |
|   |          |                         | Test A                | Test                   | B                     |
|   | Time     |                         | 10/6/16 4:32 PM       | 10/6/16 4:33 F         | M                     |
|   | ISE Nod  | e                       | dev-na-ambaer1.cisco  | .com dev-na-ambae      | er1.cisco.com         |
|   | Policy s | et name                 | Default               | Default                |                       |
|   | Authent  | ication rule            | Default               | Default                | _                     |
|   | Authoriz | zation profile          | DenyAccess            | PermitAccess           |                       |
|   | Configur | red attributes :        |                       |                        |                       |
|   | Attribu  | ite Name                | Value                 | Value                  |                       |
|   | Radius   | User-Name               | badUser               | goodUser               | 51                    |
| L |          |                         |                       |                        |                       |

# Tuning AD Integration

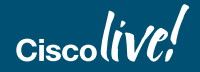

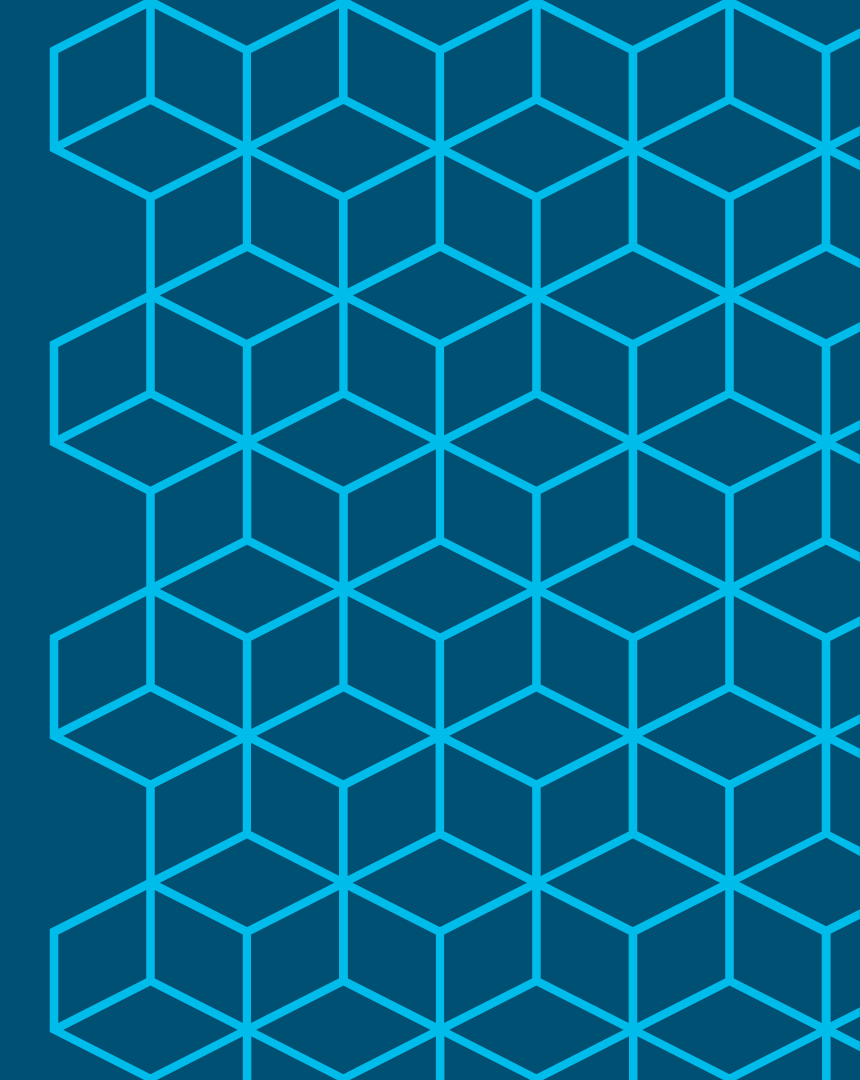

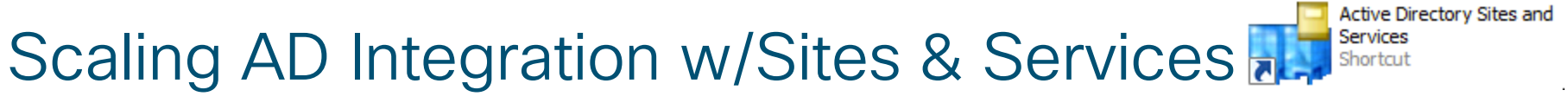

How do I ensure Local PSN is connecting to Local AD controller?

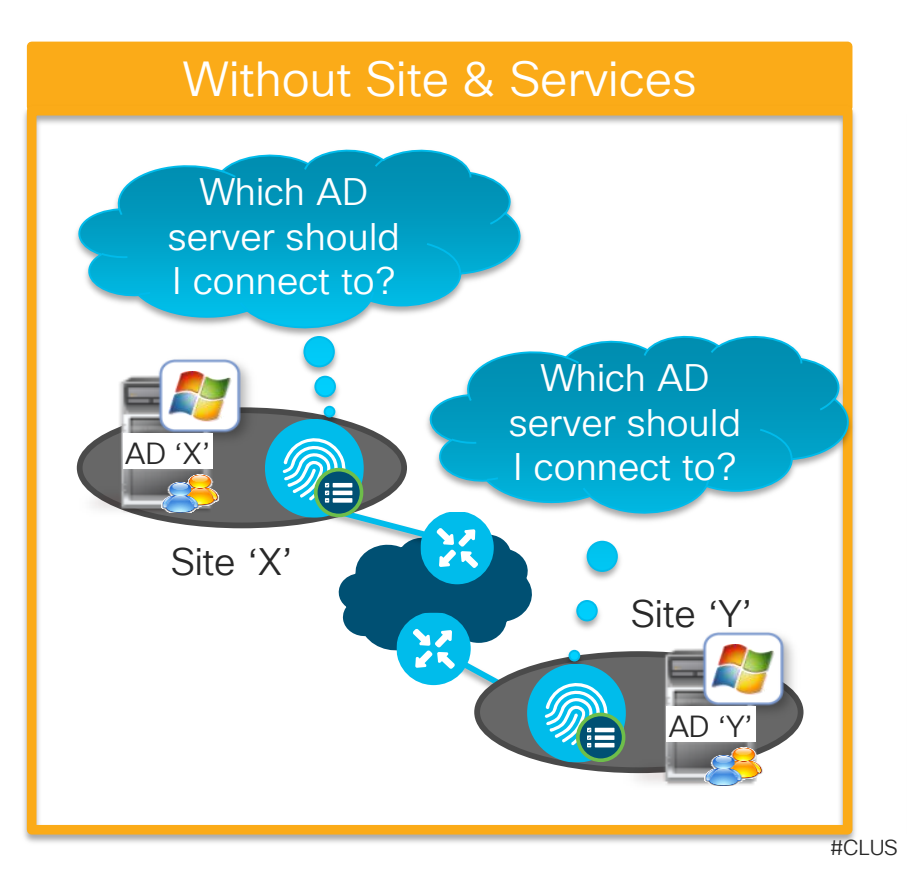

#### **Properly Configured**

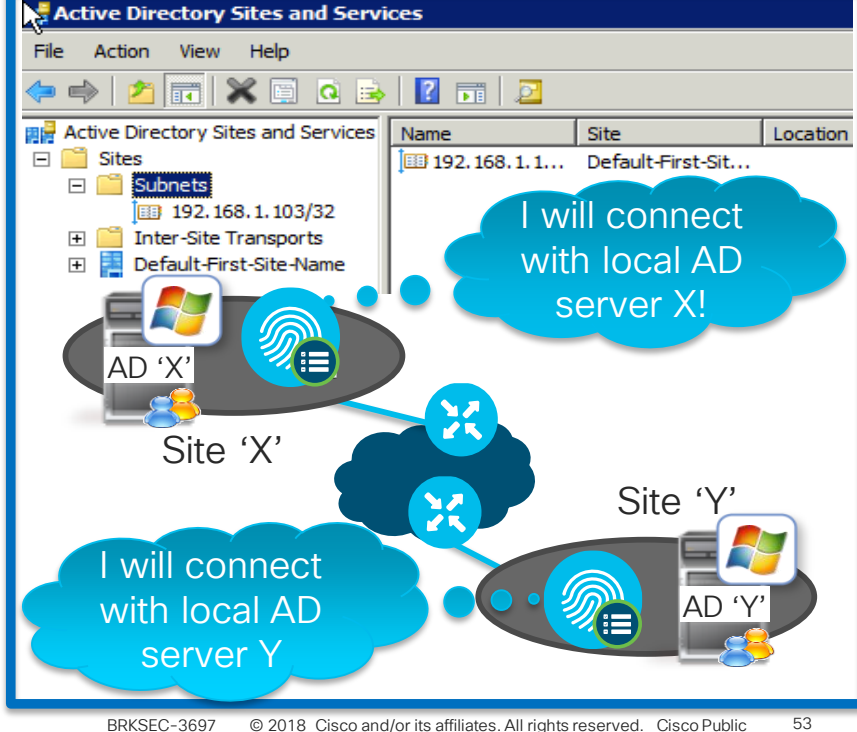

# AD Sites and Services

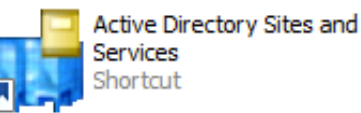

Links AD Domain Controllers to ISE Servers Based on IP Address

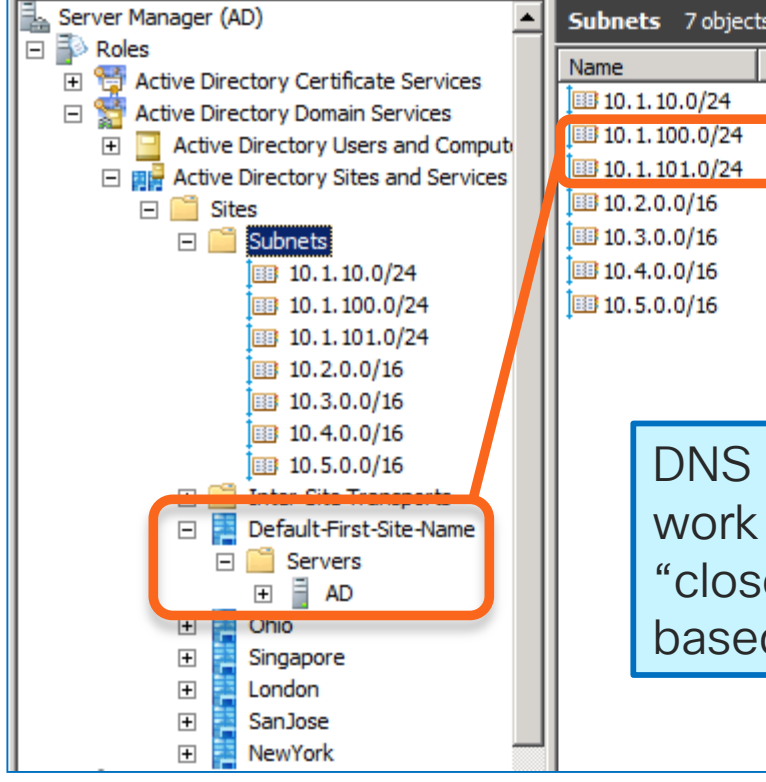

|   | Subnets 7 objects [Filter Activated] |                         |          |        |                 |  |
|---|--------------------------------------|-------------------------|----------|--------|-----------------|--|
| l | Name                                 | Site                    | Location | Туре   | Description     |  |
| l | 10.1.10.0/24                         | Ohio                    |          | Subnet | Head Quarters   |  |
| l | 10.1.100.0/24                        | Default-First-Site-Name |          | Subnet | DC1 Server Farm |  |
| V | 10.1.101.0/24                        | Default-First-Site-Name |          | Subnet | DC2 Server Farm |  |
| ľ | 10.2.0.0/16                          | London                  |          | Subnet | EMEA Cluster    |  |
|   | 10.3.0.0/16                          | Singapore               |          | Subnet | AsiaPac Cluster |  |
| l | 10.4.0.0/16                          | NewYork                 |          | Subnet | US-East         |  |
| l | 10.5.0.0/16                          | SanJose                 |          | Subnet | US-West         |  |

DNS and DC Locator Service work together to return list of "closest" Domain Controllers based on client Site (IP address)

# Authentication Domains (Whitelisting)

#CLUS

- "Whitelist" only the domains of interest—those used for authentication!
- In this example, the join point can see many trusted domains but we only care about r1.dom

#### Enable r1.dom

And disable the rest

| Connection                                                                   | Authent                     | ication Domains | Groups           |  |  |  |  |
|------------------------------------------------------------------------------|-----------------------------|-----------------|------------------|--|--|--|--|
| $\Box$ Use all Active Directory domains for authentication $\hat{arepsilon}$ |                             |                 |                  |  |  |  |  |
| / Enable Selected                                                            | 🗙 Disable Selec             | ted 🛛 🔎 Show I  | Jnusable Domains |  |  |  |  |
| Name                                                                         | <ul> <li>Authent</li> </ul> | ticate Forest   | SID              |  |  |  |  |
| c1.r1.dom                                                                    | NC                          | R1.dom          | S-1-5-21-744     |  |  |  |  |
| c2.c1.r1.dom                                                                 | NC                          | R1.dom          | S-1-5-21-419     |  |  |  |  |
| c3.r2.dom                                                                    | NC                          | R2.dom          | S-1-5-21-347     |  |  |  |  |
| c4.r3.dom                                                                    | NC                          | R3.dom          | S-1-5-21-743     |  |  |  |  |
| c5.c4.r3.dom                                                                 | NC                          | R3.dom          | S-1-5-21-679     |  |  |  |  |
| c6.c5.c4.r3.dom                                                              | NC                          | R3.dom          | S-1-5-21-170     |  |  |  |  |
| ✓ r1.dom                                                                     | YES                         | S R1.dom        | S-1-5-21-132     |  |  |  |  |
| r2.dom                                                                       | NC                          | R2.dom          | S-1-5-21-971     |  |  |  |  |
| r3.dom                                                                       | NC                          | R3.dom          | S-1-5-21-1148    |  |  |  |  |

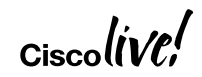

### Authentication Domains – Unusable Domains

- Domains that are unusable, e.g. 1-way trusts, are hidden automatically
- There's an option to reveal these and see the reason

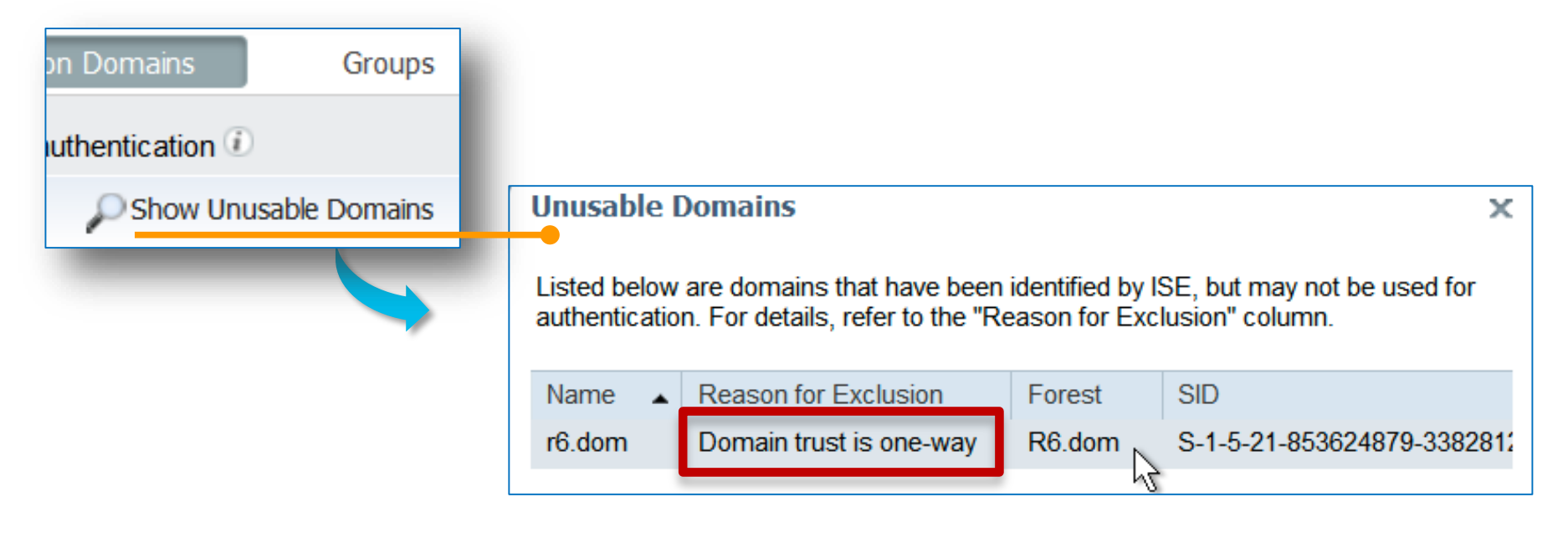

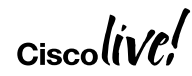

### Run the AD Diagnostic Tool

Check AD Joins at Install & Periodically to Verify Potential AD Connectivity Issues

| 🕂 Run Tests 👻 🔎 View Test Details 👻 🌗 Stop All                    | Running Tests | S Reset All tests to "Not Run" |                                                         |  |
|-------------------------------------------------------------------|---------------|--------------------------------|---------------------------------------------------------|--|
| Test Name                                                         | Join Point    | Status                         | Result and Remedy                                       |  |
| DNS A record high level API query (i)                             | cisco.com     | Successful                     | Address record found                                    |  |
| DNS A record low level API query (i)                              | cisco.com     | Successful 🗹                   | Address record found                                    |  |
| DNS SRV record query (i)                                          | cisco.com     | Failed                         | Response contains no answer. Check DNS configuration.   |  |
| DNS SRV record size (i)                                           | cisco.com     | Failed                         | Response contains no answer. Check DNS configuration.   |  |
| Kerberos check SASL connectivity to AD (i)                        | cisco.com     | Successful Successful          | SASL connectivity test to AD was successful             |  |
| $\hfill\square$ Kerberos test bind and query to ROOT DSE $\ldots$ | cisco.com     | Successful 🗹                   | ROOT_DSE was successfully reached                       |  |
| Kerberos test obtaining join point TGT (i)                        | cisco.com     | Successful                     | TGT was obtained successfully                           |  |
| LDAP test - DC locator (i)                                        | cisco.com     | Successful 🗹                   | DCs availability test was successful List of RPC/LDAP a |  |

- The DNS SRV errors can actually mean something else
  - The response was too big...and retried with TCP, etc.
  - A sniffer can confirm
  - AD Sites or DNS configuration changes are required to get that optimized

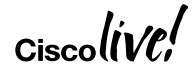

## **AD Background Diagnostics**

Schedule Periodic Testing to Verify AD Connectivity and Health

- AD diagnostic tests run in the background without interrupting user auth
  - Scheduled to daily at 00:00, by default
  - Alarm is fired if test fails

| ISE node   | Positron-vm-2.demo.local                      |               | ▼ V                       | Run scheduled tests (j)                        |  |
|------------|-----------------------------------------------|---------------|---------------------------|------------------------------------------------|--|
| Join Point | in Point All Instances                        |               |                           | Start At 00:00 Hrs                             |  |
|            | Run Tests Now Summary: Successful             |               | R                         | epeat every 1 Days *                           |  |
| Finish run | nning tests (7:54:05 AM).                     |               |                           | Save Reset                                     |  |
| +Run Tes   | sts 👻 🔎 View Test Details 👻 🏮 Stop All Runnin | g Tests 🔊 Res | et All tests to "Not Run" |                                                |  |
| Test I     | Name 🔺                                        | Join Point    | Status                    | Result and Remedy                              |  |
| Syste      | em health - check AD service (i)              | System        | Successful                | AD service is running                          |  |
| Syste      | em health - check DNS configuration 🥡         | System        | Successful                | DNS configuration & status test was successful |  |
| C Quete    | em health - check NTP                         | System        | Successful                | NTP configuration & status test was successful |  |

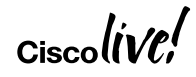

New in

### Enhanced AD Domain Controller Management and Failover Preferred DC Based on Scoring System

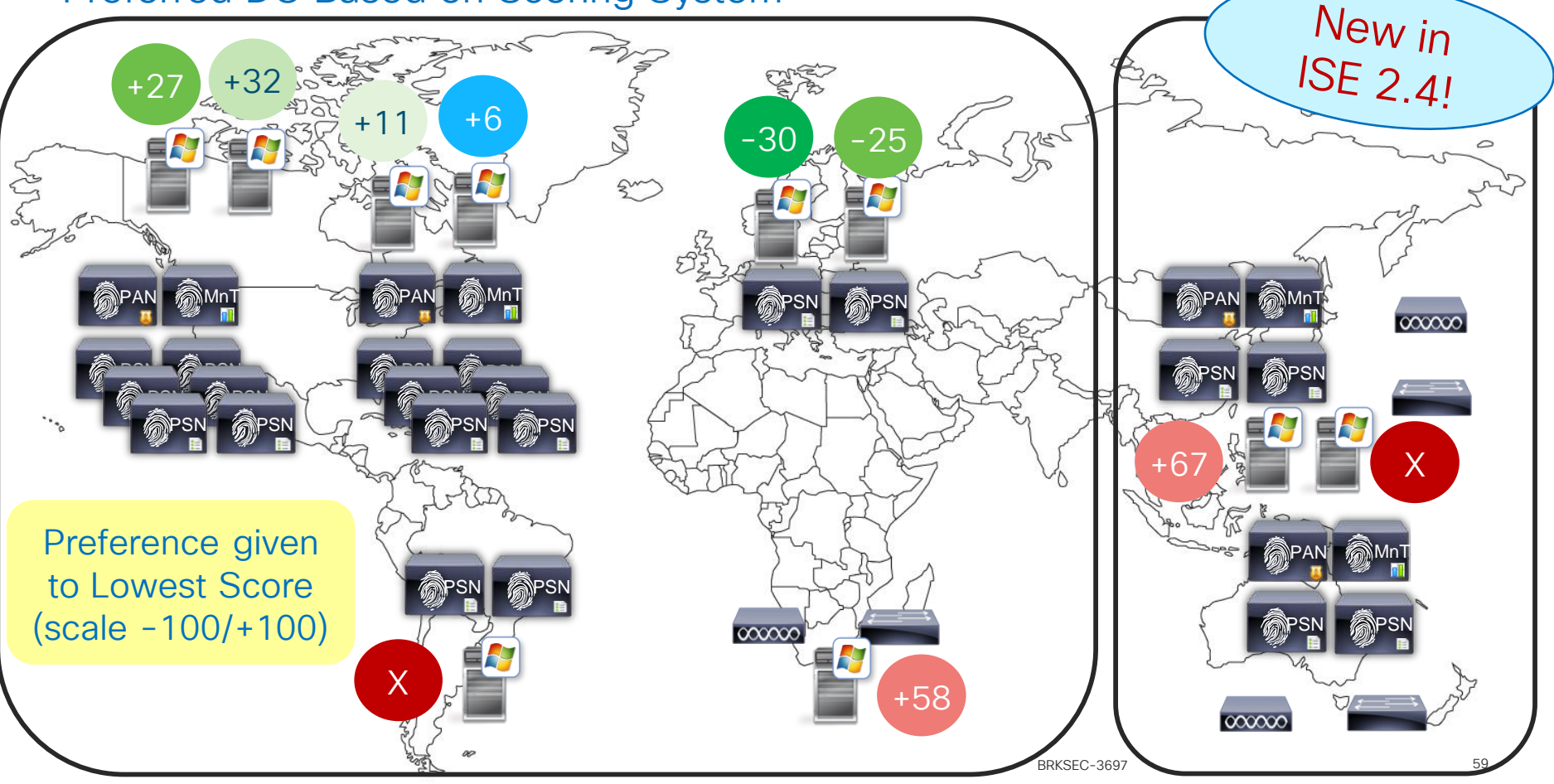

## **AD Integration Best Practices**

BRKSEC-2132 What's new in ISE Active Directory Connector (CiscoLive.com/online) -Chris Murray

- **DNS** servers in ISE nodes must have all relevant AD records (A, PTR, SRV)
- Ensure NTP configured for all ISE nodes and AD servers
- Configure AD Sites and Services

(with ISE machine accounts configured for relevant Sites)

- Configure Authentication Domains (Whitelist domains used) (ISE 1.3)
- Use UPN/fully qualified usernames when possible to expedite use lookups
- Use AD indexed attributes\* when possible to expedite attribute lookups
- Run Scheduled Diagnostics from ISE Admin interface to check for issues.
  - ★ Microsoft AD Indexed Attributes:

http://msdn.microsoft.com/en-us/library/ms675095%28v=vs.85%29.aspx http://technet.microsoft.com/en-gb/library/aa995762%28v=exchg.65%29.aspx

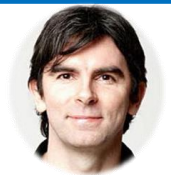

## Guest and Web Authentication Services

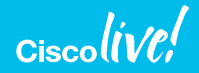

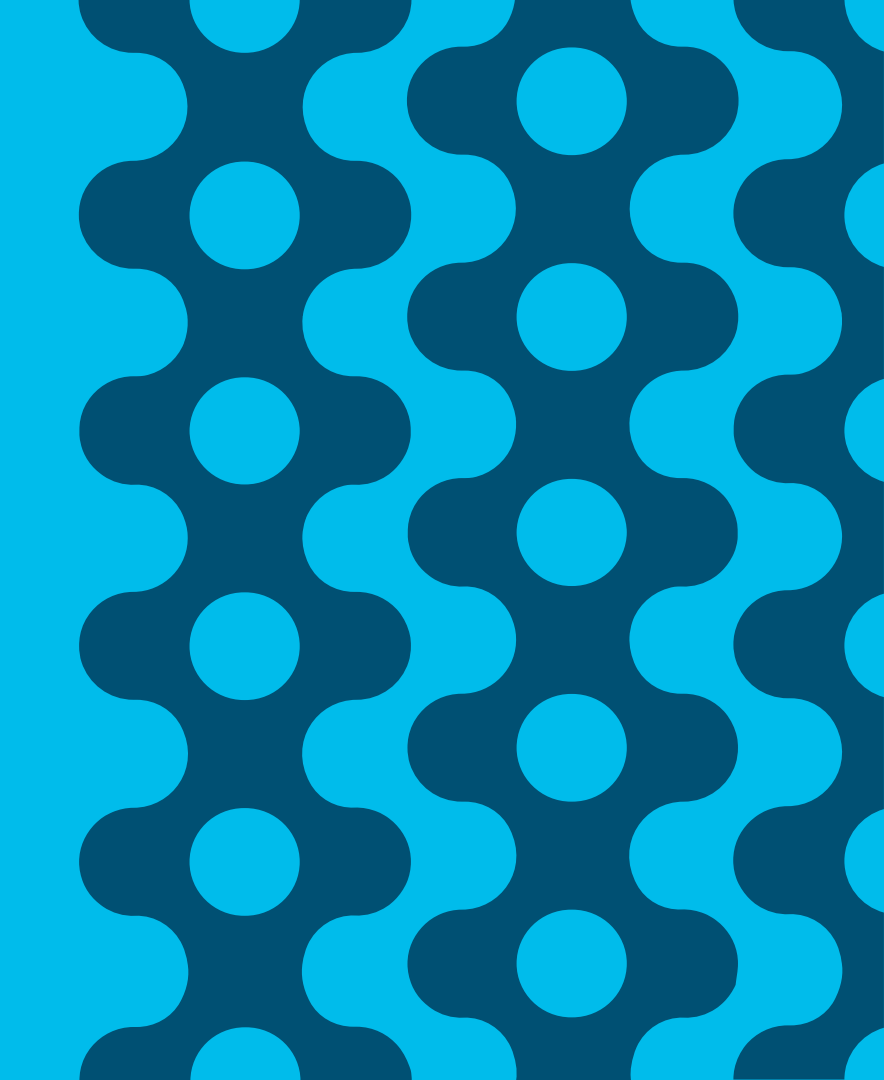

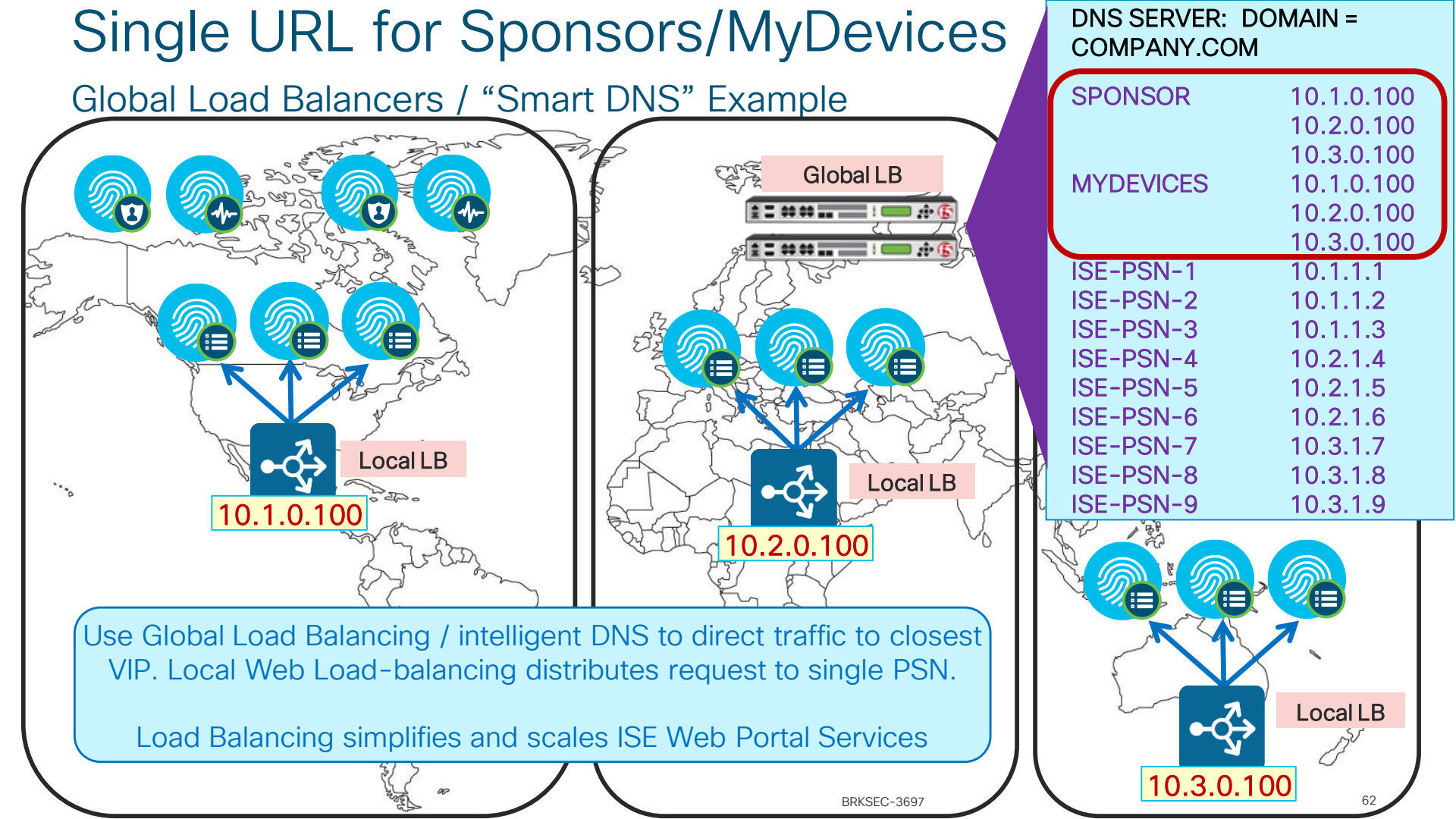

### ISE Certificate without SAN Certificate Warning - Name Mismatch

ISE Web Services: Sponsor, Guest, My Devices, CWA, Hotspot, Posture, Client Provisioning, MDM, BYOD, Cert

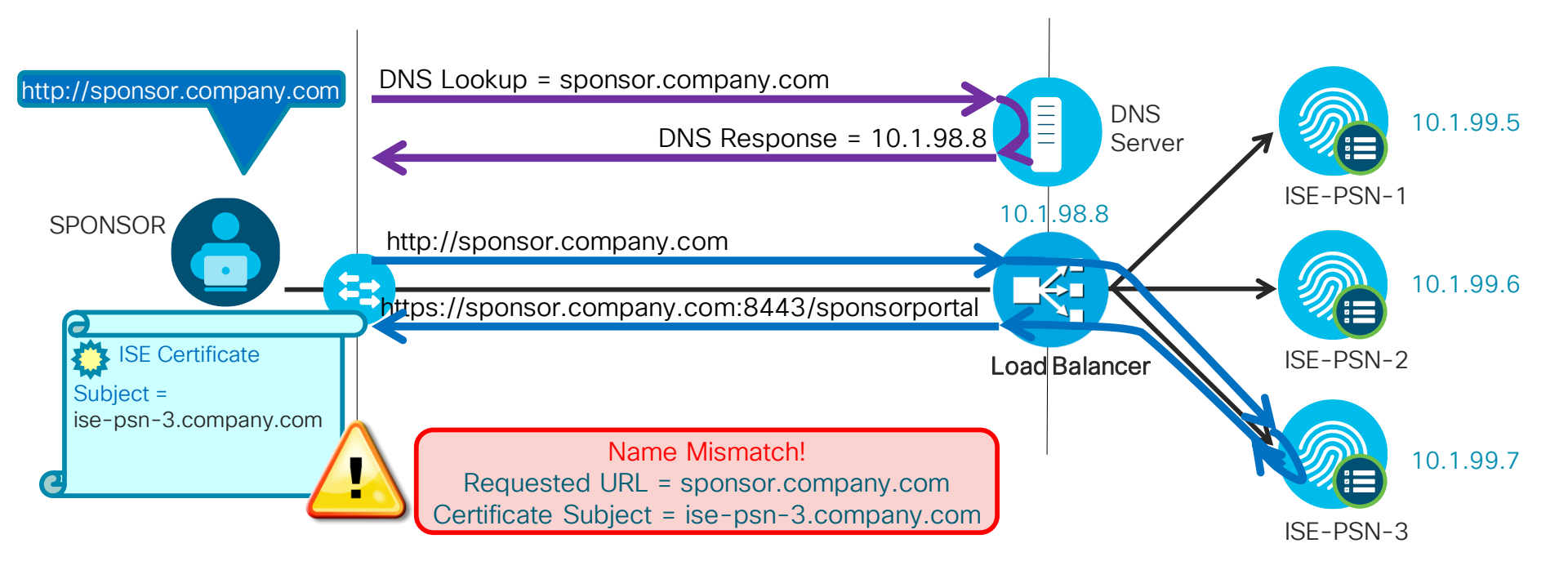

#CLUS

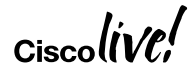

# ISE Certificate with SAN

#### No Certificate Warning

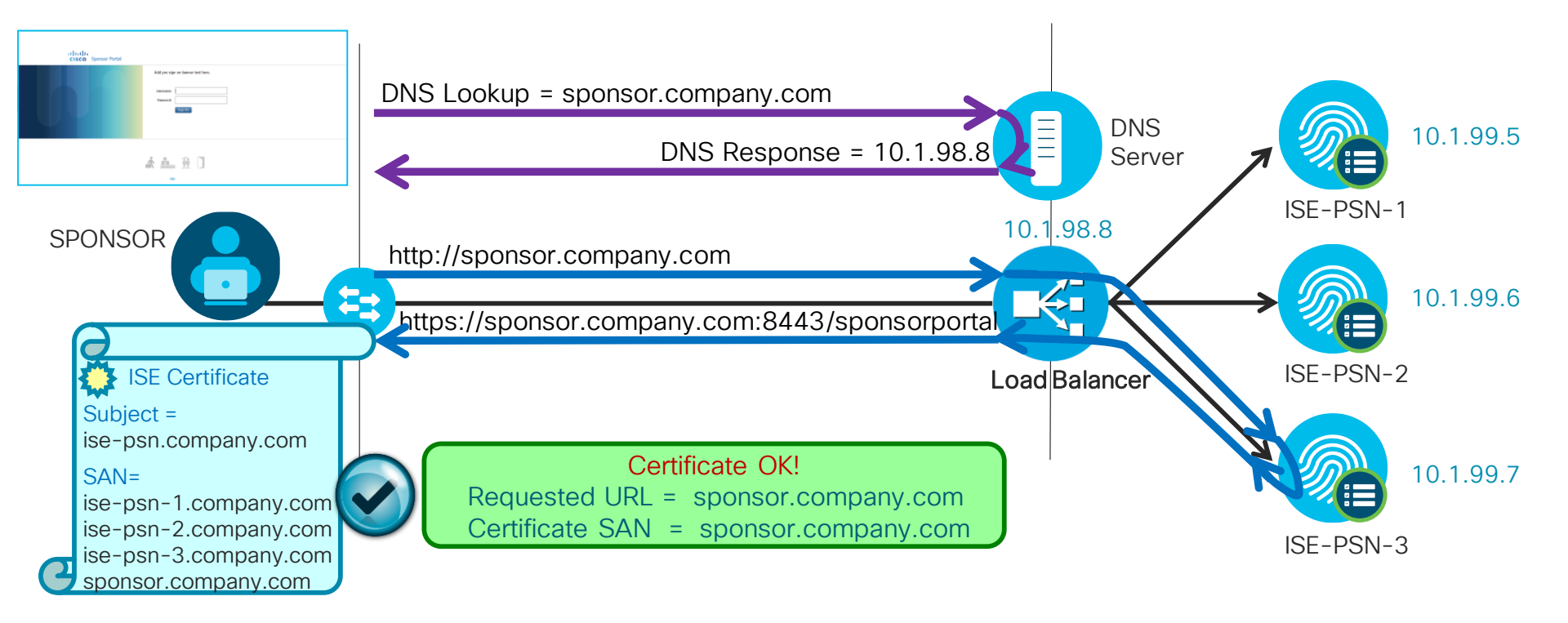

#CLUS

Ciscolive!

| "Universal Certs"<br>UCC or Wildcard SAN Certificates                                                                                                    | Subject Alternative Name (SAN)                                                                        |
|----------------------------------------------------------------------------------------------------|----------------------------------------------------------------------------------------------------|
| Allow Wildcard Certificates  Allow Wildcard Certificates  Node  CSR's for these Nodes:  Node  CSR Friendly Name  ise-psn/Admin                                                                             | Check box to use wildcards<br>CN must also exist in<br>SAN                                            |
| Subject Common Name (CN) \$FQDN\$ Organizational Unit (OU) SBG Organization (O) Cisco City (L) RTP State (ST) NC Country (C) US                                                                            | <ul> <li>Universal Cert options:</li> <li>UCC / Multi-SAN</li> <li>Wildcard SAN</li> </ul>            |
| Subject Alternative Name (SAN)          DNS Name       ise-psn.company.com         DNS Name       mydevices.company.com         DNS Name       sponsor.company.com         IP Address       192.168.254.99 | Conther FQDNs or wildcard<br>Content FQDNs or wildcard<br>as "DNS Names"<br>IP Address is also option |

### **Dedicated Web Interfaces**

Direct Access and URL-Redirected Traffic with Dedicated PSN Web Interfaces

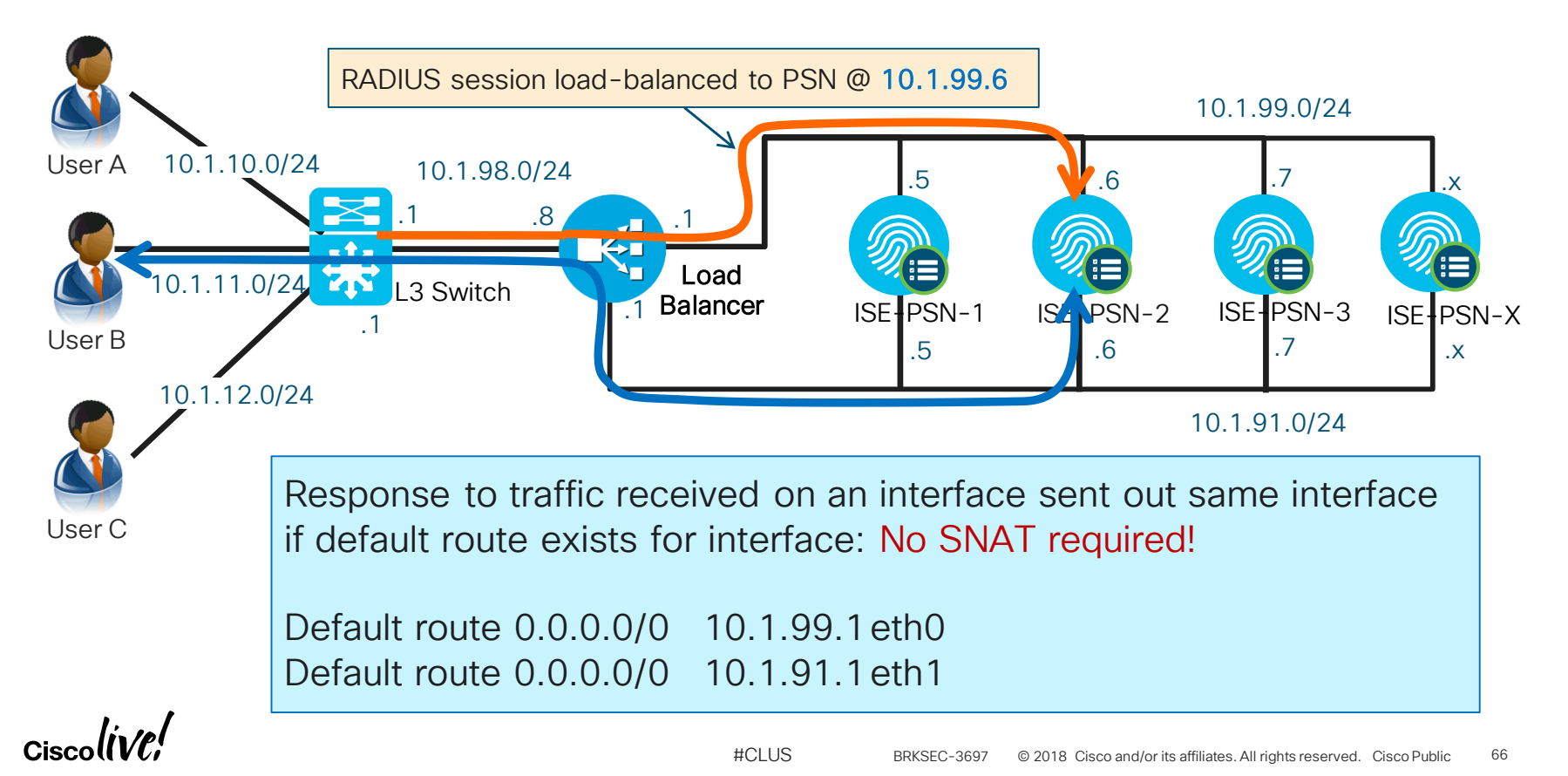

### **Dedicated Web Interfaces**

### Symmetric Traffic Flows

· Configure default routes for each interface to support symmetric return traffic

```
ise24-psn-x/admin# config t
Enter configuration commands, one per line. End with CNTL/Z.
ise13-psn-x/admin(config)# ip route 0.0.0.0 0.0.0.0 gateway 10.1.91.1
```

#### Validate new default route

| ise24-psn-x/admin# | sh ip route |       |
|--------------------|-------------|-------|
| Destination        | Gateway     | Iface |
|                    |             |       |
| 10.1.91.0/24       | 0.0.0.0     | eth1  |
| 10.1.99.0/24       | 0.0.0.0     | eth0  |
| default            | 10.1.91.1   | eth1  |
| default            | 10.1.99.1   | eth0  |

What is default route for outbound connections when multiple default routes configured?

ISE 1.3/1.4: Round-robin ISE 2.0: ip default-gateway

### Use Publicly-Signed Certs for Guest Portals!

#CLUS

- Starting in ISE 1.3, HTTPS cert for Admin can be different from web portals
- Guest portals can use a different, public certificate
- Admin and internal employee portals (or EAP) can still use certs signed by private CA.

| <ul> <li>Portal Settings</li> </ul>    |                                                                                                    |                                        |                                                                  |                                        |
|----------------------------------------|----------------------------------------------------------------------------------------------------|----------------------------------------|------------------------------------------------------------------|----------------------------------------|
| HTTPS port: *<br>Allowed interfaces: * | 8443       (8000 - 8999)         Gigabit Ethernet 0         ✓ Gigabit Ethernet 1         Gigabit Ethernet 2 | Redire<br>servic<br>if eth0<br>else re | ection based<br>e-enabled in<br>), return host<br>eturn interfac | on first<br>terface;<br>FQDN;<br>e IP. |
|                                        | Gigabit Ethernet 3                                                                                          |                                        |                                                                  |                                        |
| Certificate group tag: *               | Public Portal Certificate Group                                                                             | ates > Syster                          | Certs assigr<br>this group s<br>by 3 <sup>rd</sup> -party        | ned to<br>igned<br>CA                  |
| Authentication method: *               | Guest_Portal_Sequence                                                                                       | 1)<br>nent > Identi<br>Sources > SA    | ty Source Sequences<br>ML Identity Providers                     |                                        |

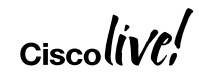

# Secondary Interface - CWA Example

DNS & Port Settings-Single Non-Management Interface Enabled for Guest Portal

 CWA Guest Portal access for ISE-PSN-1 configured for eth1

| Allowed interfaces: * | Gigabit Ethernet 0 |
|-----------------------|--------------------|
|                       | Gigabit Ethernet 1 |
|                       | Gigabit Ethernet 2 |
|                       | Gigabit Ethernet 3 |
| _                     | -                  |

• Authorization for URL Redirect

• IP Address for eth1 on ISE-PSN-1 is 10.1.91.5

| ISE Node<br>ISE-PSN-1 | IP Address<br>10.1.99.5 | Interface<br># eth0 |
|-----------------------|-------------------------|---------------------|
| ISE-PSN-1             | 10.1.91.5               | # eth1              |
| ISE-PSN-1             | 10.1.92.5               | # eth2              |
| ISE-PSN-1             | 10.1.93.5               | # eth3              |
| ISE-PSN-1             | 10.1.94.5               | # eth4              |
| ISE-PSN-1             | 10.1.95.5               | # eth5              |

cisco-av-pair = url-redirect=https://ip:port/portal/gateway?sessionId=Se

By default, PSN substitutes host FQDN for 'ip' on eth0, but interface IP for other interfaces. So what is the resulting redirect for eth1?
 cisco-av-pair = url-redirect=https://10.1.91.5:8443/portal/gateway?sess

Cisco (IVC,

## CWA Example with FQDNs in SAN

mydevices.company.com

#### URL Redirection Uses First Guest-Enabled Interface (eth1)

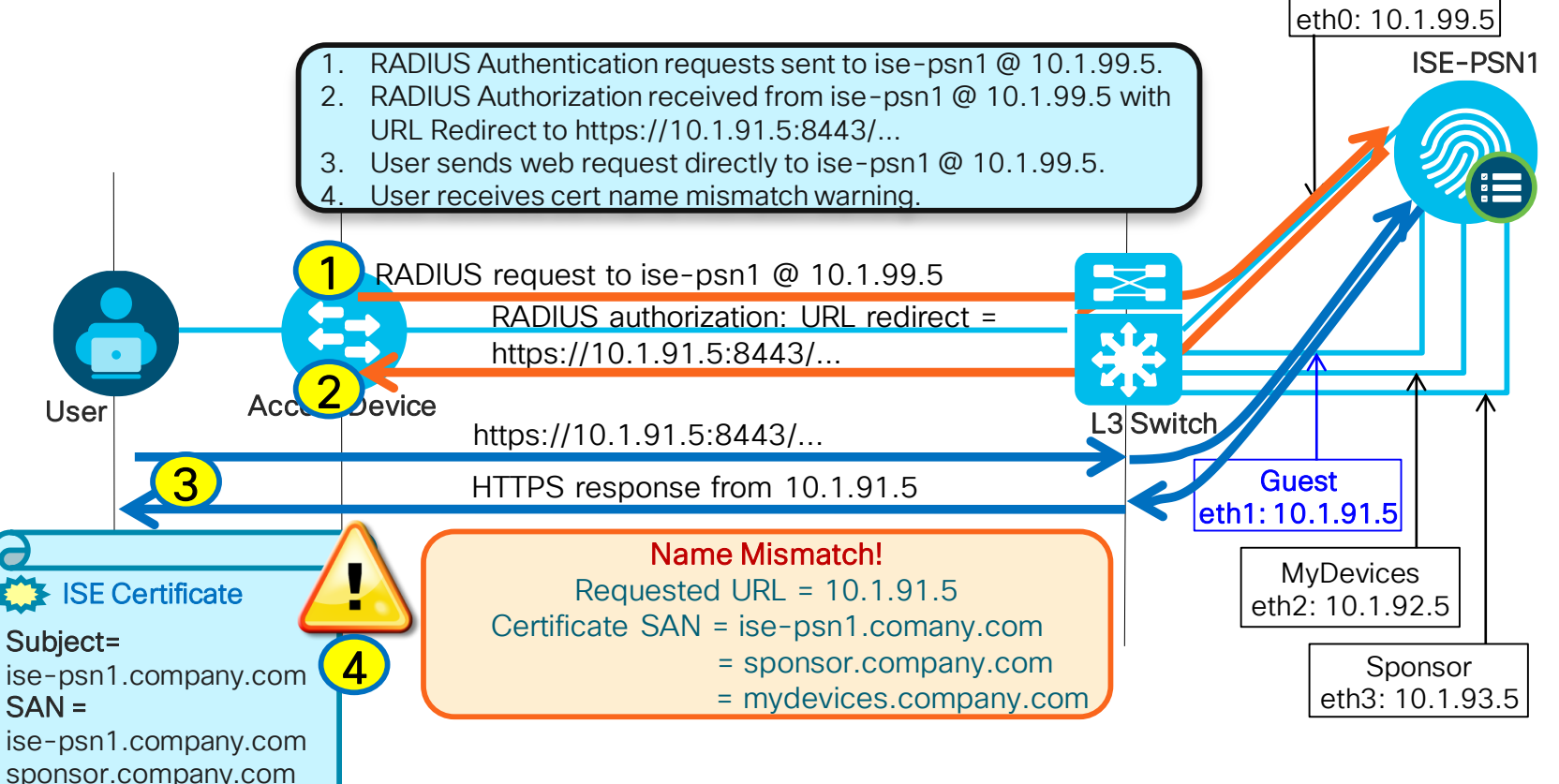

#CLUS

Admin/RADIUS:

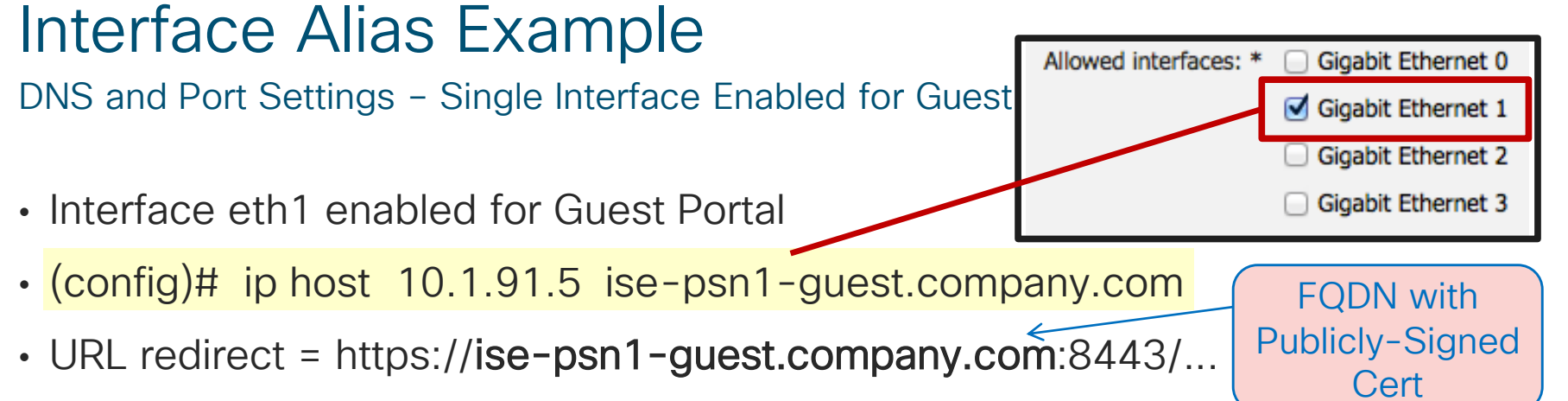

• Guest DNS resolves FQDN to correct IP address

| DNS SERVER<br>DOMAIN = COMPANY.COM |    |   |           |        |  |
|------------------------------------|----|---|-----------|--------|--|
| ISE-PSN1-GUEST                     | IN | Α | 10.1.91.5 | # eth1 |  |
| ISE-PSN2-GUEST                     | IN | Α | 10.1.91.6 | # eth1 |  |
| ISE-PSN3-GUEST                     | IN | Α | 10.1.91.7 | #eth1  |  |

| DNS SERVER<br>DOMAIN = COMPANY.LOCAL |    |   |           |        |  |
|--------------------------------------|----|---|-----------|--------|--|
| ISE-PSN1                             | IN | Α | 10.1.99.5 | # eth0 |  |
| ISE-PSN1-MDP                         | IN | Α | 10.1.92.5 | # eth2 |  |
| ISE-PSN1-SPONSOR                     | IN | Α | 10.1.93.5 | # eth3 |  |
| ISE-PSN2                             | IN | Α | 10.1.99.6 | # eth0 |  |
| ISE-PSN2-MDP                         | IN | Α | 10.1.92.6 | # eth2 |  |
| ISE-PSN2-SPONSOR                     | IN | Α | 10.1.93.6 | # eth3 |  |
| ISE-PSN3                             | IN | Α | 10.1.99.7 | # eth0 |  |
| ISE-PSN3-MDP                         | IN | Α | 10.1.92.7 | #eth2  |  |
| ISE-PSN3-SPONSOR                     | IN | Α | 10.1.93.7 | # eth3 |  |

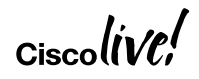

#CLUS

## **CWA Example using Interface Alias**

#### URL Redirection Uses First Guest-Enabled Interface (eth1)

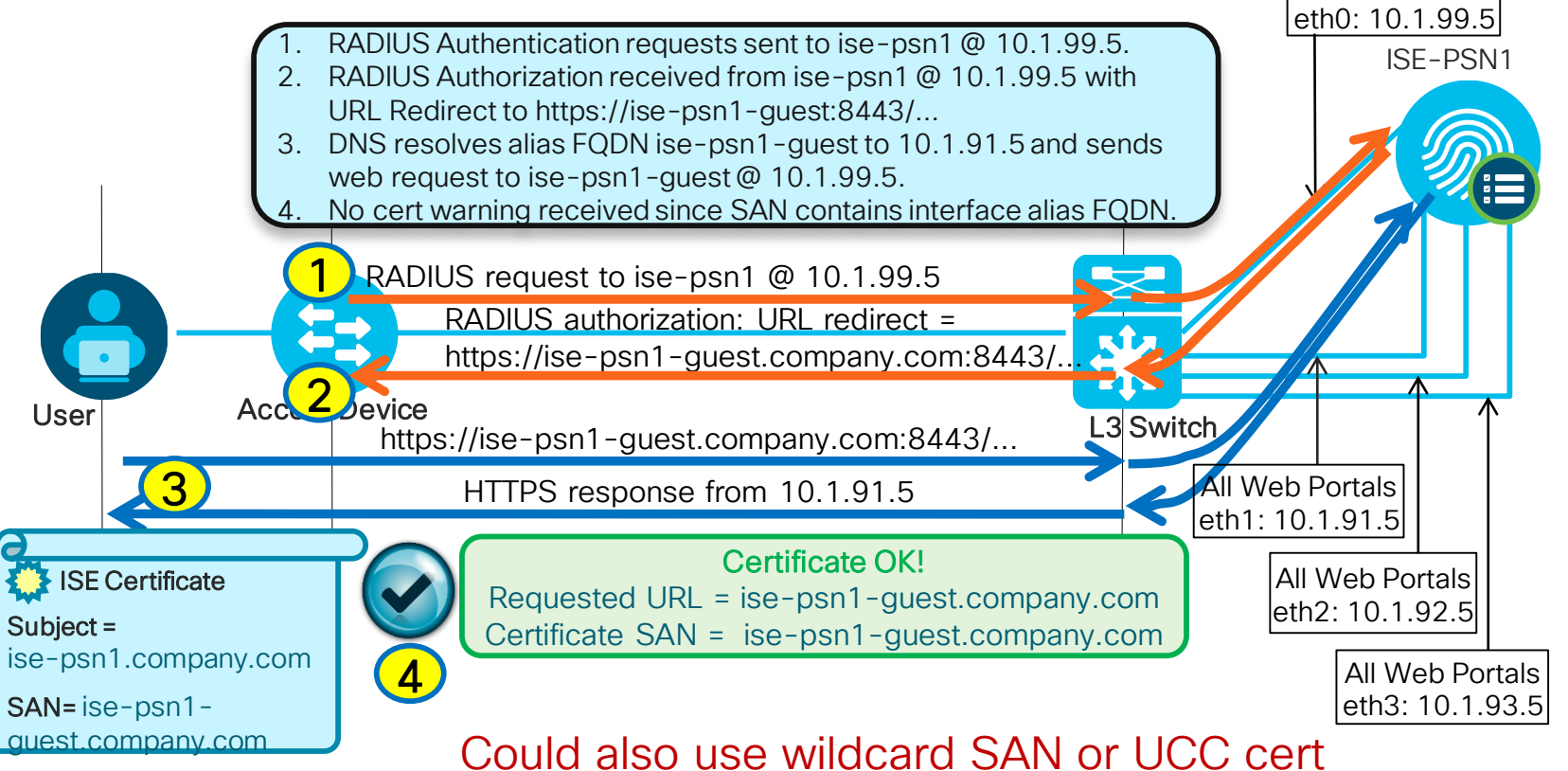

#CLUS

Admin/RADIUS:
## Using Guest Accounts with VPN and 802.1X

"Activated Guest" allows guest accounts to be used without ISE web auth portal

- Guests auth with 802.1X using EAP methods like PEAP-MSCHAPv2 / EAP-GTC
- 802.1X auth performance generally much higher than web auth

| Maximum devices guests can register: 5 (1-999)                             | Warning:<br>Watch for |
|----------------------------------------------------------------------------|-----------------------|
| Store device information in endpoint identity group: GuestEndpoints        | expired               |
| Purge endpoints in this identity group when they reach $30$ days old $(i)$ | guest accounts, /     |
| Allow guest to bypass the Guest portal (i)                                 | else high #           |

### Note: AUP and Password Change cannot be enforced since guest bypasses portal flow.

# Scaling Web Auth

### "Remember Me" Guest Flows

- User logs in to Hotspot/CWA portal and MAC address auto-registered into GuestEndpoint group
- AuthZ Policy for GuestEndpoints ID Group grants access until device purged

|                                                  | Endpoint identity group: * GuestEndpoints<br>Purge endpoints in this identity group<br>when they reach<br>Configure endpoint purge at<br>Administration > Identity Management > Settings > Endpoint                      | point purge                                                                                       |
|--------------------------------------------------|----------------------------------------------------------------------------------------------------|---------------------------------------------------------------------------------------------------|
| New in<br>ISE 2.3;<br>configurable<br>in ISE 2.4 | Work Centers > Guest Access > Settings > Logging<br>When guest portal is bypassed, authorization is based on endpoint group<br>Show endpoint's associated portal user ID (vs. MAC address) as the username<br>Reset Save | ed by the<br>device.<br>displayed<br>me is the<br>select this<br>play the<br>isername,<br>ldress. |

© 2018 Cisco and/or its affiliates. All rights reserved. Cisco Public

# Pre-Shared Key (PSK) and Identity PSK (IPSK)

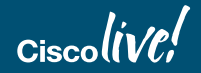

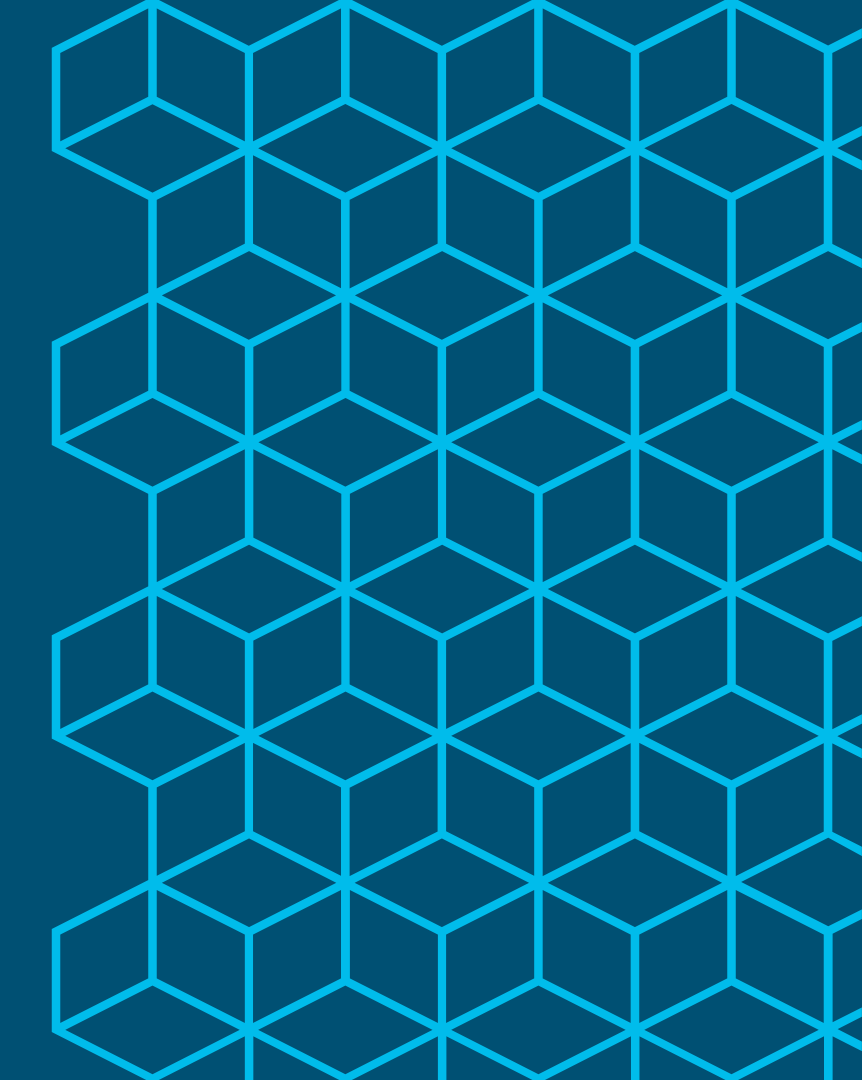

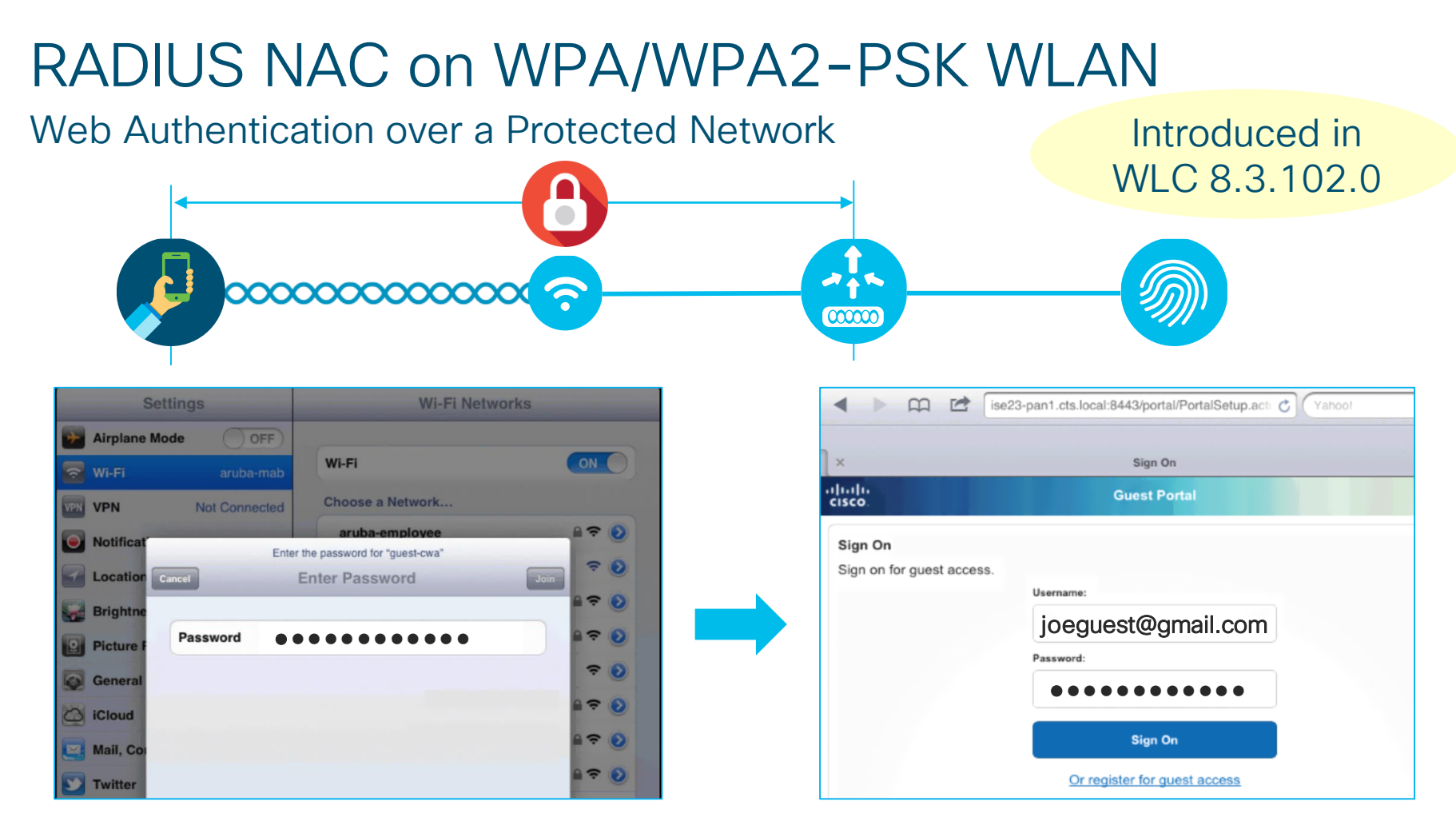

#CLUS

## RADIUS NAC on WPA/WPA2-PSK WLAN

| WLANs > Edit 'quest-cwa'                                                                 |                                                                                                    | latraduced in                                                     |
|------------------------------------------------------------------------------------------|----------------------------------------------------------------------------------------------------|-------------------------------------------------------------------|
| General Security QoS Policy-Map                                                          | ping                                                                                                   | introduced in                                                     |
| Layer 2 Layer 3 AAA Servers                                                              |                                                                                                    | WLC 8.3.102.0                                                     |
| Layer 2 Security <sup>6</sup> WPA+WPA2<br>MAC Filtering <sup>9</sup>                     | WLANs > Edit     'guest-cwa'       General     Security     QoS     Policy-Mapping     Advanced        |                                                                   |
| Fast Transition       Fast Transition       Disable                                      | Allow AAA Override                                                                                     | DHCP                                                              |
| Protected Management Frame                                                               | Coverage Hole Detection Coverage Hole Detection Italian Coverage Hole Detection Session Timeout (secs) | DHCP Server Over                                                  |
| WPA+WPA2 Parameters                                                                      | Aironet IE   Diagnostic Channel 18  Cossion Inneout (accar)  Enabled                                   | OEAP                                                              |
| WPA Policy WPA2 Policy                                                                   | Override Interface ACL IPv4 None<br>Layer2 Acl None                                                    | IPv6 None     Split Tunnel     Enable                             |
| WPA2 Encryption         ☑ AES         ■ TKIP         □ C           OSEN Policy         □ | URL ACL None  P2P Blocking Action Disabled                                                             | Management Frame Protection (MF                                   |
| Authentication Key Management 19 802.1X Enable                                           | Client Exclusion <sup>3</sup>                                                                          | DTIM Period (in beacon intervals)                                 |
| CCKM Enable                                                                              | Maximum Allowed Clients 2 0<br>Static IP Tunneling 11 Enabled                                          | 802.11a/n (1 - 255) 1<br>802.11b/g/n (1 - 255) 1                  |
| FT 802.1X Enable                                                                         | Wi-Fi Direct Clients Policy     Disabled       Maximum Allowed Clients Per AP Radio     200            | NAC State ISE NAC V                                               |
| PSK Format ASCII                                                                         | Clear HotSpot Configuration Enabled                                                                    | to Updaying and a set olart                                       |
|                                                                                          | #CLUS BRKSEC-3697 © 2018                                                                               | Cisco and/or its affiliates. All rights reserved. Cisco Public 77 |

### Identity PSK PSK "Lookups" to ISE via RADIUS

# Introduced in WLC 8.5.103.0

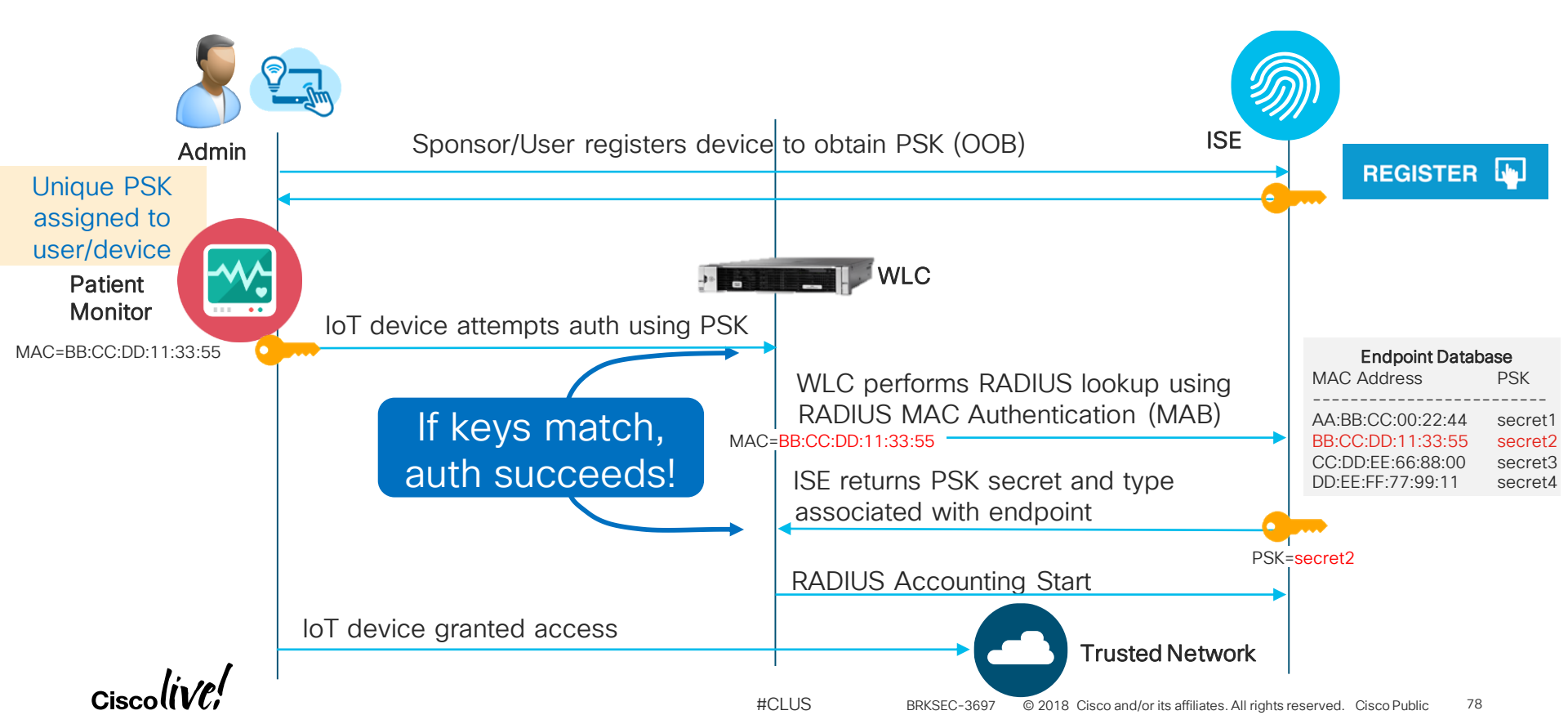

### ISE Stores PSKs in Endpoint Database

- Step 1. Assign PSK to endpoint or group of endpoints using Admin UI, Registration Portal, or ERS API
- Step 2. Return endpoint PSK to WLC using RADIUS

|   | ▼ Advanced Attributes Settings                                                                      | psk-mode can be<br>ASCII or HEX |    |
|---|----------------------------------------------------------------------------------------------------|---------------------------------|----|
| 2 | Cisco:cisco-av-pair 📀 =                                                                             | psk-mode=ASCII                  | )  |
|   | Cisco:cisco-av-pair 📀 =                                                                             | EndPoints:PreSharedKey          | )  |
|   | ▼ Attributes Details                                                                                |                                 | _  |
|   | Access Type = ACCESS_ACCEPT<br>cisco-av-pair = psk-mode=ASCII<br>cisco-av-pair = EndPoints:PreShare | dKey                            |    |
|   | i sala Quatan                                                                                       |                                 |    |
| ( | cisco-av-pair= <b>psk=Custon</b>                                                                    | nPreSharedKey1234               | #0 |

#### 65 8 00:09:FB:0A:6E:A3 MAC Address: 00:09:FB:0A:6F:A3 Username: Endpoint Profile: Philips-Device Current IP Address: Location: Applications Attributes Authentication Threats Vulnerabiliti General Attributes Description Philips Patient Monitor Static Assignment false Endpoint Policy Philips-Device Static Group Assignment false Identity Group Assignment Profiled Custom Attributes **Filter** Attribute Name Attribute Value × Attribute Name Attribute Value AssignedPort GigabitEthernet1/0/23 AssetType Patient Monitor PreSharedKev psk=CustomPreSharedKev1234 IsManaged True BRKSEC-3697

## ERS API to add PSK to endpoint

### MAC Address 00:09:FB:0A:6E:A3

<?xml version="1.0" encoding="utf-8" standalone="yes"?> <ns4:endpoint description="Philips Patient Monitor" id="d60d3d90-35ee-11e7-8631-46cff03358ad" name="00:09:FB:0A:6E:A3" xmlns:ers="ers.ise.cisco.com"</pre> xmlns:xs="http://www.w3.org/2001/XMLSchema" xmlns:ns4="identity.ers.ise.cisco.com"> k rel="self" href="https://ise22-pan1.cts.local:9060/ers/config/endpoint/d60d3d90-35ee-11e7-8631-46cff03358ad" type="application/xml"/> <customAttributes> <customAttributes> <customAttributes> <entry> <key>AssignedPort</key> <entrv> <value>GigabitEthernet1/0/23</value> <key>AssignedPort</key> </entry> <value>GigabitEthernet1/0/23</value> <entry> <key>AssetType</key> </entry> <value>Patient Monitor</value> <entry> </entry> <key>AssetType</key> <entrv> <key>PreSharedKey</key> <value>Patient Monitor</value> <value>psk=CustomPreSharedKey1234</value> </entry> </entry> <entrv> <entrv> <key>IsManaged</key> <key>PreSharedKey</key> <value>True</value> <value>psk=CustomPreSharedKey1234</value> </entry> </customAttributes> </entry> </customAttributes> <entrv> <groupId>aa10ae00-8bff-11e6-996c-525400b48521/groupId <key>IsManaged</key> <identityStore></identityStore> <identityStoreId></identityStoreId> <value>True</value> <mac>00:09:FB:0A:6E:A3</mac> </entry> <portalUser>JohnSmith</portalUser> </customAttributes> cprofileId>30e1c590-8c00-11e6-996c-525400b48521</profileId> <staticGroupAssignment>false</staticGroupAssignment> <staticProfileAssignment>false</staticProfileAssignment> </ns4:endpoint> #CLUS 80 BRKSFC-3697 © 2018 Cisco and/or its affiliates. All rights reserved. Cisco Public

# **Portal Customization**

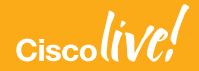

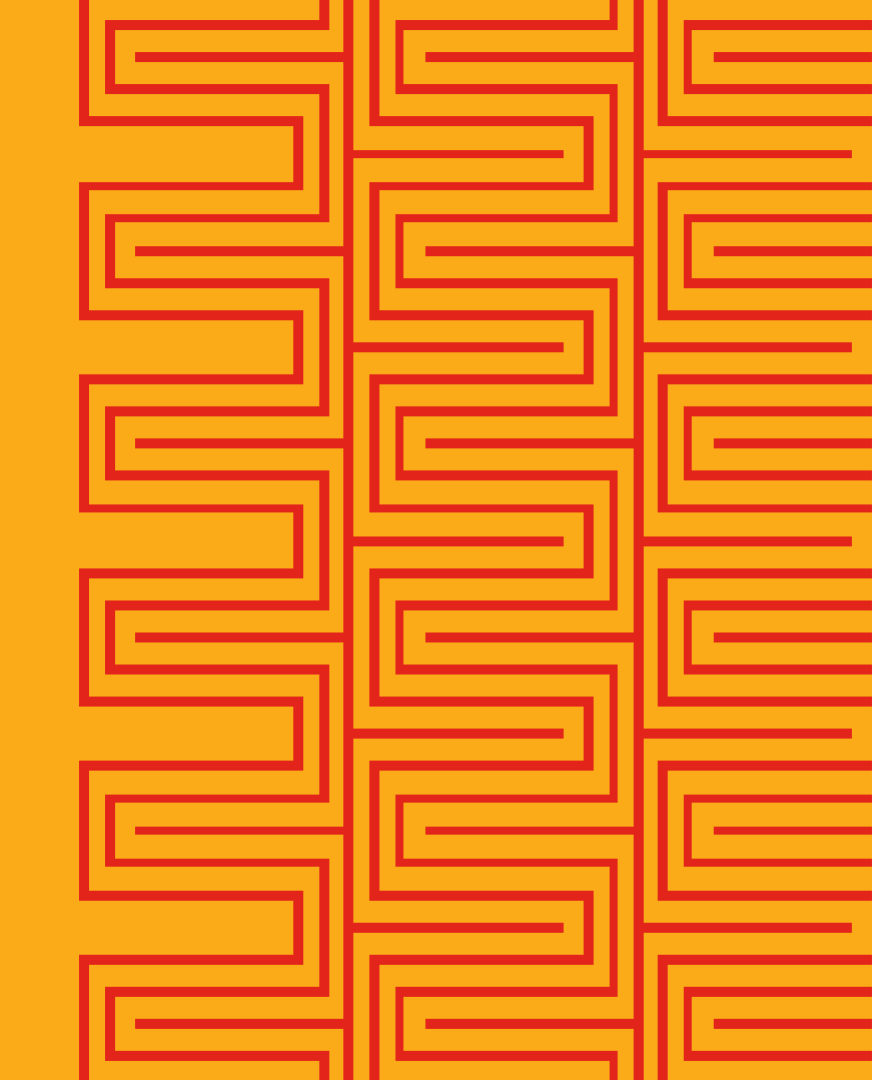

## Which Portals are Customizable

- Guest
- Sponsor
- BYOD (Device Registration)
- My Devices
- Certificate Provisioning
- Client Provisioning (Desktop Posture)
- MDM (Mobile Device Management)
- Blacklist

|        | SERIES COOL  Series  Series Series  Series  Series Series Ser |
|--------|----------------------------------------------------------------------------------------------------|
| s<br>w | Cloud Corporate Portal Ign On Isloome to the Guest Portal. Sign on with the username and password provided to you. Username: Password:                                                                                                    |
|        | Sign On Duck have as account?                                                                                                    |
| ent)   | Username:<br>Password:<br>Sign On<br>Dont have an account?                                                                                                    |

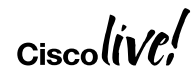

# Admin Users that ISE Customization Supports

**Embedded Interfaces for Different Skillsets** 

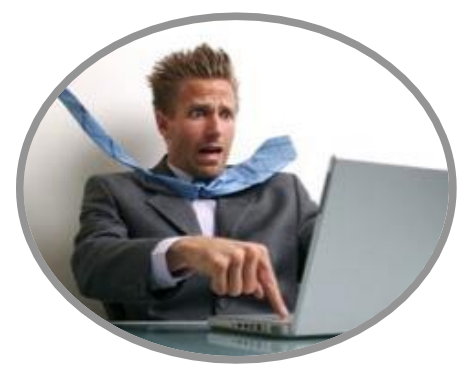

Average User

No understanding of HTML, CSS or JavaScript or design. Wants a button to push to make everything work.

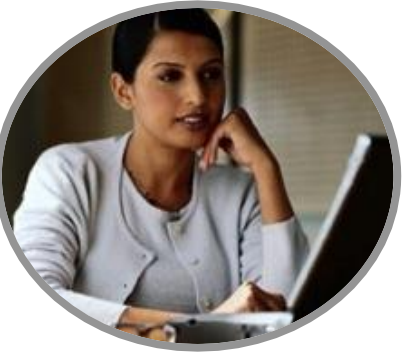

The Tweaker

Some CSS & JavaScript ability but doesn't want to rewrite all guest pages from scratch. An intuitive editing UI is preferred.

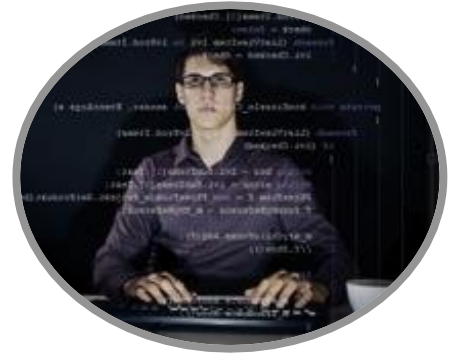

The Coder

Experienced with HTML, CSS & JavaScript. Is brought in to do complex web design.

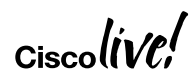

## **Advanced Portal Customization**

Administration > System > Admin Access > Settings > Portal Customization

| dentity Services Engine           | Home                         |                          | licy - Administration      |
|-----------------------------------|------------------------------|--------------------------|----------------------------|
| System Identity Management        | Network Resources     Device | Portal Management p>     | Grid Services Feed Service |
| Deployment Licensing + Certificat | es                           | Upgrade • Backup         | & Restore                  |
| Authentication                    | Portal Customization         |                          |                            |
| Authorization                     | O Enable Pertal Oustomizatio | on with HTML             |                            |
| Administrators                    | Enable Portal Customization  | on with HTML and JavaSci | ript                       |
| - Settings                        | Save                         |                          |                            |
| Access                            |                              | Allow JavaS              | Script                     |
| Session                           |                              |                          | · )                        |
| Portal Customization              |                              |                          |                            |

#CLUS

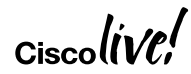

## ISE Portal Builder (isepb.cisco.com)

| ılıılı<br>cısco     | Ise Portal Builder                                                                                                    | Blog FAQ Demos                                                                                                    | Contact us                                                               | Show Tips 🕜   chyps 🖒 |
|---------------------|----------------------------------------------------------------------------------------------------|----------------------------------------------------------------------------------------------------|--------------------------------------------------------------------------|-----------------------|
| 1                   | Hil We're happy to introduce a major update of ISE Portal Builder! As a part of this update we completely replaced our Firefox extension with standalone apps for <u>Mac OS X</u> and <u>Winde</u><br>Please use them instead from now on. We also added support for ISE 2.4, Improved stability and performance.<br>Please feel free to contact our support team at <u>isepb@external.cisco.com</u> if you'll have any questions or face any issues! Thank you for using ISE Portal Builder!                                                                                                    | idows.                                                                                                    |                                                                          | ×                     |
| My<br>Portals       | TEMPLATES GALLERY<br>Select template to create your own Portal                                                                                                    |                                                                                                    |                                                                          | image Manager         |
| Template<br>Gallery | Image: Section of the section of the sec | TREATER COMPANY HAVE<br>market<br>market<br>market<br>market<br>market<br>market<br>market<br>market<br>market<br>market<br>market<br>market<br>Market<br>Market | Legn<br>www<br>www<br>www<br>www<br>www<br>www<br>www<br>www<br>www<br>w |                       |
|                     |                                                                                                    |                                                                                                    |                                                                          |                       |

Ciscolive!

#CLUS

# Portal Customization

### Community Tips and Tricks

#### https://communities.cisco.com/docs/DOC-64018

cisco Communities

Welcome,

### ISE Guest & Web Authentication

created by Thomas Howard on Nov 24, 2015 9:17 AM, last modified by jakunst on May 24, 2018 1:08 PM

- Release Enhancements
  - ISE 2.3
  - ISE 2.1/2.2
- Product Training
- Demos
- Blogs
- Configuration
  - Misc
  - Remember Me
  - NAC Guest Server
  - Meraki How To and Video
  - Web Portal access via SAML SSO
  - Integrations
  - Miscellaneous
  - SMS
- Special Flows
- Customizations
  - General customizations
  - Guest
    - Credential login page

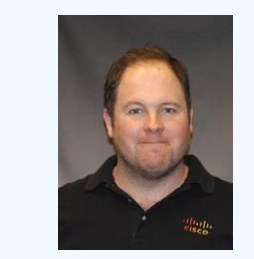

### Jason Kunst

#### Customizations

Support for 1.3+

- I have a script that shows me how to hide an element on a page but I want to also hide something else, how do i find it?
  - $\circ~\blacksquare$  This video shows you in an example on the sponsor portal page

#### **General customizations**

- P How to center ISE content in a frame.
- 📄 ISE Web Portals providing a different logo per language
- Insert a background image (built-into ISE 2.2)
- 👳 Guest Page insert image with hyperlink

#### Guest

- 📑 How To: ISE Web Portal Customization Options
- 📑 ISE Portal Builder create customized portals (guest, byod, mdm, posture) using drag & drop editor
- 📰 Single Credential Login to Guest Portal (same password used for all accounts and hiding field)
  - $\circ$  Used for guest scenario where they only want a 6 number passcode (not a username + password)
- 💬 Hotspot as a Message Portal with Support link
  - redirect user to a meaningful message portal when being redirected due to quarantine or blacklist (only 1 blacklist portal allowed)
- 🗎 Login page auto-redirect to create an account page
  - $\circ\,$  This script is used for providing guests direct access to self-registration page.
    - For a kiosk that might be in a lobby
    - guest flow is usually going to create an account first (and not needing the login page)
    - Meraki LWA where they want to link customer directly to self-reg portal from the splash page
- 📑 ISE Guest registration (create account) and login on same page
- 🗎 Hotspot Portal with information collection
  - Makes a self-reg portal into a hotspot flow that allows you to collect information (such as email address)
  - 💬 Re: Ise guest self registration page checkbox requirement for newsletter
- 💬 ISE Guest Portal Customization hide username password field
- P Captcha type protection for self-reg and login pages
  - $\circ\,$  i am not a computer, human interaction
- 💬 Linking one guest portal to another guest portal

# Profiling Tips and Tricks

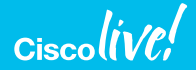

## Agenda

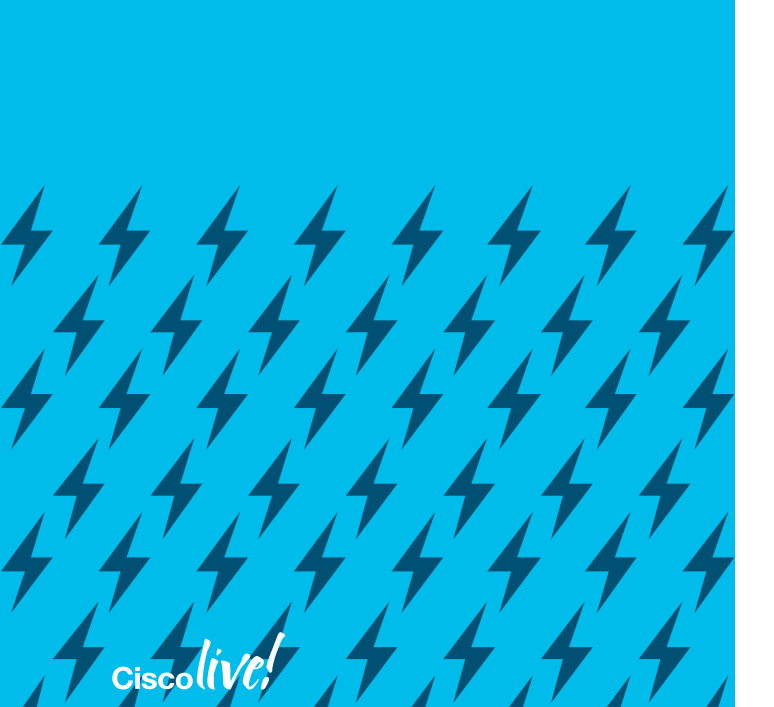

- First Things First
- Feed Services and Community Profiles
- Logical Profiles
- Custom Profile Creation

### Profiler Setup – First Things First Configure Global Profiler Settings

• Set default CoA type for profile changes >> None/Reauth/Port Bounce

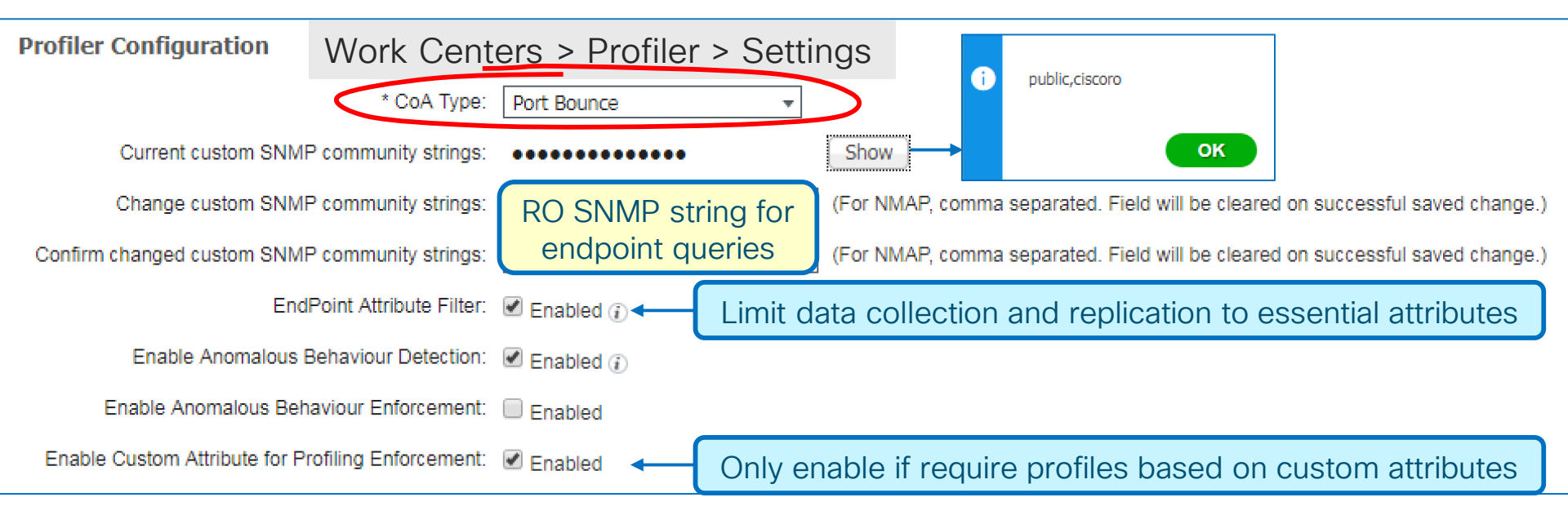

#CLUS

# Verify Required Profiler Probes Enabled

Work Centers > Profiler > Node Config

- Only enable what is needed.
- By default, RADIUS probe always running (even without Plus License) to collect endpoint data needed for Context Visibility and to allow Purge functions to operate with Guest accounts.
- HTTP Probe is automatically running for redirected web flows, but can be enabled to additionally collect browser user agent data from SPAN or direct portal access.
- DNS should generally be enabled if there is a reasonable naming schema assigned to hosts in DNS.
  - Remember that network must also be configured to support profiling queries, or to send data to ISE PSNs.
  - Distribution switches that serve as L3 gateways should be added as NADs for SNMP polling of ARP tables.

| Edit Nod     | le                               |
|--------------|----------------------------------|
| General      | Settings Profiling Configuration |
|              | ▶ NETFLOW                        |
| $\checkmark$ | DHCP                             |
|              | DHCPSPAN                         |
|              | ▶ HTTP                           |
| ✓            | RADIUS                           |
| ✓            | Network Scan (NMAP)              |
|              | DNS                              |
| ✓            | SNMPQUERY                        |
|              | SNMPTRAP                         |
| ✓            | Active Directory                 |
|              | ▶ pxGrid                         |
|              |                                  |
| Save         | Reset                            |

© 2018 Cisco and/or its affiliates. All rights reserved. Cisco Public

90

BRKSFC-3697

"ISE Feed Service is like a box of chocolates. You never know what you're gonna get."

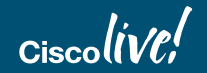

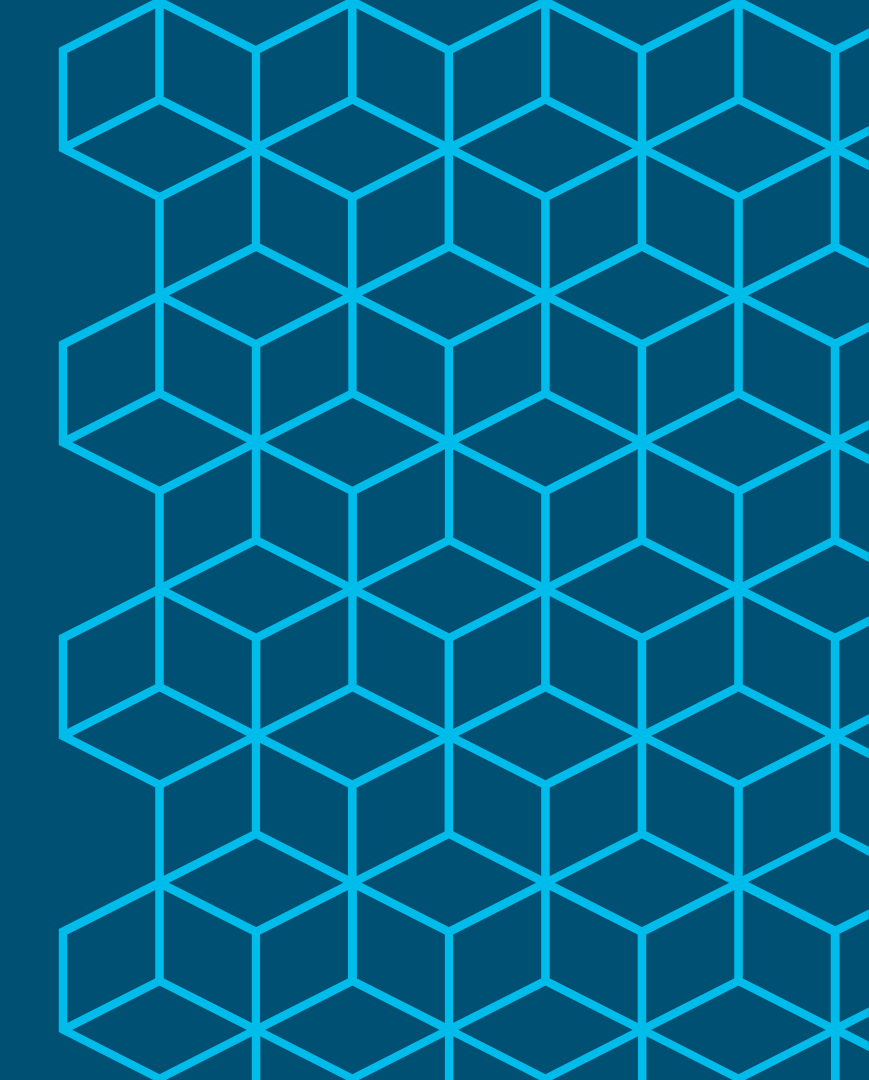

## **Profiler Feed** Service Updates

Both Online and Offline Service

- Scheduled and On-Demand Profiler Feed Service updates from Cisco.com when have direct Internet connection from ISE Primary Admin node.
- Offline Feed Updates available when Internet access restricted.
  - Highly-Secured deployments
  - Proof of Concepts
  - Lab Testing
  - Demos

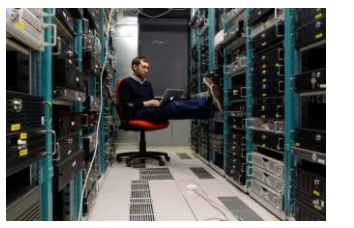

| uluilu<br>cisco | Identity Services Engine                                         | Home                 | Context Visibility       | Operations                   | ▶ Policy     | ≺Admi    | nistration |
|-----------------|------------------------------------------------------------------|----------------------|--------------------------|------------------------------|--------------|----------|------------|
| ► Sy            | stem 🔹 Identity Management                                       | Network              | k Resources 🔹 🕨 Dev      | ice Portal Manageme          | ent pxGrid S | ervices  | ▼Feed Se   |
| Prof            | iler                                                             | $\triangleleft$      | Online: A                | utomatic/(                   | On-Der       | manc     |            |
| Prof            | iler Feed Service Configur                                       | ation<br>Offline Man | ual Update               | Offline:                     | On-De        | mano     | b          |
| Upda            | te occur automatically at a regula                               | arly schedule        | ed interval and can also | be done manually.            |              |          |            |
|                 | Enable Online Subscription Upda                                  | ite                  |                          |                              |              |          |            |
|                 | utomatically check for updates ev<br>Update Now                  | very day at          | 01 v hh 16 v             | mm UTC 👔                     |              |          |            |
|                 | Test Feed Service Connection                                     | Test result:         |                          |                              |              |          |            |
|                 | Notify administrator when dowr                                   | load occurs          | i                        |                              |              |          |            |
|                 | Administrator email ad                                           | dress admir          | n@cts.local              |                              |              |          |            |
|                 | Provide Cisco anonymous info<br>Include Administrator Informatio | mation to he         | elp improve profiling ac | curacy (j)                   |              |          |            |
|                 | First name                                                       | John                 |                          |                              |              |          |            |
|                 | Last name                                                        | Smith                |                          |                              |              |          |            |
|                 | Email address                                                    | admin@ct             | s.local                  |                              |              |          |            |
|                 | Phone                                                            | (408) 555            | -1111                    |                              |              |          |            |
|                 | #01119                                                           |                      | @ 2019 Ciaco             | site officience. All similar | record Cir-  | a Dublia |            |

## **Profiler Feed Best Practices**

https://ise.cisco.com/partner/

- **Disable Online Subscription Updates**
- 2. Test updates in lab or other pre-staging environment (via live or offline updates) before apply updates to production.
- 3. Setup email notifications to be alerted for new OUI and Profile updates

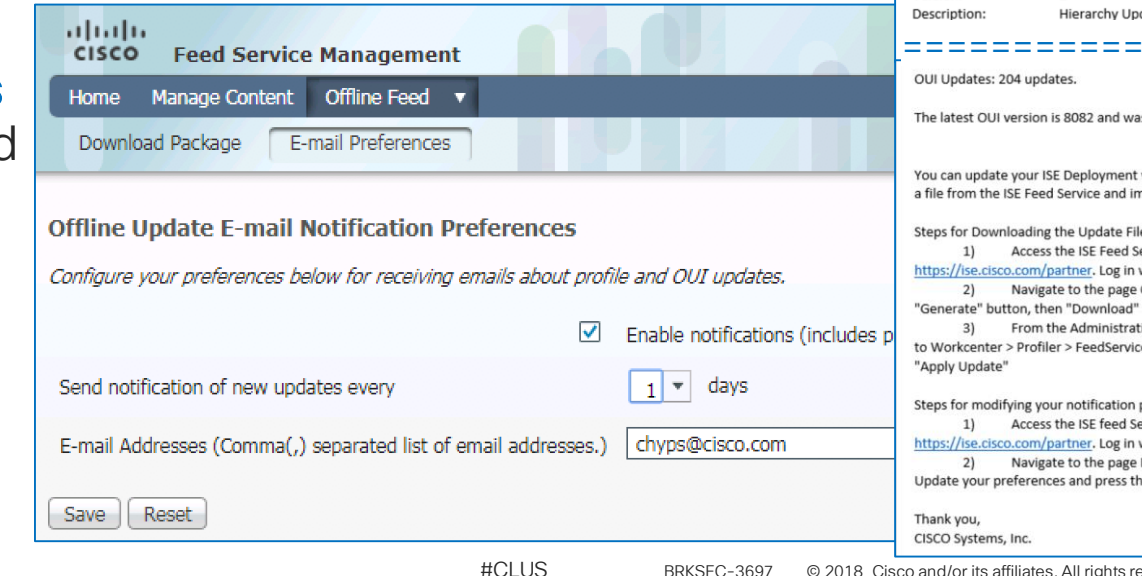

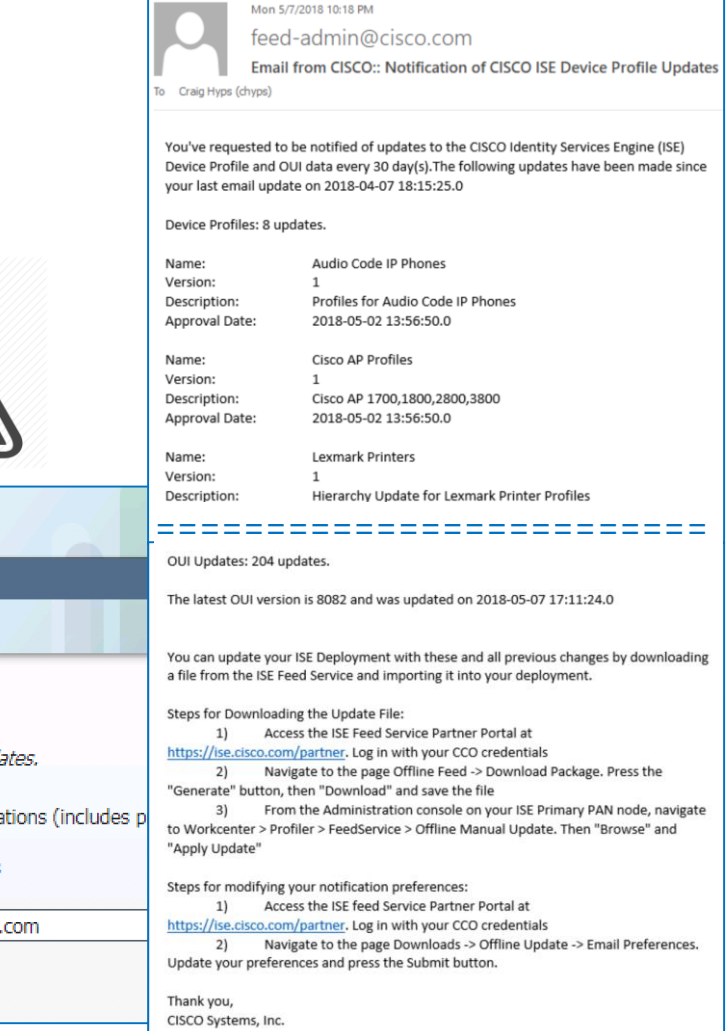

New and Updated IoT Profile Libraries Auto-detect and classify Automation and Control endpoints

- Automation and Control
  - Industrial / Manufacturing
  - Building Automation
  - Power / Lighting
  - Transportation / Logistics
  - Financial (ATM, Vending, PoS, eCommerce)
  - IP Camera / Audio-Video / Surveillance and Access Control
  - Other (Defense, HVAC, Elevators, etc)
- Windows Embedded

Ciscolive

Medical NAC Profile Library – Updated

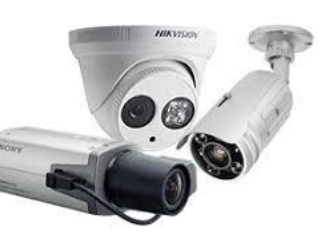

#CLUS

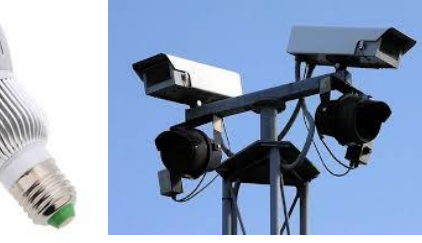

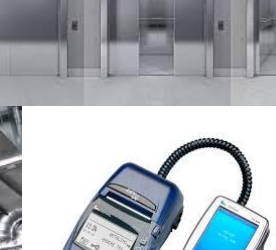

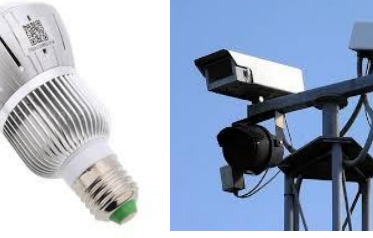

## 700+ Automation and Control Profiles

| tisco Identity Services Engine Home + C           | Context Visibility                      | <ul> <li>Administration</li> </ul> | <ul> <li>Work Centers</li> </ul> |                                                     | License Warning 🔺                 |      |
|---------------------------------------------------|-----------------------------------------|------------------------------------|----------------------------------|-----------------------------------------------------|-----------------------------------|------|
| Policy Sets Profiling Posture Client Provisioning | Policy Elements                         |                                    |                                  |                                                     |                                   |      |
| Profiling                                         | Profiling Policies                      |                                    |                                  |                                                     |                                   |      |
| [م]                                               |                                         |                                    |                                  |                                                     | Lighting                          |      |
| (H + H: + 18)_                                    | / Edit 🕂 Add 🕞 Duplicate 🗙 Delete 🦷     | 🕐 Import 🛛 🕞 Ex                    | port *                           | Show Lig                                            | Ouick Filter                      |      |
| Siemens-Device                                    | Match the following rule:               |                                    |                                  |                                                     | Advantation (1996)                |      |
| 🖏 Siemens-Automation-Drives-Device                | Filter Description T Con                | itains                             | * Lighting                       | - 🕂 Go 🛛 Clear Filter 💾                             | Advanced Filter                   |      |
|                                                   | Profiling Policy Name                   | Policy Enabled                     | System Type                      | Description                                         | All                               |      |
| Siemens-Building-Technologies-Device              | Advanced-Illumination-Device            | Enabled                            | Administrator Created            | Automation and Control (Lighting) Policy for Advar  | Manage Preset Filter              | -    |
|                                                   | Advatek-Lighting-Device                 | Enabled                            | Administrator Created            | Automation and Control (Lighting) Policy for Advat  | manage Preset Hitten              | 3    |
|                                                   | BC-Illumination-Device                  | Enabled                            | Administrator Created            | Automation and Control (Lighting) Policy for BC-II  | Automation and Cont               | trol |
| 🖞 Siemens-Digital-Factory-Device                  | Beijing-E3Control-Technology-Device     | Enabled                            | Administrator Created            | Automation and Control (Building/Lighting) Policy   | Manufacturing                     |      |
| Siemens-Energy-Automation-Device                  | Creative-Lighting-Sound-Device          | Enabled                            | Administrator Created            | Automation and Control (Lighting) Policy for Creat  | Manufacturing                     |      |
| Siemens-Energy-Management-Device                  | Cree-Device                             | Enabled                            | Administrator Created            | Automation and Control (Lighting) Policy for Cree-  | Building Automation               |      |
|                                                   | Darfon-Lighting-Device                  | Enabled                            | Administrator Created            | Automation and Control (Lighting) Policy for Darfo  | Lines Automation                  |      |
| Siemens-Home-Office-Device                        | Digital-Lighting-Systems-Device         | Enabled                            | Administrator Created            | Automation and Control (Building/Lighting) Policy   | Home Automation                   |      |
| 🖞 Siemens-Industrial-Automation-Device            | ELC-Lighting-Device                     | Enabled                            | Administrator Created            | Automation and Control (Lighting/Entertainment)     | Elevator                          |      |
| Siemens-Industrial-Automation-EWA-Device          | Electronic-Theatre-Controls-Device      | Enabled                            | Administrator Created            | Automation and Control (Home/Lighting/Entertain     | Too and a shaking                 |      |
| Siemens-Industrial-Device                         | GE-Consumer-Industrial-Device           | Enabled                            | Administrator Created            | Automation and Control (Building/Power/Lighting)    | Transportation                    |      |
|                                                   | General-Electric-Device                 | Enabled                            | Administrator Created            | Automation and Control (Manufacturing/Building/F    | Financial Automation              | 1    |
| Siemens-Industry-Device                           | German-Light-Products-Device            | Enabled                            | Administrator Created            | Automation and Control (Lighting/Entertainment)     | INAC                              |      |
| Siemens-Low-Voltage-Device                        | Hills-Sound-Vision-Lighting-Device      | Enabled                            | Administrator Created            | Automation and Control (Building/Healthcare-RTL     | HVAC                              |      |
| Siemens-Numerical-Control-Device                  | Hubbell-Building-Automation-Device      | Enabled                            | Administrator Created            | Automation and Control (Building/Lighting) Policy   | Security Access Cont              | rol  |
| Siemens-SIMEA-Device                              | Intelligent-Distributed-Controls-Device | Enabled                            | Administrator Created            | Automation and Control (Manufacturing/Building/L    | Comment ANI                       |      |
|                                                   | Invisua-Lighting-Device                 | Enabled                            | Administrator Created            | Automation and Control (Lighting) Policy for Invisu | Camera - Ayv                      |      |
| Siemens-Sector-Industry-Device                    | LACROIX-Traffic-Device                  | Enabled                            | Administrator Created            | Automation and Control (Lighting/Traffic-Transpor   | Power                             |      |
| Siemens-Switzerland-BT-HVP-Device                 | LED-Roadway-Lighting-Device             | Enabled                            | Administrator Created            | Automation and Control (Lighting/Traffic-Transpor   | Defense                           |      |
| Siemens-Transportation-Device                     | LNT-Automation-Device                   | Enabled                            | Administrator Created            | Automation and Control (Building/Lighting) Policy   | Derense                           |      |
|                                                   | Laser-Light-Engines-Device              | Enabled                            | Administrator Created            | Automation and Control (Lighting) Policy for Laser  | Liahtina                          |      |
| Smarthome-Device                                  | Leedarson-Lighting-Device               | Enabled                            | Administrator Created            | Automation and Control (Building/Home/Lighting)     |                                   |      |
| Soenen-Controis-Device                            | Liahtina-Science-Group-Device           | Enabled                            | Administrator Created            | Automation and Control (Lighting/Healthcare-Agric   | culture) Policy for Liahtina-Scie | 95   |

## 300+ Medical Device Profiles

|   |                                                       | Profiling | Policies                   |              |                |                       | Selected 0   1                             | otal 315   🍪 🖕 |
|---|-------------------------------------------------------|-----------|----------------------------|--------------|----------------|-----------------------|--------------------------------------------|----------------|
|   |                                                       | / Edit    | 🕂 Add 🕞 Duplicate 🗙 Deletr | e 👻 🕼 Import | Export 👻       |                       | Show Quick Filter                          | - 12           |
|   |                                                       | Profili   | ng Policy Name             | ▲ F          | Policy Enabled | System Type           | Description                                |                |
|   |                                                       |           |                            |              |                |                       | Healthcare                                 | 0              |
|   |                                                       | Draeg     | jer-Medical-Device         | E            | Enabled        | Administrator Created | Healthcare policy for Draeger-Medical de   | vices          |
| • | 🔥 Philips-Device                                      | Draeg     | Jer-Medical-Systems-Device | E            | Enabled        | Administrator Created | Healthcare policy for Draeger-Medical-Sy   | stems devices  |
|   | 💦 Philips-Analytical-X-Ray-Device                     | Drage     | erwerk-Device              | E            | Enabled        | Administrator Created | Healthcare policy for Dragerwerk device    | 5              |
|   | Philips-CareServant-Device                            | Durr-I    | Dental-Device              | E            | Enabled        | Administrator Created | Healthcare policy for Durr-Dental device   | 5              |
|   | Dhiling Electronics Netherlands Device                | Edwa      | rds-Lifesciences-Device    | E            | Enabled        | Administrator Created | Healthcare policy for Edwards-Lifescience  | es devices     |
|   | Philips-Electronics-Netherlands-Device                | Ellex-    | Medical-Device             | E            | Enabled        | Administrator Created | Healthcare policy for Ellex-Medical device | es             |
|   | Rhilips-Healthcare-PCCI-Device                        | Epper     | ndorf-Device               | E            | Enabled        | Administrator Created | Healthcare policy for Eppendorf devices    |                |
|   | R Philips-Intellivue                                  | Essilo    | pr-Device                  | E            | Enabled        | Administrator Created | Healthcare policy for Essilor devices      |                |
| * | Philips-Medical-Systems-Device                        | Etymo     | onic-Design-Device         | E            | Enabled        | Administrator Created | Healthcare policy for Etymonic-Design de   | evices         |
|   |                                                       | Fishe     | r-Paykel-Device            | E            | Enabled        | Administrator Created | Healthcare policy for Fisher-Paykel device | es             |
|   | Marconi-Medical-Systems-Device                        | Fluke     | -Biomedical-Device         | E            | Enabled        | Administrator Created | Healthcare policy for Fluke-Biomedical d   | evices         |
|   | Philips-Medical-Systems-Cardiac-Monitorin             | g- Frese  | nius-Medical-Care-Device   | E            | Enabled        | Administrator Created | Healthcare policy for Fresenius-Medical-   | Care devices   |
|   | Rhilips-Oral-Healthcare-Device                        | Fukud     | la-Denshi-Device           | E            | Enabled        | Administrator Created | Healthcare policy for Fukuda-Denshi dev    | ices           |
| - | Philips-Patient-Monitoring-Device                     | GE-H      | ealthcare-Device           | E            | Enabled        | Administrator Created | Healthcare policy for GE-Healthcare devi   | ces            |
|   |                                                       | GE-M      | edical-System-Device       | E            | Enabled        | Administrator Created | Healthcare policy for GE-Medical-System    | devices        |
|   | <ul> <li>Philips-SureSigns-Patient-Monitor</li> </ul> | GN-R      | eSound-Device              | E            | Enabled        | Administrator Created | Healthcare policy for GN-ReSound device    | es             |
|   | 🔏 Philips-SureSigns-VS3-Patient-Monitor               | Gamb      | ro-Lundia-Device           | E            | Enabled        | Administrator Created | Healthcare policy for Gambro-Lundia dev    | rices          |
|   | Philips-SureSigns-VS4-Patient-Monitor                 | Gem-      | Med-Device                 | E            | Enabled        | Administrator Created | Healthcare policy for Gem-Med devices      |                |
|   | Philips_Personal_Health_Device                        | Getin     | ge-Device                  | E            | Enabled        | Administrator Created | Healthcare policy for Getinge devices      |                |
|   |                                                       | Getin     | ge-IT-Solutions-Device     | E            | Enabled        | Administrator Created | Healthcare policy for Getinge-IT-Solution  | is devices     |
|   | Philips-Respironics-Device                            | Getin     | ge-Sterilization-Device    | E            | Enabled        | Administrator Created | Healthcare policy for Getinge-Sterilizatio | n devices      |
|   |                                                       | HL7-0     | Client                     | E            | Enabled        | Administrator Created | Healthcare policy for HL7-Client devices   |                |
|   |                                                       | HL7-8     | Berver                     | E            | Enabled        | Administrator Created | Healthcare policy for HL7-Server devices   |                |
|   |                                                       | HORI      | BA-Medical-Device          | E            | Enabled        | Administrator Created | Healthcare policy for HORIBA-Medical de    | vices          |
|   |                                                       |           |                            |              |                |                       |                                            |                |

Ciscolive!

# Community Profiles

communities.cisco.com/docs/DOC-66340

- Alternative method to submit and access new profiles
- Why not use Feed Service Portal?
  - Less formal method
  - Staging area to vet new profiles
  - Allows sharing of verticalspecific profiles that may not be of interest to general customer.
  - > Currently a 2000 Profile Limit

https://communities.cisco.com/tags/ise-endpoint-profile

| ululu<br>cisco                | Со             | mmur                                          | itie                          | s                               |                                 |                         | Welco       | me, C |
|-------------------------------|----------------|-----------------------------------------------|-------------------------------|---------------------------------|---------------------------------|-------------------------|-------------|-------|
| Products & Se                 | ervices        | Partners                                      |                               | Global                          | Developer                       | Cisco Custo             | mer Connec  | tion  |
| sco Communities               | > Technology   | > Security Co                                 | mmunity                       | y > Policy and                  | Access > Identity               | y Services Engine (ISE) | > Documents |       |
| <b>ISE</b>                    | Endp           | oint I                                        | Pro                           | files                           | w boloi on Mor (                | 20 2017 0:12 DM         |             |       |
| Get E     How                 | uļu<br>cisc    | lı.<br>o C                                    | om                            | munit                           | ies                             |                         | Welcome,    | Guest |
| We encourag<br>ISE or distrib | Conten         | t tagged w                                    | ith <i>ise</i>                | -endpoint-                      | profile                         |                         |             |       |
| Cisco is not r                | Poly     3 wee | com Profile<br>eks ago in Ider                | r <b>Pack</b><br>ntity Ser    | <b>v1.0</b><br>vices Engine (   | (ISE)                           |                         | by chyps    |       |
| that they first               | Ama<br>3 wee   | <b>zon Alexa p</b><br>eks ago in Ider         | rofile p                      | vices Engine (                  | (ISE)                           |                         | by chyps    |       |
| Library. In ot                | Goog 3 wee     | <b>gle Home pr</b><br>e <b>ks ago</b> in Ider | r <b>ofile p</b><br>ntity Ser | <b>olicy</b><br>vices Engine (  | (ISE)                           |                         | by chyps    | 2     |
| Get Er                        | Cisc           | o ISE Auton<br>nth ago in Ider                | nation<br>ntity Ser           | and Control<br>vices Engine     | <b>Profile Library</b><br>(ISE) | v1.0                    | by chyps    |       |
| All network d<br>You may viev | Cisc<br>2 mo   | o ISE Medic<br>nths ago in Ide                | al NAC<br>entity Se           | Profile Lib<br>ervices Engine   | <b>rary v2.0</b><br>(ISE)       |                         | by chyps    | 2     |
| profile                       | Cisc<br>2 mo   | o ISE Indus<br>nths ago in Ide                | t <b>rial Ne</b><br>entity Se | etwork Direct<br>ervices Engine | tor (IND) IoT Pr<br>(ISE)       | rofile Library v1.0     | by chyps    |       |
| You may con                   | Cisc<br>2 mo   | o ISE Windo<br>nths ago in Ide                | ows Wo<br>entity Se           | orkstation E<br>prvices Engine  | mbedded-loT P<br>(ISE)          | Profile Library v1.0    | by chyps    |       |

# Logical Profiles

- Logical Profiles help organize views and simplify policy rules.
- An endpoint profile can be a member of multiple Logical Profiles
- Use Logical Profiles instead of Identity Groups when possible

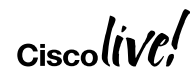

### Work Centers > Profiler > Profiling Policies > Logical Profiles

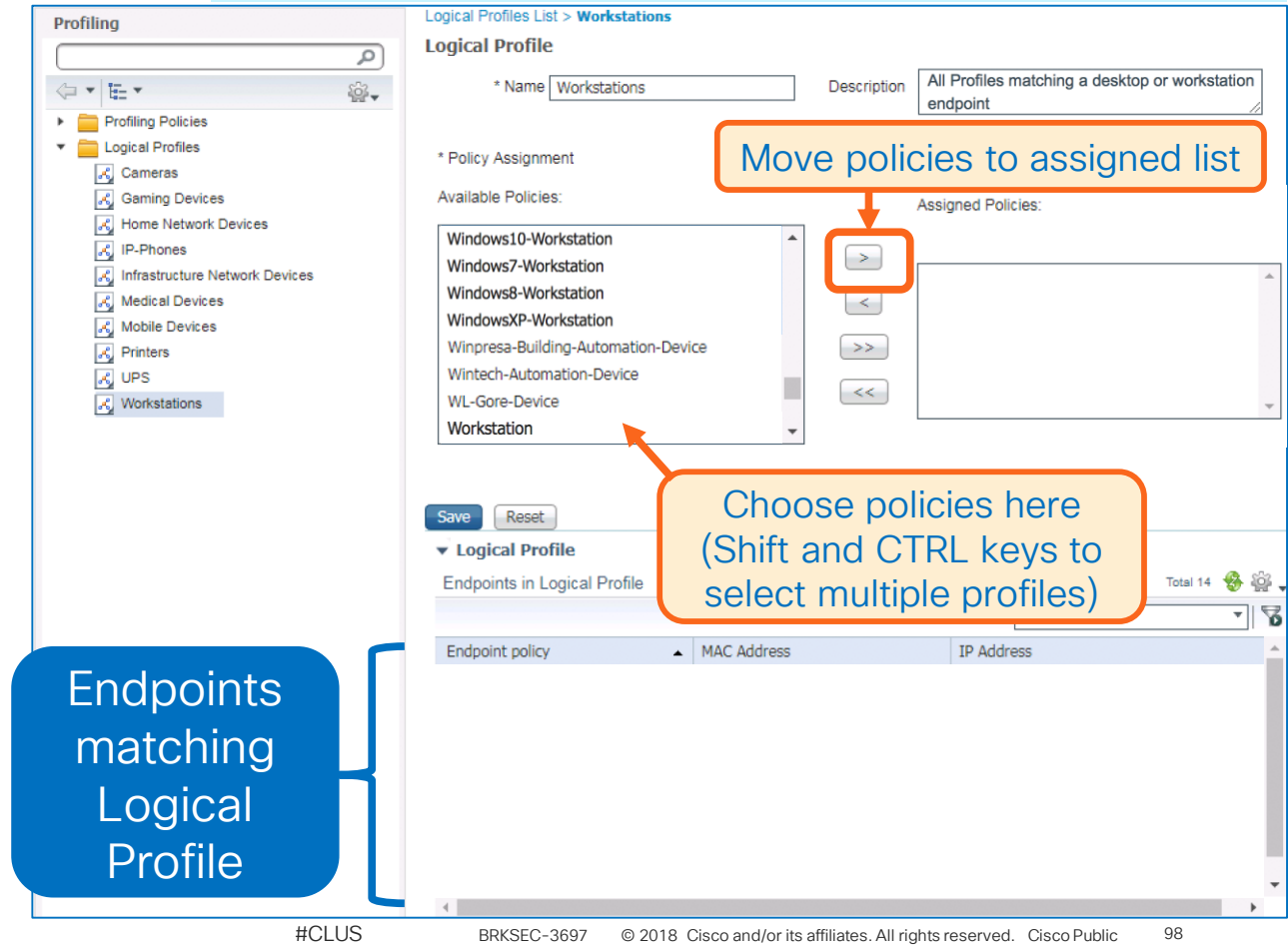

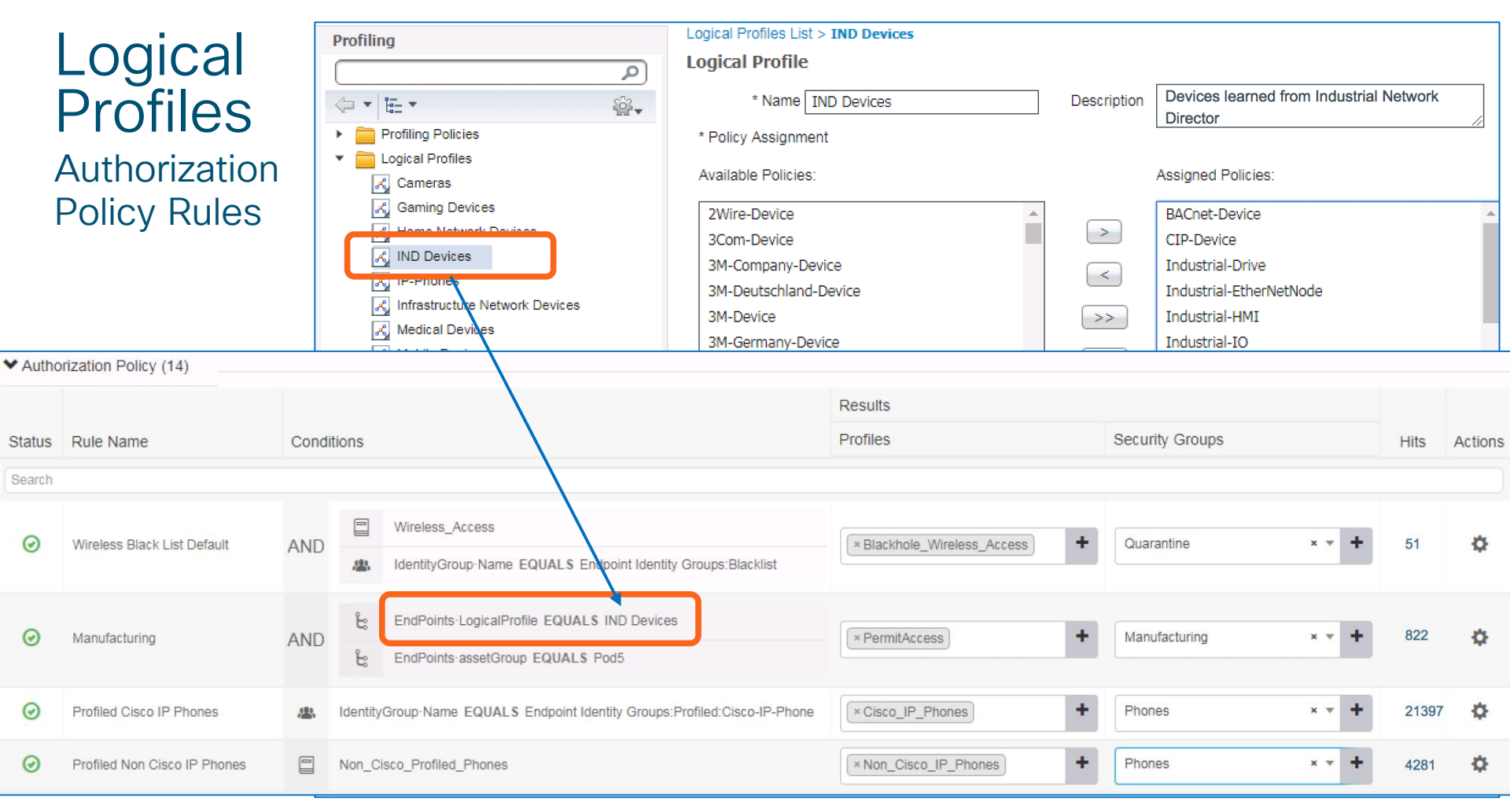

#CLUS

BRKSEC-3697 © 2018 Cisco and/or its affiliates. All rights reserved. Cisco Public 99

# **Custom Profile Creation**

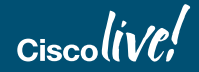

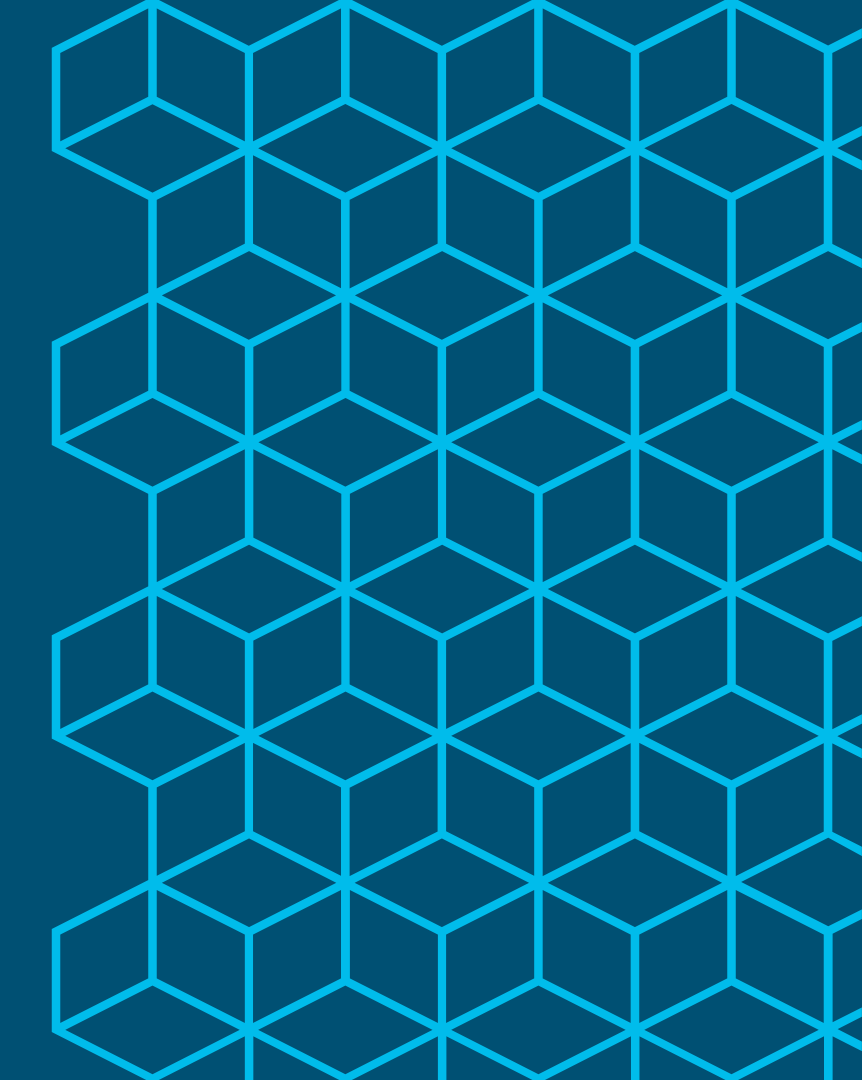

# Get all Endpoints

Generate and Offload Report

### # application configure ise

[12]Generate Daily KPM Stats
[13]Generate KPM Stats for last 8 Weeks
[14]Enable/Disable Counter Attribute Collection
[15]Uieu Adwin Users
[16]Get all Endpoints
[17]Enable/Disable Wifi Setup
[18]Reset Config Wifi Setup
[19]Exit
16
Starting to generate All Endpoints report
Processing......
Copying files to /localdisk
Commleted generating All Endpoints report. You can find details in following files located under /localdisk
FullReport 25-Apr-2017.csv

- Report saved to local disk.
- To view, copy to external repository. Example:

# copy disk:/FullReport\_25-May-2018.csv ftp://10.1.100.200

#CLUS

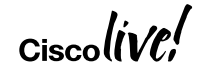

101

Available in:

- ISE 2.0.1 Patch 3
- ISE 2.1 Patch 4
- ISE 2.2 FCS and later

## Get All Endpoints – Example Report (excerpt)

| MACAddress        | ір            | FQDN | host-name         | IdentityGroup  | MatchedPolicy                        | OUI dhcp-class-<br>identifier                |                | dhcp-user-<br>class-id         | dhcp-parameter-<br>request-list                                               |   | User-Agent |  |
|-------------------|---------------|------|-------------------|----------------|--------------------------------------|----------------------------------------------|----------------|--------------------------------|-------------------------------------------------------------------------------|---|------------|--|
| 70:70:0D:72:47:BA |               |      | chyps-iPhone7     | Profiled       | Apple-iPhone                         | Apple, Inc.                                  |                |                                | 1, 121, 3, 6, 15, 119, 252                                                    |   |            |  |
| 3C:E5:A6:C3:8A:90 | 10.1.10.100   |      | WA2612-AGN        | Unknown        | Unknown                              | Hangzhou H3C<br>Technologies Co.,<br>Limited |                |                                | 1, 121, 3, 6, 15, 33, 43                                                      |   |            |  |
| 00:50:56:91:7D:B3 | 10.1.10.104   |      | win7-pc2          | Workstation    | Microsoft-<br>Workstation            | VMware, Inc.                                 | MSFT 5.0       | 57:69:6e:64:6f<br>:77:73:37    | 1, 15, 3, 6, 44, 46, 47, 31,<br>33, 121, 249, 43                              |   |            |  |
| 00:50:56:A0:0B:3A | 10.1.10.103   |      | win7-pc           | Workstation    | Microsoft-<br>Workstation            | VMware, Inc. MSFT 5.0                        |                | 43:6f:72:70:2d<br>:57:69:6e:37 | 1, 15, 3, 6, 44, 46, 47, 31,<br>33, 121, 249, 43                              | , |            |  |
| 00:09:FB:0C:2D:F9 | 10.1.10.105   |      | philips-mx450     | Profiled       | Philips-Device                       | Philips Patient<br>Monitoring                |                |                                | 1, 28, 2, 121, 15, 6, 12,<br>40, 41, 42, 26, 119, 3,<br>121, 249, 33, 252, 42 |   |            |  |
| 00:1A:1E:CF:B8:82 | 10.1.10.102   |      | 00:1a:1e:cf:b8:82 | Profiled       | Aruba-AP                             | Aruba Networks                               | ArubaAP        |                                | 1, 3, 4, 6, 12, 15, 28, 42,<br>43, 60                                         |   |            |  |
| 7C:6D:62:E3:D5:05 | 172.16.10.216 |      | Apple-1pad        | Apple-iDevice  | Apple-iDevice                        | Apple, Inc.                                  |                |                                | 1, 3, 6, 15, 119, 252                                                         |   |            |  |
| 6C:20:56:13:E9:FC | 10.1.10.101   |      | ap1602            | Profiled       | Cisco-AP-Aironet-<br>1600            | Cisco Systems, Inc                           | Cisco AP c1600 |                                | 1, 6, 15, 44, 3, 7, 33, 150,<br>43                                            | , |            |  |
| 00:50:56:91:42:61 | 10.1.101.9    |      |                   | Profiled       | ISE-Appliance                        | VMware, Inc.                                 |                |                                |                                                                               |   |            |  |
| 3C:61:04:FA:6F:01 | 10.10.50.2    |      |                   | Juniper-Device | Juniper-Device                       | Juniper Networks                             | Drofilor       |                                |                                                                               |   |            |  |
| 00:C0:B7:68:31:E1 | 172.16.1.28   |      |                   | Profiled       | American-Power-<br>Conversion-Device | AMERICAN POWER<br>CONVERSION CORP            |                | Promer                         |                                                                               |   |            |  |
|                   |               |      |                   |                |                                      |                                              | Attributes!    |                                |                                                                               |   |            |  |

Cisco

# EAT

- Registration required
  - Open to partners and customers
- Simple/Intuitive
  - Best effort support
- Collects endpoint attributes from Primary PAN db
  - Optional collection and correlation to ISE Auth Logs
- Select/all export to CSV
- Automatic data collection to Cisco cloud for profiling analysis

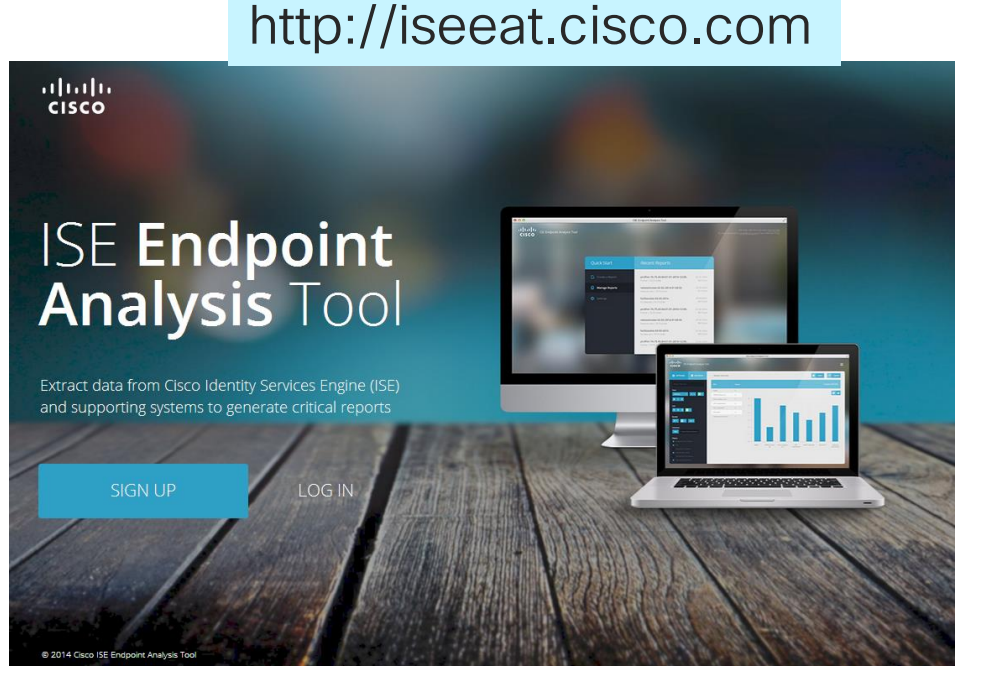

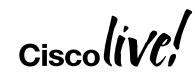

#CLUS

# Generating EAT Reports

|             | ISE Endpoint         | Analysis Tool       | * .   | SE Endpoint Analysis Tool |           |                              |        |  |  |  |
|-------------|----------------------|---------------------|-------|---------------------------|-----------|------------------------------|--------|--|--|--|
|             | cisco ISE End        | point Analysis Tool |       | SE Endpoint Analysis Tool |           |                              |        |  |  |  |
|             | Reports 7 reports    |                     |       | Con                       |           |                              |        |  |  |  |
|             | Create new report    | Open saved report   |       | ise24-endpoints           |           | 10.1.100.4                   |        |  |  |  |
|             |                      |                     |       | Endpoints per Request     |           | ISE Administrator Username * |        |  |  |  |
|             |                      |                     |       | 500                       | •         | admin                        |        |  |  |  |
|             | Profiles             |                     |       | Saved ISE configuration * |           | ISE Administrator Password * |        |  |  |  |
|             |                      |                     |       | New Ise Configuration     | •         | ••••••                       |        |  |  |  |
| My profiles |                      | Dublic profiles     |       | ISE Name *                |           |                              |        |  |  |  |
|             | wy promes            | Public promes       |       | ise24-pan1                |           | Save ISE configuration       |        |  |  |  |
|             |                      |                     |       | ISE IP address *          |           | Identity Source              |        |  |  |  |
|             |                      |                     |       | 10.1.100.3                |           | Internal                     | •      |  |  |  |
|             | Data<br>Report types | Remove saved data   |       | Collect MnT info          | Start col | Add syslog file              | Browse |  |  |  |
|             |                      |                     | 4.0.0 |                           |           |                              | 4.0.0  |  |  |  |

#CLUS

## EAT - Embedded Filter and Sorting

Alpha 4/11/18, 8:28 PM / 3h 1m 29s Showing 1 to 50 of 103 entres (filtered from 89,513 total entr Show 50 \$ entries OUI Name DHCP Parameter Request List DHCP Host Name IP Address DHCP Class Identifier Web Browser User Agent 1. Export option to SAMSUNG ELECTRO MECHANICS C ... 1, 33, 3, 6, 28, 51, 58, 59 10.40.135.142 dhcpcd-5.2.10:Linux-3.0.15-... com.google.android.youtube/3.5.5(Linux\; U\; Android 4.0.3\; en\_ leverage the full 10.34.94.45 Samsung Electronics Co.,Ltd 1. 33. 3. 6. 15. 28. 51. 58. 59 dhcpcd-5.2.10:Linux-3.1.10:a... SAMSUNG-Android 10.40.130.11 SAMSUNG-Android Samsung Electronics Co.,Ltd 1, 33, 3, 6, 15, 28, 51, 58, 59 dhcpcd-5.2.10:Linux-3.0.8-9... power of external LG Electronics (Mobile Communicatio.. 1, 3, 6, 15, 26, 28, 51, 58, 59 10.33.216.145 android-dhcp-6.0.1 Onefootball/Android/7.8.0 tools such as Excel HUAWEI TECHNOLOGIES CO .. LTD 1, 3, 6, 15, 26, 28, 51, 58, 59, 43 10.40.135.144 android-dhcp-8.1.0 Mozilla/5.0 (X11); Linux x86\_64) AppleWebKit/537.36 (KHTML, lik LG Electronics (Mobile Communicatio... 1, 3, 6, 15, 26, 28, 51, 58, 59, 43 10.86.99.12 android-dhcp-7.1.2 Mozilla/5.0 (X11\; Linux x86\_64) AppleWebKit/537.36 (KHTML, like android-6fadc908d496e876 HTC Corporation 1, 3, 6, 15, 26, 28, 51, 58, 59, 43 10.40.135.141 android-dhcp-7.1.1 Mozilla/5.0 (X11\; Linux x86\_64) AppleWebKit/537.36 (KHTML, like Gecko) Chrome/52.0.2743.82 Saf. Report types HTC Corporation 1, 33, 3, 6, 15, 28, 51, 58, 59 10.33.218.60 dhcpcd-5.2.10:Linux-3.0.8-0... Mozilla/5.0 (Linux); U); Android-Zoolz); en-gb); App Motorola Mobility LLC, a Lenovo Com... 1, 3, 6, 15, 26, 28, 51, 58, 59, 43 10.40.135.146 android-dhcp-7.1.1 Mozilla/5.0 (Linux); Android 7.0); XT1650 Build/NCL OnePlus Tech (Shenzhen) Ltd 1, 3, 6, 15, 26, 28, 51, 58, 59 10.40.130.10 android-dhcp-6.0.1 Mozilla/5.0 (Linux); Android 6.0.1); A0001 Build/MM OnePlus Tech (Shenzhen) Ltd 1, 3, 6, 15, 26, 28, 51, 58, 59 10.40.130.12 android-dhcp-6.0.1 Mozilla/5.0 (Linux): Android 5.1.1); A0001 Build/LMY Profiling ආ ARRIS Group, Inc. 1, 33, 3, 6, 15, 28, 51, 58, 59 161.44.104.22 dhcpcd-5.2.10:Linux-3.0.8-g... Mozilla/5.0 (Linux; U; Android 4.0.4; en-us; XOOM 2 Samsung Electronics Co.,Ltd 1, 33, 3, 6, 15, 28, 51, 58, 59 161.44.104.26 dhcpcd-5.2.10:Linux-3.1.10:a... Mozilla/5.0 (Linux: U: Android 3.2: en-us: GT-P7510 Network View ආ HTC Corporation 1, 3, 6, 15, 26, 28, 51, 58, 59, 43 10.86.99.19 android-dhcp-7.1.1 Mozilla/5.0 (Linux: Android 7.0; Nexus 9 Build/NRD9 UNKNOWN 1, 33, 3, 6, 15, 28, 51, 58, 59, 43 10.40.130.53 android-dhcp-7.0 Mozilla/5.0 (Linux: Android 7.0: F3113 Build/33.3.A. **Endpoint Attributes** ආ zte corporation 1, 3, 6, 15, 26, 28, 51, 58, 59, 43 10.40.130.52 android-dhcp-7.1.1 Mozilla/5.0 (Linux: Android 6.0.1: ZTE B2017G Build Motorola (Wuhan) Mobility Technolog... 1, 3, 6, 15, 26, 28, 51, 58, 59 10.40.130.12 android-dhcp-6.0.1 Mozilla/5.0 (Linux: Android 6.0.1: Lenovo K33a42 Bu Authorization Policy ආ LG Electronics (Mobile Communicatio... 1, 3, 6, 15, 26, 28, 51, 58, 59 10.86.99.19 android-dhcp-6.0.1 Mozilla/5.0 (Linux: Android 4.4.2: Nexus 5 Build/KOT Samsung Electronics Co.,Ltd 1, 33, 3, 6, 15, 28, 51, 58, 59 161.44.104.11 dhcpcd-5.2.10:Linux-3.0.8-1. Mozilla/5.0 (Linux; Android 4.0.4; GT-P5113 Build/IN

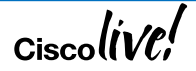

### EAT Profile Creation

- Select attributes to be used in new profile and click "Create Profile"
- Option to edit condition criteria before complete.
- Import XML into ISE.
- Advanced profile tuning can be performed inside ISE (change hierarchy, policy name, Scan/CoA actions, etc.)

| Alpha 4/11/18, 8:28  | PM / 3h                                           | 1m 29s                     |                 |                      |                             | Export as                           | s CSV        |            | Create profile |         |
|----------------------|---------------------------------------------------|----------------------------|-----------------|----------------------|-----------------------------|-------------------------------------|--------------|------------|----------------|---------|
| how 250 🖨 entries    |                                                   |                            |                 |                      | Sh                          | owing 1 to 250 of 17,170 entr       | ies (filtere | d from     | 89,513 total e | entries |
| OUI Name             | DHC                                               | CP Parameter Request List  | IP Ac           | ddress 🔹             | Endpoint Polic              | DHCP Class Identifier               | D            | HCP Ho     | st Name        | D       |
|                      |                                                   |                            |                 |                      | Unknown                     |                                     |              |            |                |         |
| Murata Manufacturing | 1, 3, 6,                                          | 15, 26, 28, 51, 58, 59, 43 | 10.40.1         | 10.40.130.54 Unknown |                             | android-dhcp-7.0                    | Galaxy-S8    |            |                | 1       |
| UNKNOWN              | 1, 3                                              |                            | 1               |                      |                             |                                     |              |            | 1              |         |
| Murata Manufacturing | 1, 3                                              |                            |                 | Cr                   | eate profile                |                                     |              |            |                |         |
| UNKNOWN              | 1, 3                                              |                            |                 |                      |                             |                                     |              |            |                |         |
| Murata Manufacturing | 1, 3                                              | Manufacturer<br>Samsung    |                 |                      | Model<br>Galaxy-S8          |                                     |              |            | 1-G935A        |         |
| Murata Manufacturing | 1, 3                                              |                            |                 |                      |                             |                                     |              |            | 1-G955U        |         |
| UNKNOWN              | 1, 3                                              |                            |                 |                      |                             |                                     |              |            | 1-G950U        |         |
| UNKNOWN              | 1, 3                                              |                            | Faurel          |                      |                             |                                     |              | 1-G950U    |                |         |
| Murata Manufacturing | 1, 3                                              | DHCP Host Name             |                 | Equals -             |                             | Galaxy-S8<br>android-dhcp-7.0       |              |            | 1-G955U        |         |
| Murata Manufacturing | 1, 3                                              |                            |                 |                      |                             |                                     |              |            |                |         |
| Murata Manufacturing | 1, 3                                              |                            |                 |                      |                             |                                     |              |            |                |         |
| UNKNOWN              | 1, 3                                              | DHCP Parameter Rec         | luest<br>List   | Equals 👻             |                             | 1, 3, 6, 15, 26, 28, 51, 58, 59, 43 |              |            |                |         |
| Murata Manufacturing | 1, 3                                              |                            |                 |                      |                             |                                     |              |            |                |         |
| UNKNOWN              | 1, 3                                              |                            |                 |                      |                             |                                     |              |            |                |         |
| Murata Manufacturing | 1, 3                                              |                            |                 |                      | Create Profile              |                                     |              |            |                |         |
| Murata Manufacturing | 1, 3, 6,                                          | 15, 26, 28, 51, 58, 59, 43 | 10.86.1         | 103.136              | Unknown                     | android-dhcp-7.0                    | Galaxy       | -S8        | J              |         |
| UNKNOWN              | 1, 3, 6,                                          | 15, 26, 28, 51, 58, 59, 43 | 10.40.130.17 Ur |                      | Unknown                     | android-dhcp-8.0.0                  | Galaxy-S8    |            |                |         |
| UNKNOWN              | 1, 3, 6, 15, 26, 28, 51, 58, 59, 43               |                            | 10.40.1         | 10.40.130.23 Unknown |                             | android-dhcp-7.0                    |              | Galaxy-S8  |                |         |
| Murata Manufacturing | Manufacturing 1, 3, 6, 15, 26, 28, 51, 58, 59, 43 |                            | 10.40           | 100.07               | Linknown android dhan 7.1.1 |                                     | Colour       | alovy Noto |                |         |

# Sample EAT Report (CSV Export)

| MACAddress        | OUI MatchedPolicy        |                       | dhcp-class-identifier | dhcp-parameter-request-list               | operating-system-result          | User-Agent                                                       |                                                               |                              |  |  |
|-------------------|--------------------------|-----------------------|-----------------------|-------------------------------------------|----------------------------------|------------------------------------------------------------------|---------------------------------------------------------------|------------------------------|--|--|
| 8C:79:67:95:12:9A | zte corporation          | Android               | dhcpcd-5.5.6          |                                           | Android                          | Dalvik/2.1.0 (Linux\;                                            | ; U\; Android 5.1\; Z958 Build/LMY47O)                        |                              |  |  |
| 8C:79:67:B4:B4:68 | zte corporation          | Android               | android-dhcp-7.1.1    | 1, 3, 6, 15, 26, 28, 51, 58, 59, 43       | Android                          | Mozilla/5.0 (Linux; A                                            | Android 6.0.1; ZTE B2017G Build/MMB29M; wv)                   | 17G Build/MMB29M; wv) Apple' |  |  |
| A8:A6:68:D9:BA:A8 | zte corporation          | Android               | dhcpcd-5.5.6          | 1, 33, 3, 6, 15, 28, 51, 58, 59           |                                  |                                                                  |                                                               |                              |  |  |
| D0:5B:A8:30:7A:65 | zte corporation          | Android               | dhcpcd-5.5.6          |                                           | Android                          | Dalvik/2.1.0 (Linux\;                                            | ; U\; Android 5.1\; Z958 Build/LMY47O)                        |                              |  |  |
| D8:55:A3:97:AD:26 | zte corporation          | Android               | dhcpcd-5.5.6          |                                           | Android                          | Dalvik/2.1.0 (Linux\;                                            | ; U\; Android 5.1.1\; LS-5504 Build/LMY47V)                   | 5504 Build/LMY47V)           |  |  |
| D8:55:A3:CA:E6:1B | zte corporation          | Android               | dhcpcd-5.5.6          | 1, 33, 3, 6, 15, 26, 28, 51, 58, 59       | Android 4.4 KitKat               | Dalvik/1.6.0 (Linux\;                                            | Dalvik/1.6.0 (Linux\; U\; Android 4.4.2\; Z667T Build/KVT49L) |                              |  |  |
| F8:DF:A8:79:FF:C4 | zte corporation          | Android               | android-dhcp-6.0.1    | 1, 3, 6, 15, 26, 28, 51, 58, 59           |                                  |                                                                  |                                                               |                              |  |  |
| 00:BB:3A:53:F7:DA | Amazon Technologies Inc. | Android-Amazon-Kindle | dhcpcd-5.5.6          | 1, 33, 3, 6, 15, 28, 51, 58, 59           | FreeBSD general purpose 8.X      | Dalvik/1.6.0 (Linux\; U\; Android 4.4.4\; SD4930UR Build/KTU84P) |                                                               |                              |  |  |
| 00:BB:3A:B8:3A:C9 | Amazon Technologies Inc. | Android-Amazon-Kindle | dhcpcd-5.2.10         |                                           | Android 4.0.x Ice Cream Sandwich | Dalvik/1.6.0 (Linux\; U\; Android 4.0.3\; KFTT Build/IML74K)     |                                                               |                              |  |  |
| 00:BB:3A:F4:22:EB | Amazon Technologies Inc. | Android-Amazon-Kindle | dhcpcd-5.2.10         | 1, 33, 3, 6, 15, 28, 51, 58, 59           | Android 4.0.x Ice Cream Sandwich | Dalvik/1.6.0 (Linux\; U\; Android 4.0.3\; KFTT Build/IML74K)     |                                                               |                              |  |  |
| 00:BB:3A:F9:14:5C | Amazon Technologies Inc. | Android-Amazon-Kindle | dhcpcd-5.5.6          |                                           | Android 4.2 Jelly Bean           | Dalvik/1.6.0 (Linux\;                                            | ; U\; Android 4.2.2\; SD4930UR Build/JDQ39)                   |                              |  |  |
| 74:75:48:94:D6:26 | Amazon Technologies Inc. | Android-Amazon-Kindle | dhcpcd-5.5.6          | 1, 33, 3, 6, 15, 28, 51, 58, 59           | Android 4.4 KitKat               | Mozilla/5.0 (Linux;                                              | le le                                                         | bKit/53                      |  |  |
| A0:02:DC:26:82:0C | Amazon Technologies Inc. | Android-Amazon-Kindle | dhcpcd-5.5.6          |                                           | Linksys WET54G wireless bridge   | Dalvik/1.6.0 (Linu:                                              |                                                               |                              |  |  |
| A0:02:DC:28:A1:D8 | Amazon Technologies Inc. | Android-Amazon-Kindle | dhcpcd-5.5.6          |                                           | Android 4.4 KitKat               | Dalvik/1.6.0 (Linu                                               | I everage the                                                 |                              |  |  |
| A0:02:DC:48:71:A1 | Amazon Technologies Inc. | Android-Amazon-Kindle | dhcpcd-5.5.6          | 1, 33, 3, 6, 15, 28, 51, 58, 59           | Android 4.2 Jelly Bean           | Dalvik/1.6.0 (Linu                                               |                                                               |                              |  |  |
| A0:02:DC:97:F2:0D | Amazon Technologies Inc. | Android-Amazon-Kindle | dhcpcd-5.5.6          |                                           | Android 4.4 KitKat               | Dalvik/1.6.0 (Linu                                               | full nower of                                                 |                              |  |  |
| A0:02:DC:9D:60:42 | Amazon Technologies Inc. | Android-Amazon-Kindle | dhcpcd-5.5.6          |                                           | Android 4.4 KitKat               | Dalvik/1.6.0 (Linu                                               |                                                               |                              |  |  |
| 10:AE:60:13:63:C7 | Private                  | Android-Amazon-Kindle | dhcpcd-5.5.6          |                                           | Android 4.4 KitKat               | Dalvik/1.6.0 (Linu                                               |                                                               |                              |  |  |
| 10:AE:60:69:84:0E | Private                  | Android-Amazon-Kindle | dhcpcd-5.5.6          |                                           | Android 4.4 KitKat               | Dalvik/1.6.0 (Linu                                               | external tools                                                |                              |  |  |
| 10:AE:60:DA:B7:0D | Private                  | Android-Amazon-Kindle | dhcpcd-5.5.6          |                                           | Android 4.4 KitKat               | Dalvik/1.6.0 (Linu                                               |                                                               |                              |  |  |
| F0:4F:7C:C7:9E:C5 | Private                  | Android-Amazon-Kindle | dhcpcd-5.2.10         | 1, 33, 3, 6, 15, 28, 51, 58, 59           | Android 4.0.x Ice Cream Sandwich | Dalvik/1.6.0 (Linu                                               | such as Excel                                                 |                              |  |  |
| F0:A2:25:0C:23:39 | Private                  | Android-Amazon-Kindle | dhcpcd 4.0.15         | 1, 121, 33, 3, 6, 15, 28, 51, 58, 59, 119 | Android 2.3.x Gingerbread        | Mozilla/5.0 (Linux                                               | Such as Exect                                                 | BREA                         |  |  |
| F0:A2:25:4F:E0:D6 | Private                  | Android-Amazon-Kindle |                       |                                           | Android 2.3.x Gingerbread        | Mozilla/5.0 (Linux; 0,                                           |                                                               |                              |  |  |
| F0:A2:25:7A:29:26 | Private                  | Android-Amazon-Kindle |                       |                                           | Android 2.3.x Gingerbread        | Dalvik/1.4.0 (Linux\;                                            | ; U\; Android 2.3.4\; Kindle Fire Build/GINGERBF              | READ)                        |  |  |
| F0:A2:25:BF:71:01 | Private                  | Android-Amazon-Kindle |                       |                                           | Android 2.3.x Gingerbread        | Mozilla/5.0 (Linux; l                                            | J; Android 2.3.7; md-us; Kindle Fire Build/GRK39              | F; Cya                       |  |  |
| F0:A2:25:C9:4F:62 | Private                  | Android-Amazon-Kindle | dhcpcd 4.0.15         |                                           | Android 2.3.x Gingerbread        | Mozilla/5.0 (Linux; l                                            | J; Android 2.3.4; en-us; Kindle Fire Build/GINGE              | RBREA                        |  |  |
| F0:A2:25:EC:A7:E8 | Private                  | Android-Amazon-Kindle | dhcpcd 4.0.15         |                                           | Android 2.3.x Gingerbread        | Mozilla/5.0 (Linux; l                                            | J; Android 2.3.4; en-us; Kindle Fire Build/GINGE              | RBREA                        |  |  |
| F0:A2:25:EF:82:24 | Private                  | Android-Amazon-Kindle | dhcpcd 4.0.15         |                                           | Android 2.3.x Gingerbread        | Mozilla/5.0 (Linux; l                                            | J; Android 2.3.4; en-us; Kindle Fire Build/GINGE              | RBREA                        |  |  |
| 08:60:6E:A3:2E:15 | ASUSTek COMPUTER INC.    | Android-Asus          |                       |                                           | Android                          | Android                                                          |                                                               |                              |  |  |
| 08:60:6E:AC:24:63 | ASUSTek COMPUTER INC.    | Android-Asus          | dhcpcd-5.5.6          |                                           |                                  |                                                                  |                                                               |                              |  |  |
| 08:60:6E:AE:ED:A7 | ASUSTek COMPUTER INC.    | Android-Asus          | dhcpcd-5.5.6          |                                           |                                  |                                                                  |                                                               |                              |  |  |
| 10:BF:48:BF:76:39 | ASUSTek COMPUTER INC.    | Android-Asus          | dhcpcd-5.5.6          | 1, 33, 3, 6, 15, 26, 28, 51, 58, 59       | Android                          | Android                                                          |                                                               |                              |  |  |
| 10:BF:48:BF:8A:C1 | ASUSTek COMPUTER INC.    | Android-Asus          | dhcpcd-5.5.6          |                                           | Android                          | android-async-http/                                              | 1.3.1 (http://loopj.com/android-async-http)                   |                              |  |  |
| 10:BF:48:C1:8B:41 | ASUSTek COMPUTER INC.    | Android-Asus          | dhcpcd-5.5.6          | 1, 33, 3, 6, 15, 28, 51, 58, 59           | Android                          | Android                                                          |                                                               |                              |  |  |

Cisco

# Anomaly Behavior Detection

There's something suspicious about #58. He's acting a bit too ginger for my liking. We better send a team in to check it out!

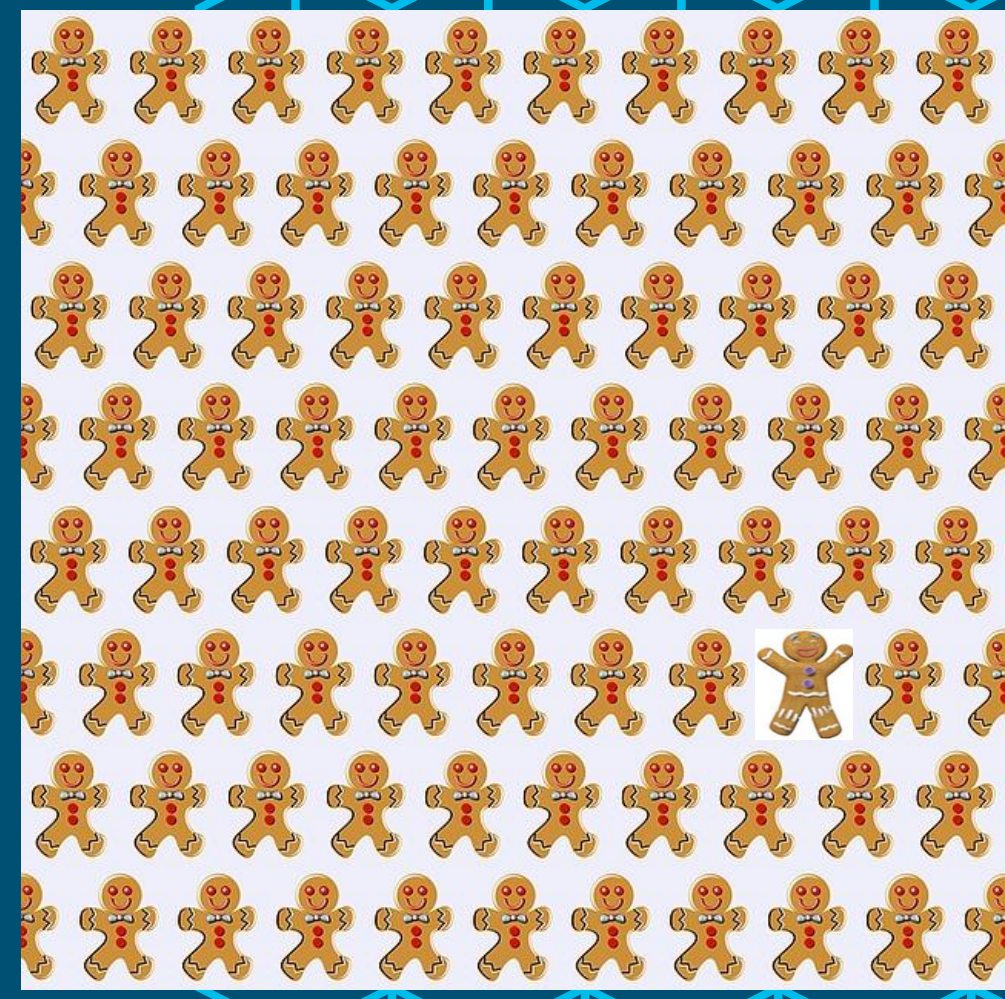

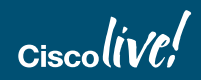
Unveiling the #1 ISE feature to prevent MAC Spoofing!

Authentication

And the #1 method to reduce the impact of a spoofed device...

Principle of Least Privilege

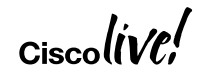

### Almost Everything Can Be Spoofed!

| Endpoints > 00:09:FB:0C:2D:F9                                   |                                                                                                    |    |  |  |
|-----------------------------------------------------------------|----------------------------------------------------------------------------------------------------|----|--|--|
| 00:09:FB:0C:2D:F                                                | 9 <b>0 0 1</b>                                                                                                    |    |  |  |
| MAC Addr<br>Username<br>Endpoint F<br>Current IP<br>Location: I | ess: 00:09:FB:0C:2D:F9<br>: 00-09-FB-0C-2D-F9<br>?rofile: Philips-IntelliVue-MX450-Patient-Monitor<br>Address: 10.1.10.105<br>.ocation ➡ All Locations | г  |  |  |
| Applications                                                    | Attributes Authentication Threat                                                                                                    | ts |  |  |
| General Attributes                                              |                                                                                                    |    |  |  |
| Description                                                     |                                                                                                    |    |  |  |
| Static Assignment                                               | false                                                                                                    |    |  |  |
| Endpoint Policy                                                 | Philips-IntelliVue-MX450-Patient-Monitor                                                                                                    |    |  |  |
| Static Group Assignment                                         | false                                                                                                    |    |  |  |
| Identity Group Assignment                                       | Profiled                                                                                                    |    |  |  |
| Other Attributes                                                |                                                                                                    |    |  |  |
| OUI                                                             | Philips Patient Monitoring                                                                                                    |    |  |  |
| OriginalUserName                                                | 0009fb0c2df9                                                                                                    |    |  |  |

| dhcp-class-identifier        | PHILIPS Intelli∨ue MX450 Patient Monitor                                       |
|------------------------------|--------------------------------------------------------------------------------|
| dhcp-message-type            | DHCPDISCOVER                                                                   |
| dhcp-parameter-request-list  | 1, 28, 2, 121, 15, 6, 12, 40, 41, 42, 26, 119, 3, 249, 33, 252,                |
| dhcp-requested-address       | 10.1.10.105                                                                    |
| host-name                    | philips-mx450                                                                  |
| htype                        | Ethernet (10Mb)                                                                |
| ifDescr                      | GigabitEthernet1/0/2                                                           |
| ip                           | 10.1.10.105                                                                    |
| <b>IldpCacheCapabilities</b> | S                                                                              |
| IldpCapabilitiesMapSupported | S                                                                              |
| lldpChassisId                | 10.1.10.105                                                                    |
| IldpPortDescription          | Interface 3 as ens33                                                           |
| lldpPortId                   | 00:09:fb:0c:2d:f9                                                              |
| IldpSystemDescription        | Linux philips-mx450.cts.local 3.10.0-327.el7.x86_64 #1 SMF                     |
| lldpSystemName               | philips-mx450.cts.local                                                        |
| IldpUndefined127             | 00:12:0f:01:03:80:37:00:1e                                                     |
| User-Agent This              | s is a Philips IntelliVue MX450 Patient Monitor. Do not argue with the facts   |
|                              |                                                                                |
| #CLUS BRKSEC-                | 3697 © 2018 Cisco and/or its affiliates. All rights reserved. Cisco Public 110 |

### ISE Anomalous Behavior Detection (ABD)

- ISE 2.2 introduced Phase 1 of ISE Anomalous Behavior Detection
- Goal of Phase 1:
  - Monitor endpoint attributes collected from ISE Profiler and detect most common cases of conflicting behavior, as may result from a basic MAC Spoofing attempt.

#CLUS

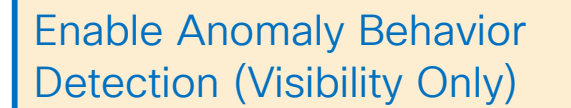

Trigger Enforcement for endpoints flagged anomalous

| Profiler Configuration World                      | <pre>Centers &gt; Profiler &gt; Se</pre> | ettings    |
|---------------------------------------------------|------------------------------------------|------------|
| * СоА Туре                                        | Port Bounce 🔹                            |            |
| Current custom SNMP community strings             | •••••                                    | Show       |
| Change custom SNMP community strings              |                                          | (For NMAP, |
| Confirm changed custom SNMP community strings     |                                          | (For NMAP, |
| EndPoint Attribute Filter                         | Enabled (j)                              |            |
| Enable Anomalous Behaviour Detection              | enabled (j)                              |            |
| Enable Anomalous Behaviour Enforcement            | Enabled                                  |            |
| Enable Custom Attribute for Profiling Enforcement | Enabled                                  |            |

Ciscolive,

### Which Behavior is Deemed Anomalous?

- ISE ABD Phase 1 rules check for the following basic indicators of anomalous behavior:
  - 1. Any change in DHCP-Class-Id (Option 60)
  - 2. Any change in RADIUS NAS-Port-Type between Wired and Wireless
  - 3. Change in profile from 'printer' or 'phone' to 'workstation'.
- If endpoint MAC matches any of the above rules, it is flagged Anomalous
- If Enforcement enabled, Enable Anomalous Behaviour Enforcement: Senabled CoA triggered on endpoint session.

AnomalousBehaviour

#CLUS

true

BRKSFC-3697

|         | Endpoints > 00:60:80:05:82                                                                                                    | ::C2                      |  |  |  |  |
|---------|----------------------------------------------------------------------------------------------------|---------------------------|--|--|--|--|
| us?     | 00:60:B0:05:B2:C2 Ø Ø Ø                                                                                                    |                           |  |  |  |  |
|         | MAC Address: 00:60:B0:05:B2:C2<br>Username:<br>Endpoint Profile: Windows7-Workstation<br>Current IP Address: 10.1.10.103<br>Location: |                           |  |  |  |  |
|         | Applications                                                                                                    | Attributes Authentication |  |  |  |  |
|         | General Attributes                                                                                                    |                           |  |  |  |  |
|         | Description                                                                                                    |                           |  |  |  |  |
|         | Static Assignment                                                                                                    | false                     |  |  |  |  |
|         | Endpoint Policy                                                                                                    | Windows7-Workstation      |  |  |  |  |
|         | Static Group Assignment                                                                                                    | false                     |  |  |  |  |
|         | Identity Group Assignment                                                                                                    | Workstation               |  |  |  |  |
|         | Other Attributes                                                                                                    |                           |  |  |  |  |
|         | 161-udp                                                                                                    | snmp                      |  |  |  |  |
|         | 162-udp                                                                                                    | snmptrap                  |  |  |  |  |
|         | 23-tcp                                                                                                    | telnet                    |  |  |  |  |
|         | 515-tcp                                                                                                    | printer                   |  |  |  |  |
|         | AD-Fetch-Host-Name                                                                                                    | win7-pc1                  |  |  |  |  |
|         | AD-Host-Exists                                                                                                    | true                      |  |  |  |  |
|         | AD-Join-Point                                                                                                    | CTS.LOCAL                 |  |  |  |  |
| Enabled | AD-Last-Fetch-Time                                                                                                    | 1520222390464             |  |  |  |  |
|         | AD-OS-Version                                                                                                    | 6.1 (7601)                |  |  |  |  |
|         | AD-Operating-System                                                                                                    | Windows 7 Professional N  |  |  |  |  |
|         | AD-Service-Pack                                                                                                    | Service Pack 1            |  |  |  |  |
|         | AnomalousBehaviour                                                                                                    | true                      |  |  |  |  |
| ר יר    | BYODRegistration                                                                                                    | Unknown                   |  |  |  |  |
|         | DeviceRegistrationStatus                                                                                                    | NotRegistered             |  |  |  |  |

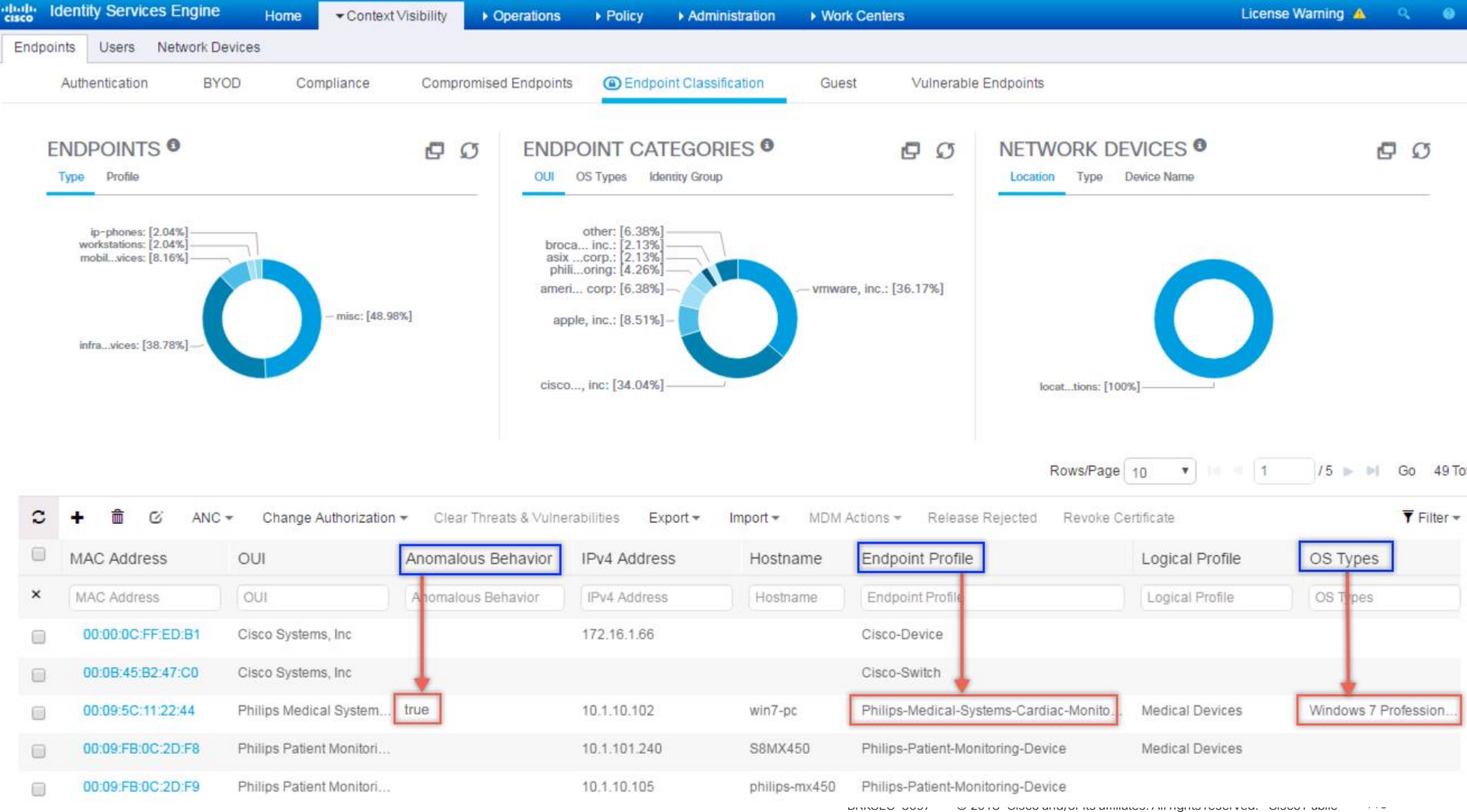

### Authorization Policy Example

# Optional: Dynamically Re-Authorize Anomalous Endpoints with New Access Policy

| Auth                                                                                                    | orizatio                | n Policy                                                                       |                              |                                                                                                    |                                      |                                       |
|----------------------------------------------------------------------------------------------------|-------------------------|--------------------------------------------------------------------------------|------------------------------|----------------------------------------------------------------------------------------------------|--------------------------------------|---------------------------------------|
| Define<br>For Po                                                                                                    | the Autho<br>licy Expor | rization Policy by configuring rules t<br>t go to Administration > System > Ba | based on ide<br>ickup & Rest | entity groups and/or other conditions. Drag and drop rules to change the ord<br>tore > Policy Export Page | er.                                  |                                       |
| First Matched Rule Applies       Deny access, apply restrictive access, or simply tag for visibility/         • Exceptions (0)       enforcement in external systems (Switches, Firewalls, SIEM, VA, etc) |                         |                                                                                |                              |                                                                                                    | for visibility/<br>s, SIEM, VA, etc) |                                       |
| Sta                                                                                                    | andard                  | Match end                                                                      | points                       | flagged as exhibiting Anomalous Behavior                                                                  |                                      |                                       |
|                                                                                                    | Status                  | Rule Name                                                                      |                              | Conditions (identity groups and other conditions)                                                         |                                      | Permissions                           |
|                                                                                                    |                         | Anomalous Clients                                                              | if                           | (Assigned_Port_Not_Matched OR EndPoints:AnomalousBehaviour<br>EQUALS true)                                | then                                 | Quarantine AND<br>Quarantined_Systems |
| 1                                                                                                    |                         | Wireless Black List Default                                                    | if                           | Blacklist AND Wireless_Access                                                                             | then                                 | Blackhole_Wireless_Access             |
| I                                                                                                    |                         | Profiled Access Points                                                         | if                           | EndPoints:LogicalProfile EQUALS Access Points                                                             | then                                 | Access_Points                         |
| 1                                                                                                    | <b>~</b>                | Profiled Cisco IP Phones                                                       | if                           | Cisco-IP-Phone                                                                                            | then                                 | Cisco_IP_Phones                       |
| -                                                                                                    |                         | Profiled Non Cisco IP Phones                                                   | if                           | Non_Cisco_Profiled_Phones                                                                                 | then                                 | Non_Cisco_IP_Phones                   |

### ABD Considerations/Caveats

- Once flagged, currently the only option to clear flag is to Delete the endpoint!
- Profiling / ABD is NOT an exact science. Expect false positives. Examples:
  - **PXE-Boot clients:** DHCP-Class-Id starts as "PXEClient:Arch:..." upon initial boot, and then switches to new value when boots off new image.
  - Skype/Lync clients: DHCP-Class-Id communicated as expected (for example, a phone device as "Polycom" or Windows workstation as "MSFT 5.0", then later DHCP Inform searches for Communication Server address and sends "MS-UC-Client" in DHCP-Class-Id.
- Class-Id changes work well for Windows Workstations but are hitand-miss for Mac OS and Linux.

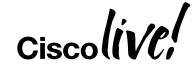

### Example Workarounds for ABD False Positives

• Example 1

| Rule Name      | Conditions                                                                         | Permissions  | SGT        |
|----------------|------------------------------------------------------------------------------------|--------------|------------|
| ABD Exception  | EndpointsAnomalousBehaviour=true AND<br>Endpoints:EndpointProfile = Polycom-Device | Phone-Access | Inspect    |
| ABD Quarantine | EndpointsAnomalousBehaviour=true                                                   | Quarantine   | Quarantine |
| IP-Phones      | Endpoints:LogicalProfile = IP-Phones                                               | Phone-Access | Voice      |

#CLUS

#### • Example 2

- Apply new Polycom Profile Pack so that all legitimate Polycom devices match more specific policy; limit access to generic Polycom-Device.
- Example 3
  - Block DHCP Informs from reaching ISE PSNs!

🔏 Polycom-Device

- Relycom-Phone-Skype-Client
- Polycom-SoundPoint-IP-Phone-Series
- Relation-IP-Conference-Series
- R Polycom-Trio-IP-Conference-Series
- Polycom-V/X-IP-Phone-Series

### Mac OS Workstation Example

#### **Original Endpoint Attributes**

| OUI Cisco Systems, Inc                                     | OUI                    | Cisco Systems, Inc                           |
|------------------------------------------------------------|------------------------|----------------------------------------------|
| ISE Profiler adds/merges attributes. It                    | EndPointPolicy         | Cisco-IP-Phone-7975                          |
| does not clear attributes with null values                 | Total Certainty Factor | 255                                          |
| nor delete previously learned attributes.                  | User-Name              | CP-7975G-SEP00235E17FDB3                     |
| <ul> <li>Mac OS client did not populate DHCP-</li> </ul>   | cdpCacheCapabilities   | H;P;M                                        |
| Class-Id, so no change to attribute and                    | cdpCacheDeviceId       | SEP00235E17FDB3                              |
| ABD not triggered.                                         | cdpCachePlatform       | Cisco IP Phone 7975                          |
| <ul> <li>No profile change occurred due to pre-</li> </ul> | cdpCacheVersion        | SCCP75.9-3-1ES27S                            |
| existing attributes, so again, ABD not                     | dhcp-class-identifier  | Cisco Systems, Inc. IP Phone CP-7975G        |
| triggered.                                                 | dhcp-client-identifier | 01:00:23:5e:17:fd:b3                         |
| dhcp-message-type DHCPREQUEST                              | dhcp-message-type      | DHCPREQUEST                                  |
| dhcp-parameter-request-list 1, 66, 6, 3, 15, 150, 35       | dhcp-parameter-reque   | est-list   1, 3, 6, 15, 119, 95, 252, 44, 46 |
| dhcp-requested-address 10.13.1.204                         | dhcp-requested-addre   | ess 10.10.1.103                              |
| host-name SEP00235E17FDB3                                  | host-name              | chyps-macbookpro                             |
| Net New, but insufficient to change profile                | User-Agent             | Mac OS X/10.8.5 (12F45)                      |

Post-Spoof Attributes

### Using Exception Actions to Detect and Quarantine Anomalous Endpoints

- What is a Profiling Exception Action?
  - An Exception Action allows an endpoint to be statically mapped to a new profile policy with optional CoA.
- Requirements to trigger Exception Action (EA)
  - Endpoint must match the profile policy where EA configured.
  - Endpoint must match the condition which triggers EA.
- Two useful cases for Exception Actions:
  - 1) Lock critical device to a policy once profile matched.
  - Trigger policy action when conflicting attributes detected for given endpoint (Ex: presence of unexpected attributes)

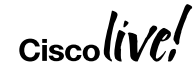

### Configuring Exception Actions

- Step 1 Create a new Profile Policy no rules required.
- Step 2 Create a new Exception Action that assigns the new policy from Step 1.

Check "Force CoA" to trigger immediate – policy enforcement.

| Profiler Policy                         |                                 | VVOIK       | Centers                 | > Promer > Proming Policies                               |
|-----------------------------------------|---------------------------------|-------------|-------------------------|-----------------------------------------------------------|
| * Name                                  | Spoofed-Device                  |             | Description             | Custom Profile for Spoofed Endpoints                      |
| Policy Enabled                          | ×                               |             |                         |                                                           |
| * Minimum Certainty Factor              | 10                              | (Valid F    | Range 1 to 65535        | 5)                                                        |
| * Exception Action                      | NONE                            | ·           |                         |                                                           |
| * Network Scan (NMAP) Action            | NONE                            | -           |                         |                                                           |
| Create an Identity Group for the policy | O Yes, create matching Identity | Group       |                         |                                                           |
|                                         | No, use existing Identity Grou  | up hierarch |                         |                                                           |
| * Parent Policy                         | NONE                            | ·           |                         |                                                           |
| * Associated CoA Type                   | Global Settings                 | ·           |                         |                                                           |
| System Type                             | Administrator Created           |             |                         |                                                           |
| Rules                                   |                                 |             |                         |                                                           |
| If Condition Conditions 💠 The           | n Certainty Factor Increases    | <b>-</b> 1  | )                       |                                                           |
| Drofiler Exception Action               | Work Centers > P                | rofiler     | > Policy E              | Elements > Exception                                      |
|                                         | Actions                         |             |                         |                                                           |
| × Name Looks-L                          | ike-Spoofing                    | Descrip     | tion   Custom<br>Anomal | Exception Action to flag endpoints with<br>ous Attributes |
| COA Action @ Force                      | COA                             |             |                         | //                                                        |
| * Policy Assignment Spoofer             | I-Device                        |             |                         |                                                           |
| System Type Adminis                     | trator Created                  |             |                         |                                                           |

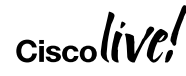

### Mac OS Workstation Example

#### **Original Endpoint Attributes**

#### OUI Cisco Systems, Inc EndPointPolicy Cisco-IP-Phone-7975 **Total Certainty Factor** 255 User-Name CP-7975G-SEP00235E17F cdpCacheCapabilities H:P:M cdpCacheDeviceId SEP00235E17FDB3 cdpCachePlatform Cisco IP Phone 7975 cdpCacheVersion SCCP75.9-3-1ES27S dhcp-class-identifier Cisco Systems, Inc. IP Phor dhcp-client-identifier 01:00:23:5e:17:fd:b3 DHCPREQUEST dhcp-message-type dhcp-parameter-request-list 1, 66, 6, 3, 15, 15 dhcp-requested-address 10.13.1.204 SEP00235E17FDB3 host-name

#### Post-Spoof Attributes

|             | OUI                    | Cisco Systems, Inc                           |  |  |
|-------------|------------------------|----------------------------------------------|--|--|
|             | EndPointPolicy         | Cisco-IP-Phone-7975                          |  |  |
|             | Total Certainty Factor | 255                                          |  |  |
| DB3         | User-Name              | CP-7975G-SEP00235E17FDB3                     |  |  |
|             | cdpCacheCapabilities   | H;P;M                                        |  |  |
|             | cdpCacheDeviceId       | SEP00235E17FDB3                              |  |  |
|             | cdpCachePlatform       | Cisco IP Phone 7975                          |  |  |
|             | cdpCacheVersion        | SCCP75.9-3-1ES27S                            |  |  |
| ne CP-7975G | dhcp-class-identifier  | Cisco Systems, Inc. IP Phone CP-7975G        |  |  |
|             | dhcp-client-identifier | 01:00:23:5e:17:fd:b3                         |  |  |
|             | dhcp-message-type      | DHCPREQUEST                                  |  |  |
| 50, 35      | dhcp-parameter-reque   | est-list   1, 3, 6, 15, 119, 95, 252, 44, 46 |  |  |
|             | dhcp-requested-addre   | ess 10.10.1.103                              |  |  |
|             | host-name              | chyps-macbookpro                             |  |  |
|             | User-Agent             | Mac OS X/10.8.5 (12F45)                      |  |  |
|             |                        |                                              |  |  |

#CLUS

BRKSFC-3697

## **Exception Actions**

Phone Profile Example

- Step 3 To base or child policy, add conditions deemed anomalous.
- In this example, DHCP attributes unique to Windows and Mac OS workstations are added to an IP phone profile (a common and accessible IoT endpoint in the workplace.)
- Conditions are configured to:
  - 1. Trigger the named exception action "Looks-Like-Spoofing".
  - 2. Increase Certainty Factor (likelihood profile will continue) to match)

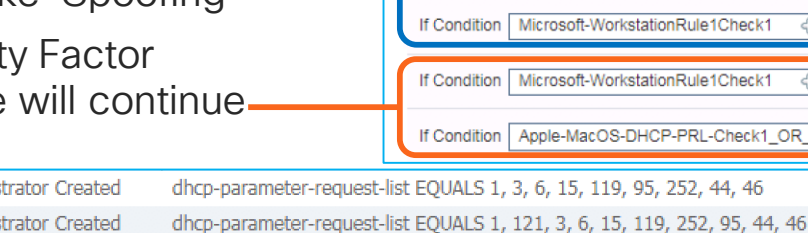

\* Minimum Certainty Factor 20 (Valid Range 1 to 65535) Exception Action Looks-Like-Spoofing \* Network Scan (NMAP) Action NONE Create an Identity Group for the policy 

 Yes, create matching Identity Group No. use existing Identity Group hierarchy Parent Policy Cisco-Device \* Associated CoA Type Global Settings System Type Administrator Modified Rules CiscolPPhoneDHCPClassIdentifierCheck If Condition ÷ Then Certainty Factor Increases 20 If Condition CiscolPPhoneCDPDeviceIdCheck ት Certainty Factor Increases 5 Then If Condition Cisco-IP-Phone-Rule6-Check1 æ Then Certainty Factor Increases 20 **IPPhoneLLDPCapabilitiesCheck** Then Certainty Factor Increases If Condition 20 Apple-MacOS-DHCP-PRL-Check1 OR Ap. If Condition Then Take Exception Action Then Take Exception Action Microsoft-WorkstationRule1Check1 ÷ If Condition Microsoft-WorkstationRule1Check1 200 ÷ Then Certainty Factor Increases If Condition Apple-MacOS-DHCP-PRL-Check1\_OR\_Ap. Then Certainty Factor Increases 200

Policy for all Cisco IP Phones

Description

Apple-MacOS-DHCP-PRL-Check2 Apple-MacOS-DHCP-PRL-Check3

Apple-MacOS-DHCP-PRL-Check1

Administrator Created Administrator Created Administrator Created

#CLUS

**Profiler Policy** 

\* Name

Policy Enabled

Cisco-IP-Phone

dhcp-parameter-request-list EQUALS 1, 3, 6, 15, 119, 95, 252, 44, 46, 47

Match Apple MacOS DHCP

PRL Check 1 or 2 or 3

| <ul> <li>Exception Action Enforcement</li> <li>Step 4 - When CoA triggered on Exception Action, match on new rule for suspect endpoint</li> </ul> |                                                                                                    |                                        |                             |    | Once iss<br>unlike AE<br>Action as<br>easily rei<br>static as<br>UI or via | ue addressed,<br>3D flags, Exception<br>ssignments can be<br>moved by deleting<br>signment in Admin<br>ERS API |                         |   |
|----------------------------------------------------------------------------------------------------|----------------------------------------------------------------------------------------------------|----------------------------------------|-----------------------------|----|----------------------------------------------------------------------------|----------------------------------------------------------------------------------------------------|-------------------------|---|
| Authorization                                                                                                    | prization F                                                                                                    | Policy - Local Exceptions (1)          |                             |    |                                                                            |                                                                                                    |                         |   |
| +                                                                                                    | Status                                                                                                    | Rule Name                              | Conditions Results Profiles |    |                                                                            |                                                                                                    | Security Groups         |   |
| Search                                                                                                    |                                                                                                    |                                        |                             |    |                                                                            |                                                                                                    |                         |   |
|                                                                                                    | Ø                                                                                                    | Anomaly Detected - Exception<br>Action | CR                          | ce | Restricted_Access                                                          | +                                                                                                    | Quarantined_Systems × • | + |
|                                                                                                    | In above example, Anomalous Behavior<br>Detection is combined with Exception<br>Actions for broader coverage.<br>Restricted access is optional; policy may<br>simply flag endpoints for closer inspection<br>via Security Group Tags |                                        |                             |    |                                                                            |                                                                                                    |                         |   |

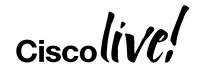

## ISE Posture Best Practices

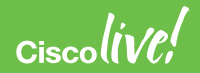

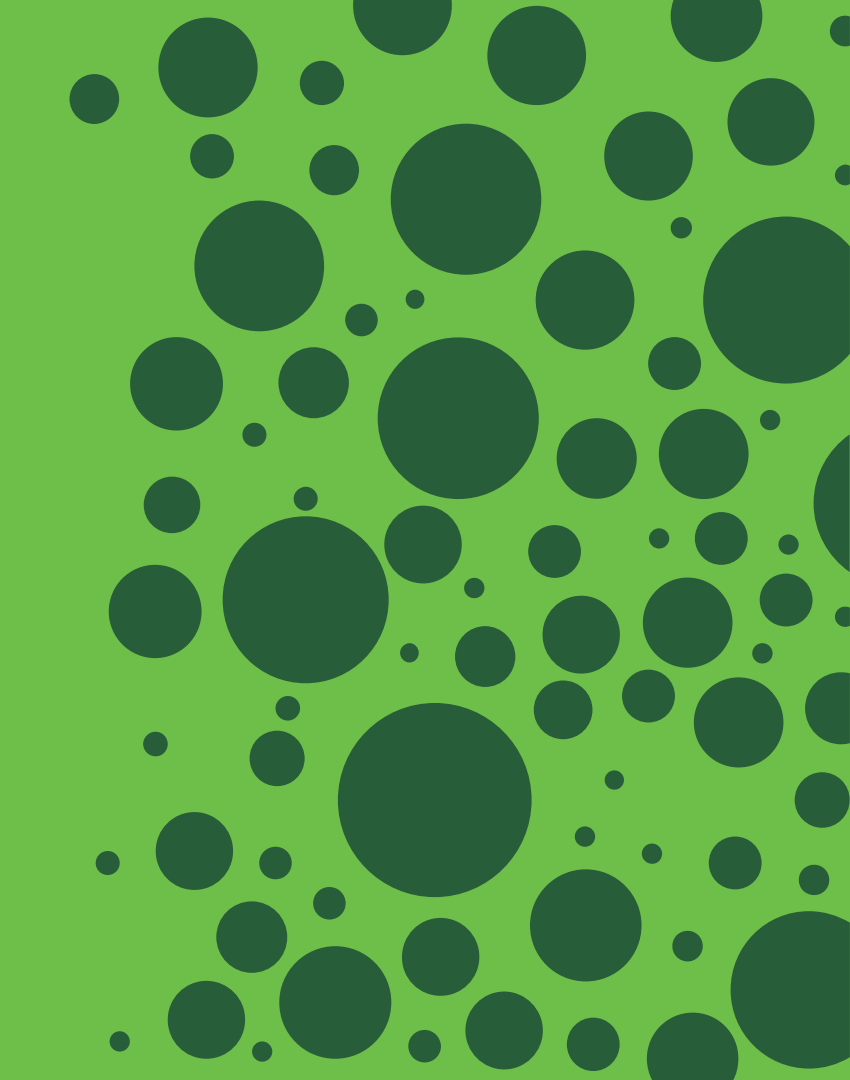

### Agenda

Cisco (iVC

- Client Types and Selection
- First-Time Setup Checklist
- Phased Approach to Posture
- Posture Discovery

### **ISE Posture Agent Options**

|                            | Temporal Stealth<br>Agent                                 | Temporal Agent                                        | AnyConnect<br>Stealth Agent                                                     | AnyConnect Agent                                                                |
|----------------------------|-----------------------------------------------------------|-------------------------------------------------------|---------------------------------------------------------------------------------|---------------------------------------------------------------------------------|
| Use Case                   | Discovery stage;<br>pre-production or<br>proof-of-concept | Temporary User:<br>Visitor, Short-<br>Term Contractor | Long-Term User:<br>Employee, Long-<br>Term Contractor                           | Long-Term User:<br>Employee, Long-<br>Term Contractor                           |
| User Interaction           | None                                                      | Each connection                                       | Minimal/None                                                                    | Fully Interactive                                                               |
| Install Rights<br>Required | Uses saved Admin credentials in ISE                       | No admin rights required                              | Admin rights for initial install only                                           | Admin rights for initial install only                                           |
| Provisioning               | Standalone ISE<br>deployment only;<br>no user interaction | During each new client connection                     | During initial<br>connection, direct<br>portal, or software<br>distribution app | During initial<br>connection, direct<br>portal, or software<br>distribution app |
| Remediation                | None-Visibility<br>Only                                   | Manual Only                                           | Automatic Only                                                                  | Manual or<br>Automatic                                                          |

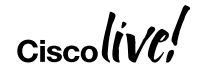

### First-Time Posture Checklist What to do First!

- 1. Global Setup
  - Update Posture Settings
  - Download Software/Posture Updates
- 2. Add/Configure Client Provisioning Resources
- 3. Use Default Client Provisioning Policies or Add New Policies
- 4. Enable Default Posture Policies or Build New Posture Policies
- 5. Enable Default Authorization Policy Rules for Posture or Configure New Policies

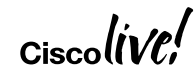

### Global Settings – Posture Updates

#### Work Centers > Posture > Settings > Software Updates > Posture Updates

| Posture General Settings   | Posture Updates         |                                    |                                                           |  |  |
|----------------------------|-------------------------|------------------------------------|-----------------------------------------------------------|--|--|
| Ressessment configurations | <ul> <li>Web</li> </ul> | Offline                            |                                                           |  |  |
| Acceptable Use Policy      | * Update Feed URL       | https://www.cisco.com/web/s        | ecure/spa/posture-update.xml Set to Default               |  |  |
| ▼ Software Updates         | Proxy Address           |                                    | (i)                                                       |  |  |
| Client Provisioning        | Proxy Port              |                                    | HH MM SS                                                  |  |  |
| Posture Updates            | Automatically che       | eck for updates starting from init | tial delay 02 ▼ 00 ▼ 00 ▼ every 2 hours ()                |  |  |
| Proxy Settings             | / Update Now Reset      |                                    |                                                           |  |  |
|                            | ▼ Update Infe           | ormation                           |                                                           |  |  |
|                            | Last successful         | update on                          | 2018/05/30 00:25:51                                       |  |  |
|                            | Last update sta         | tus since ISE was started          | Last update attempt at 2018/05/30 00:25:51 was successful |  |  |
|                            | Cisco condition:        | s version                          | 243865.0.0.0                                              |  |  |
|                            | Cisco AV/AS su          | pport chart version for windows    | 196.0.0.0                                                 |  |  |
| . /                        | Cisco AV/AS su          | pport chart version for Mac OSX    | 115.0.0.0                                                 |  |  |
| Ciscolive;                 | Cisco supported         | d OS version                       | 43.0.00                                                   |  |  |

### **Posture General Settings**

#### Work Centers > Posture > Settings > Posture General Settings

| Posture General Settings               | Posture General Settings (i)                                                 |                     |               |                                                         |  |
|----------------------------------------|------------------------------------------------------------------------------|---------------------|---------------|---------------------------------------------------------|--|
| Ressessment configurations             | Remediation Timer                                                            | 4                   | Minutes (j)   | What if client does not                                 |  |
| Acceptable Use Policy                  | Network Transition Delay                                                     | 3                   | Seconds (j)   | support posture, or no                                  |  |
| ▼ Software Updates                     | Default Posture Status<br>Automatically Close Login Success<br>Screen After  | Compliant ()        | Seconds (j)   | matching provisioning policy?                           |  |
| Client Provisioning<br>Posture Updates | Continuous Monitoring Interval<br>Acceptable Use Policy in Stealth Mode      | 5<br>Block <b>v</b> | Minutes (2)   | Auto-Close Agent on Success                             |  |
| Floxy Seamys                           | Perform posture assessment every time     Perform posture assessment every 1 | s (j)               | Posture Lease |                                                         |  |
|                                        | Cache Last Known Posture Compliar Last Known Posture Compliant State         | o F                 | Hours         | Grace Periods<br>Cache Last Known<br>Posture Compliance |  |

### Passive Re-Assessment (PRA)

#### Work Centers > Posture > Settings > Reassessment configurations

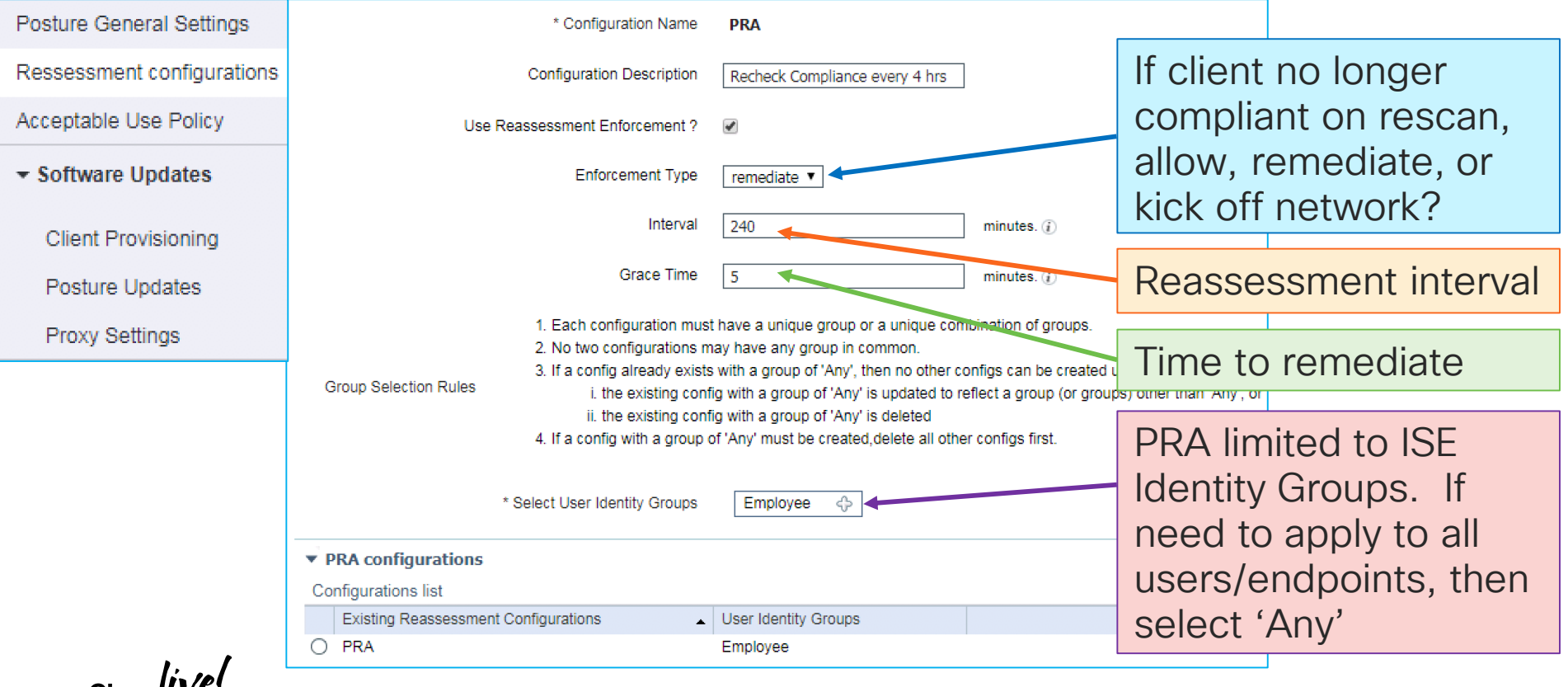

### Populate Required Client Provisioning Resources Work Centers > Posture > Client Provisioning > Resources

- Some software like full AnyConnect Agent must be downloaded from Cisco Software Center and uploaded into ISE.
- Other software can be auto-populated, downloaded/created offline and uploaded, or created directly within ISE.
- AnyConnect Temporal Agents are pre-loaded in ISE 2.3+

| 1 | Edit 🕂 Add 👻 🕞 Duplicate 🗙 Delei | te                        |                |                     |                                                   |
|---|----------------------------------|---------------------------|----------------|---------------------|---------------------------------------------------|
|   | Name                             | Туре                      | Version        | Last Update         | Description                                       |
|   | MacOsXSPWizard 2.2.1.43          | MacOsXSPWizard            | 2.2.1.43       | 2018/03/22 18:52:45 | Supplicant Provisioning Wizard for Mac OsX com    |
|   | CiscoTemporalAgentOSX 4.6.00359  | CiscoTemporalAgentOSX     | 4.6.359.0      | 2018/03/22 18:52:49 | Cisco Temporal Agent for Mac OsX 4.6.00359        |
|   | Cisco-ISE-Chrome-NSP             | Native Supplicant Profile | Not Applicable | 2016/10/06 20:01:12 | Pre-configured Native Supplicant Profile For Chro |
|   | CiscoTemporalAgentWindows 4.6.00 | CiscoTemporalAgentWindows | 4.6.359.0      | 2018/03/22 18:52:46 | Cisco Temporal Agent for Windows 4.6.00359        |
|   | Cisco-ISE-NSP                    | Native Supplicant Profile | Not Applicable | 2016/10/06 20:01:12 | Pre-configured Native Supplicant Profile. The SSI |
|   | WinSPWizard 2.2.1.53             | WinSPWizard               | 2.2.1.53       | 2018/03/22 18:52:46 | Supplicant Provisioning Wizard for Windows (ISE   |

### AnyConnect Cocktail Mix

#### Mandatory Ingredients

- 1. Add together:
  - 1 part AnyConnect Secure Mobility Client v4.x
  - 1 part AC/ISE Compliance Module v4.x
  - 1 part AnyConnect Profile
- 2. Shake into single AnyConnect Configuration Package
- 3. Serve with your favorite Client Provisioning Policy Rule

#### Optional Ingredients per Taste

- Profiles for VPN, NAM, Web Security, AMP, NVM, Umbrella, Customer Experience
- Localization and Customization Bundles

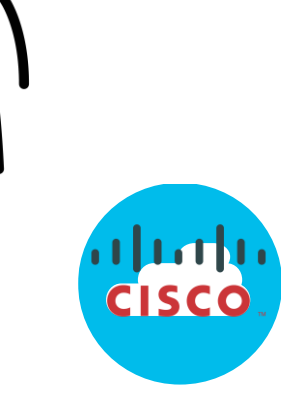

Software Center: https://software.cisc o.com/download/ho me/283000185

Don't forget to add ISE !!!

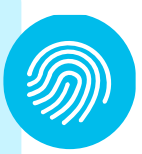

### Phased Approach to Posture/Compliance Don't Swallow the Entire Watermelon at Once

- Enable "Visibility Only" Policies with Temporal or Persistent Agents – No remediation
- Enable Posture Policies as Optional or in Audit Mode.
- Start small in terms of # items checked assessed.
- Start off with specific target devices, users, or locations.
- Enable Posture Lease to extend compliance status after initial check.
- When move to enforcement, implement Grace Periods.
- Gradually increase coverage and enforcement as needed.

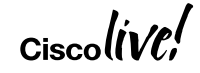

### Deploy and Verify Posture Policies Enable Posture in Production with Minimal Impact

| Other Conditions Re |                                                                                       | equirements                                |                                                                                                   |
|---------------------|---------------------------------------------------------------------------------------|--------------------------------------------|---------------------------------------------------------------------------------------------------|
| and (Optional) Di   | and (Optional) Dictionar<br>Any_AM_Installation_Mac<br>Mandatory<br>Optional<br>Audit |                                            | <ul> <li>To limit impact, Posture<br/>requirement can be set to<br/>Optional or Audit</li> </ul>  |
|                     | Requirement Type                                                                      |                                            | Description                                                                                       |
|                     | Mandatory                                                                             | User is notified make corrective           | d of failure results and given a remediation timer to ve action to comply with the posture policy |
|                     | Optional                                                                              | User is notified<br>in order to <b>byp</b> | d of failure results and given the option to continue <b>bass the posture</b> assessment policy   |
|                     | Audit                                                                                 | User is not not assessment po              | tified of any failure results based on posture olicy                                              |

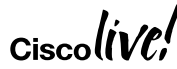

### **Posture Enhancements**

#### Grace Periods

| alialia<br>cisco | Identity S              | ervices Engine       | Home                   | Context Visibility | ✓ ♦ Operations                   | ▼P  | olicy 🔹 🕨 Admini   | stration    | ▶ Work Centers      |       |            |
|------------------|-------------------------|----------------------|------------------------|--------------------|----------------------------------|-----|--------------------|-------------|---------------------|-------|------------|
| Policy           | / Sets Pro              | ofiling Posture      | Client Provisio        | ning Folicy El     | ements                           |     |                    |             |                     |       |            |
| Postu<br>Define  | the Policy              | Policy by configurir | ng rules based or      | n operating system | and/or other condition           | IS. | Grace =<br>Grace > | = 0 = > 0 = | Disabled<br>Enabled |       |            |
|                  | Status                  | Policy Options       | Rule Name              |                    | Identity Groups                  |     | Operating System:  | 5           | Compliance Module   |       | Posture Ty |
| Any<br>ac        | AM_Install              | Policy Options       | Default_AntiMalv<br>ac | vare_Policy_M If   | Any                              |     | Mac OSX            |             | 4.x or later        |       | AnyConne   |
| Sele             | ect Re                  | Polic                | Windows Service        | Pack Upd If        | Any 💠                            | and | Windows All        | දි and      | 4.x or later        | ▼ and | AnyCon     |
|                  | Ø                       | Grace period         | d settings             |                    |                                  |     | /lac OSX           | and         | 4.x or later        | and   | Temporal / |
| Any<br>ac_       | /_AM_Instal<br>temporal | Grace Period for:    | 1                      |                    | Days<br>Minutes<br>Hours<br>Days | -fr | 2                  |             |                     |       |            |

### Grace Period and Remediation

Rescan allows ad-hoc posture assessment

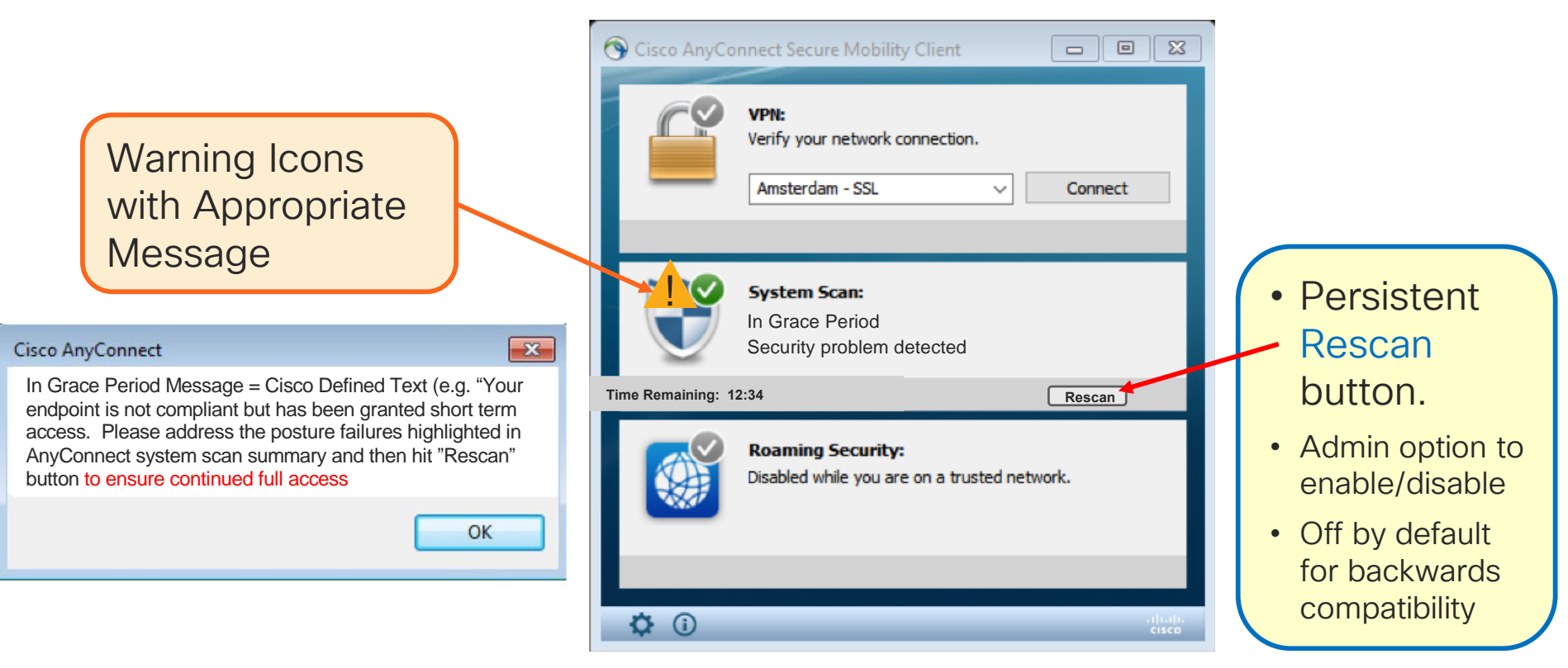

### Design posture policies

#### Reports for Grace Period -- 'Grace Compliant'

| Posti  | ire Asse                                            | essment by En      | dpoint       | 🕇 My Reports 🛛 💆 Expe | ort To 👻 🕑 Schedule |                                  |                         |                 |  |
|--------|-----------------------------------------------------|--------------------|--------------|-----------------------|---------------------|----------------------------------|-------------------------|-----------------|--|
| From 2 | From 2017-11-15 00:00:00.0 to 2017-11-15 11:57:01.0 |                    |              |                       |                     |                                  |                         |                 |  |
| Report | s exporte                                           | d in last 7 days 0 |              |                       |                     |                                  |                         |                 |  |
|        |                                                     |                    |              |                       |                     |                                  | ▼ Filter <del>▼</del>   | 🕄 Refresh 🛛 🗢 🗸 |  |
|        | Logge                                               | d At               | Status       | Details               | PRA                 | Action                           | Identity  S Endpoint ID |                 |  |
| ×      | Match                                               | All                | of the       | e following rules.    |                     | Enter Advanced Filter Name. Save |                         | -               |  |
|        |                                                     | Logged At          | \$ Wit       | nin                   | \$                  | Last 30 Days 💠 🕇 🏛               |                         | Filter          |  |
|        | 2017-1                                              | 1-10 15:03:19.657  | 8            | Q                     | N/A                 | pua                              | rya 00:71:CC:79:36:F4   |                 |  |
|        | 2017-1                                              | 1-10 15:01:19.227  | ?            | à                     | N/A                 | pua                              | rya 00:71:CC:79:36:F4   |                 |  |
|        | 2017-1                                              | 1-10 14:59:18.342  | Grace Compli | ant 🔒                 | N/A                 | pua                              | rya 00:71:CC:79:36:F4   |                 |  |
|        | 2017-1                                              | 1-10 14:56:11.637  |              | à                     | N/A                 | pua                              | rya 00:71:CC:79:36:F4   |                 |  |
|        | 2017-1                                              | 1-10 14:53:43.822  |              | à                     | N/A                 | pua                              | rya 00:71:CC:79:36:F4   |                 |  |
|        | 2017-1                                              | 1-10 12:40:42.697  | 8            | à                     | N/A                 | pua                              | rya 00:71:CC:79:36:F4   |                 |  |
|        | 2017-1                                              | 1-10 12:38:41.907  | ?            | ò                     | N/A                 | pua                              | rya 00:71:CC:79:36:F4   |                 |  |
|        | 2017-1                                              | 1-10 12:26:59.165  |              | Q                     | N/A                 | pua                              | rya 00:71:CC:79:36:F4   |                 |  |
|        | 2017-1                                              | 1-10 09:00:12.175  | ۲            | à                     | N/A                 | pua                              | rya 00:71:CC:79:36:F4   |                 |  |
|        | 2017-1                                              | 1-10 08:59:11.615  | ?            | à                     | N/A                 | pua                              | rya 00:71:CC:79:36:F4   |                 |  |

### Alternative Approaches to Full ISE Compliance Assessment and Remediation

Simply Check if Patch Management Installed/Running

| Patch-Management Conditions List > New Pa | tch-Management Condition                   |                          |                         |                                     |  |
|-------------------------------------------|--------------------------------------------|--------------------------|-------------------------|-------------------------------------|--|
| Patch Management Condition                | * Name                                     | Patch_Management_Running |                         |                                     |  |
| * Name                                    | Patch_Management_Running                   | 1                        | Description             | Verify JAMF Casper Suite running    |  |
| Description                               | verify SCCM is running                     |                          | * Operating System      | Mac OSX 🔶                           |  |
| * Operating System                        | Windows All                                |                          | * Compliance Module     | 4.x or later 👻                      |  |
| * Compliance Module                       | 1 x or later                               | -                        | * Vendor Name           | JAM Software                        |  |
| * Vendor Name                             | Microsoft Corporation                      |                          | Check Type              | Apple Inc.                          |  |
| Check Type                                | ) Installation <ul> <li>Enabled</li> </ul> | O Up to Date             | Check patches installed | JAM Software<br>JAMF Software, LLC  |  |
| Check patches installed                   | Critical only                              | •                        |                         | Kromtech<br>Kromtech Alliance Corp. |  |
| Products for Selected Vendor              |                                            |                          |                         |                                     |  |
| Product Name                              | ▲ Version                                  | Enabled Checked Supp     | port Update Checked     | Support Minimum Compliant           |  |
| Microsoft Intune Client                   | 5.x                                        | NO                       | NO                      | 4.2.520.0                           |  |
| System Center Configuration Manager       | Client 4.x                                 | YES                      | YES                     | 4.2.1331.0                          |  |
| System Center Configuration Manager       | Client 5.x                                 | YES                      | YES                     | 4.2.520.0                           |  |
| Windows Update Agent                      | 10.x                                       | YES                      | YES                     | 4.2.520.0                           |  |
| Windows Lindate Acont                     | 7.x                                        | YES                      | YES                     | 4.2.520.0                           |  |

BMC Software, Inc. CSIS Security Group Dell Inc. F-Secure Corporation G Data Software AG GFI Software Ltd. IBM Corp. Innovative Solutions Kaspersky Lab LANDESK Software, Inc. Lumension Security, Inc. McAfee, Inc. Megaify Software Co., Ltd. Microsoft Corporation Norman AS Secunia Shavlik Technologies, LLC Smart PC Solutions, Inc Symantec Corporation ThreatTrack Security, Inc. VMware, Inc.

#### Alternative Approaches to Full ISE Compliance Assessment and Remediation MDM/DM Integrations

- Is Device Registered/Compliant per External **Device Manager/MDM?**
- When did device last check in?

Citrix Xenmobile Globo Rule Name Status Conditions IBM - MaaS360 JAMF Software Microsoft inTune ĥ MDM·DeviceRegisterStatus EQUALS Registered Microsoft SCCM MobileIron  $\Theta$ ĥ Device Registered and Compliant AND MDM·DeviceCompliantStatus EQUALS Compliant SAP Afaria ĥ MDM-DaysSinceLastCheckin LESS 1 Sophos SOTI Symantec Tangoe Meraki EMM

Absolute

AirWatch

Blackberry - BES

Blackberry - Good Secure EMM

## Posture Discovery

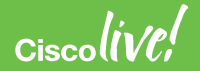

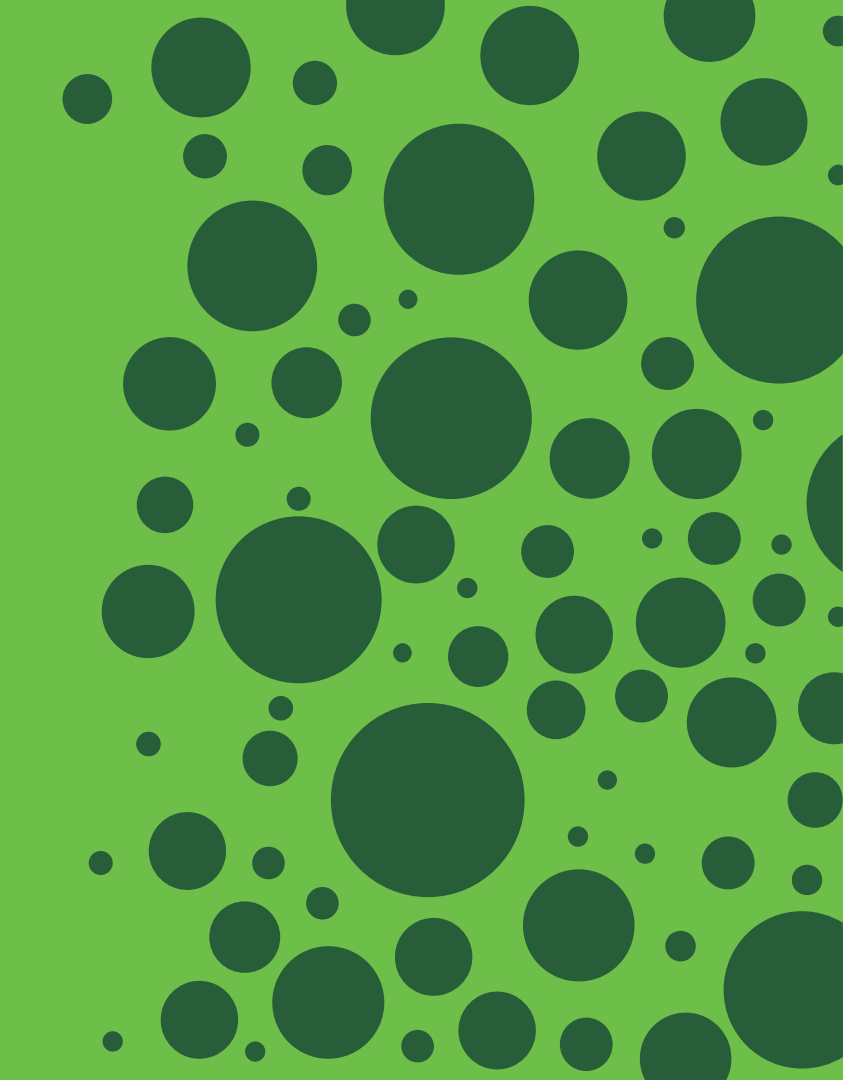

### AC Posture Discovery

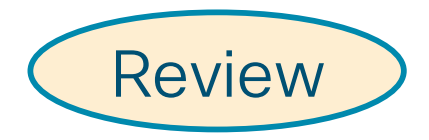

#### Parallel Probing (Behavior Prior to ISE 2.2/AnyConnect 4.4)

Is the endpoint on the ISE network?

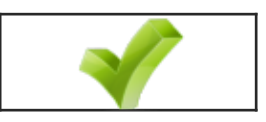

Note: Discovery Host should NOT be a PSN, but IP reachable target which intercepts NAD

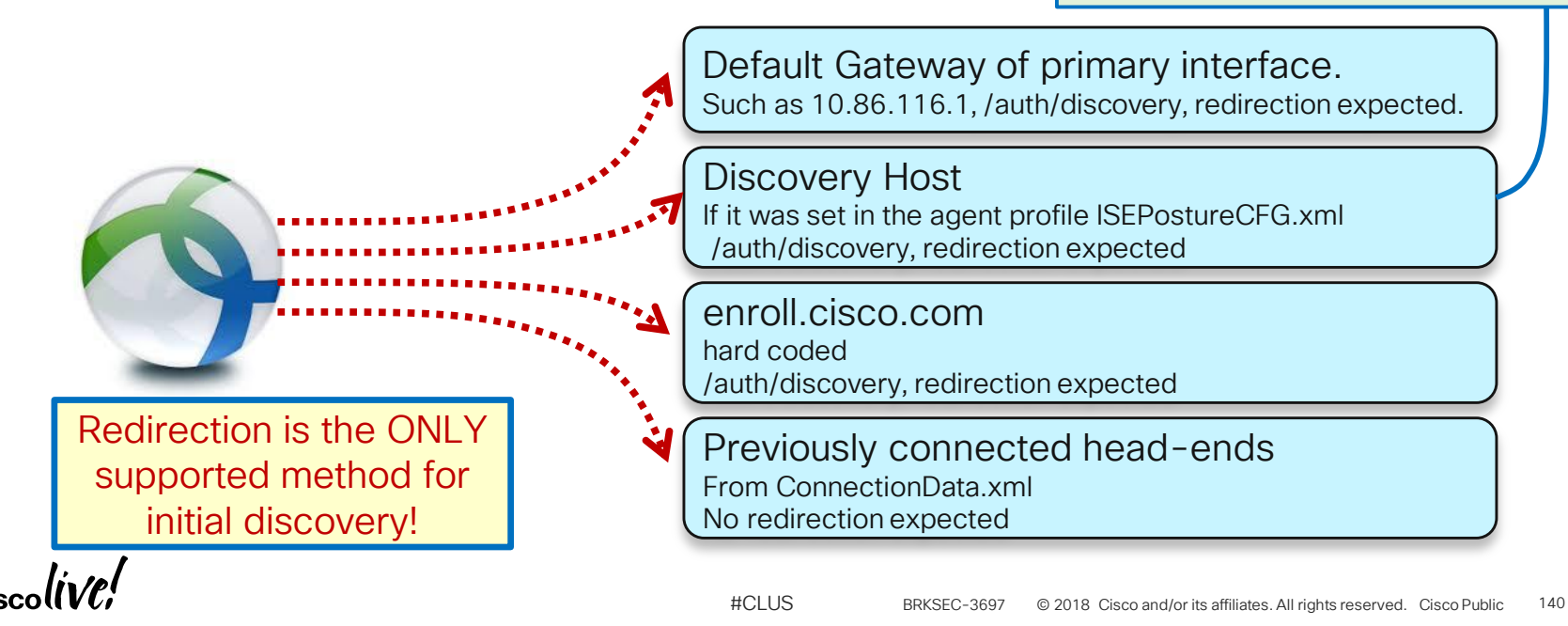

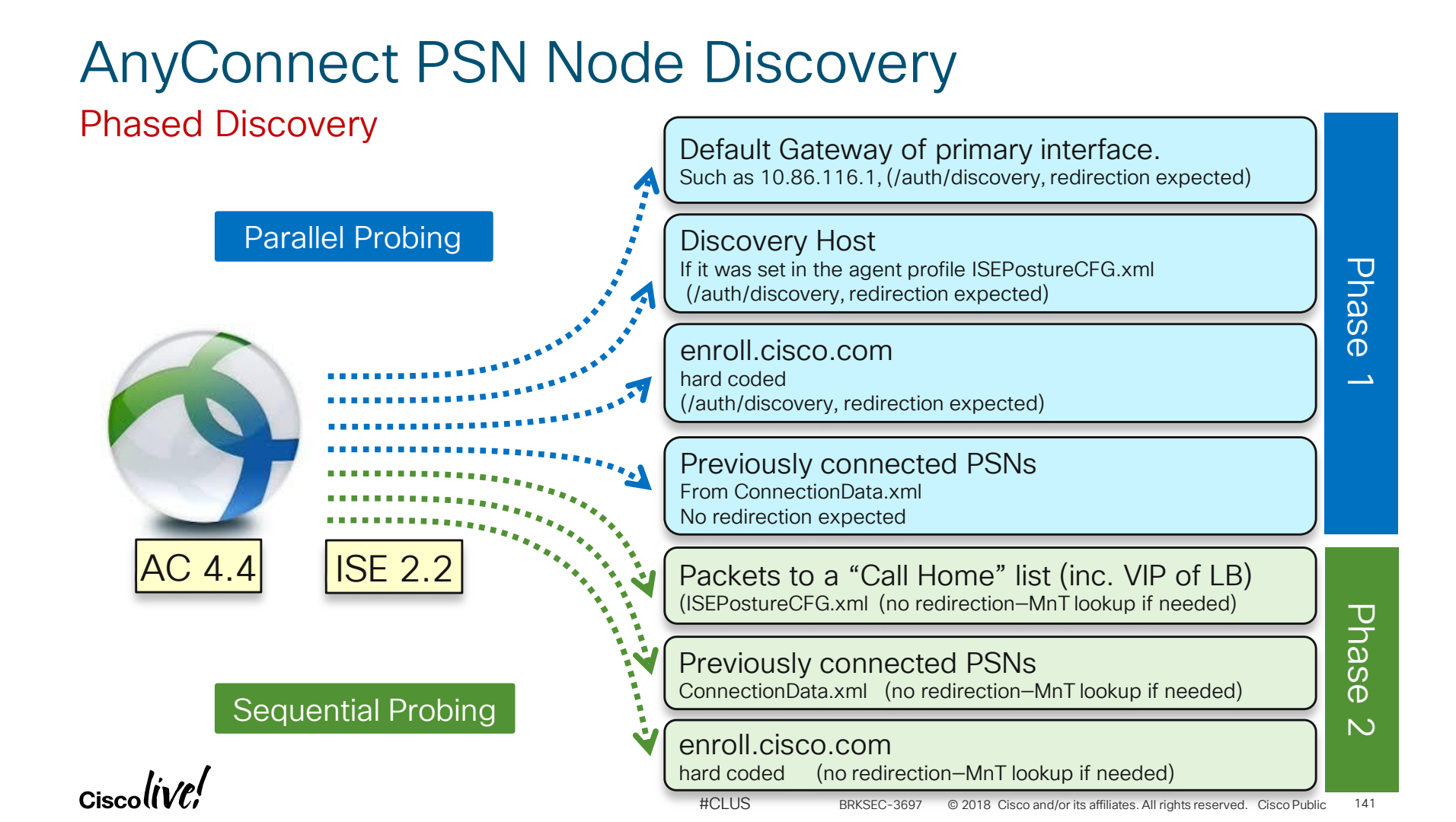

### ISE 2.2/AC 4.4 Posture Discovery RADIUS Session

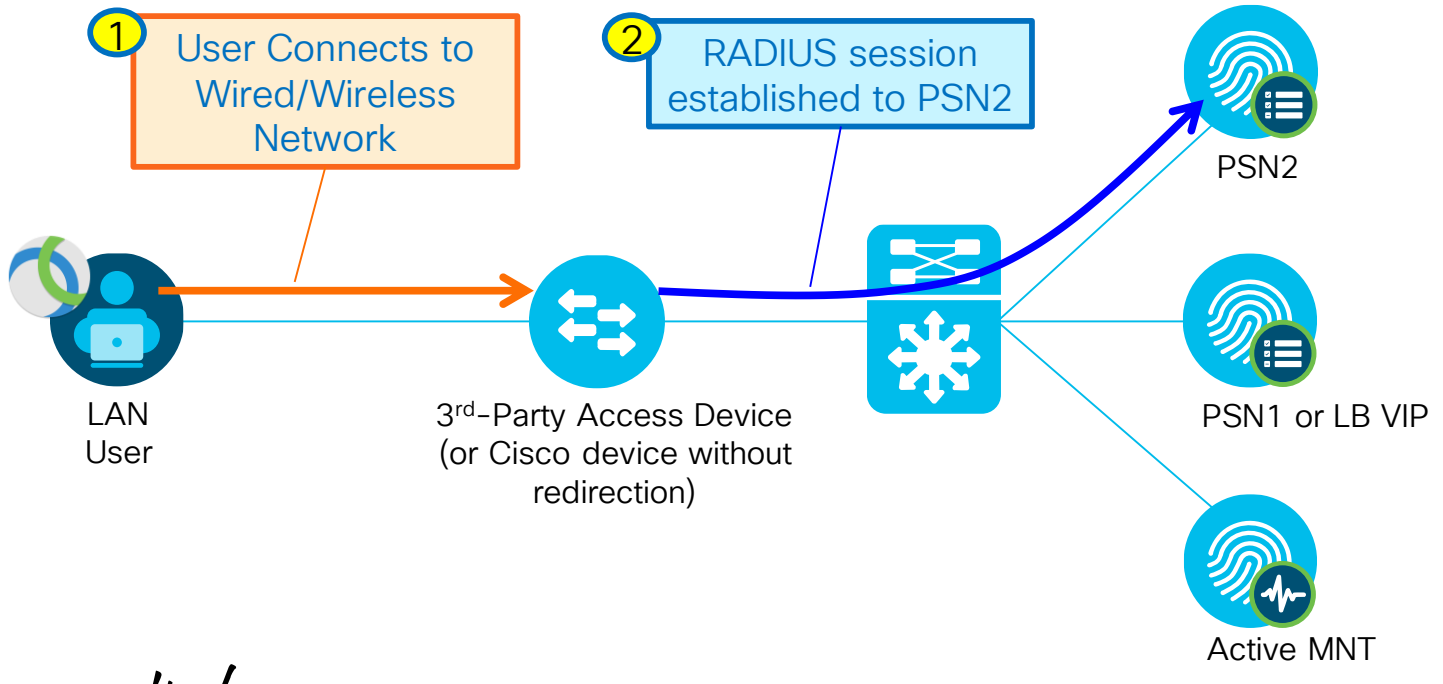

Ciscolive

### ISE 2.2/AC 4.4 Posture Discovery

#### Posture Discovery

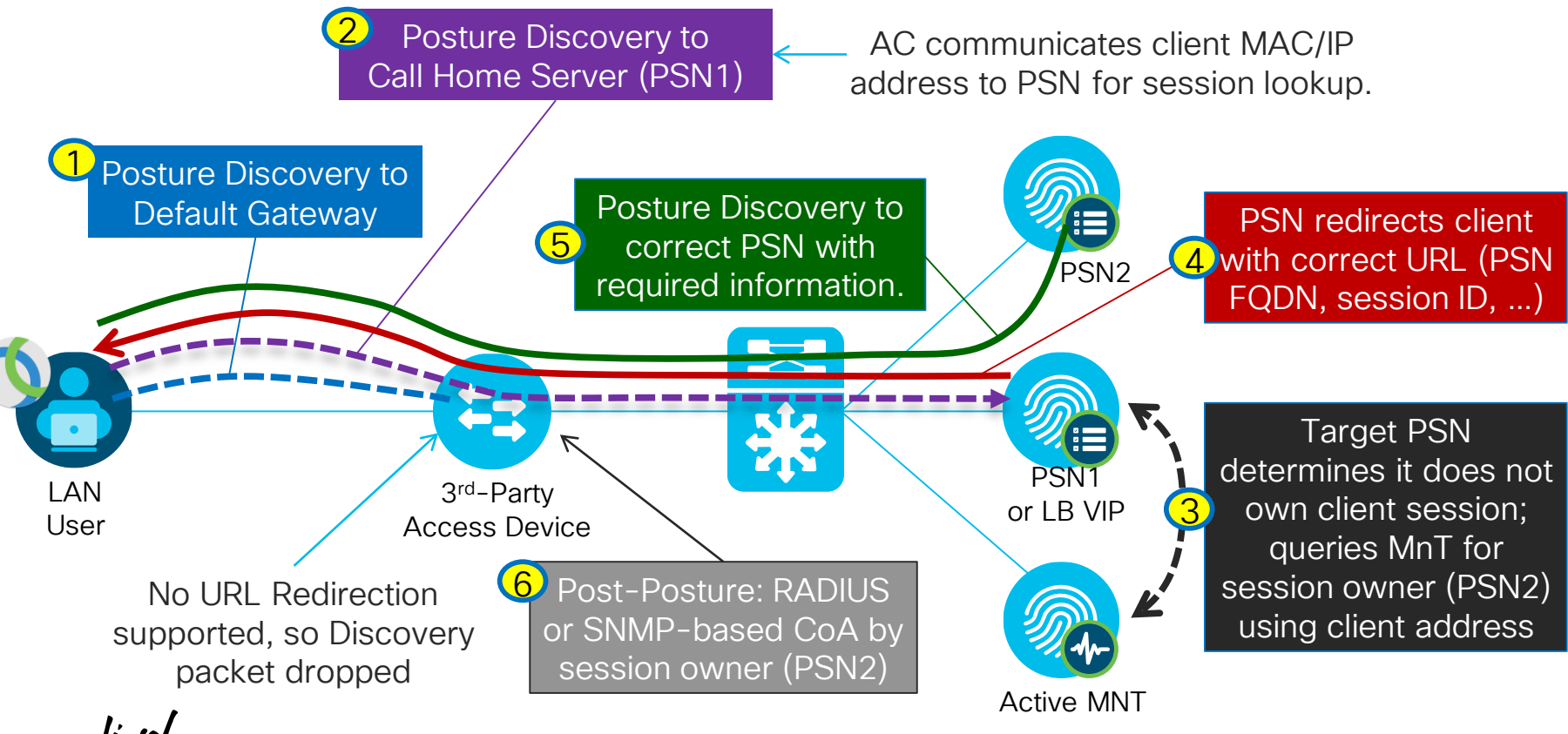

### **AnyConnect Posture Profile**

#### **Discovery Host and Call Home Lists**

| Posture Protocol        |                                                                                            | Single Entry for Initial Discovery                                                                                                    |                                                                                                    |  |  |
|-------------------------|--------------------------------------------------------------------------------------------|----------------------------------------------------------------------------------------------------|----------------------------------------------------------------------------------------------------|--|--|
| Parameter               | Value                                                                                      | Notes                                                                                                    | Description                                                                                                    |  |  |
| PRA retransmission time | 120 secs                                                                                   |                                                                                                    | This is the agent retry period if there is a Passive Reassessment<br>communication failure                                                                                                    |  |  |
| Discovery host          | redirect.company.com                                                                       |                                                                                                    | The server that the agent should connect to                                                                                                    |  |  |
| * Server name rules     | *.company.com                                                                              | need to be blank by default to<br>force admin to enter a value. "*"<br>means agent will connect to all                                                                                                    | A list of wildcarded, comma-separated names that defines the servers that the agent can connect to. E.g. "*.cisco.com                                                                                                    |  |  |
| Call Home List          | psn1.company.com,<br>psn2.company.com,<br>vip1.company.com:8888,<br>vip2.company.com:8888, | List of IP addresses, FQDNs with<br>or without port must be comma<br>separated and with colorrin<br>between the IP address/FQDN<br>and the pert. Example:<br>IPaddress/FQDN:Port (Port<br>number should be the same,<br>specified in the Client Provisioning<br>portal) | List of PSNs (or VIPs!) to use as<br>a fallback to initial Discovery<br>A list of IP addresses, that defines the all the Policy service nodes that<br>the agent will try to connect to if the PSN that authenticated the endpoint<br>doesn't respond for some reason. |  |  |
| Back-off Timer          | 30 secs                                                                                    | Enter value of back-off timer in seconds, the supported range is between 10s - 600s.                                                                                                    | Anyconnect agent will continuously try to reach discovery targets<br>(redirection targets and previously connected PSNs) by sending the<br>discovery packets till this max time limit is reached                                                                      |  |  |

Note: It is recommended that a separate profile be created for Windows and OSX deployments
# AnyConnect Provisioning Portal

#### SSO Experience for On-Prem Users!

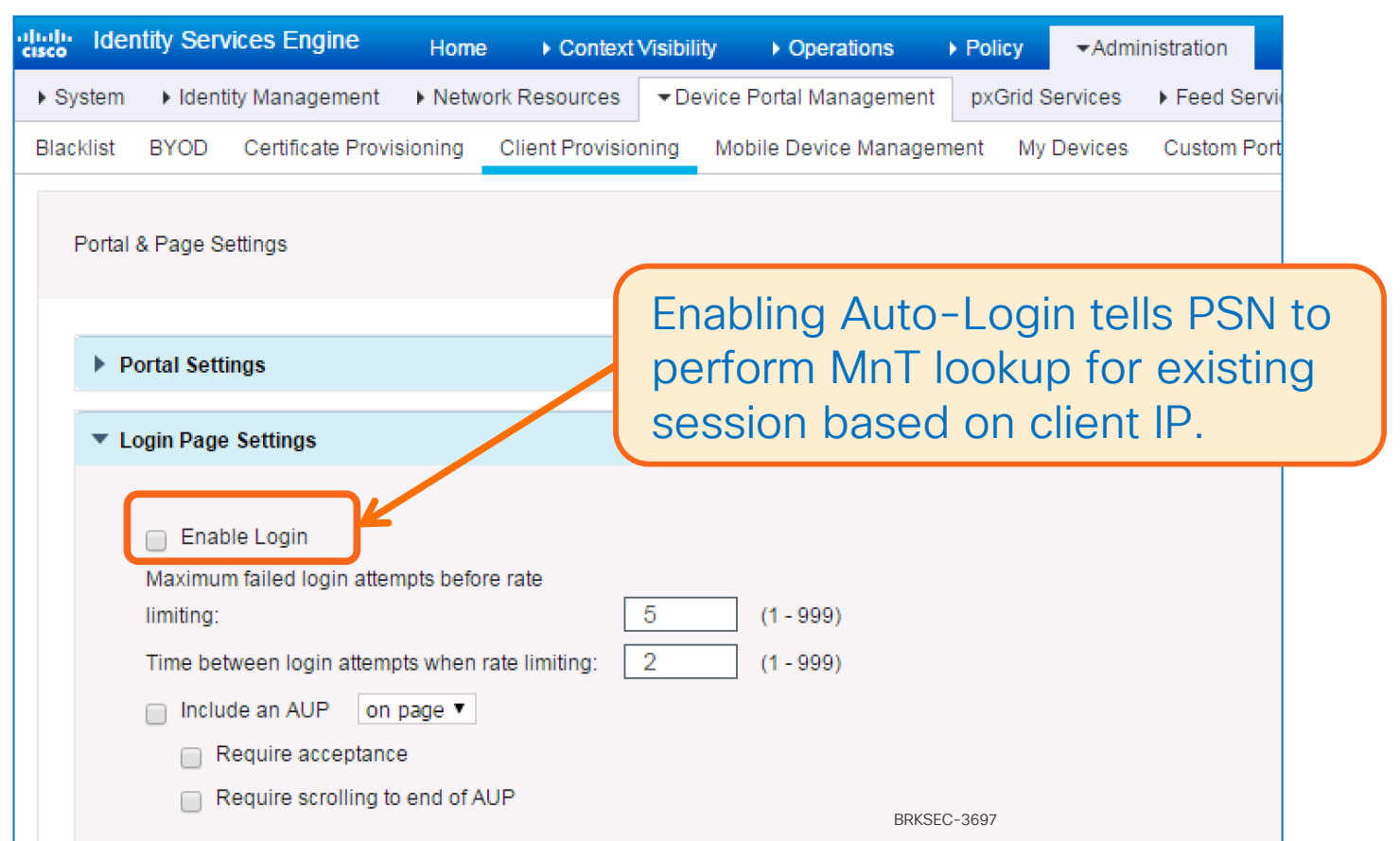

# TACACS+ Deployment Best Practices

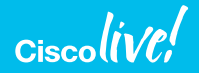

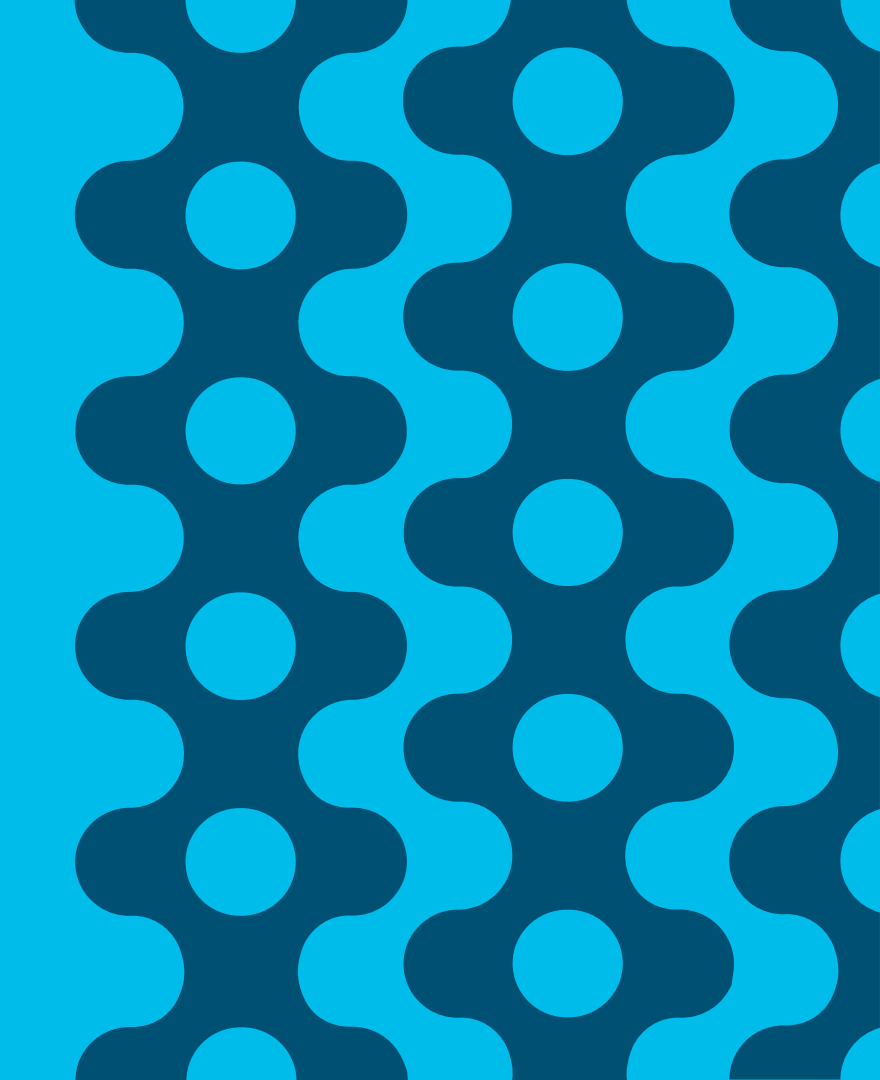

# Design #1 - RADIUS & TACACS+ Share PSNs

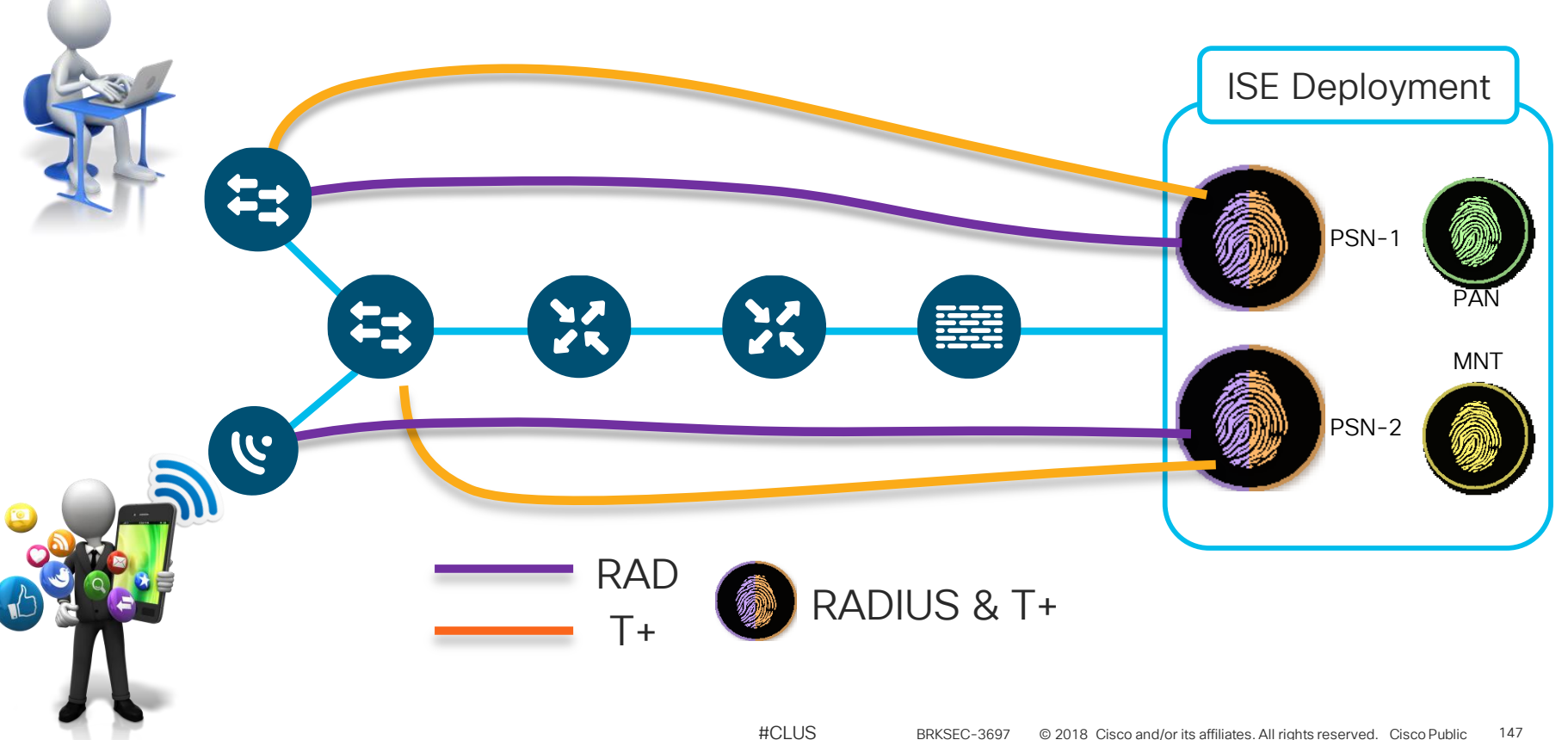

### Design #2 - RADIUS & T+ Use Dedicated PSNs

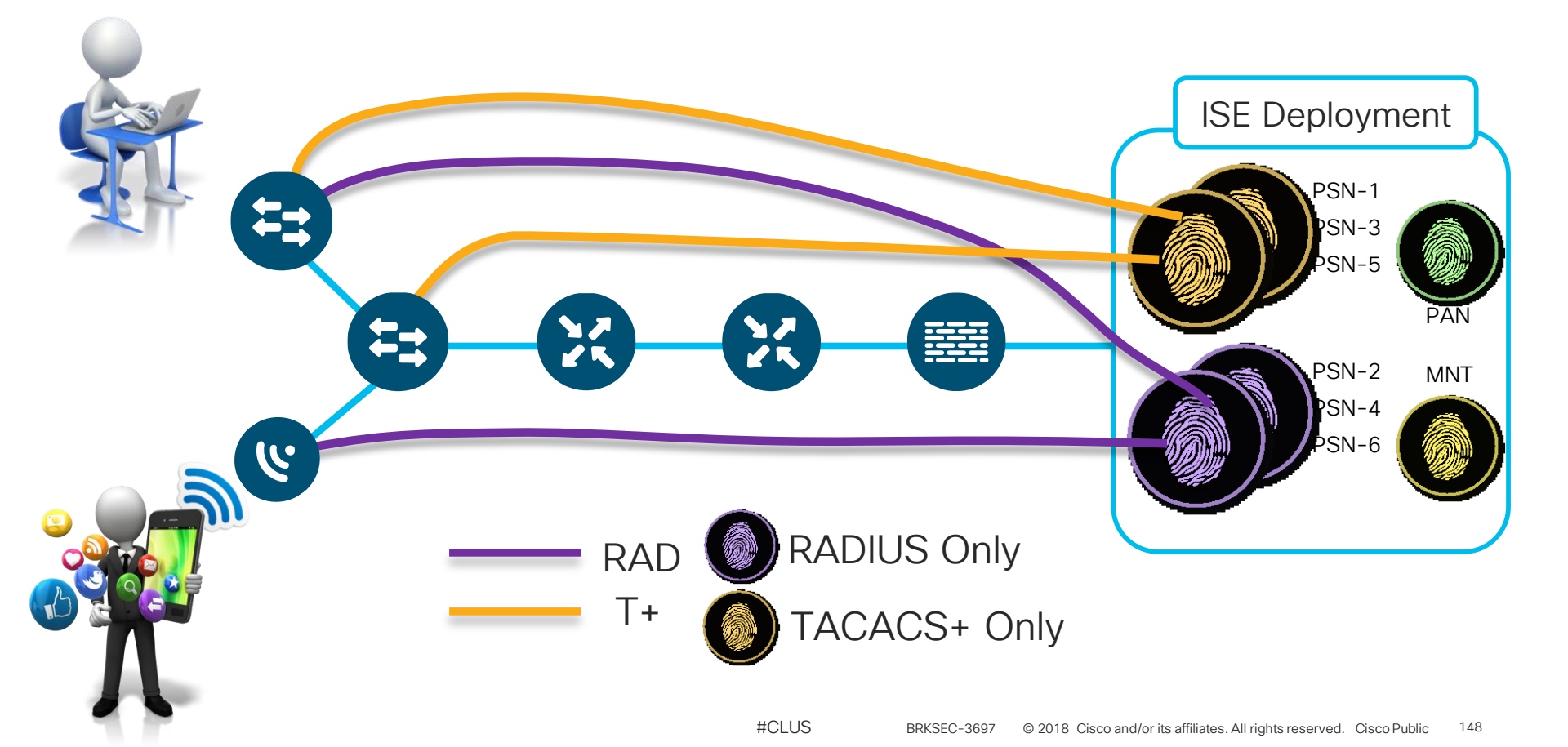

### Design #3 – Separate Deployments for RAD & T+

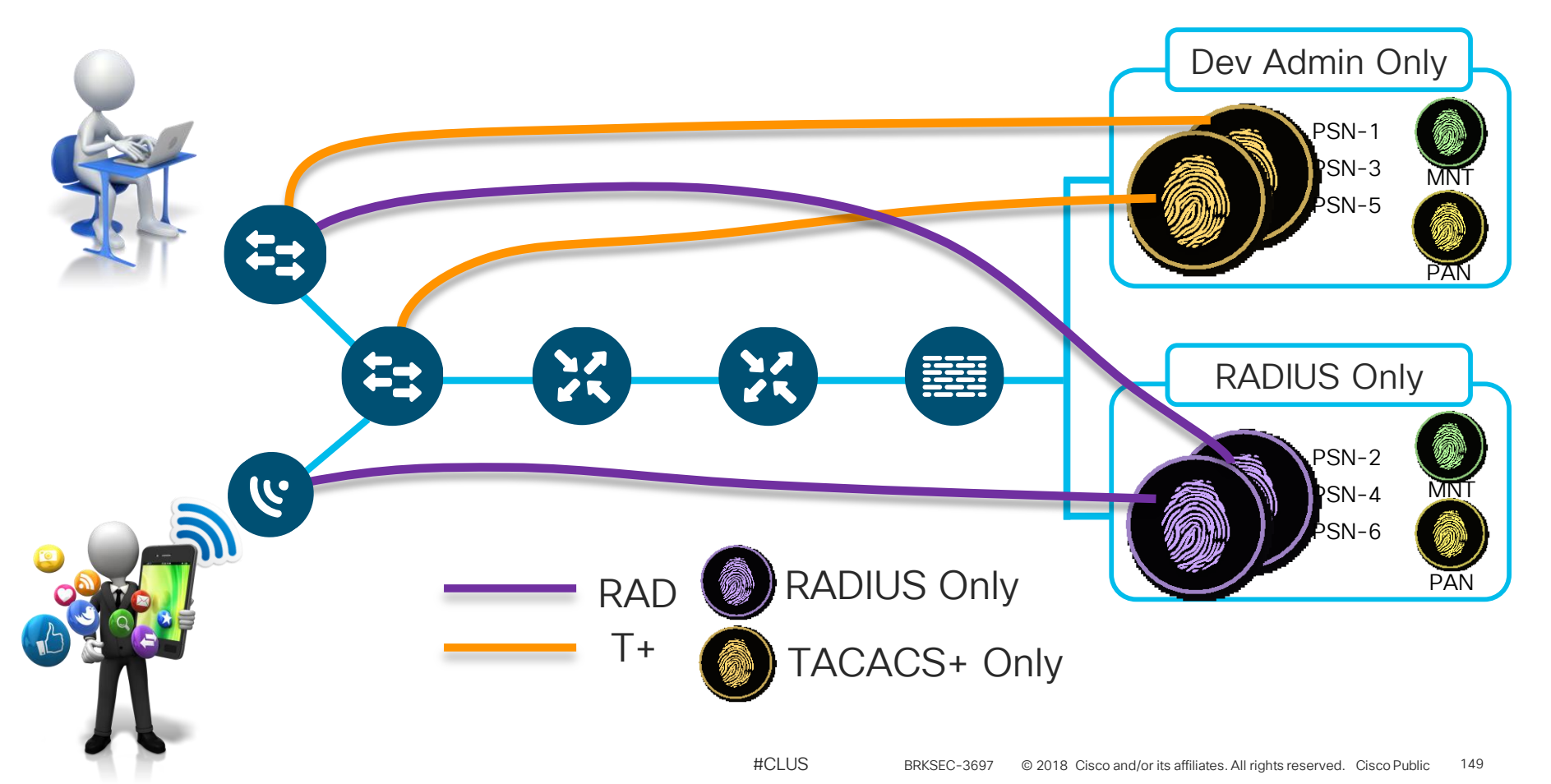

# **RADIUS Only PSNs**

Administration > System > Deployment > [ISE node]

| ersonas            |                    |                 |                 |          |                      |
|--------------------|--------------------|-----------------|-----------------|----------|----------------------|
| Administration     | Role PRI           | MARY            | lake Standalone |          |                      |
| Monitoring         | Role               | RIMARY -        | Other Monitor   | ing Node |                      |
| Policy Service     | Policy Se          | ervice is F     | Required        |          |                      |
| Enable Session Se  | ervices (i)        | 222             | - 0             | ٦        |                      |
|                    | Node in Node Group | Jie             | •               |          | Enable What's Needed |
| Enable Profiling S | ervice             |                 |                 |          | for Network Access   |
| Enable SXP Servic  | e<br>Ca            | askitethamat 0  |                 |          |                      |
|                    | Use Interface G    | gabitEthernet U | • 0             | 1        |                      |
| Enable Device Ad   | min Service T      | ACACS+          | Disabled        |          |                      |
| Enable Identity M  | apping (i)         |                 |                 |          |                      |
|                    |                    |                 |                 |          |                      |

### TACACS+ Only PSNs

Administration > System > Deployment > [ISE node]

|                                                                                                    | Role PRIMARI                                                              | Make Standalone       |                                    |
|----------------------------------------------------------------------------------------------------|---------------------------------------------------------------------------|-----------------------|------------------------------------|
| 2 Monitoring                                                                                       | Role PRIMARY *                                                            | Other Monitoring Node |                                    |
| Policy Service  Enable Session Services Include Node i Enable Profiling Service Enable SXP Service | Policy Service is     In Node Group None  Use Interface GigabitEthernet 0 | Required              | Disable Network<br>Access Services |
| Enable Device Admin Se                                                                             | ervice Device A                                                           | dmin = T+             |                                    |

| Options for Deploying Device Admin |                                                                     |                                     |                  |         |            |  |
|------------------------------------|---------------------------------------------------------------------|-------------------------------------|------------------|---------|------------|--|
| https://c                          | ommunities.cisco.com/dc                                             | cs/DOC                              | -63930           |         |            |  |
| Prioritie<br>Business G            | Separate D<br>RADIUS                                                | Deployment<br>Composition<br>TACACS | Separa<br>RADIUS | te PSNs | Mixed PSNs |  |
| Separation of Configuration/       | Yes: Specialization for TACACS+                                     |                                     |                  |         |            |  |
| Duty                               | No: Shared resources/Reduced \$\$                                   |                                     |                  |         |            |  |
| Independent<br>Scaling of          | Yes: Scale as needed/No impact on Device Admin from RADIUS services |                                     |                  |         |            |  |
| Services                           | No: Avoid underutilized PSNs                                        |                                     |                  |         |            |  |
| Suitable for                       | Yes: Services dedicated to TACACS+                                  |                                     |                  |         |            |  |
| Device Admin                       | No: Focus on "human" device admins                                  |                                     |                  |         |            |  |
| Separation of                      | Yes: Optimize log retention VM                                      |                                     |                  |         |            |  |
|                                    | No: Centralized monitoring                                          |                                     |                  |         |            |  |

#CLUS

152

BRKSEC-3697 © 2018 Cisco and/or its affiliates. All rights reserved. Cisco Public

# ACS to ISE Migration

#### https://communities.cisco.com/docs/DOC-63880

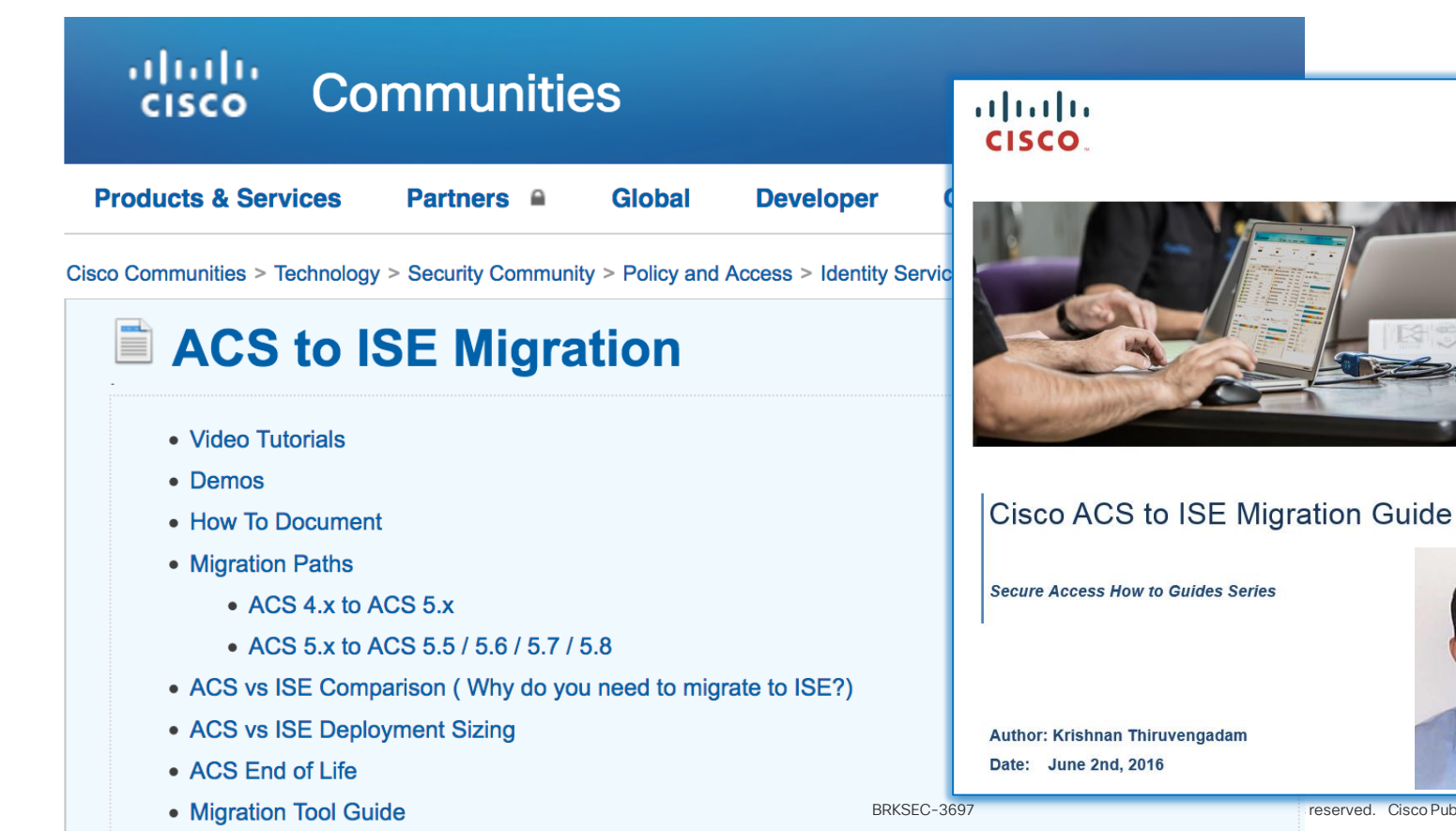

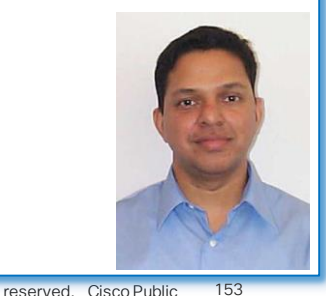

# What is Passive Identity

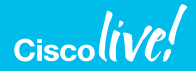

# Passive vs Active Identity / Authentication

- Most of security vendors (including Cisco) use **Passive Authentication** to provide user identity for security policies.
  - It's "asking" Microsoft AD to please tell our product the username & IP address of users who authenticate to AD. *i.e.: It's all hearsay*
  - Example: Context Directory Agent (CDA) using Windows Management Infrastructure (WMI) to tell it when a user authenticates and current IP.
- Active authentication is learning it from the endpoint/user directly.
  - Ex: <u>chyps@cisco.com</u> has authenticated to the wireless network "Blizzard"
  - Cisco ISE is the authentication server & learns directly from Craig
    - It's more reliable and works for all devices/users, not just AD managed systems.

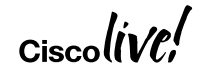

### **Active Authentication**

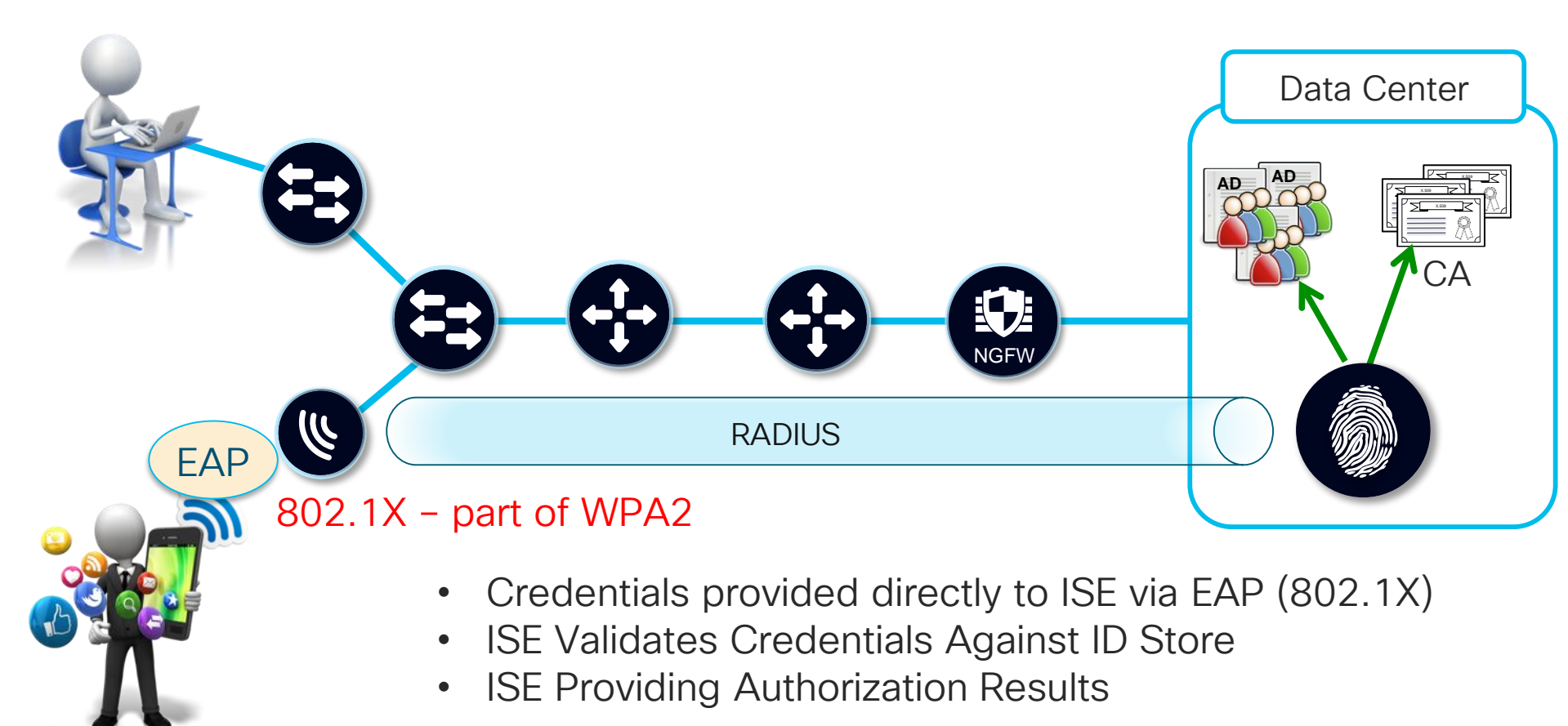

### **Passive Authentication**

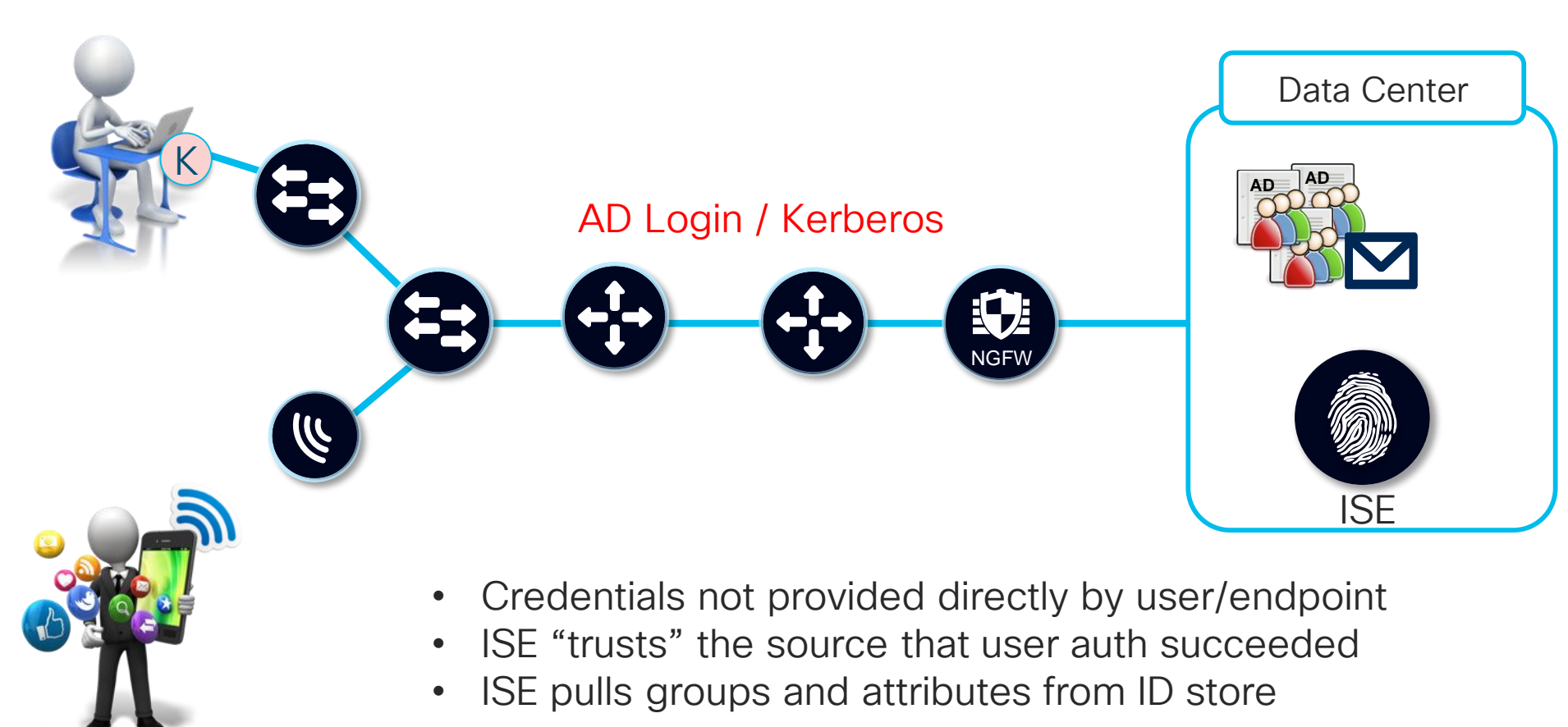

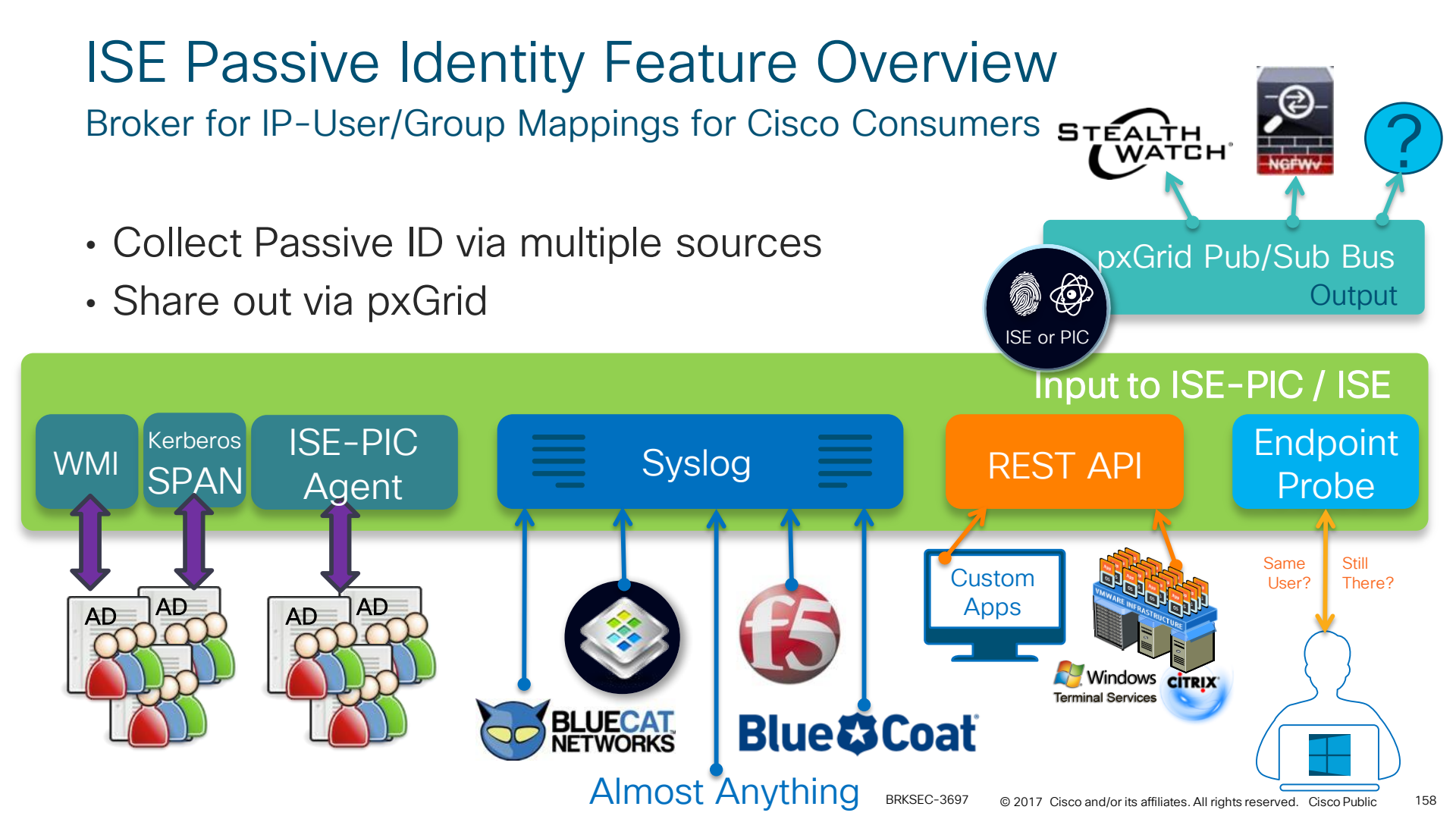

# **Enabling ISE Passive Identity Service**

- Enable Passive ID on ISE PSNs
- Enables all passive identity provider features
- Typically need only 2 nodes (for redundancy) to support WMI.
- Additional PSNs can be enabled for Passive ID to support:
  - PIC Agent
  - Syslog
  - Endpoint probes
  - SPAN
  - API / TS Agent

| Hostname tb-amit-6-vm3                                          |
|-----------------------------------------------------------------|
| Hostname tb-amit-6-vm3                                          |
|                                                                 |
| FQDN tb-amit-6-vm3.cisco.com                                    |
| IP Address 10.56.15.134                                         |
| Node Type Identity Services Engine (ISE)                        |
| Administration Role <b>STANDALONE</b> Make Primary              |
| Monitoring Role PRIMARY   Other Monitoring Node                 |
| Policy Service                                                  |
| Enable Session Services     Include Node in Node Group     None |
| Inable Profiling Service                                        |
| Enable Threat Centric NAC Service     (i)                       |
| Enable SXP Service (i) Use Interface GigabitEthemet 0 •         |
| Enable Device Admin Service ()                                  |
| ✓ Enable Passive Identity Service (i)                           |
| pxGrid (i)                                                      |
| Cave Decet                                                      |

Easy Connect: Identifying Trusted Users without 802.1X User Authentication

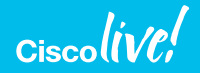

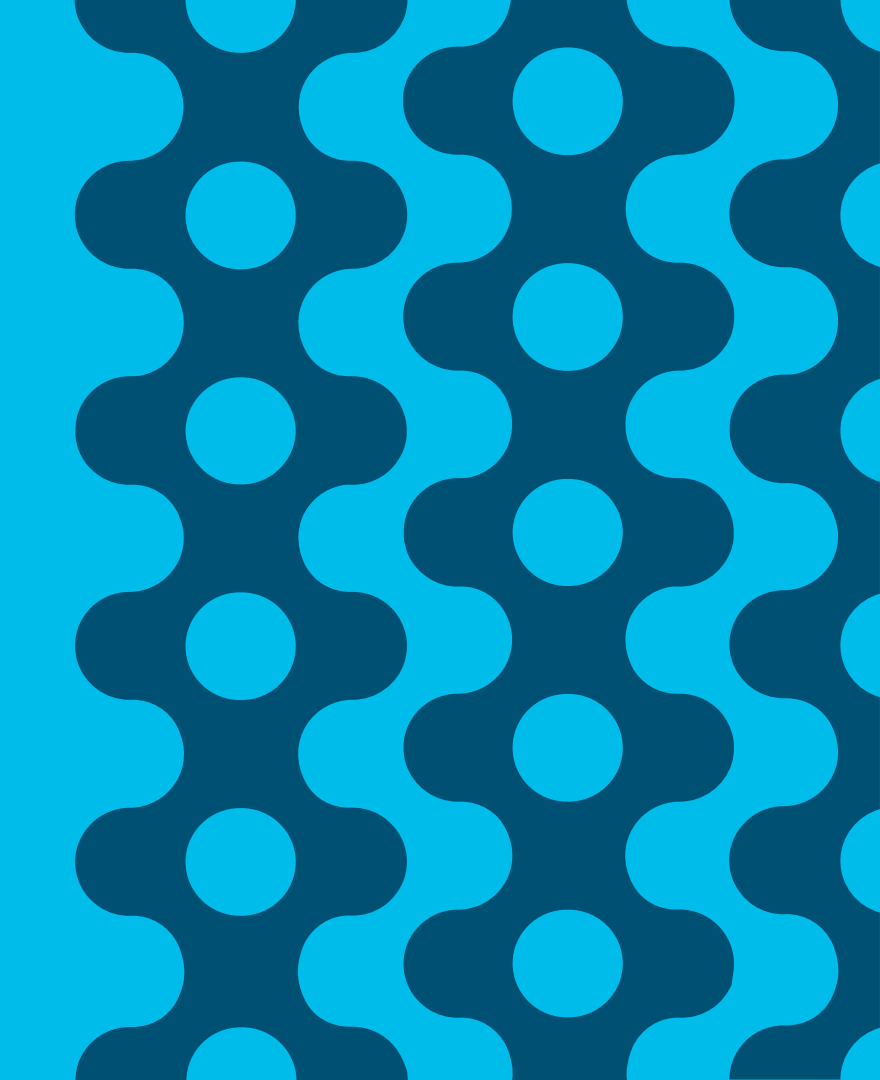

# Passive Identity / Easy Connect Architecture

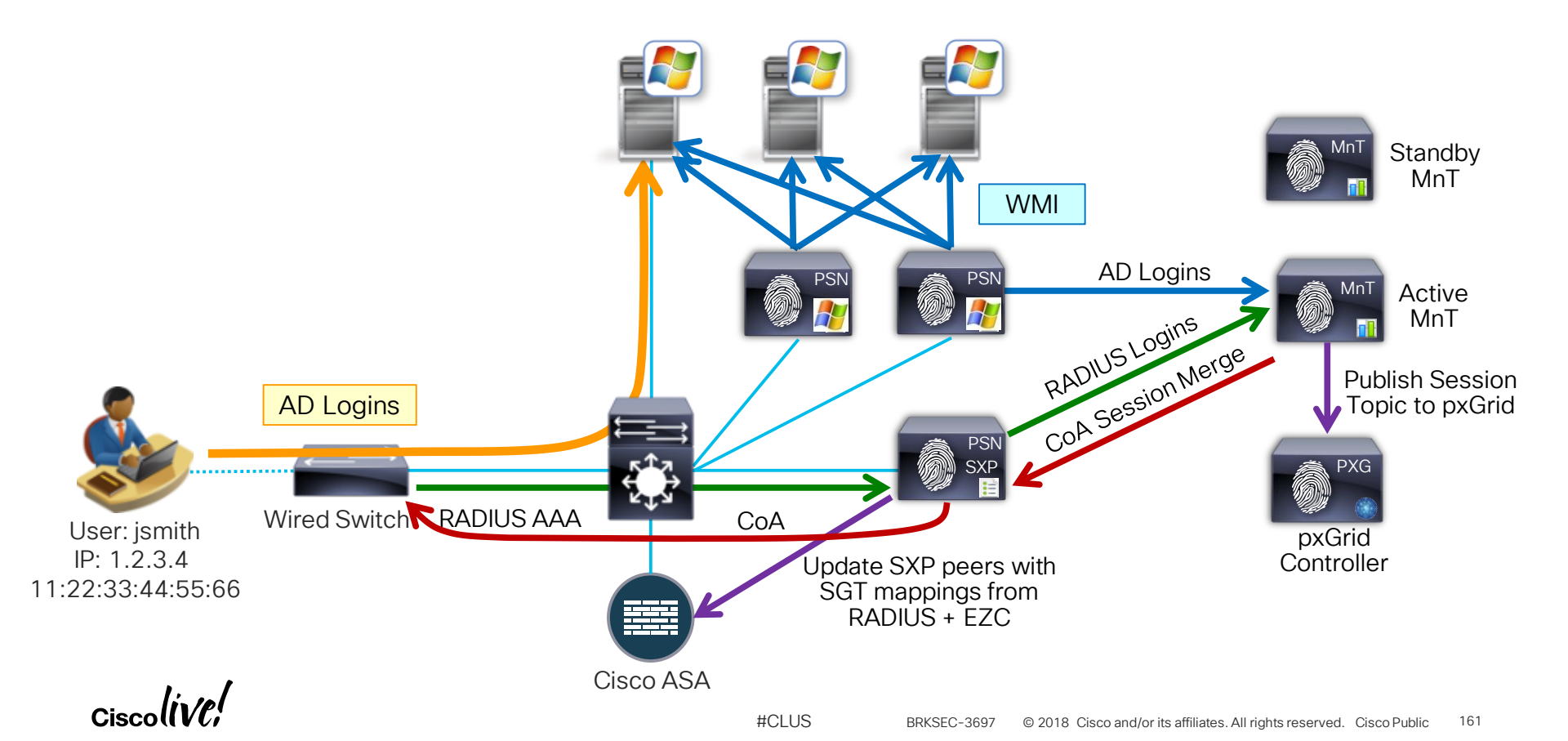

#### Easy Connect Consuming Both AD and RADIUS Logins

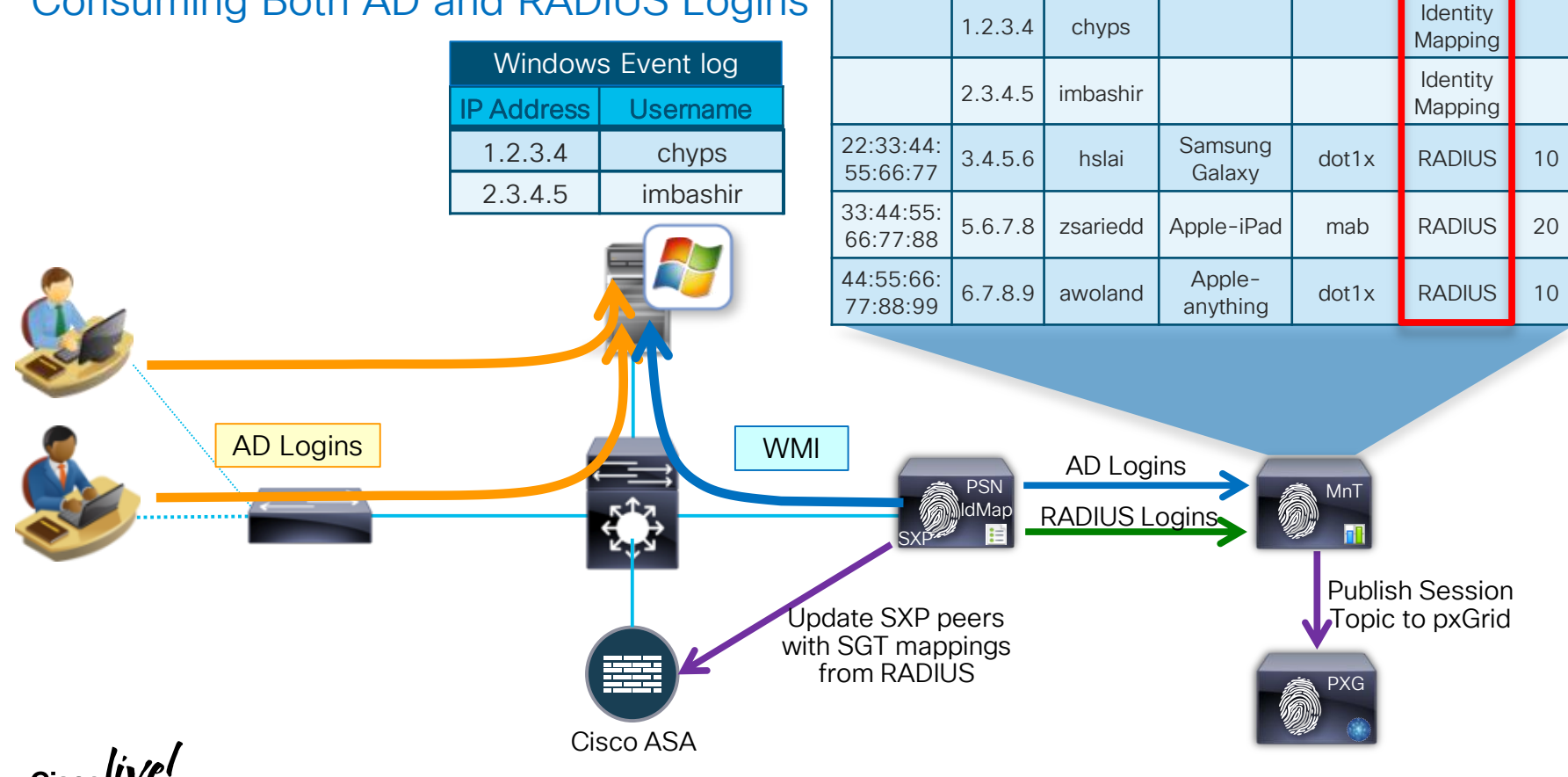

MAC

IP

Uname

**ISE Session Directory Profile** 

Method

Source

SGT

# Easy Connect Enforcement

Merging RADIUS and AD Login Identity

Calling ID: 00:11:22:33:44:55

- Merge active RADIUS Identity with passive AD Identity
- AuthZ = RADIUS + PassiveID

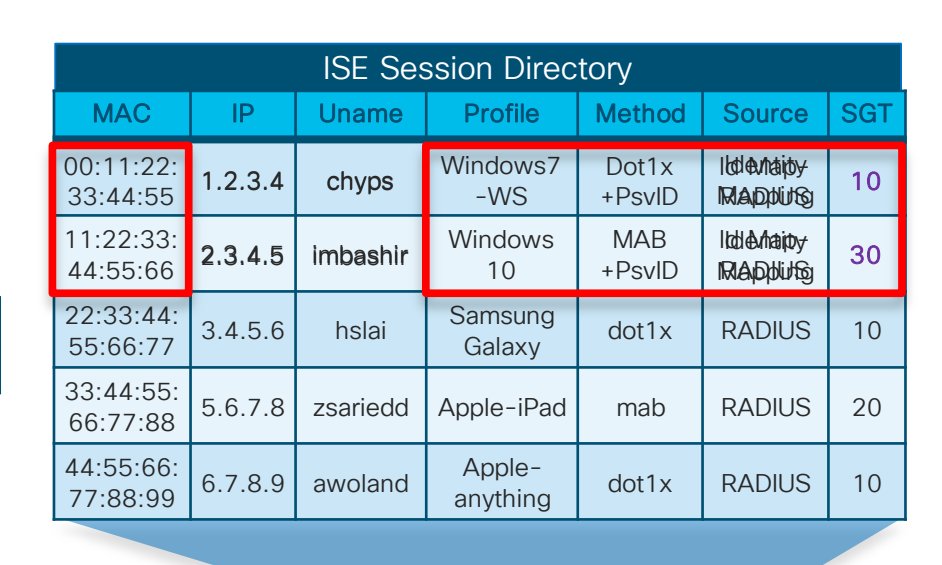

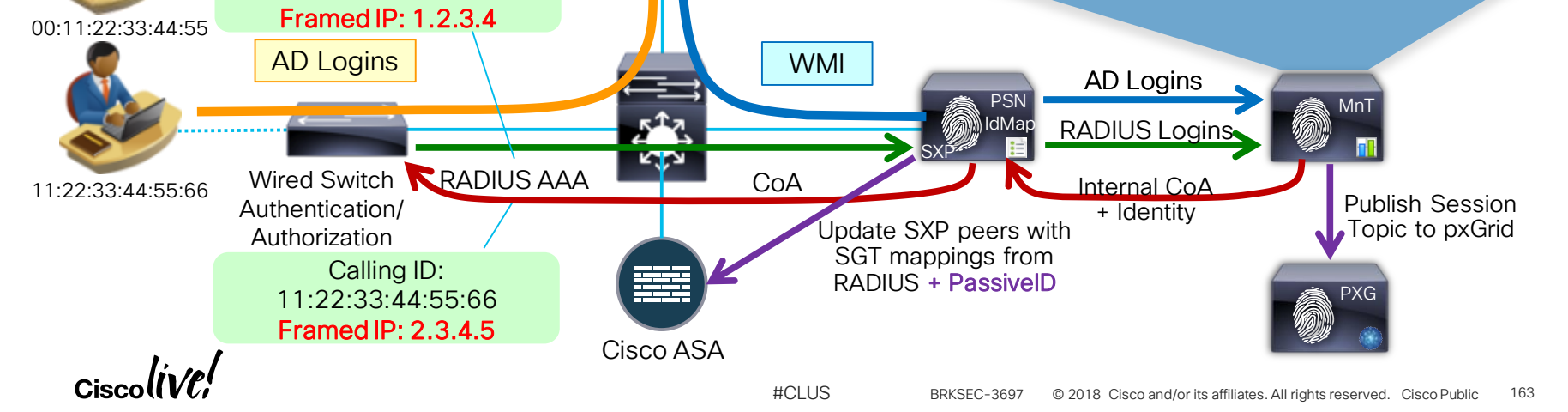

Windows Event log

Username

chyps

imbashir

**IP Address** 

1.2.3.4

# Easy Connect Configuration (beyond Passive ID)

#CLUS

#### Authorization Profile

- To enable Easy Connect, Authorization Profile must:
  - Flag session as candidate for Passive Identity tracking.
  - Permit access for AD login.
- MnT node:
  - Merges RADIUS session with AD passive ID session based on matching IP address.
  - Generates CoA reauth to PSN to apply new authorization policy based on AD identity (Passive ID).

| Authorization Profile    |                                                                                          |
|--------------------------|------------------------------------------------------------------------------------------|
| * Name                   | AD_Login_EasyConnect                                                                     |
| Description              | Policy that allows AD Login access and tracks session for Passive Identity (EasyConnect) |
| * Access Type            | ACCESS_ACCEPT                                                                            |
| Network Device Profile   | deto Cisco 💌 🕀                                                                           |
| Service Templat          |                                                                                          |
| Track Movemen            | Iriggers CoA for                                                                         |
| Passive Identity Trackin | merged sessions                                                                          |
|                          | Enable Passive Identity for policy enforcement and user tracking                         |
| ▼ Common Tasks           |                                                                                          |
| DACL Name                | AD_LOGIN_ACCESS                                                                          |
|                          |                                                                                          |

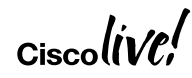

|                | Easy Connect Configuration    |                                                                                      |                      |                                                                                                    |      |                      |
|----------------|-------------------------------|--------------------------------------------------------------------------------------|----------------------|----------------------------------------------------------------------------------------------------|------|----------------------|
|                | Autho<br>• Adc                | rization Policy<br>conditions base                                                   | ed c                 | on Passive Identity                                                                                                    | ct C | Chaining"            |
| Aut            | horization                    | 1 Policy                                                                             |                      |                                                                                                    |      |                      |
| Defir<br>For F | ne the Autho<br>Policy Export | rization Policy by configuring rules based<br>go to Administration > System > Backup | d on ide<br>) & Rest | ntity groups and/or other conditions. Drag and drop rules to change the order<br>tore > Policy Export Page                                               |      |                      |
| First          | t Matched R                   | ule Applies 🔻                                                                        |                      |                                                                                                    |      |                      |
|                | Status                        | Rule Name                                                                            |                      | Conditions (identity groups and other conditions)                                                                                                    |      | Permissions          |
|                |                               | Employee (1X plus EasyConnect )                                                      | if                   | (Wired_802.1X AND AD1:ExternalGroups EQUALS cts.local/Users<br>/Domain Computers AND PassiveID:PassiveID_Groups EQUALS<br>AD1:cts.local/Users/employees) | then | Employee             |
|                |                               | Employee (1X Only)                                                                   | if                   | (Wired_802.1X AND AD1:ExternalGroups EQUALS cts.local/Users /employees )                                                                                 | then | Employee             |
|                |                               | Employee (MAB plus EasyConnect)                                                      | if                   | (Wired_MAB AND PassiveID:PassiveID_Groups EQUALS AD1:cts.local/Users/employees)                                                                          | then | Employee             |
|                | <b>~</b>                      | Employee (WebAuth)                                                                   | if                   | (Wired_MAB AND AD1:ExternalGroups EQUALS cts.local/Users<br>/employees )                                                                                 | then | Employee             |
|                |                               | AD_Computer (1X Only)                                                                | if                   | (Wired_802.1X AND AD1:ExternalGroups EQUALS cts.local/Users /Domain Computers )                                                                          | then | AD_Login_EasyConnect |
|                |                               | Limited Access (AD or CWA)                                                           | if                   | Wired_MAB                                                                                                    | then | AD_Login_EasyConnect |

Ciscolive!

# Identifying Trusted Devices without 802.1X Machine Authentication

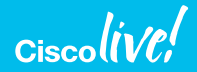

# Identifying Trusted Devices using Profiler

- Custom Profile
   Workstation\_Corp
- Add child policy to current Workstation profile.
- Add rule to match any (logical OR) of these conditions to mycompany.com:
  - DNS FQDN
  - DHCP client-fqdn
  - DHCP domain-name

|                 | * Name           | Workstat   | ion_Corp              | Description   | Custom Policy for Corporate | Workstations |
|-----------------|------------------|------------|-----------------------|---------------|-----------------------------|--------------|
|                 | Policy Enabled   | <b>V</b>   |                       |               |                             |              |
| * Minimum       | Certainty Factor | 30         |                       | Valid Range 1 | to 65535)                   |              |
| *               | Exception Action | NONE       | <b>.</b>              |               |                             |              |
| * Network Sca   | n (NMAP) Action  | NONE       |                       |               |                             |              |
|                 | ۲                | Create Mat | tching Identity Group |               |                             |              |
|                 | 0                | Use Hierar | chy                   |               |                             |              |
| Rules           | * Parent Policy  | Workstat   | ion 🔹                 |               |                             |              |
| If Condition    | IP_FQDN_CON      | TAINS_myc  | ompany.com_OR         | Then Co       | ertainty Factor Increases   | <b>→</b> 30  |
| If Condition    | Condition I      | Vame       | Expression            |               |                             | OR 🔻         |
| :: If Condicion | $\diamond$       |            | IP:FQDN               | CONT          | AINS V mycompany.com        | OR           |
| If Condition    | $\diamond$       |            | DHCP:client-fqd       | n 📀 CONT      | AINS  Mycompany.com         | OR           |
| If Condition    |                  |            | DHCP:domain-n         | ame 💟 🛛 CONT  | AINS V mycompany.com        |              |
| If Condition    | OS X Snowl ed    | nard-Work  | stationRule1Check1    | 4 Then C      | ertainty Factor Increases   | ▼ 30         |

# Identifying Trusted Devices using Profiler

Real Customer Example: Profiling Based on a Custom DHCP Attribute

- Custom DHCP-User-Class-Identifier for Domain Computers
  - Provides a unique way to profile the device as a Corporate Asset.
- Manual Configuration Example:

Windows 7 IP Configuration

DHCP ClassId successfully modified for adapter "Local Area Connection"

http://technet.microsoft.com/enus/library/cc783756(WS.10).aspx

- GPO Script Configuration Example:
- 1 Create a GPO which has the necessary IPCONFIG command in a startup script
- 2 Create a Domain Local group called something like 'Laptop Computer Accounts' and add all the laptop computer accounts
- 3 Modify the GPO by removing the 'Authenticated Users' from the permissions list
- 4 Add the 'Laptop Computer Accounts' group to the permissions list and assign 'Read' and 'Apply Group Policy' permissions.
- 5 Link the GPO to the domain root (or the highest level OU which will encompass all computer accounts)

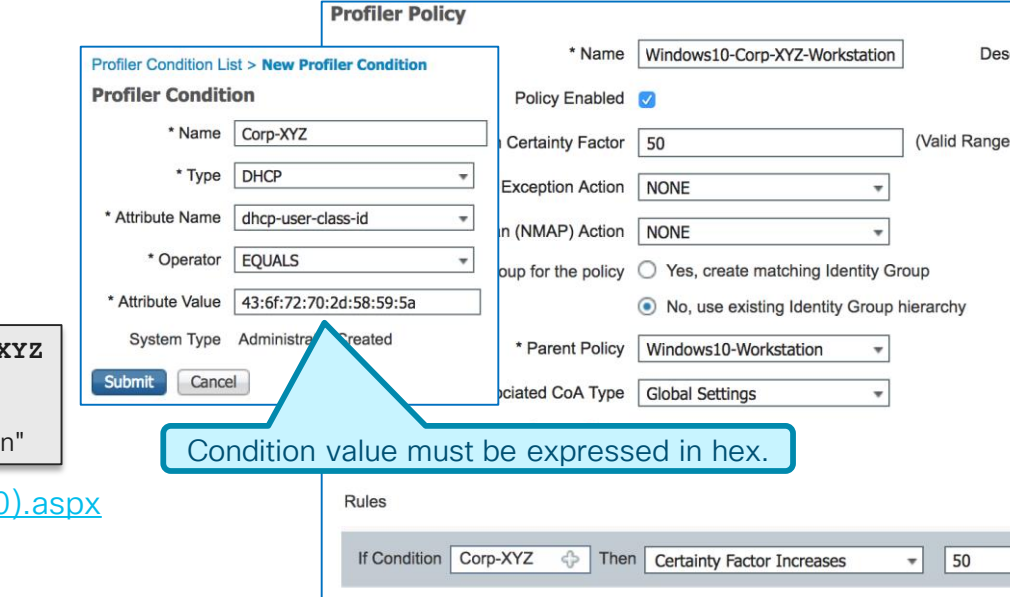

#### Identifying Trusted Devices using NMAP Custom Port Scans

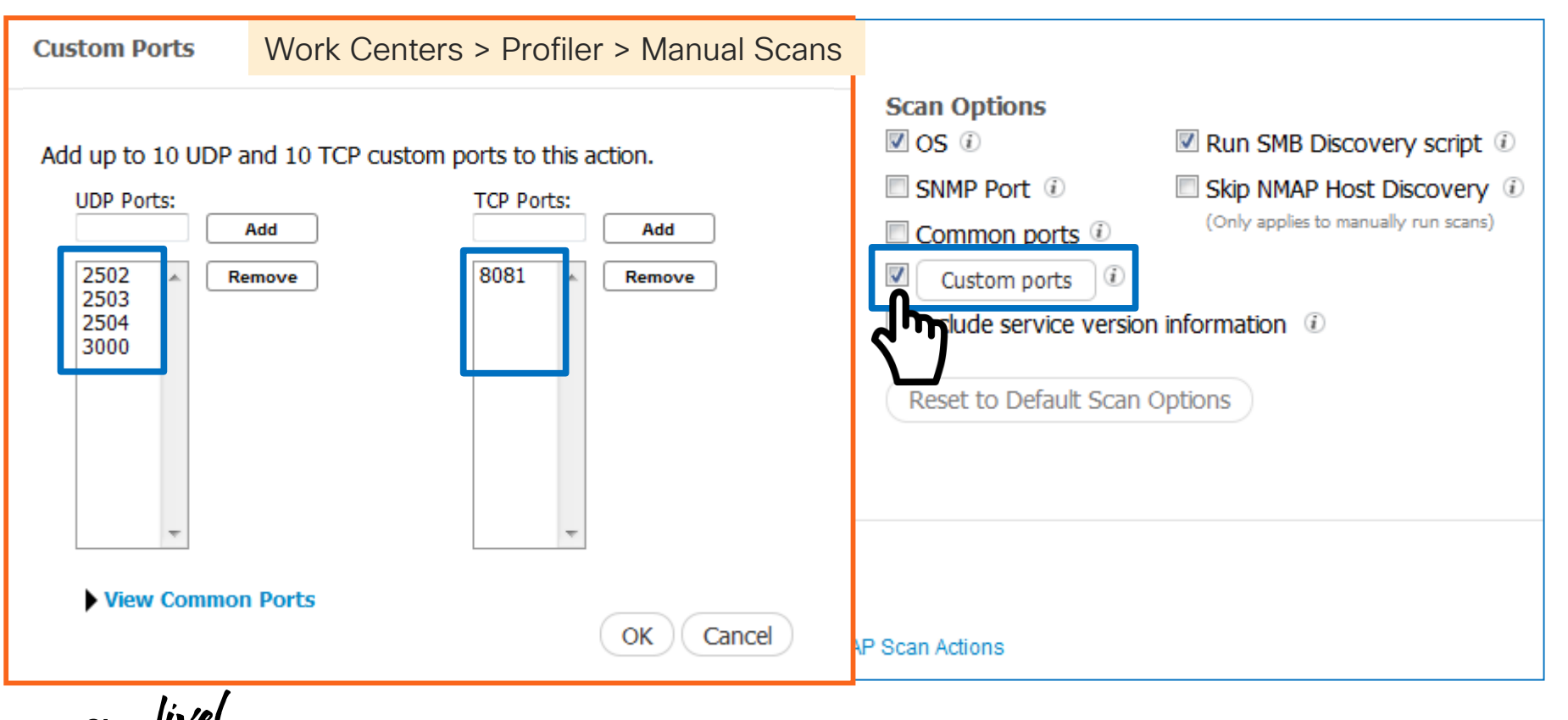

# Identifying Trusted Devices using NMAP

#### Service Information

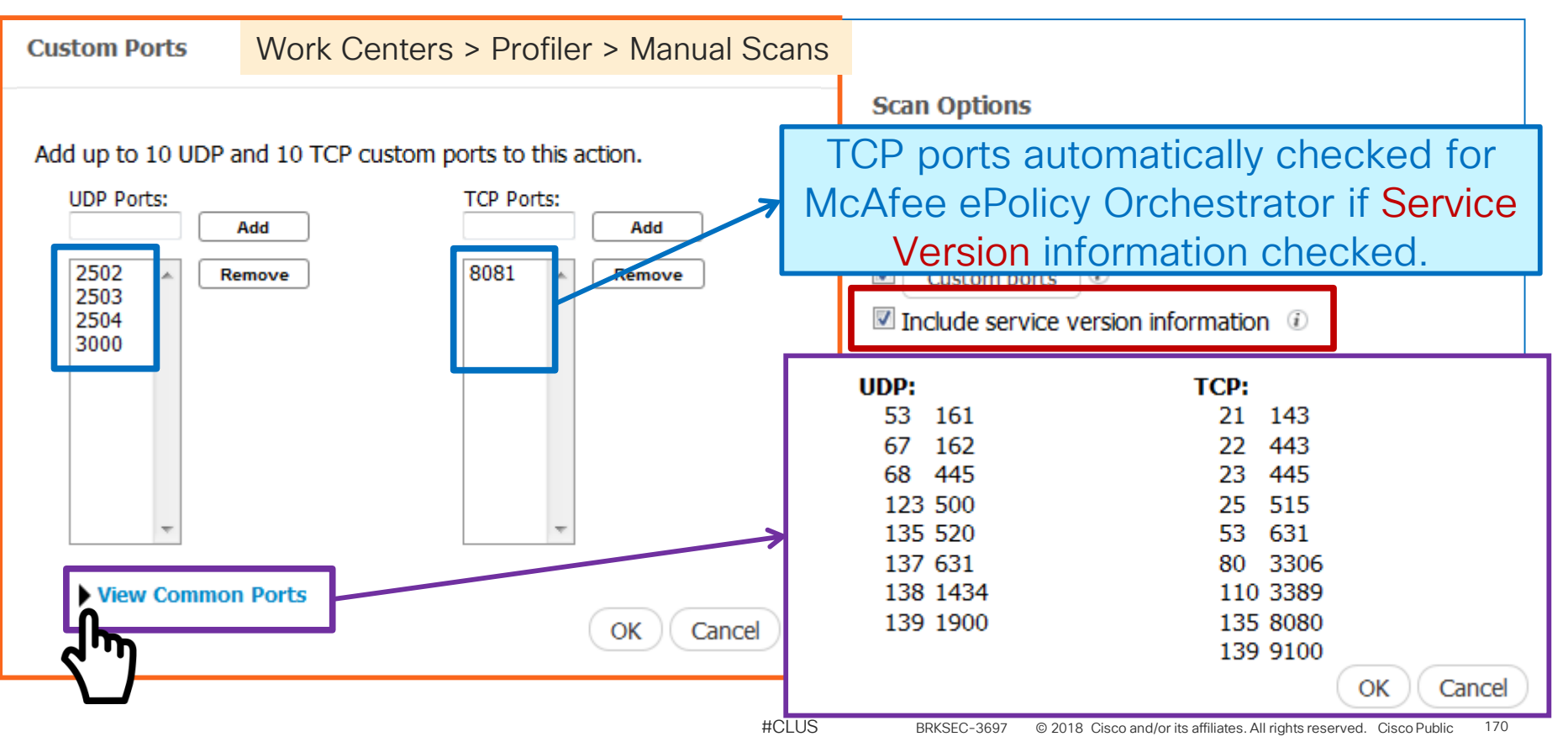

## NMAP Scan Actions

# Used in Profiler Policies (triggered scans) or Manual Scans

|                                |                                                   |                        | System Type Cisco Provided                                      |
|--------------------------------|---------------------------------------------------|------------------------|-----------------------------------------------------------------|
| dentity Services Engine        | Home   Context Directory  Oper                    | ations <b>T</b> Policy | Scan Options Cos                                                |
| Authentication Authorization F | Profiling Posture Client Provisioning <b>•</b> Po | olicy Elements         | SNMP Port                                                       |
| Dictionaries Conditions F      | Results                                           |                        | Common Port 🛞                                                   |
| Authentication                 | NMAP Scan Actions                                 |                        | Custom ports                                                    |
| Authorization                  | 🖋 Edit 🐥 Add 🔀 Delete                             |                        | $\Box$ Include service version information $^{(i)}$             |
|                                | Network Scan (NMAP) Action Name                   | System Type            | Run SMB Discovery script 🕡                                      |
| ✓ Profiling                    | MCAFeeEPOOrchestratorClientscan                   | Cisco Provided         | Skip NMAP Host Discovery                                        |
| Exception Actions              | OS-scan                                           | Cisco Provided         | Perform operating system detection.                             |
| Network Soon (NIMAR) Action    | SMB-scan                                          | Cisco Provided         | Perform SMB scan                                                |
| Network Scan (NMAP) Action     | SNMPPortsAndOS-scan                               | Cisco Provided         | Perform operating system and SNMP ports detection. Used for 'Ur |
| Posture                        |                                                   |                        |                                                                 |

Network Scan Action List > SMB-scan Network Scan (NMAP) Action

SMB-scan

Perform SMB scan

\* Action Name

Description

## Triggered NMAP Scan using Template

#### Work Centers > Profiler > Profiling Policies

| Profiler Policy                         |                                 |                    |               |                                          |
|-----------------------------------------|---------------------------------|--------------------|---------------|------------------------------------------|
| * Name                                  | Microsoft-Workstation           | De                 | scription     | Generic policy for Microsoft workstation |
| Policy Enabled                          |                                 |                    |               | .4                                       |
| * Minimum Certainty Factor              | 10                              | (Valid Rang        | e 1 to 65535) |                                          |
| * Exception Action                      | NONE                            | •                  |               |                                          |
| * Network Scan (NMAP) Action            | SMB-scan                        | -                  |               |                                          |
| Create an Identity Group for the policy | O Yes, create matching langtity | y Group            | Conditio      | ns Details 🛛 🎽                           |
|                                         | No, use existing Identity Gro   | oup hierarchy      | Nam           | ne Microsoft-WorkstationRule1Check1      |
| Parent Policy                           | Workstation                     |                    | Descriptio    | on Microsoft-WorkstationRule1Check1      |
| * Associated CoA Type                   | Global Settings                 | •                  |               | DHCP:dhcp-class-identifier               |
| System Type                             | Cisco Provided                  |                    | Expressio     | CONTAINS MSFT                            |
| Rules                                   |                                 |                    |               |                                          |
| If Condition Windows7-Workstation       | I-Rule2-Check1 🔶 Then (         | Certainty Factor I | ncreases      | ▼ 10 🗳 ▼                                 |
| If Condition Microsoft-WorkstationR     | ule1Check1 🔶 Then Tak           | e Network Scan     | Action 🔻      | - 😳                                      |
| If Condition Windows10-Workstation      | n-Rule5-Check1 🔶 Then [         | Certainty Factor   | Increases     | ▼ 10                                     |

#### Enhanced NMAP Probe SMB Discovery

| SMB.cpe              | cpe:/o:microsoft:windows_7::-:professional | D |
|----------------------|--------------------------------------------|---|
| SMB.fqdn             | win7-pc.cts.local                          |   |
| SMB.lanmanager       | Windows 7 Professional N 6.1               |   |
| SMB.operating-system | Windows 7 Professional N 7600              |   |
| SMB.server           | WIN7-PC\x00                                |   |
| SMB.workgroup        | CTS\x00                                    |   |

Detailed Windows Info including:

- Common Platform Enumeration (CPE)
- > FQDN
- Operating System version
- Domain
- Workgroup

NMAP Reference: https://nmap.org/nsedoc/scripts/smb-os-discovery.html

If unable to get SMB info, verify SMB can access computer: Windows 7 Scan to Folder SMB Setup <a href="http://www.kb.lesolson.com/InstantKB20/Attachment130.aspx">www.kb.lesolson.com/InstantKB20/Attachment130.aspx</a>

# Enhanced NMAP Probe

#### Custom Ports, Service Info, ePO Check

| denti     | ity Servic                       | es Engine                                                                                | Home                                                        | ✓ Context Directory          |  |  |
|-----------|----------------------------------|------------------------------------------------------------------------------------------|-------------------------------------------------------------|------------------------------|--|--|
| Endpoints | Users                            | Network Device                                                                           | s                                                           |                              |  |  |
| Endpoints | Endpoints > 00:10:18:88:4C:94    |                                                                                          |                                                             |                              |  |  |
| 00:10:    | 18:88:4                          | C:94 🖸                                                                                   | 8 🖾                                                         |                              |  |  |
|           | MAC<br>Use<br>End<br>Cun<br>Loca | Address: 00:10:<br>rname: 00-10-18<br>point Profile: Cor<br>rent IP Address: 1<br>ation: | 18:88:4C:9<br><u>-88-4C-94</u><br>porate-Wii<br>10.1.10.103 | 4<br>ndows7-Workstation<br>3 |  |  |
| Att       | ributes                          | Authentication                                                                           | Thre                                                        | eats Vulnerabilities         |  |  |
| General A | Attributes                       |                                                                                          |                                                             |                              |  |  |

#### Custom Port Check on TCP/8081 and McAfee ePolicy Orchestrator Agent Check

| 123-udp  | ntp                                                     |
|----------|---------------------------------------------------------|
| 135-tcp  | msrpc-Microsoft Windows RPC                             |
| 135-udp  | msrpc                                                   |
| 137-udp  | netbios-ns-Microsoft Windows netbios-ssn-workgroup: CTS |
| 138-udp  | netbios-dgm                                             |
| 139-tcp  | netbios-ssn-Microsoft Windows 98 netbios-ssn            |
| 139-udp  | netbios-ssn                                             |
| 1434-udp | ms-sql-m                                                |
| 161-udp  | snmp                                                    |
| 1900-udp | upnp                                                    |
| 445-tcp  | microsoft-ds-Microsoft Windows 10 microsoft-ds          |
| 445-udp  | microsoft-ds                                            |
| 500-udp  | isakmp                                                  |
| 520-udp  | route                                                   |
| 53-udp   | domain                                                  |
| 631-udp  | ipp                                                     |
| 67-udp   | dhcps                                                   |
| 68-udp   | dhcpc                                                   |
| 8081-tcp | http-Network Associates ePolicy Orchestrator            |
|          |                                                         |

© 2018 Cisco and/or its affiliates. All rights reserved. Cisco Public

174

BRKSFC-3697

### AD Probe

Work Centers > Profiler > Node Config > Deployment > (node) > Profiler Config

- Increases OS fidelity through detailed info extracted via AD.
- Distinguishes corporate from non-corporate endpoints. 
   IS device a Corp Asset?
- Leverages AD Runtime Connector
- Attempts fetch of AD attributes once computer hostname learned from:
  - DHCP Probe
  - DNS Probe
  - Machine Auth
- AD queries gated by:
  - Rescan interval (default 1 day)
  - Profiler activity for endpoint

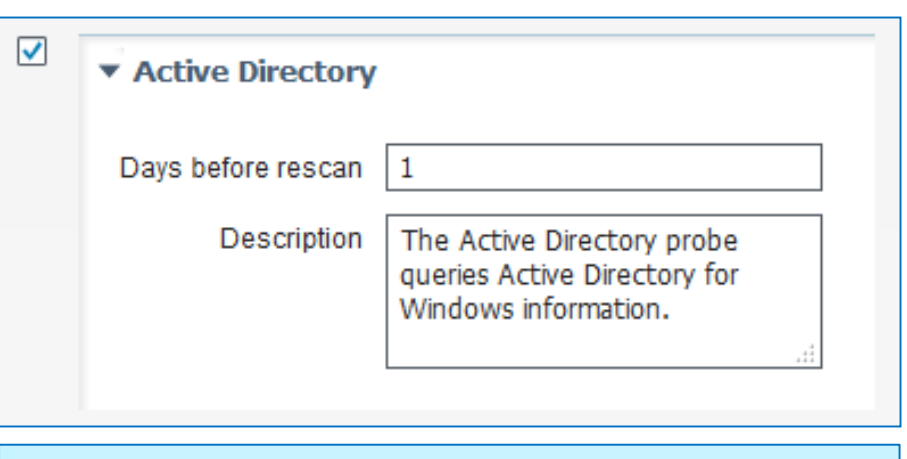

Note: If AD probe enabled after endpoint learned and hostname acquired, then no AD query.

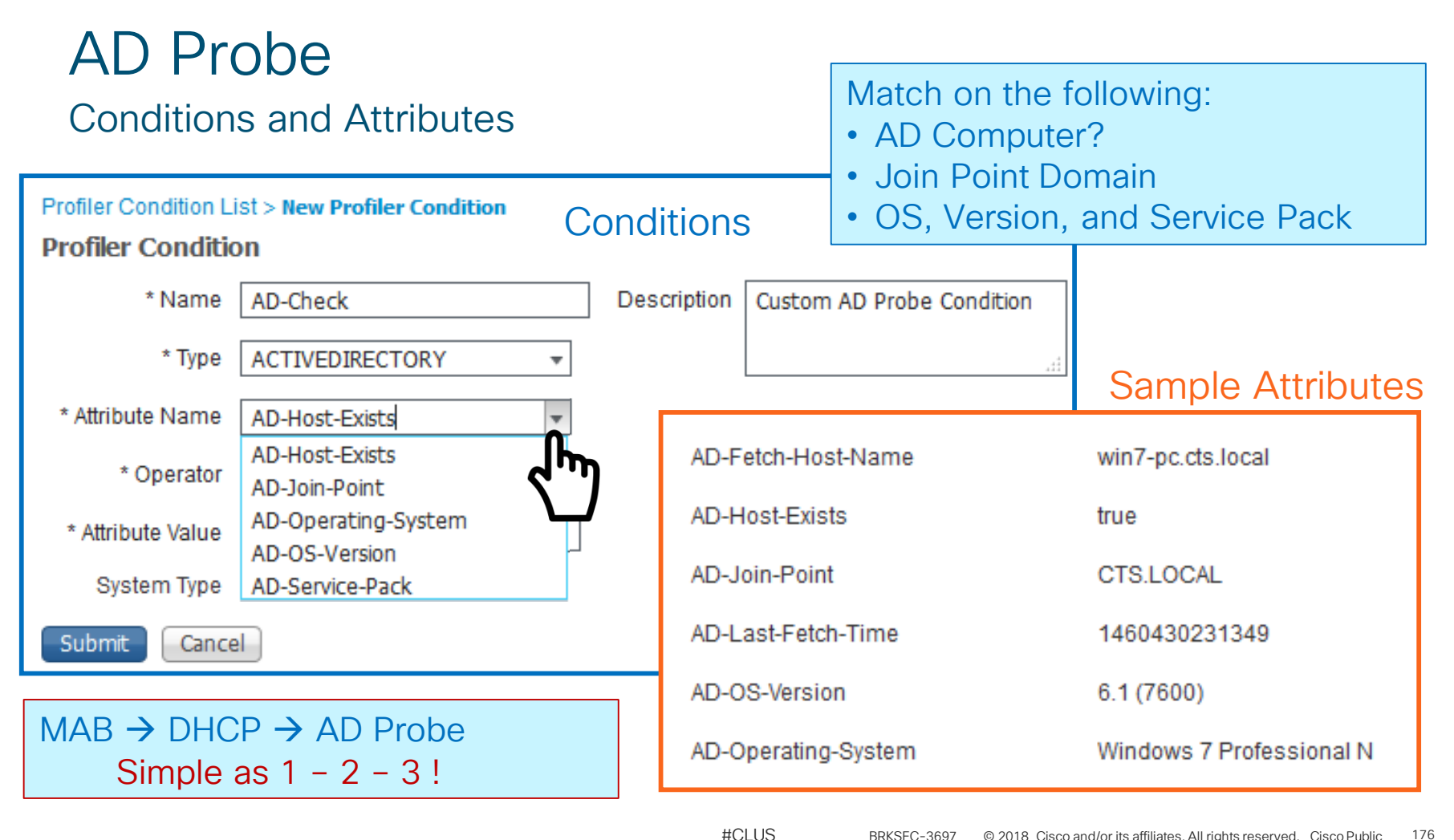

# Identifying Corporate Assets using Posture

Check for Unique Corp Attributes Registry Conditions List > New Registry Conditions

- ISE Posture checks registry for pre-• populated or unique entries.
  - Ex: Check for key Terces with value YNAPMOC under HKLM\SOFTWARE\ Microsoft\Bmurc\Daerb\

File

COMPANY secreT breaD crumB

- Optional Checks:
  - Files unique to ٠ corporate image
  - Applications/ ۲ Services specific to organization's SOE.

SOE=Standard Operating Environment

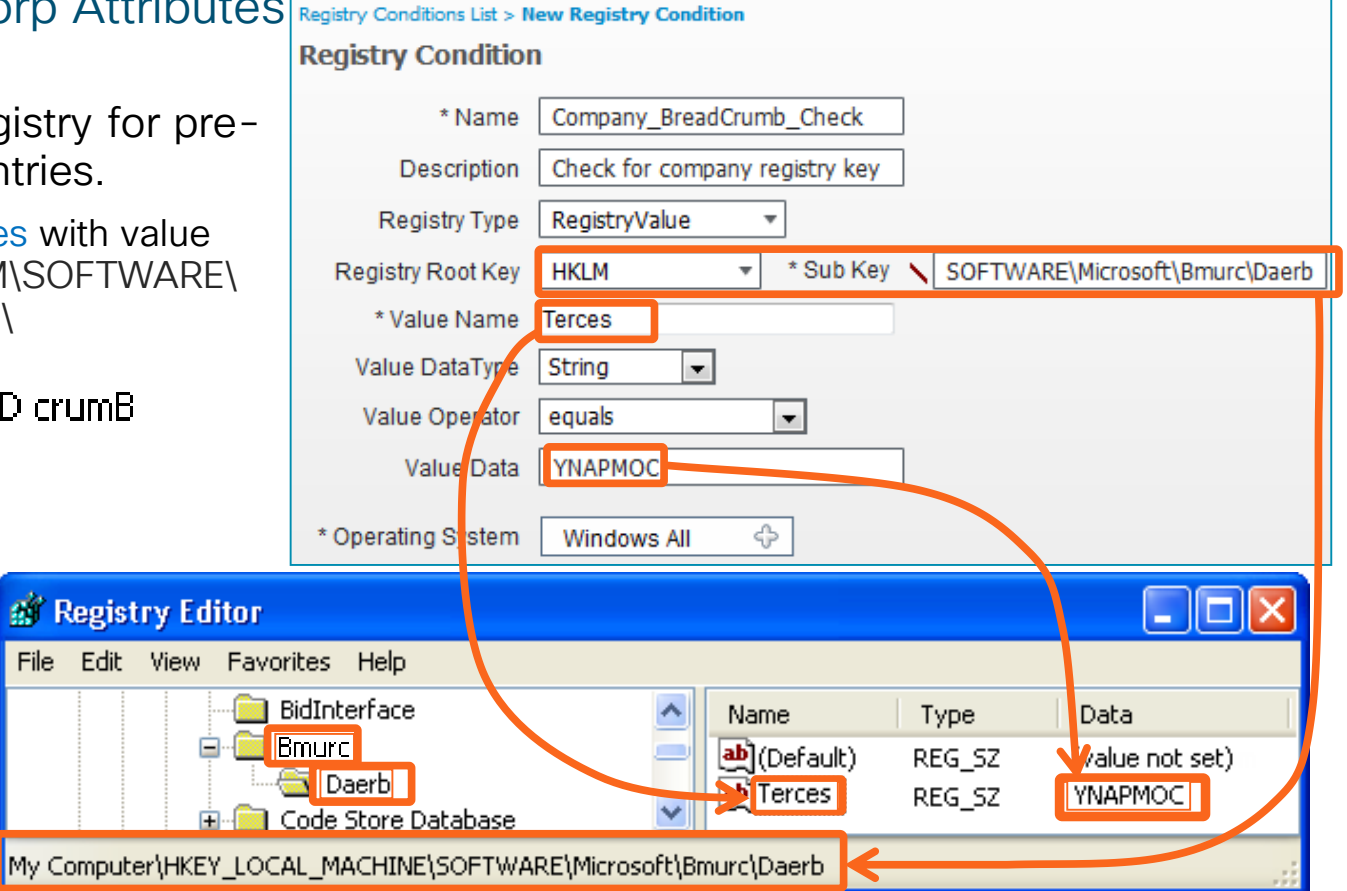

| Endpoint Custom Attributes<br>Administration > Identity Management > Settings |                                                                   |                     | <ul><li>Once defined, Custom</li><li>Attributes can be set using:</li><li>Admin UI</li></ul> |                                       |              |
|-------------------------------------------------------------------------------|-------------------------------------------------------------------|---------------------|----------------------------------------------------------------------------------------------|---------------------------------------|--------------|
| User Custom Attributes<br>User Authentication Settings                        | Endpoint Custom Attributes<br>Endpoint Attributes (for reference) |                     | •                                                                                            | File/LDAP Import<br>ERS API<br>pxGrid |              |
| Endpoint Custom Attributes                                                    | Mandatory                                                         | Attribute Name      |                                                                                              | Data Type                             |              |
|                                                                               |                                                                   | PortalUser          |                                                                                              | String                                |              |
|                                                                               | istom Attributes                                                  |                     | Int                                                                                          |                                       |              |
|                                                                               | Attribute name                                                    |                     |                                                                                              | Boolean                               |              |
|                                                                               | AssetType                                                         |                     |                                                                                              | Float                                 | -            |
| AssetTagNumber<br>SerialNumber                                                |                                                                   |                     |                                                                                              | Long                                  | -            |
|                                                                               |                                                                   |                     |                                                                                              | IP                                    | -            |
|                                                                               | ProfitCenter                                                      |                     |                                                                                              | Date                                  | -            |
|                                                                               | CorpDevice                                                        |                     |                                                                                              | String                                |              |
|                                                                               | L                                                                 | #CLUS BRKSEC-3697 © | 2018 Cisco and/o                                                                             | r its affiliates. All rights reserve  | o Public 178 |

1

# **Endpoint Custom Attributes**

#### Edit Attributes From Context Visibility

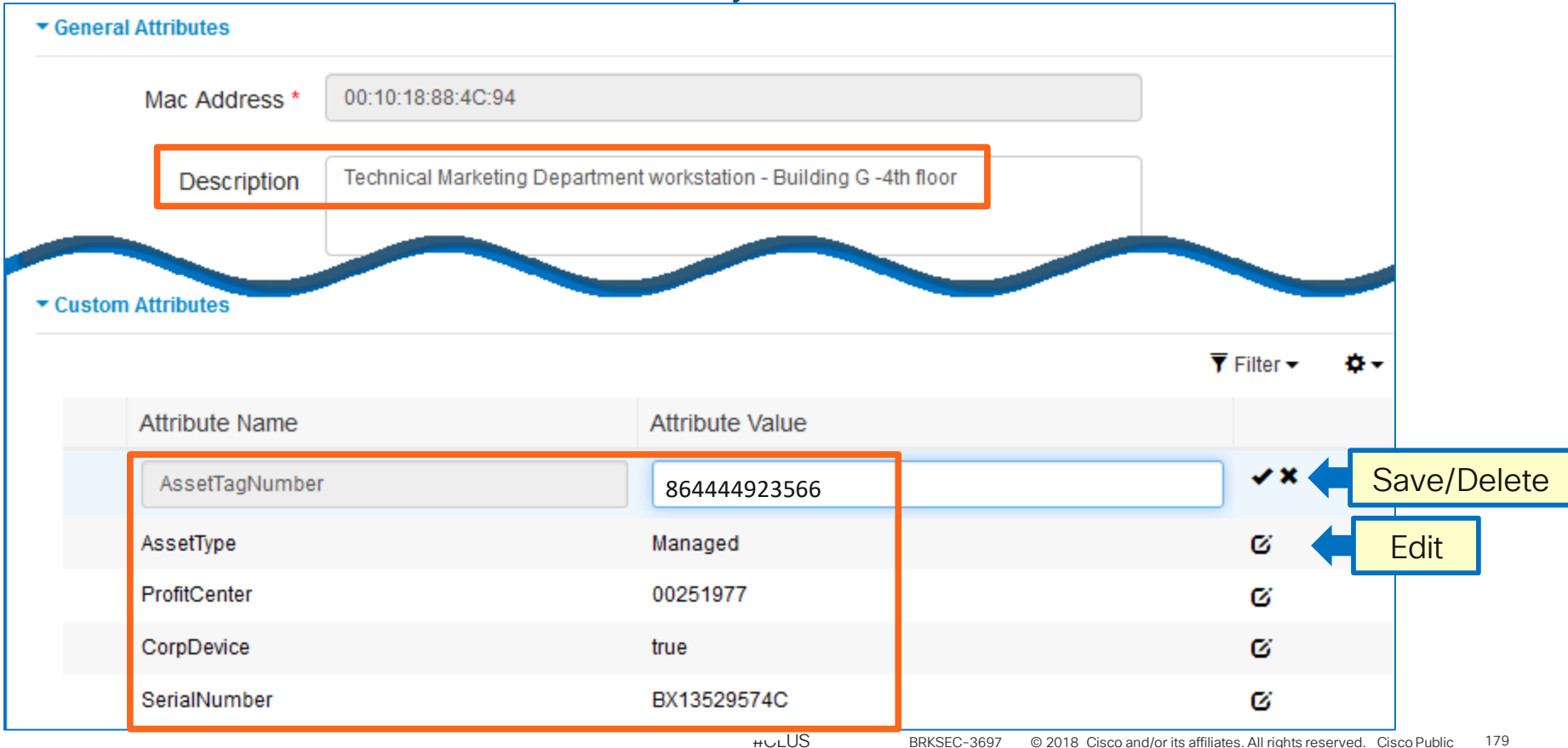

# **Endpoint ERS API**

<customAttributes> <entrv> <key>ProfitCenter</key> <value>00251977</value> </entrv> <entrv> <key>CorpDevice</key> <value>true</value> </entry> <entry> <key>AssetNumber</key> <value>864444923566</value> </entry> <entry> <key>AssetType</key> <value>Corporate</value> </entry> </customAttributes>

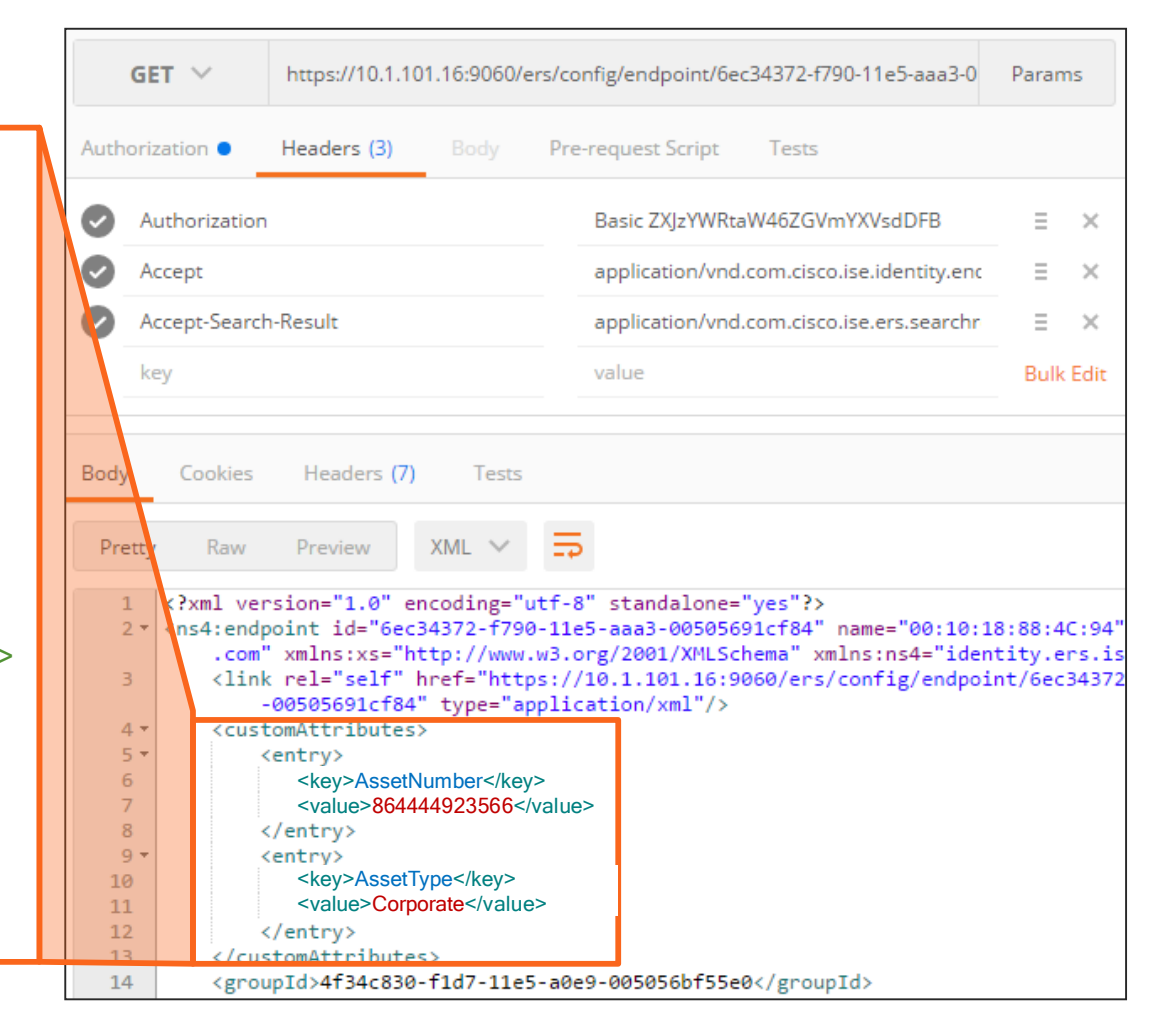
#### pxGrid Probe (Context In) Industrial Network Director (IND) Example

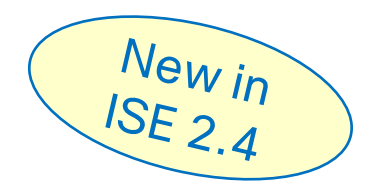

- IND communicates with Industrial Switches and Security Devices and collects detailed information about the connected manufacturing devices.
- IND v1.3 adds pxGrid Publisher interface to communicate IoT attributes to ISE.

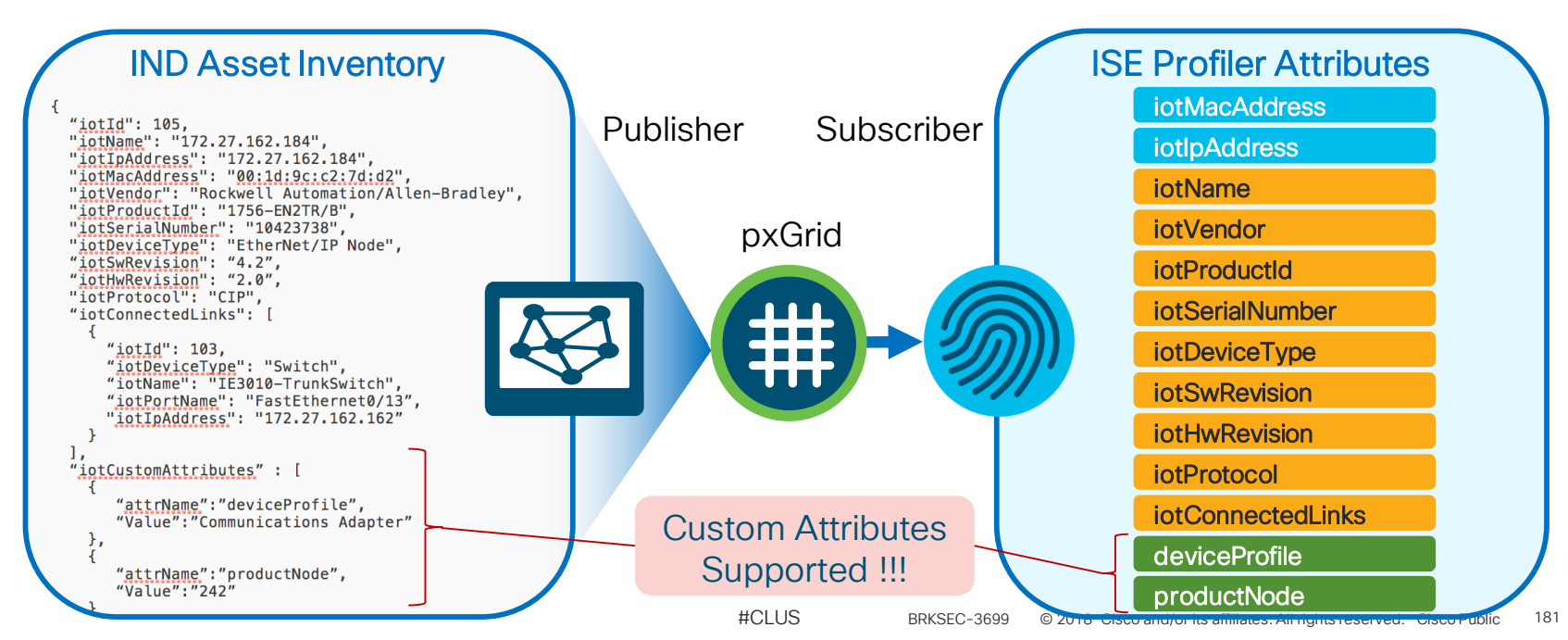

| Custom E            |                                                                                                    |                                             |
|---------------------|----------------------------------------------------------------------------------------------------|---------------------------------------------|
| • Exposed to A      | <ul> <li>AssetTagNumber</li> <li>AssetType</li> <li>BYODRegistration</li> <li>CorpDevice</li> <li>EndPointPolicy</li> </ul> |                                             |
| Rule Name           | Conditions (identity groups and other conditions)                                                                           | Permissions                                 |
| Corporate PC Policy | f (EndPoints:CorpDevice EQUALS True AND EndPoints:EndPointe EQUALS Microsoft-Workstation)                                   | ntPolicy then PermitAccess                  |
|                     |                                                                                                    | PortalUser                                  |
| Ginealin/el         |                                                                                                    | PostureApplicable ProfitCenter SerialNumber |

### Identifying Corporate Assets Device Registration

- Is a user-registered device a *corporate* asset?
- Registered devices added from self-serve portals used to track *personal* devices.
- Cannot validate self-registered devices as 'corporate' unless use some other method.

| CISCO My Devices Portal |                | Add a Ne     | w Device          | To add a device, please enter<br>(optional); then click submit | r the Device ID (MAC Address) and to add the device. | l a des | scription |   |          |
|-------------------------|----------------|--------------|-------------------|----------------------------------------------------------------|------------------------------------------------------|---------|-----------|---|----------|
|                         |                |              |                   |                                                                |                                                      |         |           |   |          |
|                         |                |              | * Device ID       | My New Phone                                                   |                                                      |         |           |   |          |
| User                    | rname employee |              | Description       | 44:55:66:77:88:99                                              | ]                                                    |         |           |   |          |
| Pas                     | sword          |              |                   | Submit Cancel                                                  |                                                      |         |           |   |          |
|                         | Log In         | Your Devices |                   |                                                                |                                                      |         |           |   | <b>9</b> |
|                         |                | State        | Device ID         | Description                                                    | Action                                               |         |           |   |          |
|                         |                |              | 00:11:22:33:44:55 | My Windows Laptop                                              | Edit                                                 |         | Lost?     |   |          |
|                         |                |              | 11:22:33:44:55:66 | My iPad                                                        | Edit                                                 |         | Lost?     | I |          |
|                         |                | 8            | 22:33:44:55:66:77 | My Android Phone                                               | Edit                                                 | I       | Reinstate | I |          |
| Acceptable Use          | Policy         |              |                   |                                                                |                                                      |         |           |   |          |

## **External Device Registration**

Is Device Registered in a Trusted System?

• ISE can check enrollment and compliance with most MDM/EMM vendors as well as SCCM and Intune.

| Sta | ndard                 |                                                                                                    |                                                            |
|-----|-----------------------|----------------------------------------------------------------------------------------------------|------------------------------------------------------------|
|     | Status Rule Name      | Conditions (identity groups and other conditions)                                                      | Permissions                                                |
|     | MDM_Compliant_alpha i | (EndPoints:LogicalProfile EQUALS<br>MDM_Devices AND Network<br>Access:EapAuthentication EQUALS EAP-TLS | then WLC_SJC19_V602_Q AND<br>SJC19_Wireless_Mobile_Devices |
|     |                       | AND MDM:DeviceRegisterStatus EQUALS<br>Registered AND MDM:DeviceCompliantStatus<br>EQUALS Compliant )  |                                                            |

#CLUS

## Methods for Linking Trusted Devices with Trusted Users

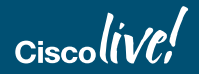

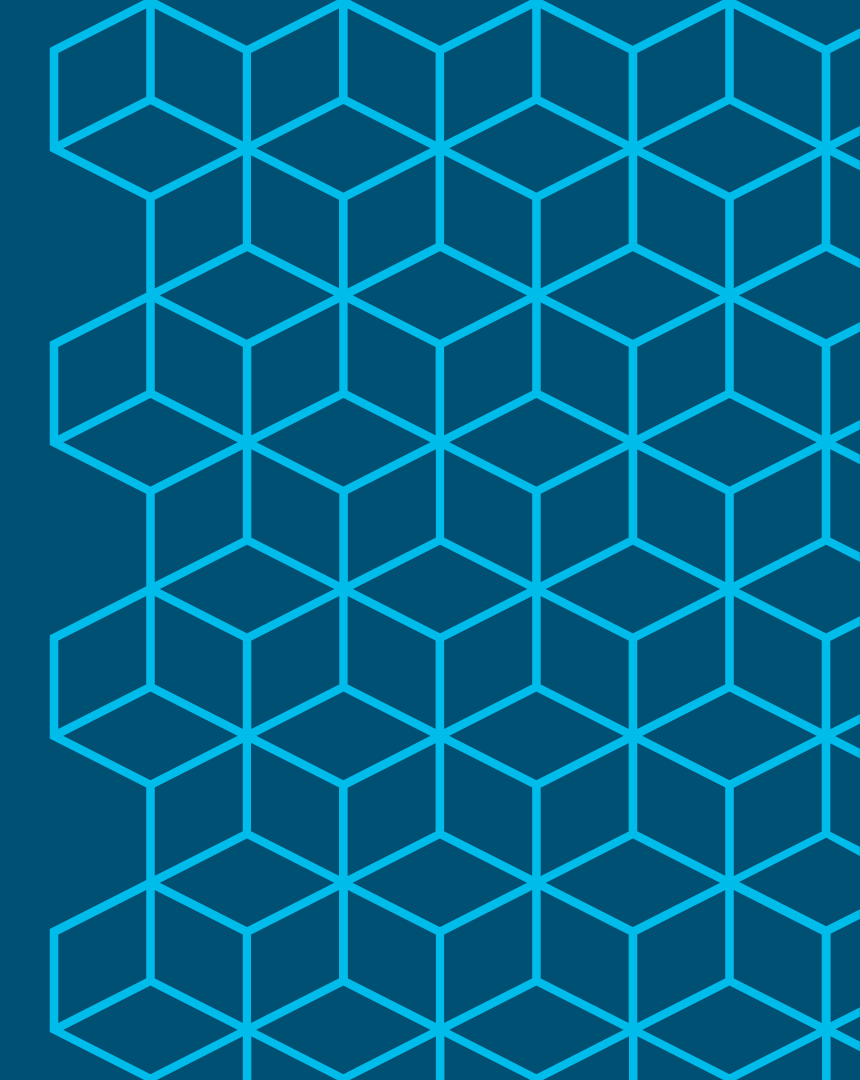

#### Identifying the Machine AND the USER Machine Access Restrictions (MAR)

- MAR provides a mechanism for the RADIUS server to search the previous authentications and look for a machine-authentication with the same Calling-Station-ID.
- This means the machine must authenticate before the user.
  - i.e. Must log out, not use hibernate, etc....
- See the reference slides for more possible limitations.

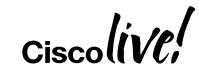

## Machine Access Restrictions (MAR)

MAR Cache

Calling-Station-ID 00:11:22:33:44:55 - Passed

| Rule Name   |    | Conditions                                               |                        |      | Permissions    |
|-------------|----|----------------------------------------------------------|------------------------|------|----------------|
| IP Phones   | if | Cisco-IP-Phone                                           |                        | then | Cisco_IP_Phone |
| MachineAuth | if | Domain Computers                                         | Domain Computers th    |      | MachineAuth    |
| Employee    | if | Employee &<br>WasMachineAuthenticated =<br>true<br>GUEST |                        | then | Employee       |
| GUEST       | if |                                                          |                        | then | GUEST          |
| Default     | lf | no matches, then                                         | o matches, then WEBAUT |      |                |

187

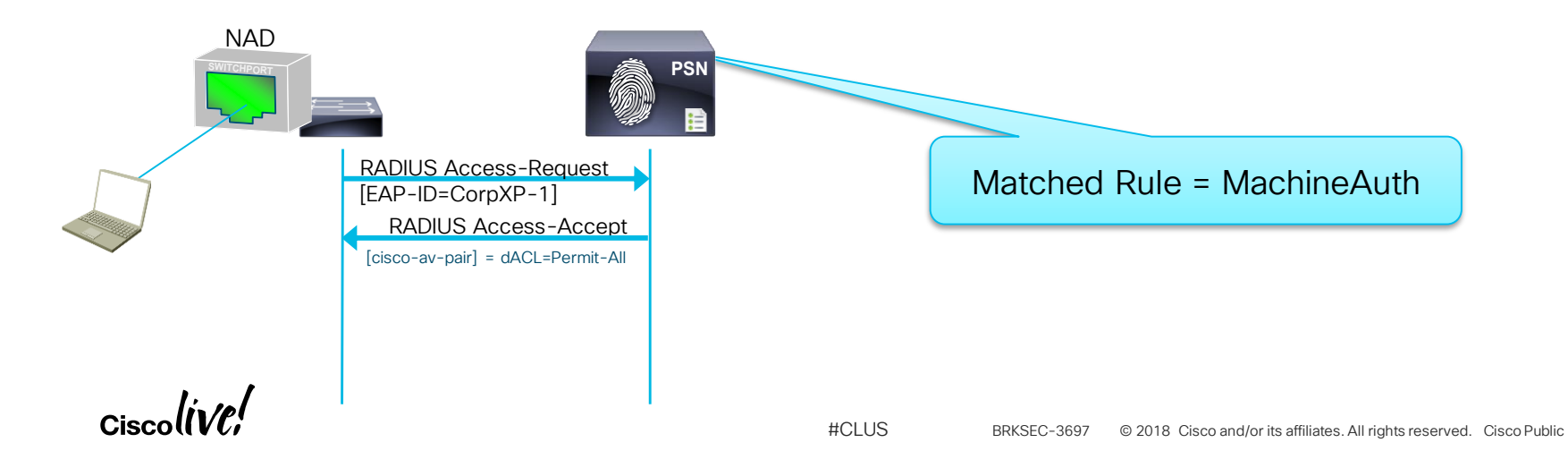

## Machine Access Restrictions (MAR)

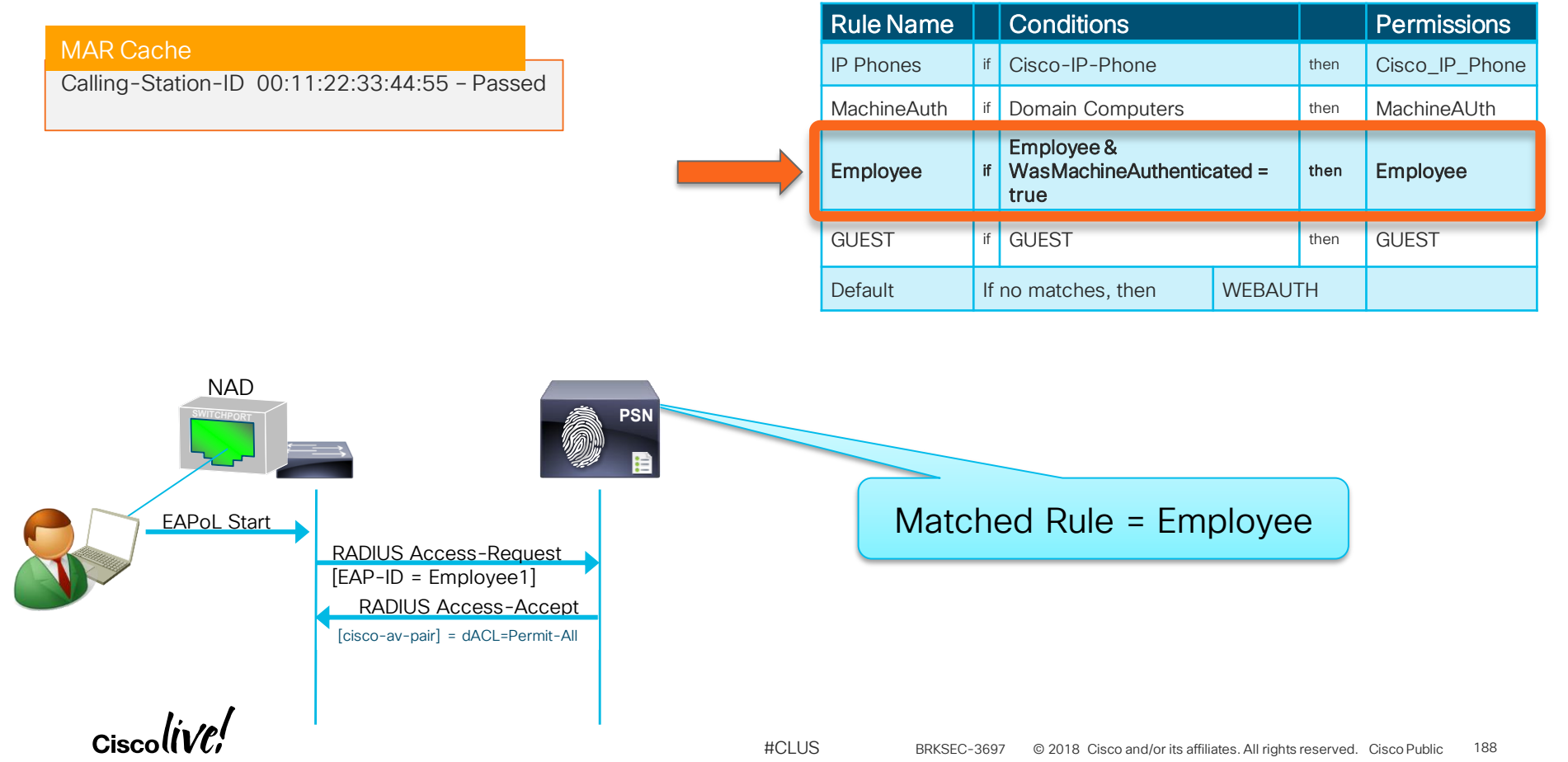

## Problems Faced Today w/ Secure Network Access

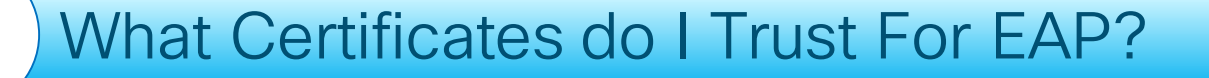

How can I easily get a Certificate onto my Systems

#CLUS

**Easily Renew My Certificates** 

Identify Computer and User

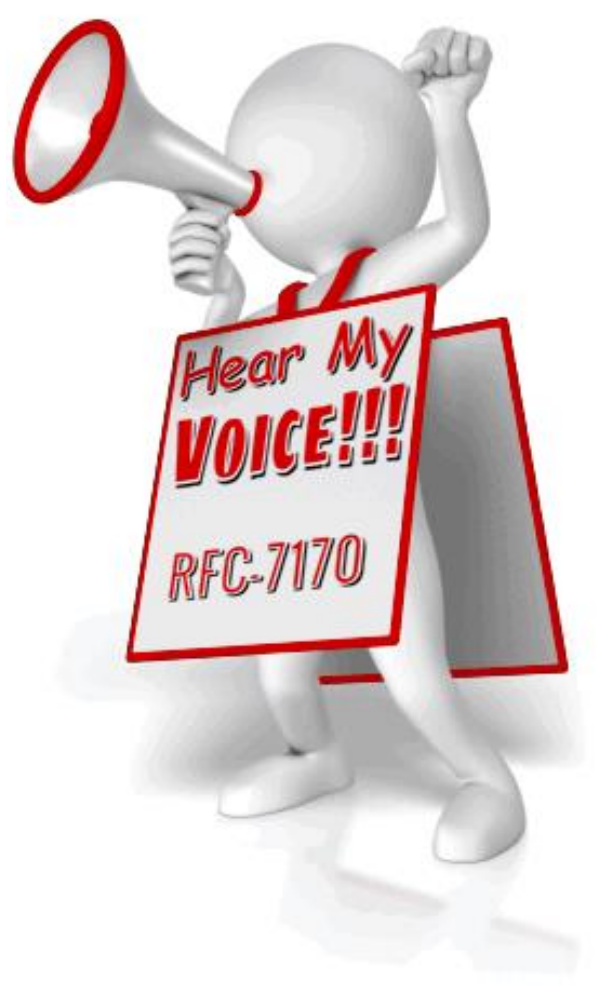

Ciscolive!

## TEAP vs. Other EAP Types

|                                                     | EAP- TEAP<br>(RFC-7170) | EAP-FASTv2<br>(Proprietary) | EAP-PEAP | EAP-TTLS<br>(RFC-5281) |
|-----------------------------------------------------|-------------------------|-----------------------------|----------|------------------------|
| Certificate<br>Provisioning in-band                 | $\checkmark$            | ×                           | X        | X                      |
| Distribute EAP Server<br>Trust-List                 | $\checkmark$            | ×                           | ×        | ×                      |
| User + Machine EAP<br>Chaining                      | $\checkmark$            | $\checkmark$                | X        | ×                      |
| Posture Transport in-<br>band (PT-TLS or<br>PT-EAP) | $\checkmark$            | ×                           | X        | X                      |
| Certificate Renewals<br>in-Band                     | $\checkmark$            | ×                           | ×        | ×                      |
| Fast Reconnect w/<br>Server                         | $\checkmark$            | ×                           | X        | $\checkmark$           |
| Fast Reconnect w/<br>PAC File                       | $\checkmark$            | $\checkmark$                | X        | ×                      |

## Identifying the Machine AND the User

The next chapter of authentication: EAP-Chaining

- RFC-7170: Tunneled EAP (TEAP).
  - Next-Generation EAP method that provides all benefits of current EAP Types.
  - Also provides EAP-Chaining.
  - <u>http://www.rfc-editor.org/rfc/rfc7170.txt</u>
- Cisco did it YEARS before TEAP was/is adopted
  - EAP-FASTv2
  - AnyConnect 3.1+
  - Identity Services Engine 1.1.1+
  - \*\*Adopted & in Production at Organizations World-Wide!
    - Only True Chain of Machine + User

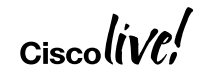

#### EAP-Chaining With AnyConnect 3.1.1 and ISE 1.1.1

# Machine Authenticates ISE Issues Machine AuthZ PAC

| Rule Name   |    | Conditions                                                                       |                  |      | Permissions    |
|-------------|----|----------------------------------------------------------------------------------|------------------|------|----------------|
| IP Phones   | if | Cisco-IP-Phone                                                                   |                  | then | Cisco_IP_Phone |
| MachineAuth | if | Domain Computers                                                                 | Domain Computers |      |                |
| Employee    | if | Employee &<br>Network<br>Access:EAPChainingResult =<br>User and machine suceeded |                  | then | Employee       |
| GUEST       | if | GUEST                                                                            |                  | then | GUEST          |
| Default     | lf | o matches, then WEBAU                                                            |                  | ГН   |                |

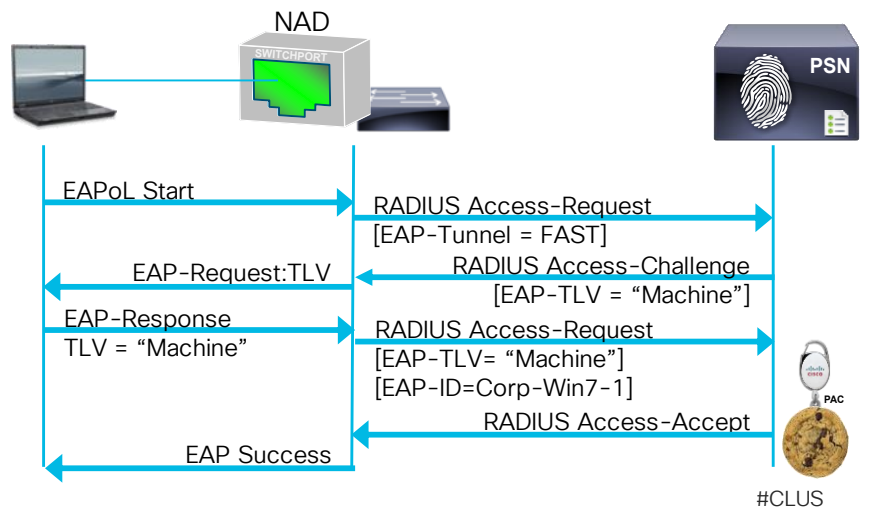

#### PAC = Protected Access Credentials

## EAP-Chaining

With AnyConnect 3.1.1 and ISE 1.1.1

- 3. User Authenticates
- 4. ISE receives Machine PAC
- 5. ISE issues User AuthZ PAC

| Rule Name   |    | Conditions                                                                                                   |                  |      | Permissions    |
|-------------|----|----------------------------------------------------------------------------------------------------|------------------|------|----------------|
| IP Phones   | if | Cisco-IP-Phone                                                                                               |                  | then | Cisco_IP_Phone |
| MachineAuth | if | Domain Computers                                                                                             | Domain Computers |      | MachineAuth    |
| Employee    | if | Employee &<br>Network<br>Access:EAPChainingResult =<br>User and machine succeededGUESTno matches, thenWEBAUT |                  | then | Employee       |
| GUEST       | if |                                                                                                    |                  | then | GUEST          |
| Default     | lf |                                                                                                    |                  | ГН   |                |

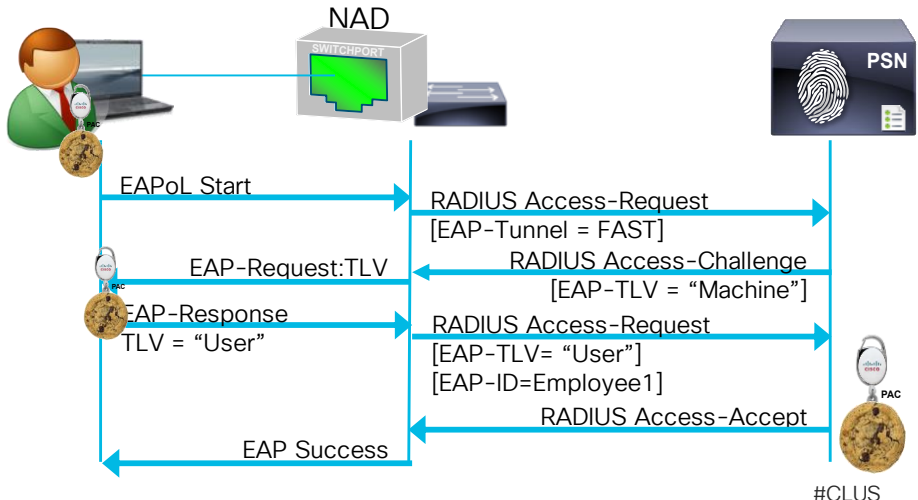

| No cha  | ining▼     | 0                  |
|---------|------------|--------------------|
| No cha  | ining      |                    |
| User ar | nd machin  | e both failed      |
| User ar | nd machin  | e both succeeded   |
| User fa | iled and m | machine succeeded  |
| User su | ucceeded a | and machine failed |

#### Identifying the Machine AND the User What to do when EAP-Chaining is not Available?

- There are many requirements to determine Machine AND the User
  - Windows is the only current OS that can run EAP-Chaining (with AnyConnect)
  - What about iOS or Android based Tablets?
- Chain together 802.1X with Easy Connect (EZC)
  - Validate the device using machine auth or user-issued certificate
  - Validate the user with AD or other credentials learned from external provider
- Chain together 802.1X with Centralized Web Authentication (CWA)
  - Validate the device using machine auth or user-issued certificate
  - · Validate the user with username/password or SAML auth

## Mobile Device w/ Certificate

What Identifies the Actual User?

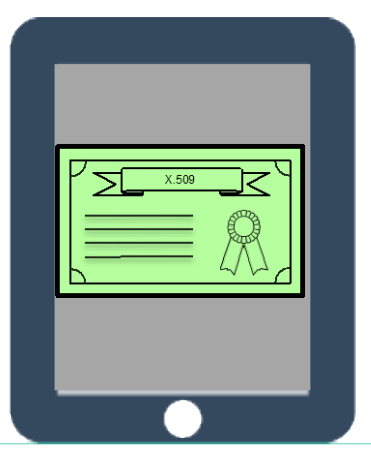

Mobile Device w/ Certificate

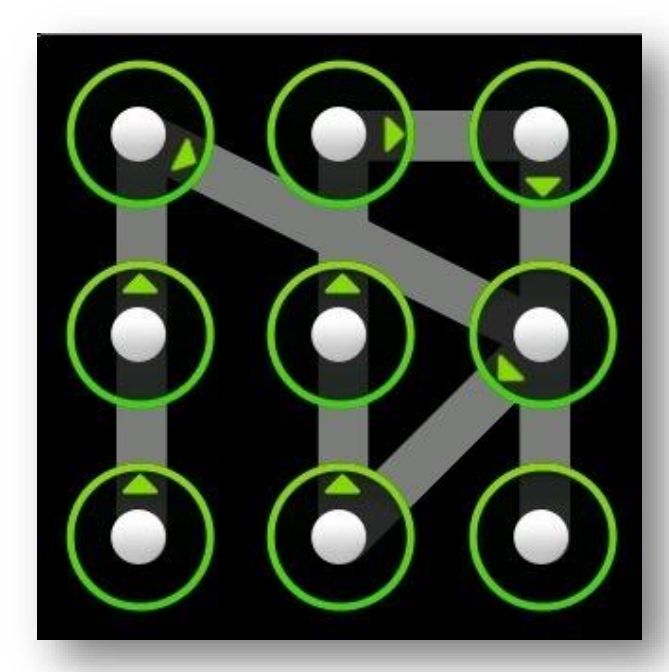

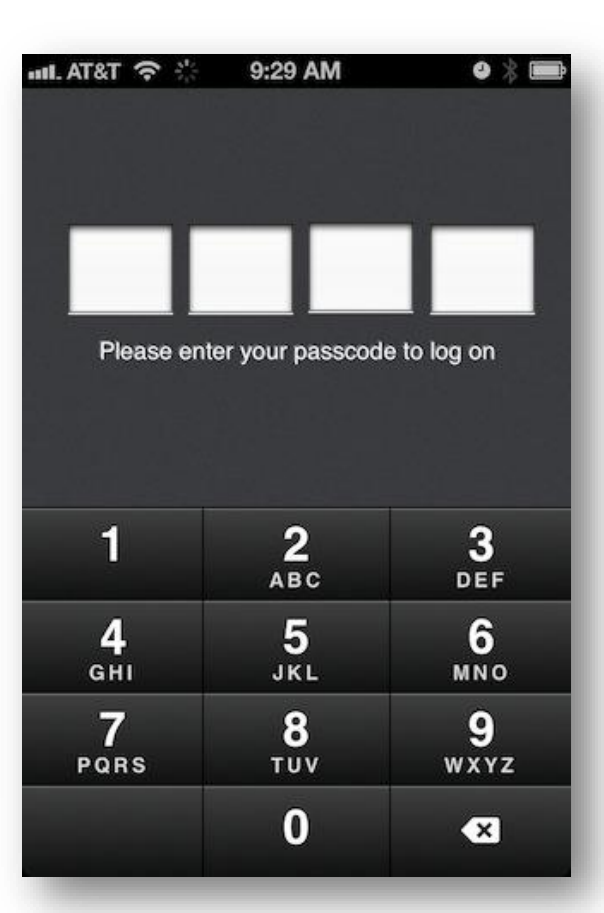

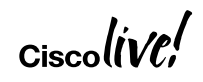

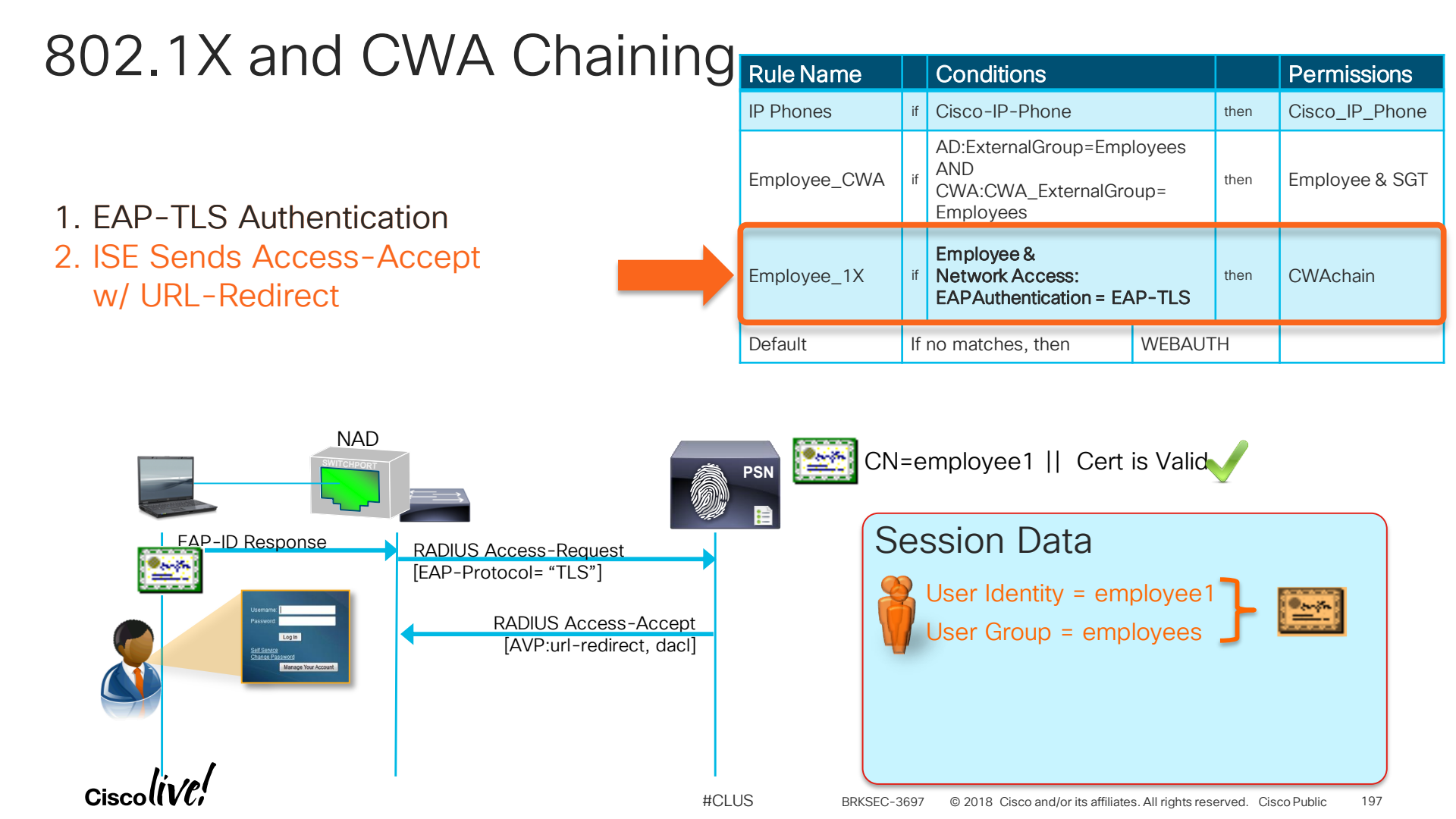

## 802.1X and CWA Chaining Rule Name

- 3. User Enters Uname/PWD
- 4. ISE Sends CoA-reauth

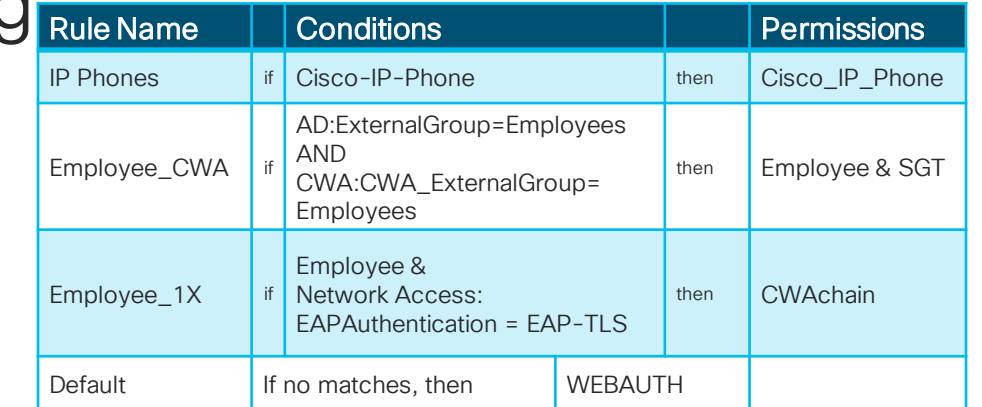

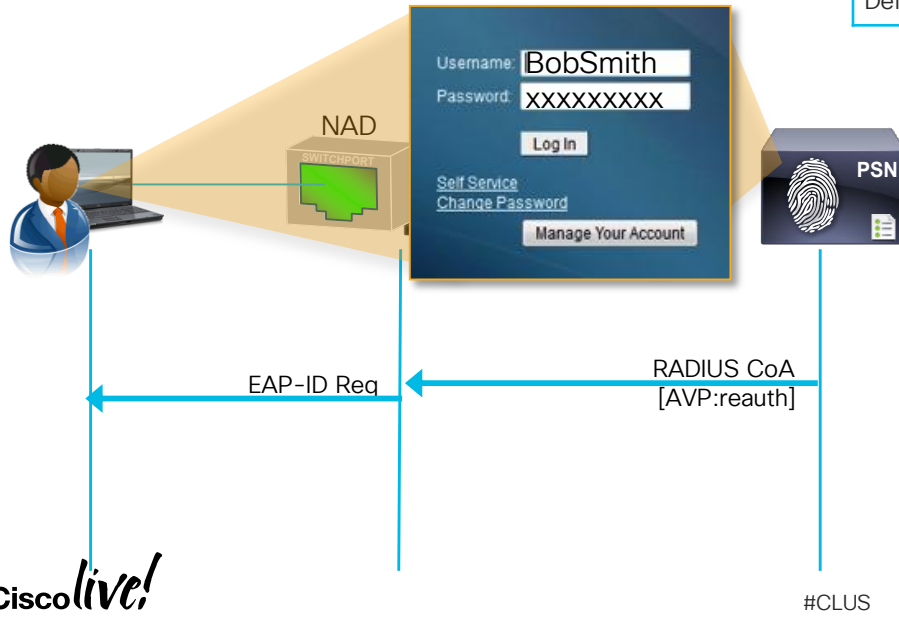

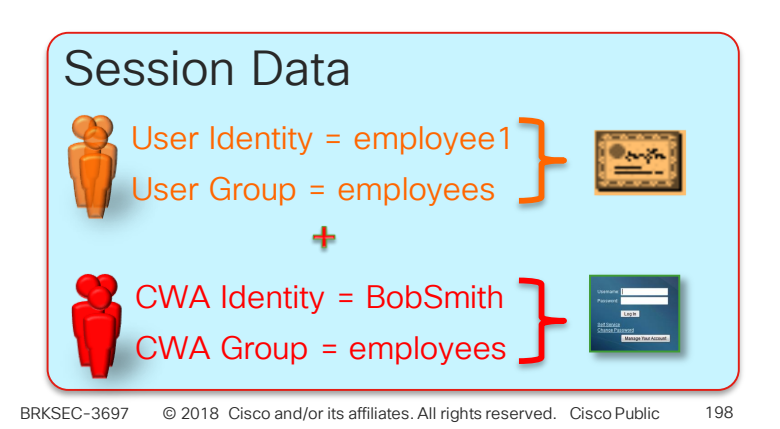

## 802.1X and CWA Chaining

- 3. User Enters Uname/PWD
- 4. ISE Sends CoA-reauth
- 5. Supplicant Responds with Cert
- 6. ISE sends Accept, dACL & SGT

| y | Rule Name    |    | Conditions                                                               |  |      | Permissions    |
|---|--------------|----|--------------------------------------------------------------------------|--|------|----------------|
|   | IP Phones    | if | Cisco-IP-Phone                                                           |  | then | Cisco_IP_Phone |
|   | Employee_CWA | if | AD:ExternalGroup=Employees<br>AND<br>CWA:CWA_ExternalGroup=<br>Employees |  | then | Employee & SGT |
|   | Employee_1X  | if | Employee &<br>Network Access:<br>EAPAuthentication = EAP-TLS             |  | then | CWAchain       |
|   | Default      | lf | no matches, then WEBAUTH                                                 |  | Ή    |                |

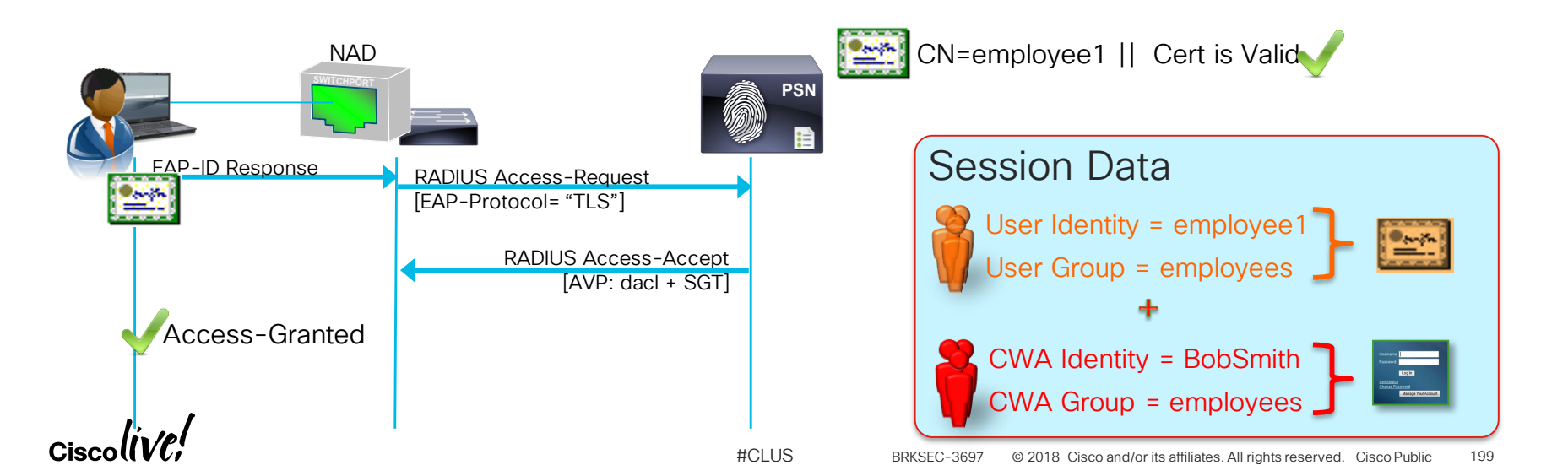

## Trusted Device and Trusted User Putting it All Together

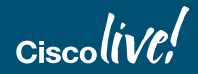

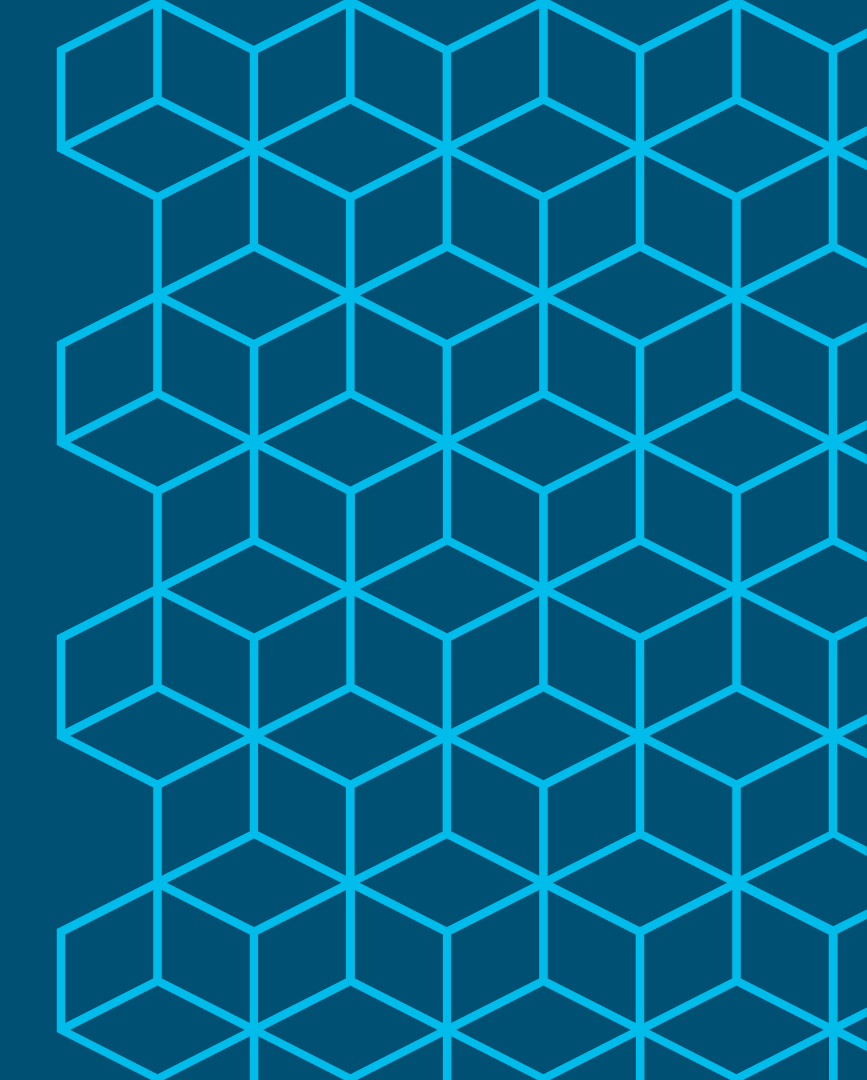

#### Identifying Trusted Devices ISE Profiling

Device Classification and Trusted (Whitelist) V Identification

| Profiling Source | Condition                                    |
|------------------|----------------------------------------------|
| DNS              | Matching Hostname/Domain Name                |
| NMAP             | SMB Discovery for matching AD domain name    |
| NMAP             | McAfee ePO Agent Detection                   |
| AD Probe         | Computer exists in AD domain                 |
| DHCP             | Custom User Class ID pushed via GPO          |
| pxGrid           | Endpoint Assets published by external source |

#CLUS

# Identifying Trusted Devices

Other options to identify trusted computers

| Source              | Description                                    |
|---------------------|------------------------------------------------|
| AD/LDAP/ODBC/RADIUS | Lookup device in existing trusted ID store     |
| MDM / EMM           | Lookup device in existing trusted DM store     |
| Posture             | Endpoint inspection for managed device attribs |
| Device Registration | Admins / Trusted users vouch for device        |
| BYOD                | Onboard personal assets as trusted device      |
| Import / API        | Seed inventory of managed / trusted devices    |
| Custom Attributes   | Import/API marking of trusted endpoints        |

#CLUS

# Matching Trusted Users to Trusted Devices

| Source       | Description                                                                      |
|--------------|----------------------------------------------------------------------------------|
| MAR          | Cache previous successful Machine Auth event and link to user auth with same MAC |
| CWA Chaining | Link Web Authentication to current 802.1X auth                                   |
| EZC Chaining | Link Passive ID to current MAB/802.1X auth                                       |
| EAP Chaining | Link Machine 802.1X and User 802.1X auth                                         |
| TEAP         | Link Machine 802.1X and User 802.1X auth                                         |

## Implicit Device Trust

- 802.1X User Authentication using non-Exportable certificates
- 802.1X User Authentication with embedded device data in certificate
  - Example, match authenticating MAC address to issued certificate value
- Multi-Factor authentication (MFA) based on individual user input.
- Devices authenticated using Easy Connect are implicitly members of AD domain
  - In order trigger AD login event, device must be member of domain
  - AD login is not simply authentication using AD credentials

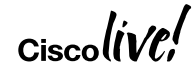

## **Trusted Device and Trusted User Policies**

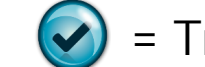

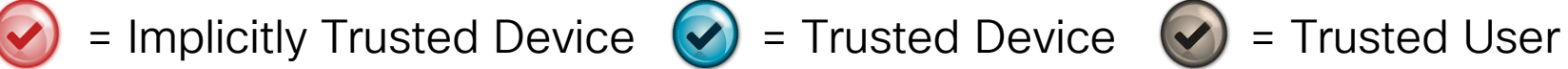

| Auth Method                                                              | Sample Auth Policy                                 | SGT                                       | $\bigcirc \bigcirc$   |
|--------------------------------------------------------------------------|----------------------------------------------------|-------------------------------------------|-----------------------|
| 802.1X Machine + User (EAP Chain)                                        | AD_PC_Employee_1X                                  | AD_PC-Employee                            |                       |
| 802.1X Machine + EZC (EZC Chain)                                         | AD_PC_Employee_EZC                                 | AD_PC-Employee                            | $\bigcirc$            |
| 802.1X Machine + CWA (CWA Chain)                                         | AD_PC_Employee_WebAuth                             | AD_PC-Employee                            | $\bigcirc \bigcirc$   |
| 802.1X User Auth + EZC (EZC Chain)                                       | Employee_1X_EZConnect                              | AD_PC-Employee                            | $\bigcirc \bigcirc$   |
| 802.1X User Auth                                                         | Employee_1X                                        | Employee                                  |                       |
|                                                                          |                                                    |                                           |                       |
| 802.1X Machine Auth Only                                                 | AD_PC_1X                                           | AD_Computer                               | $\overline{\bigcirc}$ |
| 802.1X Machine Auth Only<br>MAB + EZConnect (no 1X)                      | AD_PC_1X<br>Employee_EZConnect                     | AD_Computer<br>AD_PC-Employee             |                       |
| 802.1X Machine Auth Only<br>MAB + EZConnect (no 1X)<br>MAB + CWA (no 1X) | AD_PC_1X<br>Employee_EZConnect<br>Employee_WebAuth | AD_Computer<br>AD_PC-Employee<br>Employee |                       |

## **Trusted Device and Trusted User Policies**

\* Include Trusted Device Profile 🕢 = Trusted Device 🕢 = Trusted User

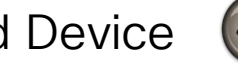

| Auth Method                        | Sample Auth Policy     | SGT            |            |
|------------------------------------|------------------------|----------------|------------|
| 802.1X Machine + User (EAP Chain)  | AD_PC_Employee_1X      | AD_PC-Employee |            |
| 802.1X Machine + EZC (EZC Chain)   | AD_PC_Employee_EZC     | AD_PC-Employee |            |
| 802.1X Machine + CWA (CWA Chain)   | AD_PC_Employee_WebAuth | AD_PC-Employee |            |
| 802.1X User Auth + EZC (EZC Chain) | Employee_1X_EZConnect  | AD_PC-Employee |            |
| 802.1X User Auth                   | Employee_1X            | Employee       |            |
| 802.1X Machine Auth Only           | AD_PC_1X               | AD_Computer    | $\bigcirc$ |
| MAB + EZConnect (no 1X)            | Employee_EZConnect     | AD_PC-Employee |            |
| MAB + CWA (no 1X)                  | Employee_WebAuth       | Employee       |            |
| MAB + Trusted Device Profile       | AD_PC_MAB              | AD_Computer    | $\bigcirc$ |

#CLUS

## Context Visibility

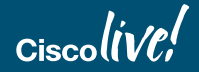

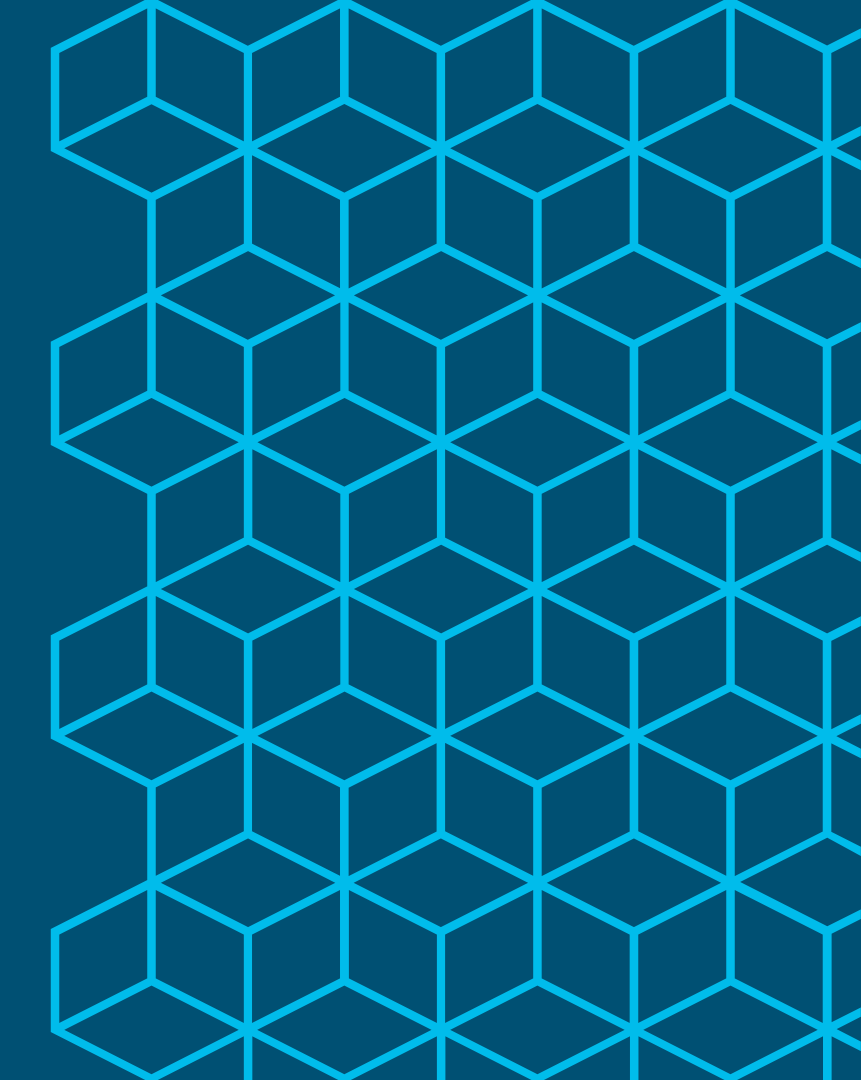

## **Context Visibility**

#### Authenticated Devices - Filter by Trusted Device/Trusted User Policy

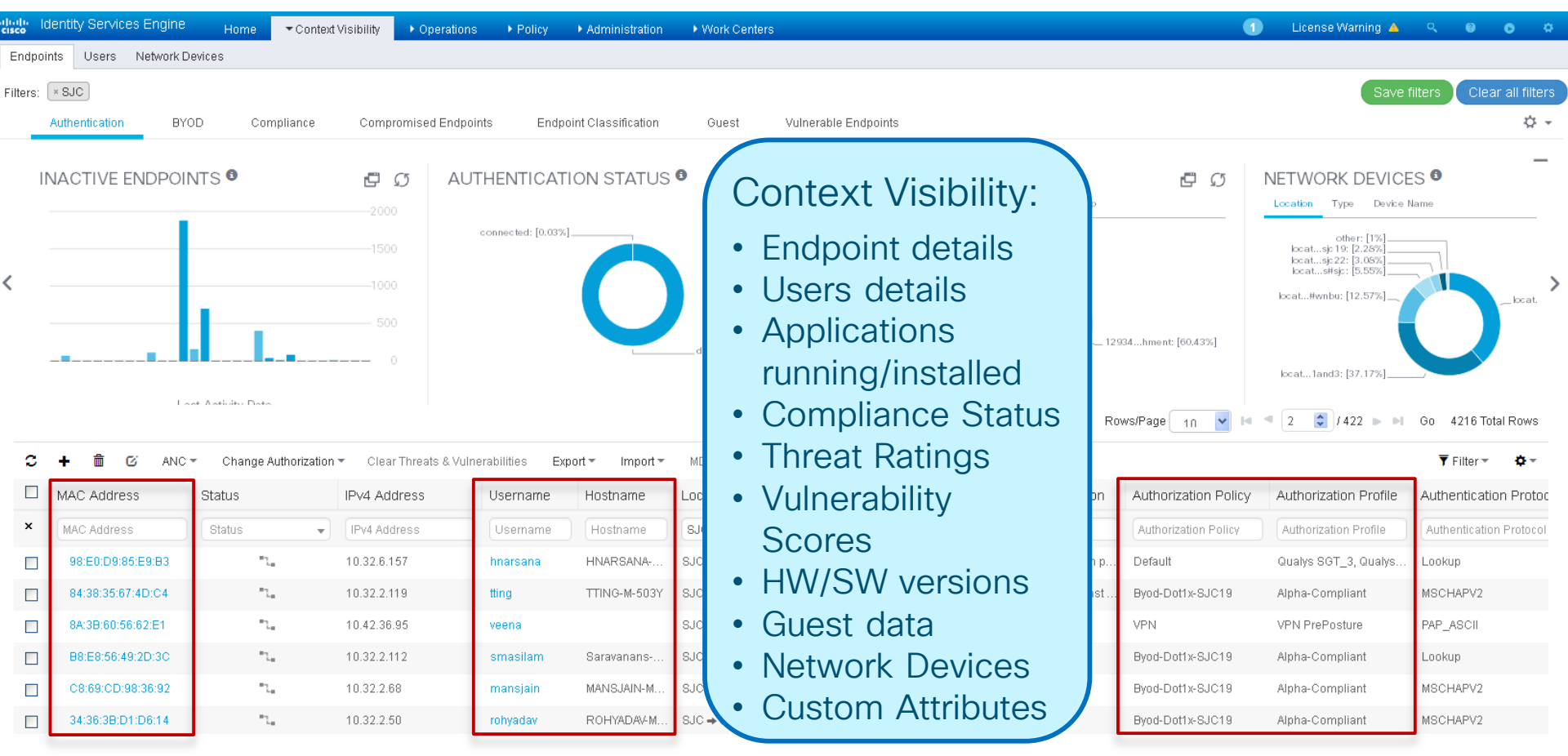

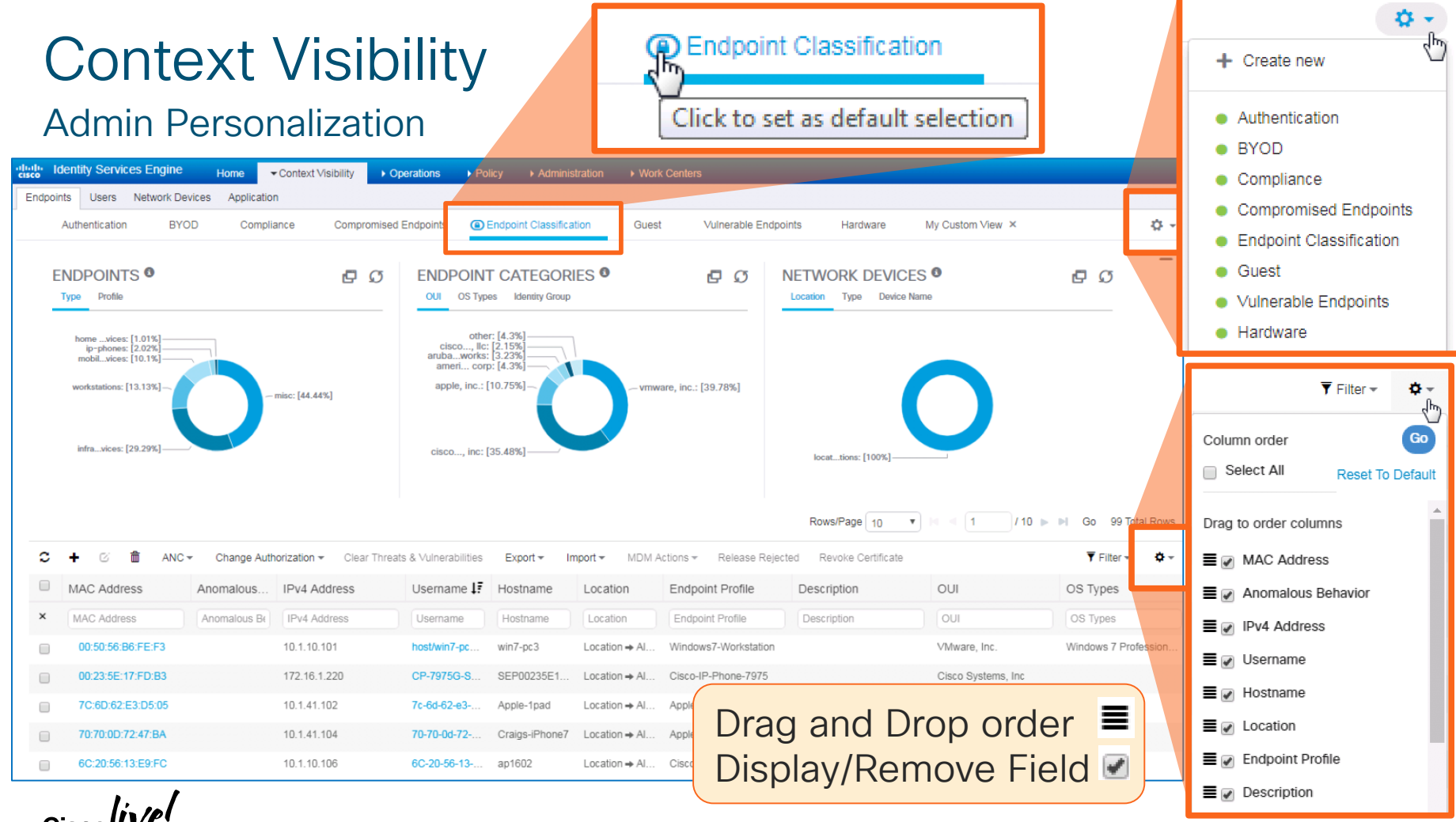

## **Context Visibility**

**Custom Views** 

- Admin-Specific Views
- Choose the Attributes
- Choose the associated dashlets.
- Use the table editor to manage column width, order, and columns to display.

Name My Custom View Attribute Categories All Attributes (90) Policy Service Node Portal User × PortalName Columns \* PortalUserCreationType × PortalUserGuestSponsor PortalUserGuestStatus × PortalUserGuestType × PortalUserPhoneNumber PortalUserLocation × PostureOS PosturePolicyMatched × PostureStatus × Registration Date SelectedAuthorizationProfiles × SSID × Static Assignment Static Group Assignment × Status × Total Certainty Factor × UDID × UpdateTime × User-Fetch-CountryName × User-Fetch-Department × User-Fetch-Job-Title × User-Fetch-Organizational-Unit × User-Fetch-LocalityName × User-Fetch-StateOrProvinceName × User-Fetch-StreetAddress × User-Fetch-Telephone × UserType × Username

Click inside the field to start searching attributes.

Create New View

| Dashlets | × Endpoint Classification: Endpoint Categories |   |
|----------|------------------------------------------------|---|
|          | Compliance: Applications by categories         | * |
|          | Endpoint Classification: Endpoints             |   |
|          | Endpoint Classification: Endpoint Categories   |   |

## Help is Only a Click Away!

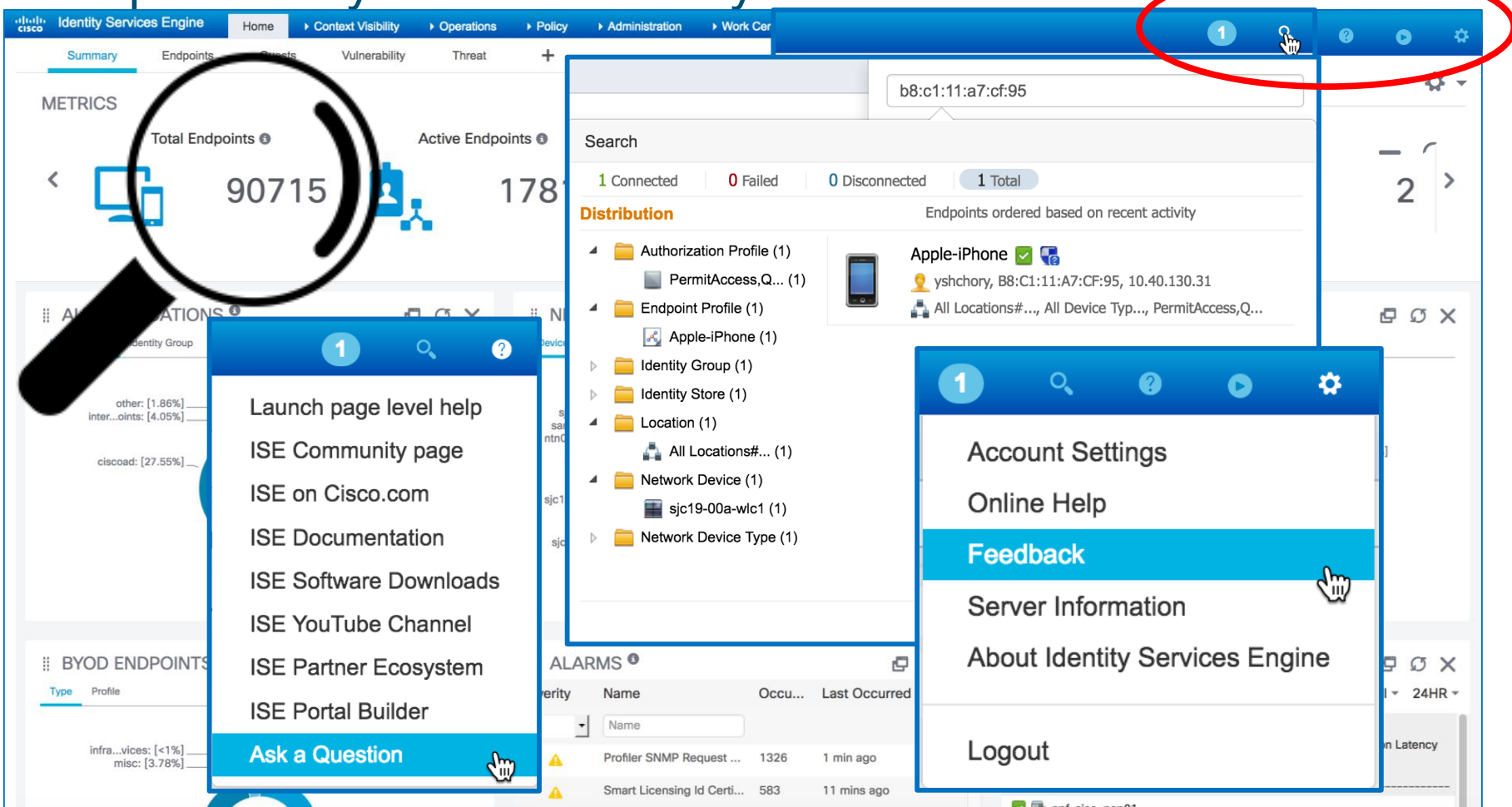

## Summary

- In addition to comprehensive authentication and authorization services, ISE detects all users and things connected to the network and collects rich context used for policy decisions.
- The data collected by ISE directly, or learned from external sources of truth, serves as the basis for managing access of trusted devices and trusted users to services.
- Context can be used by ISE but also shared with other systems to provide higher degrees of visibility, efficiency, and effectiveness in connected systems.

#CLUS

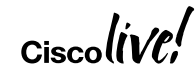

## **Recommended Reading**

 http://www.ciscopress.com/store/ cisco-ise-for-byod-and-secureunified-access-9781587144738

• http://amzn.com/1587144735

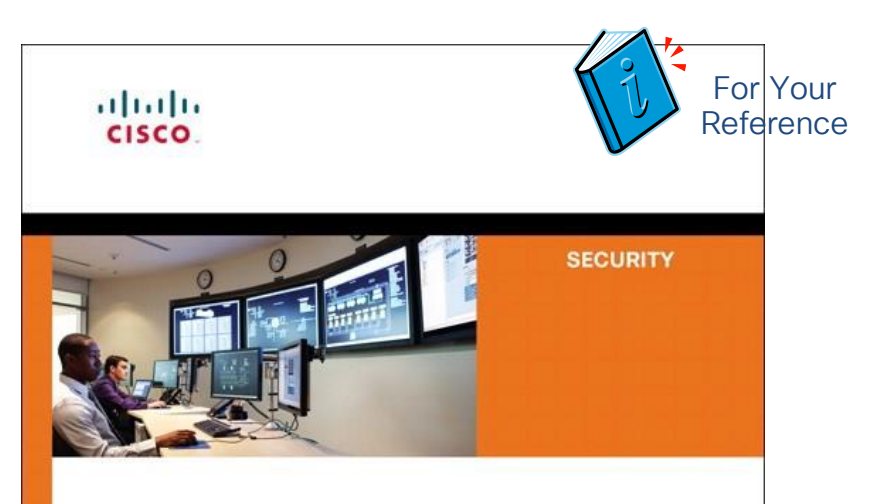

#### Cisco ISE for BYOD and Secure Unified Access

Second Edition

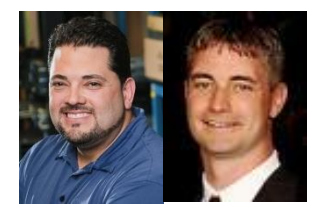

Aaron T. Woland, CCIE® No. 20113 Jamey Heary, CCIE® No. 7680

213

ciscopress.com

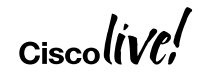

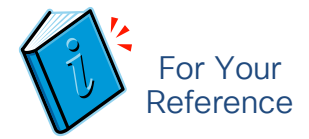

## **Additional Resources**

ISE Public Community ISE Compatibility Guides ISE Design Guides http://cs.co/ise-community http://cs.co/ise-compatibility http://cs.co/ise-guides

#CLUS

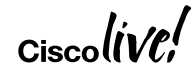

## Complete your online session evaluation

#CLUS

Give us your feedback to be entered into a Daily Survey Drawing.

Complete your session surveys through the Cisco Live mobile app or on <u>www.CiscoLive.com/us</u>.

Don't forget: Cisco Live sessions will be available for viewing on demand after the event at <u>www.CiscoLive.com/Online</u>.

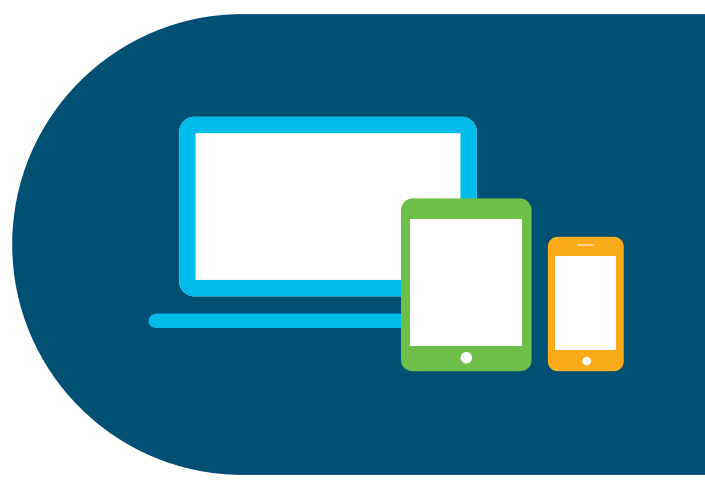

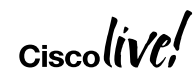

Continue your education

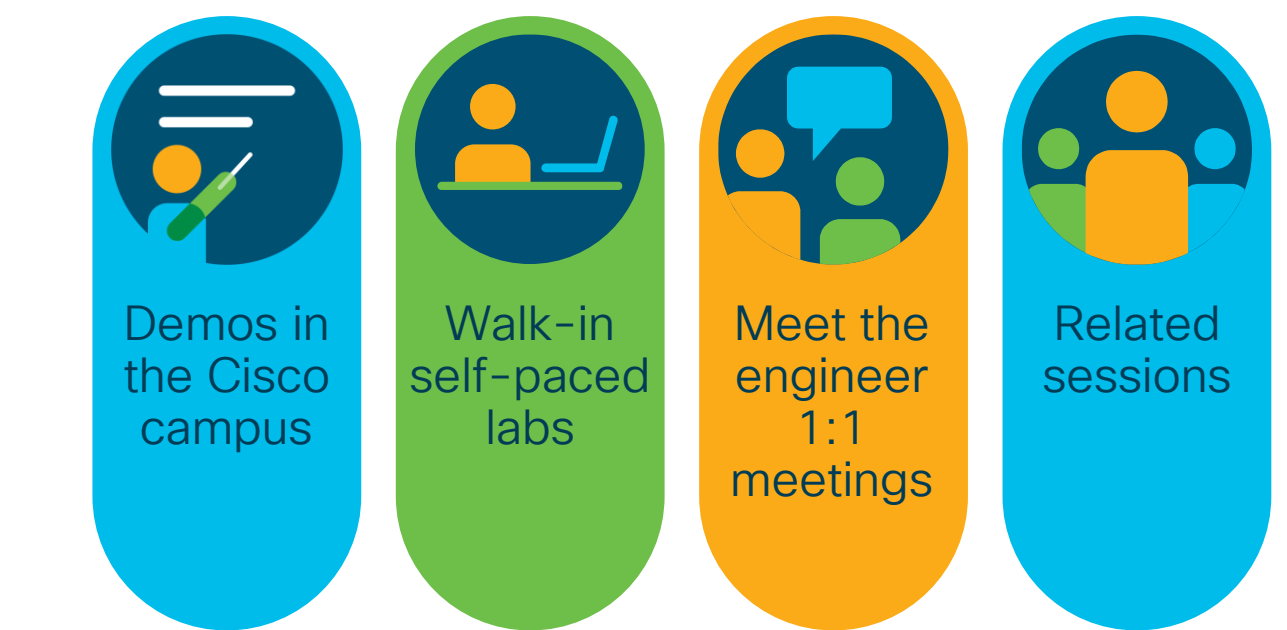

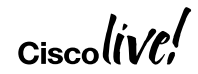
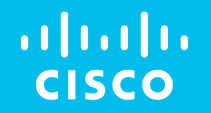

## Thank you

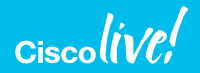

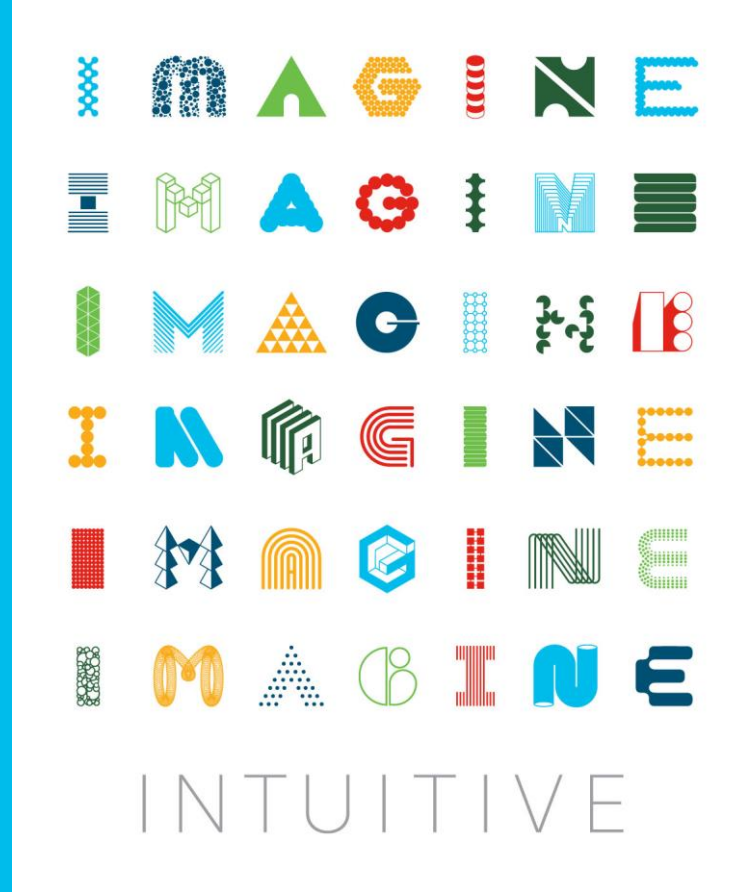

## ıılıılıı cısco

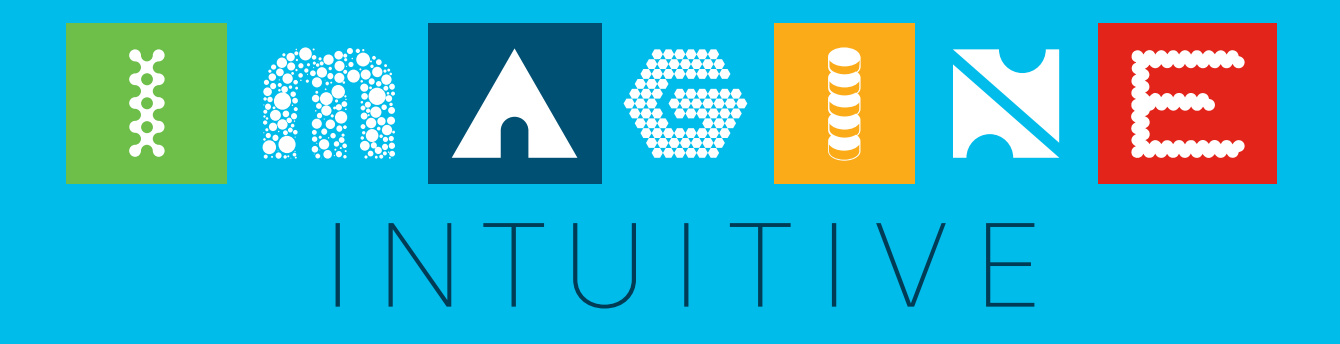